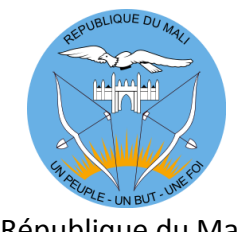

République du Mali Un Peuple - Un But - Une Foi

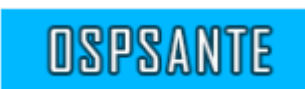

# Guide de l'Utilisateur

Octobre 2017

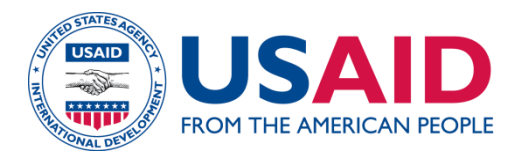

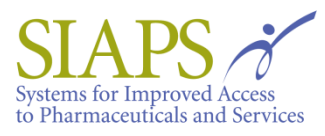

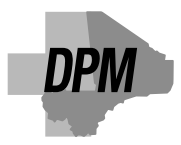

| Table des matières<br>Sigles et Abréviations                                                                             | 9             |
|----------------------------------------------------------------------------------------------------|---------------|
| Chapitre 1 : Introduction                                                                                                | 10            |
| Chapitre 2 : Comment accéder à l'outil OSPSANTE ?                                                                        | 11            |
| 2.1. Comment accéder à la page d'acceuil de OSPSANTE ?                                                                   | 11            |
| 2.2. Comment s'identifier ?                                                                                              | 11            |
| 2.2.1. Se connecter à l'outil OSPSANTE                                                                                   | 11            |
| 2.2.2. Réinitialisation de l'identifiant                                                                                 | 13            |
| 2.2.3. Réinitialisation du mot de passe                                                                                  | 14            |
| Chapitre 3 : Tableau de bord                                                                                             | 15            |
| 3.1. Tableau de bord                                                                                                    | 15            |
| Chapitre 4 : Rapports                                                                                                    | 18            |
| 4.1. Rapports - Niveau National                                                                                          | 18            |
| 4.1.1. Niveau National – Profil pays                                                                                     | 18            |
| 4.1.2. Niveau National – État des stocks au niveau national                                                              | 20            |
| 4.1.3. Niveau National – État des stocks à différents niveaux                                                            | 21            |
| 4.1.4. Niveau National – Stock national Information du Pipeline                                                          | 22            |
| 4.1.5. Niveau National – Contrôle d'inventaire au niveau national                                                        | 24            |
| 4.1.6. Niveau National – Rapport sur les expéditions                                                                     | 25            |
| 4.1.7. Niveau National – Analyse des écarts                                                                              | 26            |
| 4.1.8. Niveau National – Tendance des ruptures de stock                                                                  | 27            |
| 4.1.9. Niveau National – Couple Années Protection (CAP)                                                                  | 28            |
| 4.2. Rapports Niveau Établissement                                                                                       | 29            |
| 4.2.1. Niveau Établissement – Taux de rapportage des établissements                                                      | 29            |
| 4.2.2. Niveau Établissement – Etat des stocks par produit dans les établissements                                        | 30            |
| 4.2.3. Niveau Établissement – Contrôle d'inventaire au niveau établissement                                              | 32            |
| 4.2.4. Niveau Établissement – Pourcentage des établissements en rupture de stock                                         | 33            |
| 4.2.5. Niveau Établissement – Ajustement des stocks au niveau établissement                                              | 35            |
| 4.2.6. Niveau Établissement – Indice de disponibilité des CTA                                                            | 36            |
| 4.2.7. Niveau Établissement – Etat de stock au niveau Région/district                                                    | 37            |
| 4.2.8. Niveau Établissement – Pourcentage des établissements ayant un niveau de approprié conformément au niveau Min/Max | stock<br>38   |
| 4.2.9. Niveau Établissement – Rapport de rupture de stock par produit                                                    | 39            |
| 4.2.10. Niveau Établissement de santé – Nombre moyen de jours de rupture des contrac<br>dans les établissements de santé | ceptifs<br>40 |
| 4.2.11. Niveau Établissement - Rapport sur les détails du stock                                                          | 41            |
| 4.3. Rapports patients                                                                                                   | 42            |
| 4.3.1. Patients Paludisme – Paludisme Ratio de cas                                                                       | 42            |

| 4.5.2. Fatients Faturisme – Faturisme Tenuance des cas                                                                                                    | 43                                                                                                    |
|----------------------------------------------------------------------------------------------------|----------------------------------------------------------------------------------------------------|
| 4.3.3. Patients Paludisme – Indicateurs de prise en charge des cas de paludisme<br>établissement sanitaire                                                                                                    | par<br>44                                                                                                    |
| 4.3.4. Patients ARV – Tendance des patients initiés sur ART                                                                                                    | 45                                                                                                    |
| 4.3.5. Patients ARV – ART Patients par régime                                                                                                    | 46                                                                                                    |
| 4.3.6. Patients ARV – ART Patients par régime catégorie                                                                                                    | 47                                                                                                    |
| 4.3.7. Patients ARV – Régimes utilisés pour initiation à l'ARV                                                                                                    | 48                                                                                                    |
| 4.3.8. Patients ARV – Nombre de patients actifs sur ART selon le sexe                                                                                                    | 49                                                                                                    |
| 4.3.9. Patients ARV – Sites ARV avec Gouttes dans la population active des patients                                                                                                    | 50                                                                                                    |
| 4.3.10. Patients ARV – Répartition régionale des patients sous ARV                                                                                                    | 51                                                                                                    |
| 4.3.11. Patients – Ratio des patients par établissement                                                                                                    | 52                                                                                                    |
| 4.3.12. Patients ARV – Classification des schémas                                                                                                    | 53                                                                                                    |
| 4.3.13. Patients Nutrition – Taux de guéris                                                                                                    | 54                                                                                                    |
| 4.3.14. Patients Nutrition– Taux de décès                                                                                                    | 55                                                                                                    |
| 4.3.15. Patients Nutrition – Taux d'abandon                                                                                                    | 56                                                                                                    |
| 4.3.16. Patients Nutrition – Nombre de patients MAS par CSCOM                                                                                                    | 57                                                                                                    |
| 4.3.17. Patients Nutrition – Nombre de patients MAS en charge dans la région                                                                                                    | 58                                                                                                    |
| 4.3.18. Patients Nutrition – Nombre de patients MAM par CSCOM                                                                                                    | 59                                                                                                    |
| 4.3.19. Patients Nutrition – Nombre de patients MAM en charge dans la région                                                                                                    | 60                                                                                                    |
|                                                                                                    |                                                                                                    |
| 4.3.20. Patients Nutrition – Nombre de cas spécifiques (moins de 6 mois) pris en charge à l'U                                                                                                    | RENI<br>61                                                                                                    |
| 4.3.20. Patients Nutrition – Nombre de cas spécifiques (moins de 6 mois) pris en charge à l'U<br>Chapitre 5 : Administration des formulaires de base                                                                                                    | 61                                                                                                    |
| 4.3.20. Patients Nutrition – Nombre de cas spécifiques (moins de 6 mois) pris en charge à l'U<br>Chapitre 5 : Administration des formulaires de base                                                                                                    | 61<br>62<br>62                                                                                                    |
| 4.3.20. Patients Nutrition – Nombre de cas spécifiques (moins de 6 mois) pris en charge à l'U<br>Chapitre 5 : Administration des formulaires de base<br>5.1. Saisie Pays                                                                                                    | 61<br>62<br>62<br>62                                                                                                   |
| <ul> <li>4.3.20. Patients Nutrition – Nombre de cas spécifiques (moins de 6 mois) pris en charge à l'U</li> <li>Chapitre 5 : Administration des formulaires de base</li></ul>                                                                                                    | 61<br>62<br>62<br>62<br>62<br>63                                                                                       |
| <ul> <li>4.3.20. Patients Nutrition – Nombre de cas spécifiques (moins de 6 mois) pris en charge à l'U</li> <li>Chapitre 5 : Administration des formulaires de base</li></ul>                                                                                                    | 61<br>62<br>62<br>62<br>63<br>63                                                                                       |
| <ul> <li>4.3.20. Patients Nutrition – Nombre de cas spécifiques (moins de 6 mois) pris en charge à l'U</li> <li>Chapitre 5 : Administration des formulaires de base</li></ul>                                                                                                    | 61<br>62<br>62<br>62<br>63<br>63<br>63                                                                                 |
| <ul> <li>4.3.20. Patients Nutrition – Nombre de cas spécifiques (moins de 6 mois) pris en charge à l'U</li> <li>Chapitre 5 : Administration des formulaires de base</li> <li>5.1. Saisie Pays</li> <li>5.1.1. Saisie Pays</li> <li>5.1.2. Ajouter nouveau Pays</li> <li>5.1.3. Modifier/Supprimer données Pays</li> <li>5.2. Cas principal de type entrée</li> <li>5.2.1. Liste Régime</li> </ul>                                                                                                    | RENI<br>61<br>62<br>62<br>63<br>63<br>63<br>64<br>64                                                                   |
| <ul> <li>4.3.20. Patients Nutrition – Nombre de cas spécifiques (moins de 6 mois) pris en charge à l'U</li> <li>Chapitre 5 : Administration des formulaires de base</li> <li>5.1. Saisie Pays</li> <li>5.1.1. Saisie Pays</li> <li>5.1.2. Ajouter nouveau Pays</li> <li>5.1.3. Modifier/Supprimer données Pays</li> <li>5.2. Cas principal de type entrée</li> <li>5.2.1. Liste Régime</li> <li>5.2.2 Ajouter nouveau Régime</li> </ul>                                                                                                    | RENI<br>61<br>62<br>62<br>63<br>63<br>63<br>64<br>64<br>65                                                             |
| <ul> <li>4.3.20. Patients Nutrition – Nombre de cas spécifiques (moins de 6 mois) pris en charge à l'U</li> <li>Chapitre 5 : Administration des formulaires de base</li></ul>                                                                                                    | RENI<br>61<br>62<br>62<br>63<br>63<br>63<br>64<br>64<br>65<br>65                                                       |
| <ul> <li>4.3.20. Patients Nutrition – Nombre de cas spécifiques (moins de 6 mois) pris en charge à l'U</li> <li>Chapitre 5 : Administration des formulaires de base</li></ul>                                                                                                    | RENI<br>61<br>62<br>62<br>63<br>63<br>63<br>64<br>64<br>65<br>65<br>65                                                 |
| <ul> <li>4.3.20. Patients Nutrition – Nombre de cas spècifiques (moins de 6 mois) pris en charge à l'U</li> <li>Chapitre 5 : Administration des formulaires de base</li> <li>5.1. Saisie Pays</li> <li>5.1.1. Saisie Pays</li> <li>5.1.2. Ajouter nouveau Pays</li> <li>5.1.3. Modifier/Supprimer données Pays</li> <li>5.2. Cas principal de type entrée</li> <li>5.2.1. Liste Régime</li> <li>5.2.2 Ajouter nouveau Régime</li> <li>5.2.3. Modifier/Suprimer un Régime</li> <li>5.3. Saisie Région</li> <li>5.3.1 Saisie Région</li> </ul>                                                                                                    | RENI<br>61<br>62<br>62<br>63<br>63<br>63<br>64<br>64<br>65<br>65<br>65<br>66                                           |
| <ul> <li>4.3.20. Patients Nutrition – Nombre de cas spécifiques (moins de 6 mois) pris en charge à l'U</li> <li>Chapitre 5 : Administration des formulaires de base</li> <li>5.1. Saisie Pays</li> <li>5.1.1. Saisie Pays</li> <li>5.1.2. Ajouter nouveau Pays</li> <li>5.1.3. Modifier/Supprimer données Pays</li> <li>5.2. Cas principal de type entrée</li> <li>5.2.1. Liste Régime</li> <li>5.2.2 Ajouter nouveau Régime</li> <li>5.2.3. Modifier/Suprimer un Régime</li> <li>5.3.1 Saisie Région</li> <li>5.3.1 Saisie Région</li> <li>5.3.2. Ajouter nouvelle Région</li> </ul>                                                                                                    | RENI<br>61<br>62<br>62<br>63<br>63<br>63<br>64<br>64<br>65<br>65<br>66<br>66<br>66                                     |
| <ul> <li>4.3.20. Patients Nutrition – Nombre de cas spécifiques (moins de 6 mois) pris en charge à l'U</li> <li>Chapitre 5 : Administration des formulaires de base</li> <li>5.1. Saisie Pays</li> <li>5.1.1. Saisie Pays</li> <li>5.1.2. Ajouter nouveau Pays</li> <li>5.1.3. Modifier/Supprimer données Pays</li> <li>5.2. Cas principal de type entrée</li> <li>5.2.1. Liste Régime</li> <li>5.2.2 Ajouter nouveau Régime</li> <li>5.2.3. Modifier/Suprimer un Régime</li> <li>5.3.1 Saisie Région</li> <li>5.3.1 Saisie Région</li> <li>5.3.2. Ajouter nouvelle Région</li> <li>5.3.3. Modifier/Supprimer données Région</li> </ul>                                                                   | RENI<br>61<br>62<br>62<br>63<br>63<br>63<br>64<br>64<br>65<br>65<br>66<br>66<br>66<br>67                               |
| <ul> <li>4.3.20. Patients Nutrition – Nombre de cas specifiques (moins de 6 mois) pris en charge à l'U</li> <li>Chapitre 5 : Administration des formulaires de base</li> <li>5.1. Saisie Pays</li> <li>5.1.1. Saisie Pays</li> <li>5.1.2. Ajouter nouveau Pays</li> <li>5.1.3. Modifier/Supprimer données Pays</li> <li>5.2. Cas principal de type entrée</li> <li>5.2.1. Liste Régime</li> <li>5.2.2 Ajouter nouveau Régime</li> <li>5.2.3. Modifier/Suprimer un Régime</li> <li>5.3.1 Saisie Région</li> <li>5.3.1 Saisie Région</li> <li>5.3.2. Ajouter nouvelle Région</li> <li>5.3.3. Modifier/Supprimer données Région</li> <li>5.4. Saisie Année</li> </ul>                                        | RENI<br>61<br>62<br>62<br>63<br>63<br>63<br>64<br>64<br>65<br>65<br>65<br>66<br>66<br>67<br>67                         |
| <ul> <li>4.3.20. Patients Nutrition – Nombre de cas specifiques (moins de 6 mois) pris en charge à l'U</li> <li>Chapitre 5 : Administration des formulaires de base</li> <li>5.1. Saisie Pays</li> <li>5.1.1. Saisie Pays</li> <li>5.1.2. Ajouter nouveau Pays</li> <li>5.1.3. Modifier/Supprimer données Pays</li> <li>5.2. Cas principal de type entrée</li> <li>5.2.1. Liste Régime</li> <li>5.2.2 Ajouter nouveau Régime</li> <li>5.2.3. Modifier/Suprimer un Régime</li> <li>5.3.1 Saisie Région</li> <li>5.3.1 Saisie Région</li> <li>5.3.2. Ajouter nouvelle Région</li> <li>5.3.3. Modifier/Supprimer données Région</li> <li>5.4. Saisie Année</li> <li>5.4.1. Saisie Année</li> </ul>           | RENI<br>61<br>62<br>62<br>63<br>63<br>63<br>64<br>64<br>65<br>65<br>65<br>66<br>66<br>67<br>67<br>67                   |
| <ul> <li>4.3.20. Patients Nutrition – Nombre de cas specifiques (moins de 6 mois) pris en charge à l'U</li> <li>Chapitre 5 : Administration des formulaires de base</li> <li>5.1. Saisie Pays</li> <li>5.1.1. Saisie Pays</li> <li>5.1.2. Ajouter nouveau Pays</li> <li>5.1.3. Modifier/Supprimer données Pays</li> <li>5.2. Cas principal de type entrée</li> <li>5.2.1. Liste Régime</li> <li>5.2.2 Ajouter nouveau Régime</li> <li>5.2.3. Modifier/Suprimer un Régime</li> <li>5.3.1 Saisie Région</li> <li>5.3.1 Saisie Région</li> <li>5.3.2. Ajouter nouvelle Région</li> <li>5.3.3. Modifier/Supprimer données Région</li> <li>5.4. Saisie Année</li> <li>5.4.2. Ajouter nouvelle Année</li> </ul> | RENI<br>61<br>62<br>62<br>63<br>63<br>63<br>64<br>64<br>65<br>65<br>65<br>66<br>66<br>67<br>67<br>67<br>67             |
| <ul> <li>4.3.20. Patients Nutrition – Nombre de cas spécifiques (moins de 6 mois) pris en charge à l'U</li> <li>Chapitre 5 : Administration des formulaires de base</li></ul>                                                                                                    | RENI<br>61<br>62<br>62<br>63<br>63<br>63<br>64<br>64<br>65<br>65<br>65<br>66<br>66<br>67<br>67<br>67<br>67<br>67<br>67 |

| 5.5 Saisie Paramètres de profil                                   | 68 |
|-------------------------------------------------------------------|----|
| 5.5.1. Saisie Paramètres de profil                                | 68 |
| 5.5.2. Ajouter nouveau Paramètres de profil                       | 69 |
| 5.5.3. Modifier/Supprimer Paramètres de profil                    | 69 |
| 5.6. Saisie Source de financement                                 | 70 |
| 5.6.1. Saisie Source de financement                               | 70 |
| 5.6.2. Ajouter Source de financement                              | 71 |
| 5.6.3. Modifier/Supprimer données Source de financement           | 71 |
| 5.7. Saisie État des expéditions                                  | 72 |
| 5.7.1. Saisie État des expéditions                                | 72 |
| 5.7.2. Ajouter nouvel État des expéditions                        | 72 |
| 5.7.3. Modifier/Supprimer données État des expéditions            | 72 |
| 5.8. Saisie Sexe                                                  | 73 |
| 5.8.1. Saisie Sexe                                                | 73 |
| 5.8.2. Ajouter nouveau Sexe                                       | 73 |
| 5.8.3. Modifier/Supprimer données Sexe                            | 74 |
| 5.9. Saisie Type Patient                                          | 74 |
| 5.9.1. Saisie Type Patient                                        | 74 |
| 5.9.2. Ajouter nouveau Type patient                               | 74 |
| 5.9.3. Modifier/Supprimer données Type patient                    | 75 |
| 5.10. Saisie Groupe Patient                                       | 75 |
| 5.10.1. Saisie Groupe Patient                                     | 75 |
| 5.10.2. Ajouter nouveau Groupe Patient                            | 76 |
| 5.10.3. Modifier/Supprimer données Groupe Patients                | 76 |
| 5.11. Saisie Source Exigence de Financement                       | 77 |
| 5.11.1. Saisie Source Exigence de Financement                     | 77 |
| 5.11.2. Ajouter nouvelle Source Exigence de Financement           | 77 |
| 5.11.3. Modifer/Supprimer données Source Exigences de Financement | 78 |
| 5.12. Saisie Type Établissement                                   | 78 |
| 5.12.1. Saisie Type Établissement                                 | 79 |
| 5.12.2. Ajouter nouveau Type Établissement                        | 79 |
| 5.12.3. Modifier/Supprimer données Type Établissement             | 79 |
| 5.13. Saisie Niveau établissement                                 | 80 |
| 5.13.1. Saisie Niveau d'établissement                             | 80 |
| 5.13.2. Ajouter nouveau Niveau d'établissement                    | 80 |
| 5.13.3. Modifier/Supprimer données Niveau d'établissement         | 81 |
| 5.14. Saisie Type MSD                                             | 81 |

| 5.14.1. Saisie Type de MSD                                     | 81 |
|----------------------------------------------------------------|----|
| 5.14.2. Ajouter nouveau Type de MSD                            | 82 |
| 5.14.3. Modifier/Supprimer données de Type MSD                 | 82 |
| 5.15. Saisie Type MSD pour établissement                       | 83 |
| 5.15.1. Saisie Type MSD pour établissement                     | 83 |
| 5.15.2. Ajouter nouveau Type MSD pour établissement            | 84 |
| 5.15.3. Modifier/Supprimer données Type MSD pour établissement | 85 |
| 5.16. Saisie Type de MSD pour Range                            | 85 |
| 5.16.1. Saisie Type de MSD pour Range                          | 85 |
| 5.16.2. Ajouter nouveau Type MSD pour Range                    | 86 |
| 5.16.3. Modifier/Supprimer données Type MSD pour Range         | 87 |
| 5.17. Saisie Raison de l'ajustement                            | 88 |
| 5.17.1. Saisie Raisons de l'ajustement                         | 88 |
| 5.17.2. Ajouter nouvelle Raison d'ajustement                   | 88 |
| 5.17.3. Modifier/Supprimer données Raison d'ajustement         | 89 |
| 5.18. Saisie Raison Rupture de stock                           | 89 |
| 5.18.1. Saisie Raison Rupture de stock                         | 89 |
| 5.18.2. Ajouter nouvelle Raison Rupture de stock               | 90 |
| 5.18.3. Modifier/Supprimer données Raison Rupture de stock     | 90 |
| 5.19. Saisie Groupe de produits                                | 90 |
| 5.19.1. Saisie Groupe de produits                              | 90 |
| 5.19.2. Ajouter nouveau Groupe de produits                     | 91 |
| 5.19.3. Modifier/Supprimer données Groupe de produits          | 91 |
| 5.20. Saisie Type de service                                   | 92 |
| 5.20.1. Saisie Type de service                                 | 92 |
| 5.20.2. Ajouter nouveau Type de service                        | 92 |
| 5.20.3. Modifier/Supprimer Type de service                     | 92 |
| 5.21. Saisie Sous-groupe de produits                           | 93 |
| 5.21.1. Saisie Sous-groupe de produits                         | 93 |
| 5.21.2. Ajouter nouveau Sous-groupe de produits                | 94 |
| 5.21.3. Modifier/Supprimer Sous-groupe de produits             | 94 |
| 5.22. Saisie Formulation Ligne                                 | 95 |
| 5.22.1. Saisie Formulation Ligne                               | 95 |
| 5.22.2. Ajouter nouvelle Ligne                                 | 95 |
| 5.22.3. Modifier/Supprimer Ligne                               | 96 |
| 5.23. Saisie Formulation Maître                                | 96 |
| 5.23.1. Saisie Formulation Maître                              | 96 |

| 5.23.2. Ajouter nouvelle Formulation Maître           | 97  |
|-------------------------------------------------------|-----|
| 5.23.3. Modifier/Supprimer Formulation Maître         | 97  |
| 5.24. Saisie Type de formulation                      | 97  |
| 5.24.1. Saisie Type de formulation                    | 98  |
| 5.24.2. Ajouter nouveau Type de formulation           | 98  |
| 5.24.3. Modifier/Supprimer Type de formulation        | 98  |
| 5.25. Saisie Cartographie Utilisateur                 | 99  |
| 5.25.1. Saisie Cartographie utilisateur pays          | 99  |
| 5.26. Saisie Fréquence rapports                       | 102 |
| 5.26.1. Saisie Fréquence rapports                     | 102 |
| 5.26.2. Ajouter nouvelle Fréquence rapports           | 103 |
| 5.26.3. Modifier/Supprimer données Fréquence rapports | 103 |
| 5.27. Saisie District                                 | 104 |
| 5.27.1. Saisie District                               | 104 |
| 5.27.2. Ajouter nouveau District                      | 104 |
| 5.27.3. Modifier/Supprimer District                   | 105 |
| 5.28. Saisie Zone de service                          | 106 |
| 5.28.1. Saisie Zone de service                        | 106 |
| 5.28.2. Ajouter nouvelle Zone de service              | 106 |
| 5.28.3. Modifier/Supprimer Zone de service            | 106 |
| 5.29. Saisie Type de propriétaire                     | 107 |
| 5.29.1. Saisie Type de propriétaire                   | 107 |
| 5.29.2. Ajouter nouveau Type de propriétaire          | 107 |
| 5.29.3. Modifier/Supprimer Type de propriétaire       | 108 |
| 5.30. Saisie Par Secteur                              | 108 |
| 5.30.1. Saisie Par Secteur                            | 108 |
| 5.30.2. Ajouter nouveau Par Secteur                   | 108 |
| 5.30.3. Modifier/Supprimer données Par Secteur        | 109 |
| Chapitre 6 : Formulaires de Saisie                    | 110 |
| 6.1. Saisie Produit                                   | 110 |
| 6.1.1. Saisie Produit                                 | 110 |
| 6.1.2. Ajouter nouveau Produit                        | 111 |
| 6.1.3. Modifier/Supprimer un nom de Produit           | 112 |
| 6.2. Saisie Type de cas                               | 113 |
| 6.2.1. Saisie Type de cas                             | 113 |
| 6.2.2. Ajouter nouveau Type de cas                    | 114 |
| 6.2.3. Modifier/Supprimer Type de cas                 | 114 |

| 6.2.4. Ajouter/Modifier/Supprimer les éléments d'un régime                |     |
|---------------------------------------------------------------------------|-----|
| 6.3. Saisie Établissement                                                 | 116 |
| 6.3.1. Saisie Établissement                                               | 116 |
| 6.3.2. Ajouter nouvel Établissement                                       |     |
| 6.3.3. Ajouter nouvel Emplacement d'Établissement                         |     |
| 6.3.4. Modifier/Supprimer données Établissement                           |     |
| 6.4. Saisie Produit Pays                                                  |     |
| 6.4.1. Saisie Produit Pays                                                |     |
| 6.4.2. Ajouter nouveau Produit Pays                                       |     |
| 6.4.3. Supprimer Produit Pays                                             |     |
| 6.5. Saisie Type de Patient Pays                                          |     |
| 6.5.1. Saisie Type de Patient Pays                                        |     |
| 6.5.2. Ajouter nouveau Type de Patient Pays                               |     |
| 6.5.3. Supprimer Type de Patient Pays                                     |     |
| 6.6. Saisie Profil Pays                                                   |     |
| 6.6.1. Saisie Profil Pays                                                 |     |
| 6.6.2. Ajouter nouveau Profil Pays                                        |     |
| 6.7. Saisie Expéditions                                                   |     |
| 6.7.1. Saisie Expéditions                                                 |     |
| 6.7.2. Ajouter nouvelle Expédition                                        |     |
| 6.7.3. Modifier/Supprimer données Expéditions                             |     |
| 6.8. Gestion des Produits                                                 |     |
| 6.8.1. Gestion des Produits                                               |     |
| 6.8.2. Ajouter nouvelle Gestion des Produits                              |     |
| 6.8.3. Modifier/Supprimer Gestion des Produits                            |     |
| 6.9. État des stocks et nombre de patients au niveau établissement        |     |
| 6.9.1. Information sur le stock                                           |     |
| 6.9.1.2. Saisie des données                                               |     |
| 6.9.1.3. Non-concordance du Solde de clôture                              | 141 |
| 6.9.2. Vue d'ensemble des cas                                             | 142 |
| 6.9.3. Patients par régime                                                | 142 |
| 6.9.4. Soumission des données sur le stock et sur les patients            |     |
| 6.9.5. Publication des données sur le stock et sur les patients           |     |
| 6.9.6. Suppression des données sur le stock et sur les patients           |     |
| 6.10. Etat des stocks et nombre de patients au niveau établissement - ARV |     |
| 6.10.1. Information sur le stock - ARV                                    |     |
| 6.10.1.2. Saisie des données - ARV                                        |     |

| 6.10.1.3. Non-concordance solde de clôture - ARV                                           | 151 |
|--------------------------------------------------------------------------------------------|-----|
| 6.10.2. Vue d'ensemble des cas - ARV                                                       | 152 |
| 6.10.3. Patient par regime - ARV                                                           | 153 |
| 6.10.4. Soumission des données sur le stock et sur les patients de l'établissement - ARV . | 153 |
| 6.10.5. Publication des données sur le stock et sur les patients de l'établissement - ARV  | 154 |
| 6.10.6. Suppression des données sur le stock et sur les patients de l'établissement - ARV  | 156 |
| 6.11. État de stock et nombre de patients au niveau établissement - Nutrition              | 157 |
| 6.11.1. Information sur le Stock - Nutrition                                               | 159 |
| 6.11.1.2. Saisie des données - Nutrition                                                   | 159 |
| 6.11.1.3. Non-concordance du solde de clôture - Nutrition                                  | 161 |
| 6.11.2. URENAS/URENAM                                                                      | 162 |
| 6.11.3. URENI                                                                              | 164 |
| 6.11.4. Soumission des données sur le stock et sur les patients - Nutrition                | 164 |
| 6.11.5. Publication des données sur le stock et sur les patients - Nutrition               | 166 |
| 6.11.6. Suppression des données sur le stock et sur les patients - Nutrition               | 167 |
| 6.12. Générer modèle de données Excel                                                      | 168 |
| 6.13. Importation de données à partir d'Excel                                              | 169 |
| 6.14. Générer modèle de données Excel-ARV                                                  | 173 |
| 6.15. Importation de données à partir d'Excel - ARV                                        | 176 |
| 6.16. Générer modèle Excel de données établissement - Nutrition                            | 180 |
| 6.17. Importation de données d'établissement à partir d'Excel - Nutrition                  | 182 |
| 6.18. Assistant Logistique Rapport Mensuel                                                 | 186 |
| 6.18.1. Rapport Logistique Mensuel                                                         |     |

## SIGLES ET ABRÉVIATIONS

| ARV      | Antirétroviral                                                                                                    |
|----------|----------------------------------------------------------------------------------------------------|
| СММ      | Consommation Moyenne Mensuelle                                                                                                   |
| CRS      | Catholic Relief Services                                                                                                    |
| СТА      | Combinaison Thérapeutique à base d'Artémisinine                                                                                  |
| DRC      | Dépôt Répartiteur du Cercle                                                                                                    |
| GFATM    | The Global Fund to Fight AIDS, Tuberculosis and Malaria                                                                          |
| MAM      | Malnutrition Aiguë Modérée                                                                                                    |
| MAS      | Malnutrition Aiguë Sévère                                                                                                    |
| MILD     | Moustiquaire Imprégnée d'Insecticide à Longue Durée                                                                              |
| MSD      | Mois de Stock Disponible                                                                                                    |
| MSF      | Médecins Sans Frontières                                                                                                    |
| MSH      | Management Sciences for Health                                                                                                   |
| ONUSIDA  | Programme commun des Nations Unies sur le VIH/SIDA                                                                               |
| OSPSANTE | Outil de Suivi des Produits de la Santé                                                                                          |
| PF       | Planification Familiale                                                                                                    |
| PMI      | Presidential Malaria Initiative (Initiative Présidentielle de Lutte contre le Paludisme)                                         |
| PPM      | Pharmacie Populaire du Mali                                                                                                    |
| SIAPS    | Systems to Improve Access to Pharmaceuticals and Services (Systèmes pour l'amélioration de l'accès aux services pharmaceutiques) |
| SIDA     | Syndrome d'Immunodéficience Acquise                                                                                              |
| SIGL     | Système d'Information en Gestion Logistique                                                                                      |
| URENAM   | Unité de Récupération et d'Education Nutritionnelle Ambulatoire Modérée                                                          |
| URENAS   | Unité de Récupération et d'Education Nutritionnelle Ambulatoire Sévère                                                           |
| URENI    | Unité de Réhabilitation Nutritionnelle Intensive                                                                                 |
| USAID    | Agence des États-Unis pour le Développement International                                                                        |
| VIH      | Virus de l'Immunodéficience Humaine                                                                                              |

## **CHAPITRE 1 : INTRODUCTION**

L'objectif de l'outil OSPSANTE est de capturer, de suivre, d'agréger et de diffuser des informations sur les produits de Nutrition et de lutte contre le paludisme, la PF, la SMI et le VIH, pour soutenir la prise de décision basée sur des éléments de preuve au Mali.

L'outil OSPSANTE aidera le pays et les organisations internationales, telles que l'USAID, l'ONUSIDA, l'OMS, le Fonds mondial (GFATM) et autres parties prenantes à améliorer les prévisions, la planification de l'approvisionnement et les achats pour permettre la disponibilité continue des produits de Nutrition et de lutte contre le paludisme, de la PF, de la SMI, et du VIH.

L'outil OSPSANTE offrira également aux partenaires régionaux une plate-forme permettant de partager facilement l'information sur les flux de financement et d'éliminer les risques de rupture de stock. Les données disponibles sur cette plateforme servent à éclairer la prise de décision et aider à identifier des solutions pour atténuer les risques à court, moyen et long terme.

Le présent guide de l'utilisateur permettra d'utiliser facilement l'outil OSPSANTE. Il fournit des conseils pas à pas pour accéder à l'outil OSPSANTE et générer des rapports.

## CHAPITRE 2 : COMMENT ACCÉDER A L'OUTIL OSPSANTE ?

#### 2.1. COMMENT ACCÉDER A LA PAGE D'ACCUEIL DE OSPSANTE ?

- > Utiliser un navigateur internet Google Chrome, Firefox, Internet Explorer etc.
- Saisir <u>https://ospsante.org</u> dans la barre d'adresse.
- La page d'accueil ci-dessous s'affiche :

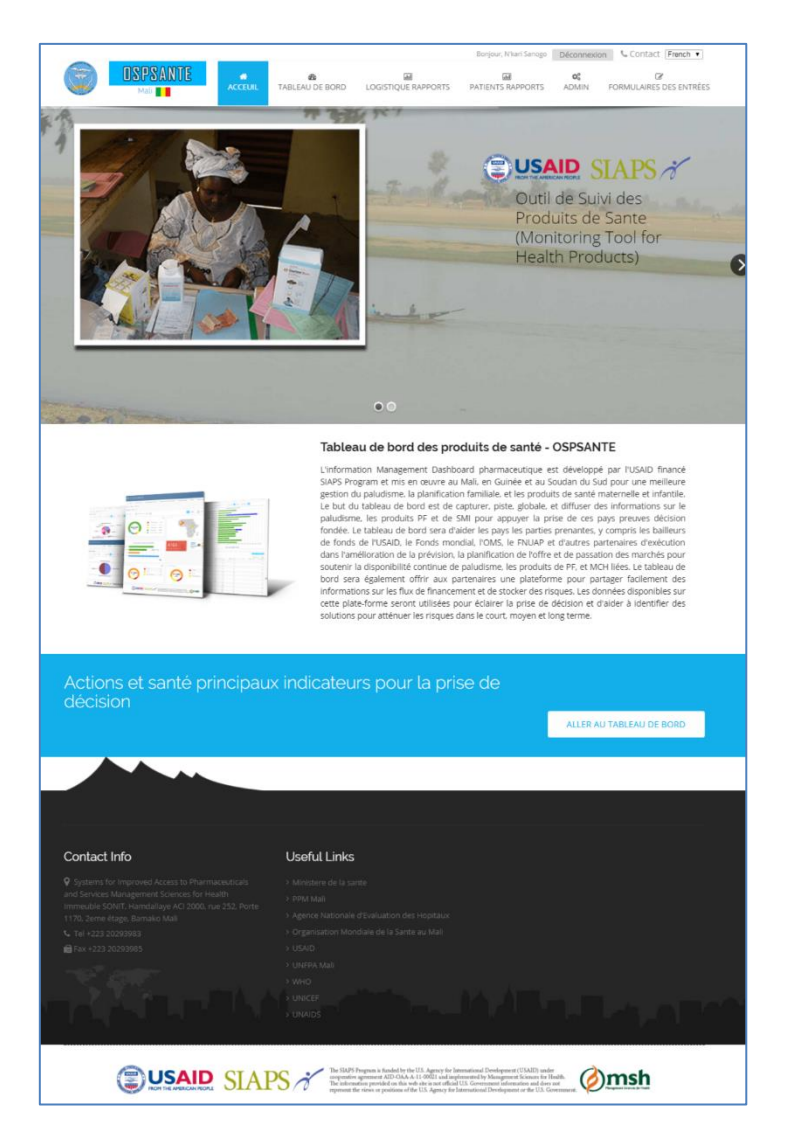

Pour accéder au tableau de bord, l'utilisateur doit compléter le processus d'inscription. Seuls les utilisateurs enregistrés peuvent accéder au système. La section suivante du tableau de bord décrit comment créer un compte utilisateur.

#### **2.2. COMMENT S'IDENTIFIER ?**

#### 2.2.1. Se connecter à l'outil OSPSANTE

Pour vous **connecter** au système, saisissez votre **Nom d'utilisateur et Mot de passe** dans le champ **Formulaire de Connexion**, comme indiqué sur la page suivante :

| Login Forr        | n                  |
|-------------------|--------------------|
| Identifiant *     |                    |
| Mot de<br>passe * |                    |
|                   | Se rappeler de moi |
|                   | Register Connexion |
| Mot de passe      | e oublié ?         |
| Identifiant ou    | ıblié ?            |

Cliquez sur après avoir saisi le nom d'utilisateur et le mot de passe. Après connexion, l'écran suivant s'affiche :

|                                                                                                    | Boniour, Nikari Sanoso Déconnexion 📞 Contact French 🔻                                                                                                    |
|----------------------------------------------------------------------------------------------------|----------------------------------------------------------------------------------------------------|
| OSPSANTE                                                                                                    |                                                                                                    |
| Mali ACCEUIL TABLEAU DE BORD LOG                                                                                                    | ISTIQUE RAPPORTS PATIENTS RAPPORTS ADMIN FORMULAIRES DES ENTRÉES                                                                                                    |
| Dashboard                                                                                                    |                                                                                                    |
| Accuell / Dashboard                                                                                                    |                                                                                                    |
|                                                                                                    |                                                                                                    |
| Pays : Mali 🔻 Région : Toutes les régions 🔻 Groupe de                                                                                                    | produits : Paludisme   Par Secteur : public                                                                                                    |
| Sectority                                                                                                    | . 2017 .                                                                                                    |
| Cablenie                                                                                                    |                                                                                                    |
| Taux de rapportage Totalde: 0.2% Niveau Etablissement: 0.2%                                                                                                    | 6 Niveau DRC: 0 % Niveau Dépot Régional: 0 % PPM centrale: 0 %                                                                                                    |
| % des établissements sanitaires en rupture de stock                                                                                                    | État des stocks au niveau régional                                                                                                    |
| % des établissements sanitaires en runture de stock                                                                                                    | Product: Arhemeter + Lumafastrine 20mo/120mo PI6                                                                                                    |
| Septembre, 2017                                                                                                    | +                                                                                                    |
|                                                                                                    |                                                                                                    |
| UN 1000                                                                                                    | G                                                                                                    |
|                                                                                                    | мот                                                                                                    |
| 50 <b>6</b>                                                                                                    | KAYES KOULKOOD SECOU MOS                                                                                                    |
| 0 20 40 50 80 100                                                                                                    | 0-2<br>2-4                                                                                                    |
| établissements en rupture de stock %                                                                                                    | 4-9<br>                                                                                                    |
| face de stande des anadales de latte sontes la Baballana ao Castandara 2007                                                                                                    | 2                                                                                                    |
| Etat de stock des produits de lutte contre le Paludisme en Septembre 2017                                                                                                    | 8                                                                                                    |
|                                                                                                    | Rapport du niveau de stock national en Septembre,<br>2017                                                                                                    |
|                                                                                                    | AL235                                                                                                    |
| Rout Risque de rupture<br>72.7%                                                                                                    | N. 1                                                                                                    |
|                                                                                                    | 41 195                                                                                                    |
|                                                                                                    | AL 495                                                                                                    |
| Placer le curseur sur les segments du graphique pour voir les valeurs                                                                                                    |                                                                                                    |
| Rupture de stock 18.2 %                                                                                                    | Curring 200mg inj                                                                                                    |
| 0 mois                                                                                                    |                                                                                                    |
| Haut Risque de rupture 72.7 %<br>MSD: 0 - 6 mois                                                                                                    | Counte noting ing as                                                                                                    |
| Risque Moyen de rupture 9.1 %                                                                                                    | 27                                                                                                    |
| MSD: 6 - 12 mols                                                                                                    | RDTs 0.2 4 6 8 10                                                                                                    |
| MSD: 12 - 24 mois                                                                                                    | Mois de stock Disponible(MSD)                                                                                                    |
| Surstockage 0%                                                                                                    |                                                                                                    |
| Pourcentage des établissements sanitaires qui ont connu u<br>Paludisme durant                                                                                                    | ne rupture de stock d'au moins un produit de lutte contre le<br>les 6 derniers mois                                                                                                    |
| 100                                                                                                    |                                                                                                    |
|                                                                                                    |                                                                                                    |
| 50                                                                                                    |                                                                                                    |
| 0 Agr 2017 May 2017 Jun 2017                                                                                                    | a<br>Jul 2017 Aug 2017 Sep 2017                                                                                                    |
| 10<br>0 Apr 2017 May 2017 Jun 2017 X of Pacillo                                                                                                    | Ad 2017 Aug 2017 Sep 2017                                                                                                    |
| 10<br>0 Aur 2017 Nay 2017 Jan 2017<br>• X of Fuch                                                                                                    | M 2317 Aug 2017 Sup 2017                                                                                                    |
| 10<br>0 Aµ 2017 Mug 2017 Aµ 2017 Aµ 2017<br>→ X of Facility<br>0.0%                                                                                                    | M 2017 Aug 2017 Bug 2017<br>Ins Stacked Out<br>Cas de publichtmen simple.                                                                                                    |
| B         Ap 2017         No 2017         Jor 2017           Ap 2017         No 2017         Jor 2017         Houston           O         O%O         O%O         O%O           Nombre total de cas de         Cas de         Cas de         Cas de         Cas de                                                                                                    | Al 2017 Aug 2017 Seg 2017<br>Ins Macked Out                                                                                                    |
| 0         Aug 2017         Nug 2017         Aug 2017           Normbarn toxal die card du-<br>blaktionen         Ohio         Ohio         Ohio                                                                                                    | al 2017 Aug 2017 Sug 2017<br>Ins Studeed Dat<br>Case do paibulisme simple<br>Case do paibulisme simple<br>Case do paibulisme simple<br>Case do paibulisme simple<br>Case do paibulisme simple<br>Case do paibulisme simple<br>Case do paibulisme simple<br>Case do paibulisme simple                                                                                                    |
| Nombre total de cas de paludione paludione grave                                                                                                    | M 2017 Aug 2017 No 2017<br>Ins Subsch GM                                                                                                    |
| August7     August7     A | A 2017 Aug 2017 No 2017<br>Ins stocked Out<br>Cat de publicheme simple<br>Cat de publicheme simple<br>Cat de                                                                                                    |
| Aug (1917     Aug (1917     Aug (191     Aug (1917     Aug (1917    | M 2017 Aug 2017 Sug 2017<br>Ins Standed Out<br>Case de palautiteme simple<br>Case de palautiteme simple<br>Case de                                                                                                    |
| August7     August7     A | M 2017 Aug 2017 Bug 2017<br>Des Machel Gal<br>Car de patientitieres simple<br>Car de patientitieres simple<br>Car de patientitieres si                                                                                                    |
| Aug 2017     Aug 2017     Aug 201     Aug 201     Aug 201   | AJ 2027 Aug 2027 No 2027<br>Ins should dout  Cat de palutimen simple  Cat de palutimen simple  Cat                                                                                                    |
| Aug 2017     Aug 2017     Aug 201     Aug 201     Aug 201 | A 2027 Aug 2027 Bug 2027<br>Res should don                                                                                                    |
| Aug 2017     Nug 2017     Aug 2017     Aug 2017      | M 2017 Aug 2017 Bu 2017<br>nes thicket Out                                                                                                    |
| August7     August7     A | M 2017 Aug 2017 Bo 2017<br>Tots hand of Dil<br>Car de publications simple<br>(C<br>Mailes de 5 ans<br>O <sup>0</sup> /s<br>Tot generative<br>(S<br>Tot generative<br>(S<br>Tot generative                                                                                                    |
| August August     August     | AU 2027 Aug 2027 No 2027<br>Ins should dout                                                                                                    |
| August7     August7     A | ALTEN Aug 2017 Ma 2017<br>Ins stand off                                                                                                    |
| August August     August     | M 2017 Aug 2017 Bu 2017<br>Ins Market Ool<br>Case de publicheme simple<br>(P<br>Mosies de 5 ans<br>0%                                                                                                    |
|                                                                                                    | AU 2017 Aug 2017 No 2017<br>Ins Instant Out<br>Cat de particulations simple<br>Cat de particulations simple<br>Cat de particulations<br>Mains de S ann<br>C%<br>De regeneration<br>Cat de particulations<br>Cat de particulations<br>Cat                                                                                                    |
| beneficial of the second second  | AU 2017 Aug 2017 No 2017<br>Ins standed Ool<br>Carl de publicions alimpite<br>Carl de publicions alimpite<br>Ca                                                                                                    |
|                                                                                                    | Al 2017 Alg 2017 Bl 2017<br>Its shout do Bi                                                                                                    |
|                                                                                                    | MARY Ag 257 be 257<br>tes handed Od<br>Marine de 5 ans<br>O% Tes periodes<br>tes periodes<br>and registant                                                                                                    |
| Contact Info      Contact Info      Contact | Al 2017 Ag 2017 Bo 2017<br>Ins shared Odl                                                                                                    |
| beneficial of the set of the set of the | Al 2012 Ag 202 Bo 2017<br>Its stoard Odl<br>C de padulanea single<br>C de padulanea single<br>C de                                                                                                    |
| beneficient of a class of a class of a  | MARY Ag 307 by 307<br>bits hand of Al<br>Market of Al<br>Market of S and<br>O <sup>*</sup> <sub>2</sub><br>Market of S and<br>O <sup>*</sup> <sub>2</sub><br>market of S and<br>O <sup>*</sup> <sub>2</sub><br>marke |
| Contact Info      Contact Info      Contact | Al 2017 Ag 2017 Bo 2017<br>Res Standed Mill                                                                                                    |
| Φ         Φ         Δ         Δ                                                                                                    | AD 27 Ag 287 Ko 287<br>IS Noted ON<br>C de padatione single<br>C de padatione single<br>C de padati                                                                                                    |

Le système indique que l'utilisateur a ouvert une session et l'état de la connexion est affiché comme suit :

Bonjour, N'kari Sanogo Déconnexion

Pour se déconnecter du système, l'utilisateur doit cliquer sur Déconnexion.

#### 2.2.2. Réinitialisation de l'identifiant

En cliquant sur Identifiant oublié?, l'utilisateur peut réinitialiser son identifiant comme suit :

| Captcha * |        |      |           |  |  |
|-----------|--------|------|-----------|--|--|
| collo.    | TENEDI | FF 🧧 | CARTERIA  |  |  |
|           | TENERI |      | ReCAPICHA |  |  |
| Calle     | LUCHT  |      |           |  |  |

#### 2.2.3. Réinitialisation du mot de passe

En cliquant sur Mot de passe oublié?, l'écran suivant s'affiche. L'utilisateur doit saisir l'adresse e-mail associée à son compte, saisir le texte généré par Captcha et cliquez sur « Envoyer » :

| Veuillez saisir l'adresse e-mail associée à votre compte d'utilisateur. L<br>choisir un nouveau mot de passe | In code de vérification vous sera adressé. Lorsque vous le recevrez, vous pourrez |
|----------------------------------------------------------------------------------------------------|-----------------------------------------------------------------------------------|
| Adresse e-mail : *                                                                                           |                                                                                   |
| Captcha *                                                                                                    |                                                                                   |
| Envoyer                                                                                                    |                                                                                   |

L'utilisateur recevra un e-mail contenant un code de vérification et une adresse URL. En éant sur l'adresse URL, le site OSPSANTE s'ouvrira et l'utilisateur devra saisir son identifiant et le code de vérification, puis cliquer sur Envoyer. Dans la page suivante, l'utilisateur doit saisir deux fois le nouveau mot de passe et le soumettre. L'utilisateur peut maintenant se connecter avec son nouveau mot de passe.

### **CHAPITRE 3 : TABLEAU DE BORD**

#### **3.1. TABLEAU DE BORD**

Les utilisateurs de OSPSANTE accèdent directement à la page du tableau de bord après s'être connectés. La page Tableau de bord affiche certains des indicateurs logistiques importants. Il affiche également des indicateurs de prise en charge des cas de paludisme.

| als leave de la evel                                         |                               |                                   |                                                   |                  |
|--------------------------------------------------------------|-------------------------------|-----------------------------------|---------------------------------------------------|------------------|
| ableau de bord                                               |                               |                                   |                                                   |                  |
| tuel / Tableau de bord                                       |                               |                                   |                                                   |                  |
|                                                              |                               |                                   |                                                   |                  |
| Pays: Mai • Région: Toutes le                                | s régions V Groupe de         | produits : Paludisme •            | Par Secteur : public *                            |                  |
|                                                              | <ul> <li>Septembre</li> </ul> | ▼ 2017 × →                        |                                                   |                  |
| -                                                            |                               |                                   |                                                   |                  |
| Haux de rapportage Totalde: 0.2 % Nev                        | eau etablissement: 0.2 %      | Niveau Dikc: 0 % Niveau Depot ke  | gonaci u % PPM Centrale. U %                      |                  |
| 6 des établissements sanitaires en rupture de stock          |                               | État des stocks au niveau régiona | i                                                 |                  |
| % des établissements sanitaires en rupt                      | ure de stock                  | Product: Arthemeter + Lumefantr   | ine 20mg/120mg Pl/6 +                             |                  |
| Septembre, 2017                                              |                               |                                   |                                                   |                  |
|                                                              | 1070                          | -                                 |                                                   |                  |
| DN                                                           | 0000                          |                                   | In                                                |                  |
|                                                              |                               |                                   | З 📕 мотт                                          |                  |
| SP 50%                                                       |                               | KAVES                             | KOULIKONO SECOU                                   | MOS              |
| 0 20 40 6                                                    | 0 80 100                      |                                   | LAMAKO C                                          | 0-2              |
| établissements en ruptur                                     | e de stock %                  |                                   | SKASSO                                            | ■ 4 - 9<br>■ > 9 |
|                                                              |                               |                                   |                                                   |                  |
| tat de stock des produits de lutte contre le Paludisme e     | n Septembre 2017              |                                   |                                                   |                  |
|                                                              |                               | Rapport du niveau de              | stock national en Septembr                        | re,              |
|                                                              |                               |                                   | 2017                                              |                  |
| Raut Ricque de ruptere                                       |                               | AL 1315 0.1                       |                                                   |                  |
| 72.7%                                                        |                               | AL 236 0.3                        |                                                   |                  |
|                                                              |                               | AL 335                            |                                                   |                  |
|                                                              |                               | AL-016                            |                                                   |                  |
| flacer le curseur sur les segments du graphique pour voir le | s valeurs                     | Quinine 200mg inj 0.8             |                                                   |                  |
| <ul> <li>Rupture de stock</li> </ul>                         | 18.2 %                        | Quinine to                        |                                                   |                  |
| 0 mois                                                       |                               | Quinie 400mo ini                  |                                                   |                  |
| Maut Risque de rupture<br>MSD: 0 - 6 mois                    | 12.1%                         | 9                                 |                                                   |                  |
| 😑 Risque Moyen de rupture                                    | 9.1 %                         |                                   |                                                   |                  |
| MSD: 6 - 12 mois                                             | 0.04                          | RD13                              |                                                   |                  |
| MSD: 12 - 24 mois                                            | 0 70                          |                                   | Nois de stock Disponible(MSD)                     |                  |
| <ul> <li>Surstockage</li> </ul>                              | 0 %                           |                                   |                                                   |                  |
| MSU: > 24 mors                                               |                               | stock rupture rup                 | ture Moyen de Faible risque de Si<br>ture rupture | urstocka         |
|                                                              |                               | MSD: 0 MSD: 0 - 6 MSI             | D: 6 - 12 MSD: 12 - 24 M                          | tSD: > 24        |
| Pourcentage des établissements sanitai                       | ires qui ont connu u          | ne rupture de stock d'au moin:    | s un produit de lutte contre                      | le               |
|                                                              | Paludisme durant              | les 6 derniers mois               |                                                   |                  |
| 00                                                           |                               |                                   |                                                   |                  |
| 50                                                           |                               |                                   |                                                   |                  |
| 0                                                            | 1                             | 1.1917                            | 4 1017 F 1017                                     |                  |
| Apr 2017 May 2017                                            | * X of Facilit                | ies Stacked Out                   | And Soly                                          |                  |
|                                                              |                               |                                   |                                                   |                  |
| 0%                                                           | 0%                            | Cas da naludismo simelo           |                                                   |                  |
|                                                              |                               |                                   |                                                   |                  |
| Nombre total de cas de paludisme                             | Cas de<br>paludisme           |                                   | Moins de 5 ans                                    | 0                |
| simple                                                       | grave                         |                                   | Plus de Sians                                     | 0                |
|                                                              | 2017                          | Moins de 5 ans                    | Ferrine enceince                                  | 0                |
|                                                              | mbre 2017                     | 0%                                | Tout age confondu                                 | 0                |
| Rapport des cas de Paludisme en Septe                        |                               | 070                               | -                                                 |                  |
| Rapport des cas de Paludisme en Septe                        |                               | 070                               | -                                                 |                  |
| Rapport des cas de Paludisme en Septe                        |                               | 0,0                               | -                                                 |                  |

La pageTableau de bord contient les filtres suivants :

- Pays : Mali
- Région : Sélectionnez une région
- Groupe de produits : Sélectionnez un groupe de produits
- **Par Secteur :** public, privé et PPM
- Mois : Sélectionnez un mois
- Année : Sélectionnez une année

La page Tableau de bord affiche les taux de rapportage, juste en dessous des filtres. Cinq catégories de taux de rapportage sont présentées :

- **Total :** Taux de rapportage Global (nombre de rapports publiés au niveau Structure / nombre total de Structures)
- **Niveau Établissement :** nombre de rapports publiés au niveau Établissement sanitaire / nombre total d'Établissements sanitaires

- **Niveau DRC :** nombre de rapports publiés au niveau Entrepôt de district / nombre total d'Entrepôts de district
- **Niveau Dépôt Régional :** nombre de rapports publiés au niveau Entrepôt régional / nombre total d'Entrepôts régionaux
- PPM Centrale : Si le rapport de la PPM Centrale est publié, ce taux est égal à 100%

La page Tableau de bord affiche 4 graphiques sur l'état de stock :

A. État de stock des produits de [Groupe de produits] en [Mois Année]: ce graphique donne le % des produits à différents niveaux de stock en se basant sur le Mois de stock disponible (MSD) au niveau national.

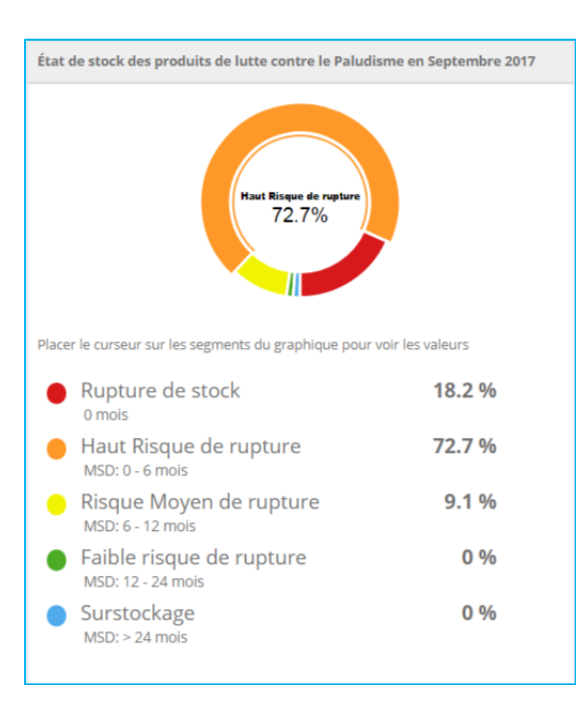

B. Niveau de stock national en [Mois Année] : ce graphique affiche le MSD au niveau National des produits dont les MSD sont non nuls.

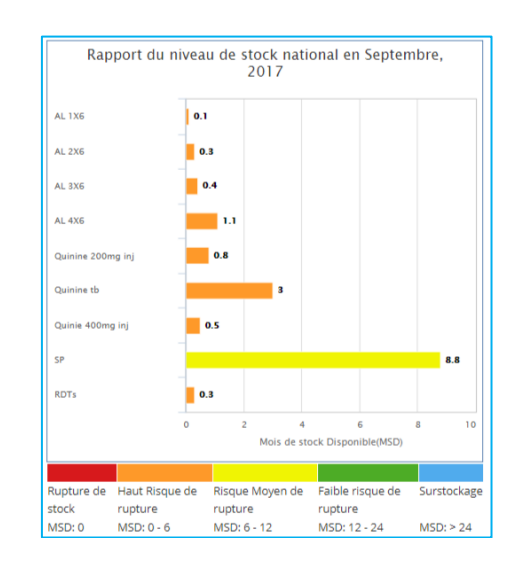

C. Pourcentage des établissements de santé qui ont connu une rupture de stock d'au moins un produit de [Groupe de produits] durant les 6 derniers mois : ce graphique donne une tendance en % des établissements de santé avec au moins un produit dont le MSD est égal à 0.

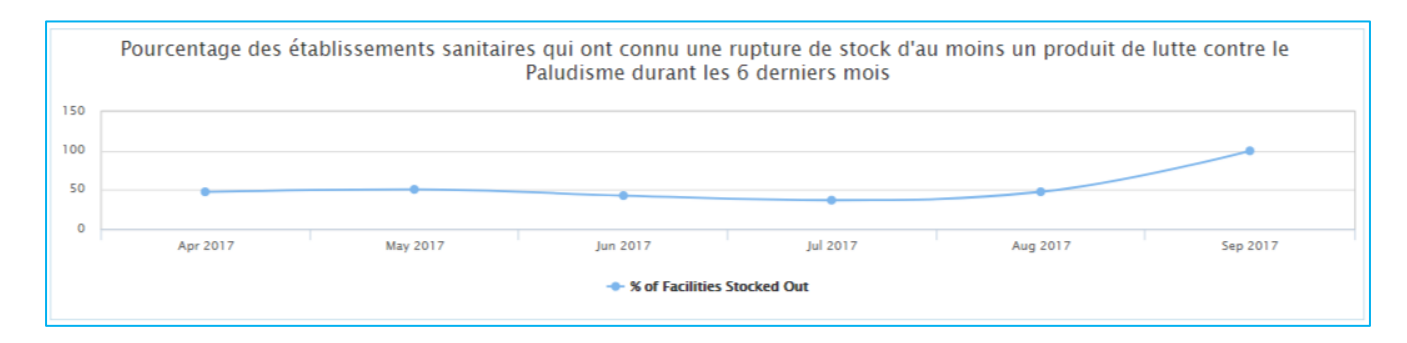

D. % des établissements de santé en rupture de stock : ce graphique montre le % des établissements de santé en rupture de stock pour chaque produit. Il fait apparaitre également le nombre d'établissements de santé entre parenthèses.

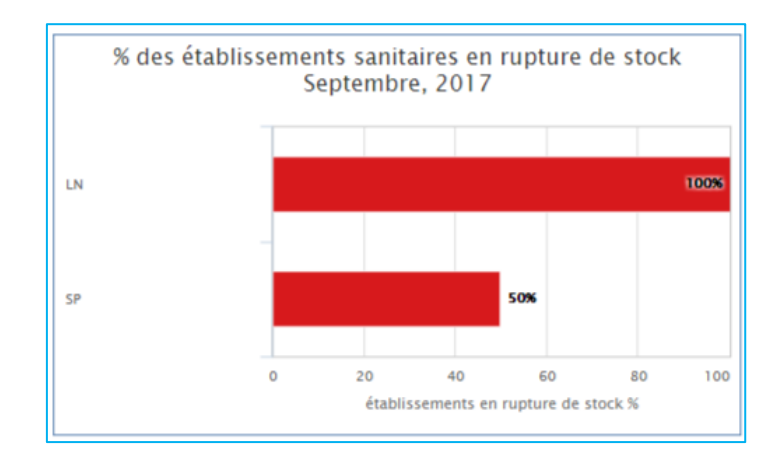

## **CHAPITRE 4 : RAPPORTS**

#### **4.1. RAPPORTS - NIVEAU NATIONAL**

#### 4.1.1. Niveau National – Profil pays

La page Profil pays affiche les informations détaillées d'un pays selon les critères de filtrage suivants :

- Année : Sélectionnez une année
- Pays : Sélectionnez un pays
- Groupe de produits : Sélectionnez un groupe de produits

La page Profil pays comporte 4 tableaux :

- A. Liste des paramètres : Ce tableau affiche la liste des paramètres de base avec des valeurs pour l'année sélectionnée. Il y a trois colonnes dans le tableau :
- Paramètre : Nom du paramètre
- Valeur : Valeur du paramètre
- Source des données : Informations sur la source des données

|     |                                                                                 |          | Imprimer excel                                                                                                    |
|-----|---------------------------------------------------------------------------------|----------|----------------------------------------------------------------------------------------------------|
| SL. | Paramètre                                                                       | Valeur   | Source des données                                                                                                    |
| 1   | Population totale                                                               | 17309001 | annuaire statistique Direction Nationale de la<br>Population 2009                                                            |
| 2   | incidence.du paludisme                                                          | 2590643  | SYNTHESE DES RAPPORTS D'EVALUATION<br>2014 ET DE PROGRAMMATION 2016 DU<br>PROGRAMME NATIONAL DE LUTTE CONTRE<br>LE PALUDISME |
| 3   | # de cas suspects de<br>paludisme                                               | 2987722  | Annuaire statistique 2014                                                                                                    |
| 4   | # de cas de paludisme<br>diagnostiqués                                          | 2590643  | Annuaire statistique 2014                                                                                                    |
| 5   | Nombre de cas de<br>paludisme traité                                            | 2209515  | Annuaire statistique 2014                                                                                                    |
| 6   | # de cas de paludisme<br>simple                                                 | 1789583  | Annuaire statistique 2014                                                                                                    |
| 7   | # de cas de paludisme grave                                                     | 801060   | SAnnuaire statistique 2014                                                                                                   |
| 8   | # de cas de paludisme chez<br>les enfants de moins de 5<br>ans                  | 983207   | Annuaire statistique 2013                                                                                                    |
| 9   | # de cas de paludisme chez<br>les personnes de plus de 5<br>ans                 | 1607436  | Annuaire statistique 2013                                                                                                    |
| 10  | # de cas de paludisme chez<br>la femme enceinte                                 | 122653   | Canevas_PNLversion _2014_niveau national (1                                                                                  |
| 11  | Nombre d'etablissements<br>de sante assurant la prise<br>en charge du paludisme | 1170     | Annuaire statistique 2013                                                                                                    |
| 12  | # de Cas de paludisme<br>traités par CTA                                        | 1310158  | SYNTHESE DES RAPPORTS D'EVALUATION<br>2014 ET DE PROGRAMMATION 2016 DU<br>PROGRAMME NATIONAL DE LUTTE CONTRE<br>LE PALUDISME |
| 13  | # de femmes enceintes<br>ayant reçu des MILDA                                   | 555485   | Canevas_PNLversion _2014_niveau national (1                                                                                  |
| 14  | Les enfants de 0-11 mois<br>completement vaccines<br>ayant recu des MILDA       | 490915   | Canevas_PNLversion_2014_niveau national (1                                                                                   |

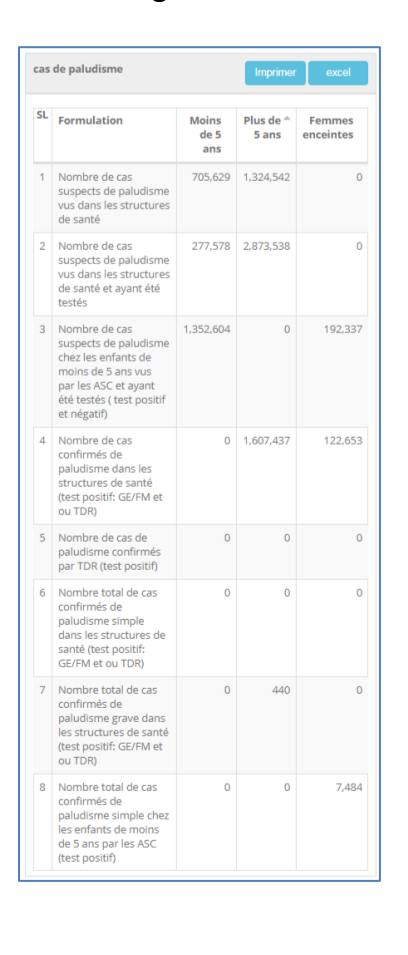

B. L'année sélectionnée selon le groupe d'âge.

- C. Quantité requise (exprimée en Dollars US) : ce rapport indique la quantité requise pour trois années consécutives. Les colonnes du tableau sont :
- a. Produits : Nom du produit
- b. Les besoins de financement pour 3 années consécutives
- c. Total : Total des besoins de financement pour les 3 années.

| uant  | ité requise                                                                |               | lr            | nprimer | excel    |
|-------|----------------------------------------------------------------------------|---------------|---------------|---------|----------|
| ste d | ies type de proprietaire : public • Année :                                | 2014          | ¥             |         |          |
| SL 🔅  | Produits $\Leftrightarrow$                                                 | <b>2014</b> ‡ | <b>2015</b> ‡ | 2016 🗘  | Totalde  |
| paluo | disme                                                                      |               |               |         |          |
| 1     | MILD rectangulaire, blanc/bleu, polyester-<br>pour distribution de routine | 1,579,784     | 0             | 0       | 1,579,78 |
| 2     | MILD rectangulaire, blanc/bleu, polyester-<br>pour campagne de masse       | 5,281,821     | 0             | 0       | 5,281,82 |
| 3     | TDR Ag Pf/PAN boîte de 25 tests                                            | 150,754       | 0             | 0       | 150,75   |
| 4     | AL [6×1] 20 mg+120 mg, comprimé dispersible                                | 1,320,508     | 0             | 0       | 1,320,50 |
| 5     | AL [6×2] 20 mg+120 mg, comprimé dispersible                                | 866,500       | 0             | 0       | 866,50   |
| 5     | AL [6×3] 20 mg+120 mg, comprimé                                            | 706,110       | 0             | 0       | 706,11   |
| 7     | AL [6×4] 20 mg+120 mg, comprimé                                            | 2,422,814     | 0             | 0       | 2,422,81 |
| 3     | AS-AQ 25/67.5 mg/cp (3×1), plaquette de 3 comprimés                        | 0             | 0             | 0       |          |
| Э     | Quinine 300 mg, boîte de 1000 comprimés                                    | 20            | 0             | 0       | 2        |
| 10    | Artésunate 50 mg suppositoire boîte de 6                                   | 0             | 0             | 0       |          |
| 11    | Artésunate 200 mg suppositoire boîte de 6                                  | 0             | 0             | 0       |          |
| 12    | Quinine 100 mg/ml; 2 ml, boîte de 100<br>ampoules                          | 68            | 0             | 0       | 6        |
| 13    | Quinine 100 mg/ml; 4 ml, boîte de 100<br>ampoules                          | 68            | 0             | 0       | 6        |
| 14    | Artésunate 60 mg/flacon, boîte de 5                                        | 0             | 0             | 0       |          |
| 15    | SP 500/25 mg boîte de 1000 comprimés                                       | 5,400         | 0             | 0       | 5,40     |
| 16    | SP 500/25 mg + amodiaquine 150 mg 1+3 cp/kit                               | 4,307,829     | 0             | 0       | 4,307,82 |
| 7     | SP250/12.5 mg +Amodiaquine75 mg of 1+3 cp/kit                              | 913,802       | 0             | 0       | 913,80   |

- D. Analyse des écarts (exprimé en Dollars US) : ce tableau affiche les montants des financements planifiés par le Gouvernement et les différents bailleurs. Les colonnes du tableau sont :
- a. Produits : Nom du produit
- b. Total des besoins : Total des besoins de financement pour une année spécifique
- c. Les colonnes qui suivent indiquent les montants des financements planifiés par différents bailleurs pour chaque produit
- d. Total : Total des financements reçus
- e. Gap/Surplus : (Total des besoins de financement Total des financements reçus). S'il y a un écart, il s'affiche avec le signe MOINS.

| Besoi | n d'approvisionnement                                                      |                      |            |       |               |           |               |                 | Imprin                    | ner excel   |
|-------|----------------------------------------------------------------------------|----------------------|------------|-------|---------------|-----------|---------------|-----------------|---------------------------|-------------|
|       |                                                                            |                      |            |       | Liste des typ | e de prop | prietaire :   | public          | <ul> <li>Année</li> </ul> | : 2014      |
| SL    | Produits                                                                   | total des<br>besoins | Government | GFATM | PMI/USAID     | CRS       | MSF<br>France | World<br>Vision | total                     | Gap/Surplus |
| palu  | disme                                                                      |                      |            |       |               |           |               |                 |                           |             |
| 1     | MILD rectangulaire, blanc/bleu, polyester-<br>pour distribution de routine | 1,579,784            | 0          | 0     | 0             | 0         | 0             | 0               | 0                         | 1,579,78    |
| 2     | MILD rectangulaire, blanc/bleu, polyester-<br>pour campagne de masse       | 5,281,821            | 0          | 0     | 0             | 0         | 0             | 0               | 0                         | 5,281,82    |
| 3     | TDR Ag Pf/PAN boîte de 25 tests                                            | 150,754              | 0          | 0     | 0             | 0         | 0             | 0               | 0                         | 150,754     |
| 4     | AL [6×1] 20 mg+120 mg, comprimé<br>dispersible                             | 1,320,508            | 0          | 0     | 0             | 0         | 0             | 0               | 0                         | 1,320,508   |
| 5     | AL [6×2] 20 mg+120 mg, comprimé<br>dispersible                             | 866,500              | 0          | 0     | 0             | 0         | 0             | 0               | 0                         | 866,50      |
| 6     | AL [6×3] 20 mg+120 mg, comprimé                                            | 706,110              | 0          | 0     | 0             | 0         | 0             | 0               | 0                         | 706,11      |
| 7     | AL [6×4] 20 mg+120 mg, comprimé                                            | 2,422,814            | 0          | 0     | 0             | 0         | 0             | 0               | 0                         | 2,422,81    |
| 8     | AS-AQ 25/67.5 mg/cp (3×1), plaquette de 3<br>comprimés                     | 0                    | 0          | 0     | 0             | 0         | 0             | 0               | 0                         |             |
| 9     | Quinine 300 mg, boîte de 1000 comprimés                                    | 20                   | 0          | 0     | 0             | 0         | 0             | 0               | 0                         | 2           |
| 10    | Artésunate 50 mg suppositoire boîte de 6                                   | 0                    | 0          | 0     | 0             | 0         | 0             | 0               | 0                         |             |
| 11    | Artésunate 200 mg suppositoire boîte de 6                                  | 0                    | 0          | 0     | 0             | 0         | 0             | 0               | 0                         |             |
| 12    | Quinine 100 mg/ml; 2 ml, boîte de 100<br>ampoules                          | 68                   | 0          | 0     | 0             | 0         | 0             | 0               | 0                         | 6           |
| 13    | Quinine 100 mg/ml; 4 ml, boîte de 100<br>ampoules                          | 68                   | 0          | 0     | 0             | 0         | 0             | 0               | 0                         | 6           |
| 14    | Artésunate 60 mg/flacon, boîte de 5                                        | 0                    | 0          | 0     | 0             | 0         | 0             | 0               | 0                         |             |
| 15    | SP 500/25 mg boîte de 1000 comprimés                                       | 5,400                | 0          | 0     | 0             | 0         | 0             | 0               | 0                         | 5,40        |
| 16    | SP 500/25 mg + amodiaquine 150 mg 1+3<br>cp/kit                            | 4,307,829            | 0          | 0     | 0             | 0         | 0             | 0               | 0                         | 4,307,82    |
| 17    | SP250/12.5 mg +Amodiaquine75 mg of 1+3 cp/kit                              | 913,802              | 0          | 0     | 0             | 0         | 0             | 0               | 0                         | 913,80      |
|       | idisme Total                                                               | 17,555,478           |            |       |               |           |               |                 |                           | 17,555,478  |
|       | nd Total                                                                   |                      |            |       |               |           |               |                 |                           | 17,555,47   |

#### 4.1.2. Niveau National – État des stocks au niveau national

Le Rapport sur l'état de stocks au niveau national présente le niveau du stock de l'ensemble du pays, sous forme de tableau et graphique. Le rapport comporte 5 filtres :

- Pays : Mali
- Groupe de produits : Sélectionnez un groupe de produits
- Par Secteur : Sélectionnez le secteur (Public ou Privé)
- **Mois :** Sélectionnez le mois
- Année : Sélectionnez l'année

| Pays : Mali                                                                                                    | • Gro                 | oupe de prod        | uits :             | Paludismo<br>re <b>v</b> | e<br>2017  | ▼ Pa                       | ar Secteur :     | public             |                |          |          |
|----------------------------------------------------------------------------------------------------|-----------------------|---------------------|--------------------|--------------------------|------------|----------------------------|------------------|--------------------|----------------|----------|----------|
| Taux de rapportage Totalde: 4.1                                                                                                    | % Nivea               | au Etablisser       | nent: 4.0          | 0% Niv                   | eau DRC:   | 6.0 % Niv                  | veau Dépo        | ot Région          | al: 0% P       | PM centr | ale: 0 % |
| Ra                                                                                                    | apport                | du niveau           | ı de sto           | ck nat                   | ional en   | Septem                     | bre, 201         | 7                  |                |          |          |
| Arthemeter + Lumefantrine 20mg/120mg PI/6X1 Comprimé<br>Arthemeter + Lumefantrine 20mg/120mg PI / 6X2 Compri<br>Arthemeter + Lumefantrine 20mg/120mg PI / 6X3 Compri<br>Arthemeter + Lumefantrine 20mg/120mg PI / 6X4 Compri |                       |                     |                    |                          | 3.9        | 4.8<br>5                   |                  |                    |                |          |          |
| Quinine 200 mg Amp/ 1 ml injectable<br>Quinine 300 mg Pl/10 Comprimé                                                                                                    |                       |                     |                    | 3                        | 3.7        |                            |                  |                    |                |          |          |
| Quinine 400 mg Amp/ 1 ml injectable<br>Artesunate 50 mg Capsule rectale<br>Artesunate 60 mg Amp/1ml Injectable                                                                                                    | 0                     |                     | 2.2                |                          |            |                            |                  |                    |                |          | 9.9      |
| Artesunate 200 mg Suppositoire<br>Sulfadoxine et Pyrimethamine 500mg + 25 mg Comprime<br>Test de Diaonostic Rapide Unite                                                                                                    | 0                     |                     |                    |                          |            |                            | 5.7              |                    |                |          | 10       |
| Arthemether 20 mg Amp 1 ml Injectable<br>Arthemether 40 mg Amp 1 ml Injectable<br>Arthemether 80 mg Amp 1 ml Injectable<br>Moustiguaire Imprégné d'Insecticide de Longue Durée 1 un                                          |                       | 1.3<br>1.4<br>1.2   |                    |                          |            |                            |                  |                    |                |          |          |
| Artesunate Amodiaquine 67,5 mg 25 mg/67,5 mg Pl/ 3 cp                                                                                                    | 0                     | 1                   | 2.1                | 3                        | 4<br>Mois  | 5<br>de stock Dist         | 6<br>ponible(MSE | 7                  | 8              | 9        | 10 11    |
| Rupture de stoc<br>MSD: 0                                                                                                    | ck Haut Ris<br>MSD: 0 | sque de rupt<br>- 6 | ure Risque<br>MSD: | e Moyen<br>6 - 12        | de rupture | Faible risq<br>MSD: 12 - 2 | ue de rupt<br>24 | ure Sursto<br>MSD: | ockage<br>> 24 |          |          |

Le rapport a un tableau qui comporte aussi les colonnes suivantes :

- **Produits :** Nom du produit
- Stock à la fin de la période : Total des stocks de toutes les structures, y compris les entrepôts
- **CMM** : Consommation moyenne mensuelle de l'ensemble du pays
- MSD : Mois de stock disponible (Stock à la fin de la période / CMM)

#### OSPSANTE – Guide de l'Utilisateur

| Tableau d | e l'Etat de Stocks au niveau national                             |                              | te in  | nprimer 👔 excel 🔀 PDF |
|-----------|-------------------------------------------------------------------|------------------------------|--------|-----------------------|
|           |                                                                   |                              |        |                       |
| SL.       | Produits                                                          | Stock a la fin de la période | СММ    | MSD                   |
| 1         | Arthemeter + Lumefantrine 20mg/120mg Pl/6X1<br>Comprimé           | 23,552                       | 4,920  | 4.8                   |
| 2         | Arthemeter + Lumefantrine 20mg/120mg Pl / 6X2<br>Comprimé         | 16,319                       | 4,152  | 3.9                   |
| 3         | Arthemeter + Lumefantrine 20mg/120mg Pl / 6X3<br>Comprimé         | 10,483                       | 2,081  | 5.0                   |
| 4         | Arthemeter + Lumefantrine 20mg/120mg Pl / 6X4<br>Comprimé         | 11,563                       | 4,156  | 2.8                   |
| 5         | Quinine 200 mg Amp/ 1 ml injectable                               | 21,126                       | 7,036  | 3.0                   |
| 6         | Quinine 300 mg Pl/10 Comprimé                                     | 36,949                       | 9,891  | 3.7                   |
| 7         | Quinine 400 mg Amp/ 1 ml injectable                               | 18,047                       | 8,064  | 2.2                   |
| 8         | Artesunate 50 mg Capsule rectale                                  | 0                            | 0      | 0                     |
| 9         | Artesunate 60 mg Amp/1ml Injectable                               | 26,483                       | 2,688  | 9.9                   |
| 10        | Artesunate 200 mg Suppositoire                                    | 10                           | 0      | 0                     |
| 11        | Sulfadoxine et Pyrimethamine 500mg + 25 mg Comprime               | 189,097                      | 18,867 | 10.0                  |
| 12        | Test de Diagnostic Rapide Unite                                   | 94,170                       | 16,471 | 5.7                   |
| 13        | Arthemether 20 mg Amp 1 ml Injectable                             | 2,865                        | 2,199  | 1.3                   |
| 14        | Arthemether 40 mg Amp 1 ml Injectable                             | 4,499                        | 3,124  | 1.4                   |
| 15        | Arthemether 80 mg Amp 1 ml Injectable                             | 4,348                        | 3,493  | 1.2                   |
| 16        | Moustiquaire Imprégné d'Insecticide de Longue Durée 1<br>unite    | 11,878                       | 5,628  | 2.1                   |
| 17        | Artesunate Amodiaquine 67,5 mg 25 mg/67,5 mg Pl/ 3 cp<br>Comprime | 0                            | 0      | 0                     |

- Le rapport peut être imprimé ou exporté sous Excel/PDF.

#### 4.1.3. Niveau National – État des stocks à différents niveaux

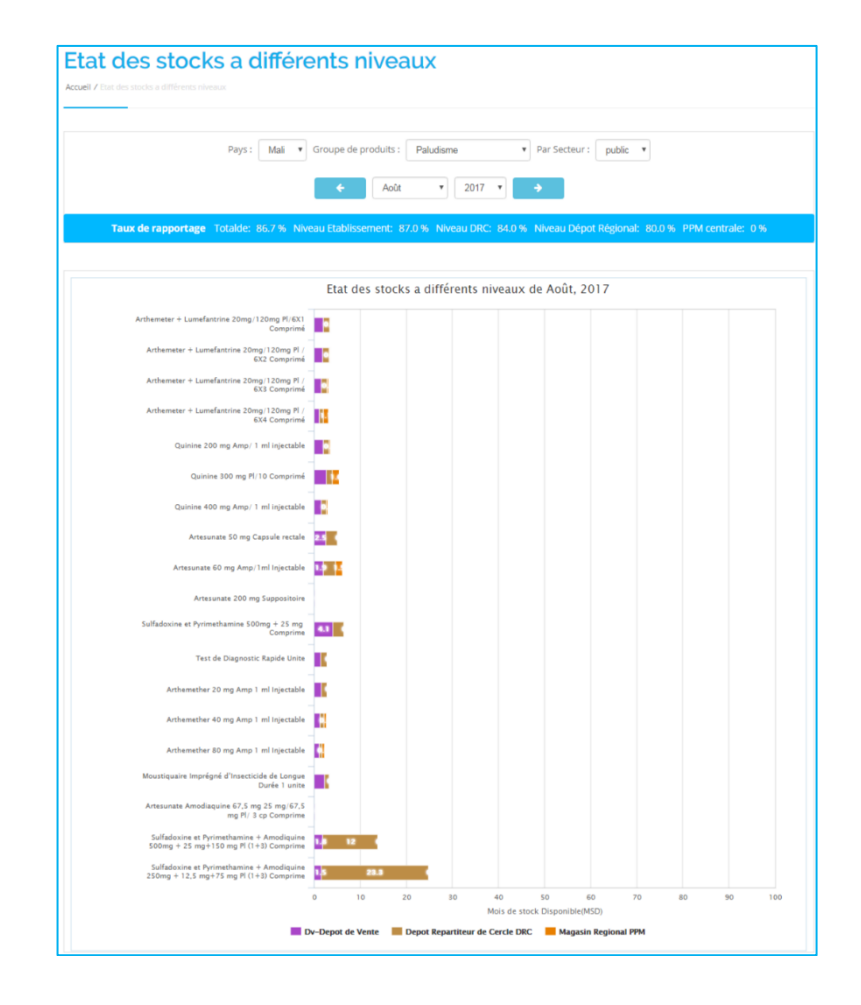

L'état des stocks à différents niveaux montre l'état des stocks à différents niveaux de la pyramide sanitaire. Le rapport comporte les filtres suivants :

- Pays : Mali
- Groupe de produits : Sélectionnez le groupe de produits
- Par Secteur : Sélectionnez le secteur (Public ou Privé)
- Mois : Sélectionnez le mois
- Année : Sélectionnez l'année

Le rapport comporte également un tableau avec les champs suivants :

- A. Nom du produit : Nom du produit
- B. Le tableau renferme 3 colonnes pour chaque niveau de distribution (entrepôts central, régional et district, et établissements sanitaires) ; de même pour le niveau National. Ces 3 colonnes sont :
- a. CMM : Consommation moyenne mensuelle de toutes les structures du niveau de distribution
- **b. SDU**: Stock disponible et utilisable du produit dans toutes les structures du niveau de distribution
- c. MSD: Mois de stock disponible (SDU / CMM) dans toutes les structures du niveau de distribution

Les 3 colonnes du niveau National représentent le stock national, c'est-à-dire la somme des stocks des 4 niveaux de distribution. Le MSD calculé à ce niveau devrait correspondre au stock du graphique précédent.

| Liste de | es données sur l'E                                                         | tat de stoc | k a différer | its niveau | х       |                                                          |       |        |         |                   |        | 🔒 Impr  | imer [   | ) excel | PDF       |       |
|----------|----------------------------------------------------------------------------|-------------|--------------|------------|---------|----------------------------------------------------------|-------|--------|---------|-------------------|--------|---------|----------|---------|-----------|-------|
| ¢<br>SL# | Nom du                                                                     | PF          | PM Central   |            | Magasir | Igasin Regional PPM Depot Repartiteur de Cercle DRC Dv-I |       |        | Dv-D    | Dv-Depot de Vente |        |         | National |         |           |       |
|          | produit                                                                    | CMM 0       | SDU 🔅        | MSD 0      | CMM 0   | SDU 0                                                    | MSD 0 | CMM 0  | SDU 0   | MSD 0             | смм 🔅  | SDU 0   | MSD 0    | смм 🔅   | SDU 🗘     | MSD 0 |
| 1        | Artesunate 50<br>mg Capsule<br>rectale                                     | 484         | 0            | 0.0        | 484     | 0                                                        | 0.0   | 484    | 0       | 0.0               | 484    | 308     | 0.6      | 484     | 308       | 0.6   |
| 2        | Artesunate 60<br>mg Amp/1ml<br>Injectable                                  | 44,796      | 441,944      | 9.9        | 44,796  | 160,743                                                  | 3.6   | 44,796 | 45,278  | 1.0               | 44,796 | 112,121 | 2.5      | 44,796  | 760,086   | 17.0  |
| 3        | Artesunate 200<br>mg<br>Suppositoire                                       | 101         | 0            | 0.0        | 101     | 0                                                        | 0.0   | 101    | 1       | 0.0               | 101    | 234     | 2.3      | 101     | 235       | 2.3   |
| 4        | Artesunate<br>Amodiaquine<br>67,5 mg 25<br>mg/67,5 mg Pl/<br>3 cp Comprime | 73          | 0            | 0.0        | 73      | 0                                                        | 0.0   | 73     | 22,394  | 306.8             | 73     | 233     | 3.2      | 73      | 22,627    | 310.0 |
| 5        | Arthemeter +<br>Lumefantrine<br>20mg/120mg<br>Pl/6X1<br>Comprimé           | 78,937      | 0            | 0.0        | 78,937  | 188,458                                                  | 2.4   | 78,937 | 302,141 | 3.8               | 78,937 | 288,347 | 3.7      | 78,937  | 778,946   | 9.9   |
| 6        | Arthemeter +<br>Lumefantrine<br>20mg/120mg<br>Pl / 6X2<br>Comprimé         | 66,903      | 250,416      | 3.7        | 66,903  | 178,899                                                  | 2.7   | 66,903 | 161,940 | 2.4               | 66,903 | 180,680 | 2.7      | 66,903  | 771,935   | 11.5  |
| 7        | Arthemeter +<br>Lumefantrine<br>20mg/120mg<br>Pl / 6X3<br>Comprimé         | 23,683      | 109,419      | 4.6        | 23,683  | 147,624                                                  | 6.2   | 23,683 | 83,208  | 3.5               | 23,683 | 67,166  | 2.8      | 23,683  | 407,417   | 17.2  |
| 8        | Arthemeter +<br>Lumefantrine<br>20mg/120mg<br>Pl / 6X4<br>Comprimé         | 48,329      | 486,075      | 10.1       | 48,329  | 675,979                                                  | 14.0  | 48,329 | 152,176 | 3.1               | 48,329 | 97,376  | 2.0      | 48,329  | 1,411,606 | 29.2  |

#### 4.1.4. Niveau National – Stock national Information du Pipeline

Le Stock national Information du Pipeline affiche le solde actuel du stock national dans le pays ainsi que le stock qui a été planifié/commandé/expédié mais qui n'est pas encore arrivé dans le pays. Le rapport comporte les filtres suivants :

- Pays : Mali
- Groupe de produits : Sélectionnez le groupe de produits
- Mois : Sélectionnez le mois

#### • Année : Sélectionnez l'année

| uell 7 S | Rock national Information du Pipeline                                                         | onna           | aon au i                   | petite                           |                      |                                                                                                    |           |
|----------|-----------------------------------------------------------------------------------------------|----------------|----------------------------|----------------------------------|----------------------|----------------------------------------------------------------------------------------------------|-----------|
| 4        | Sentembre ¥ 2012                                                                              |                |                            |                                  | Pave : Mali y G      | nune de produits : Palo                                                                                                    | rfisma    |
|          |                                                                                               |                |                            |                                  | noyse man - o        | online on his one of the second second |           |
|          | Taux de rapportage To                                                                         | talde: 4.3 %   | Niveau Etablissem          | ent: 4.2 % Niveau DRC:           | 6.0 % Niveau Dépot I | Régional: 0 % PPM cent                                                                                                    | rale: 0%  |
|          |                                                                                               |                | Stock physique             | Stock dans le Pipeline           | Stock total          |                                                                                                    |           |
|          |                                                                                               |                |                            |                                  |                      |                                                                                                    | PDF PI    |
|          |                                                                                               |                |                            | 2017                             |                      |                                                                                                    | 2018      |
|          | Produit                                                                                       | Date de o      | début MSD                  | Aug Sep Oct 1                    | iov Des Jan F        | eb Mar Apr May                                                                                                    | Jun Jul J |
|          | Artesunate 60 mg Amp/1ml Injectabi                                                            | le 2017-00     | 9-01 5,156.3               |                                  |                      |                                                                                                    |           |
| 1        | 🗅 In Hand                                                                                     | 2017-05        | 9-01 9.7                   | Produit: Artesu<br>Date de début | unate 60 mg Amp/1ml  | Injectable                                                                                                    |           |
|          | Government                                                                                    | 2017-05        | 9-30 1,039.6               | Stock: 14 164<br>CMM: 2 747      | 044                  |                                                                                                    |           |
|          | Government                                                                                    | 2017-05        | 9-30 2,462.2               | MSD: 5,156.3                     |                      |                                                                                                    |           |
|          | Government                                                                                    | 2019-0         | 6-30 400.7<br>6-30 934     |                                  |                      |                                                                                                    |           |
| 1        | C Government                                                                                  | 2019-12        | 2-31 222.1                 |                                  |                      |                                                                                                    |           |
|          | Arthemeter + Lumefantrine 20mg/12                                                             | 0mg Pl 2017-09 | 9-01 283                   |                                  |                      |                                                                                                    |           |
| 1        | 🗅 In Hand                                                                                     | 2017-0         | 9-01 4.6                   | In                               | Hand                 |                                                                                                    |           |
| 1        | Banque Mondiale                                                                               | 2018-06        | 6-30 136.9                 |                                  |                      |                                                                                                    |           |
|          | Banque Mondiale                                                                               | 2019-06        | 6-30 141.5                 |                                  |                      |                                                                                                    |           |
|          | Arthemeter + Lumefantrine 20mg/12                                                             | 0mg Pl 2017-09 | 9-01 221.6                 |                                  |                      |                                                                                                    |           |
|          |                                                                                               |                | Disponibili                | té                               | Exp                  | idition                                                                                                    |           |
| SL       | Produit                                                                                       | .CMM           | Stock de fin de<br>période | MSD                              | Stock en<br>commande | MSD                                                                                                    | Total MS  |
| 1        | Artesunate 60 mg Amp/1ml<br>Injectable                                                        | 2,747          | 26,569                     | 9.7                              | 14,137,475           | 5,146.5                                                                                                    | 5,15      |
| 2        | Arthemeter + Lumefantrine<br>20mg/120mg Pl/6X1<br>Comprimé                                    | 5,155          | 23,691                     | 4.6                              | 1,435,278            | 278.4                                                                                                    | 28        |
| 3        | Arthemeter + Lumefantrine<br>20mg/120mg Pl / 6X2<br>Comprimé                                  | 4,391          | 16,448                     | 3.7                              | 956,852              | 217.9                                                                                                    | 22        |
| 4        | Arthemeter + Lumefantrine<br>20mg/120mg Pl / 6X3<br>Comprimé                                  | 2,150          | 10,553                     | 4.9                              | 800,000              | 372.1                                                                                                    | 37        |
| 5        | Arthemeter + Lumefantrine<br>20mg/120mg Pl / 6X4<br>Comprimé                                  | 4,270          | 11,609                     | 2.7                              | 3,596,514            | 842.3                                                                                                    | 84        |
| 6        | Arthemether 20 mg Amp 1<br>ml Injectable                                                      | 2,323          | 3,101                      | 1.3                              |                      |                                                                                                    |           |
| 7        | Arthemether 40 mg Amp 1<br>ml Injectable                                                      | 3,263          | 4,605                      | 1.4                              |                      |                                                                                                    |           |
| 8        | Arthemether 80 mg Amp 1<br>ml injectable                                                      | 3,604          | 4,350                      | 1.2                              |                      |                                                                                                    |           |
| 9        | Moustiquaire Imprégné<br>d'Insecticide de Longue<br>Durée 1 unite                             | 5,931          | 12,379                     | 2.1                              | 4,567,586            | 770.1                                                                                                    | 71        |
| 10       | Quinine 200 mg Amp/ 1 ml<br>injectable                                                        | 7,256          | 21,666                     | 3.0                              |                      |                                                                                                    |           |
| 11       | Quinine 300 mg Pl/10<br>Comprimé                                                              | 10,566         | 38,003                     | 3.6                              | 5,764                | 0.5                                                                                                    |           |
| 12       | Quinine 400 mg Amp/ 1 ml<br>injectable                                                        | 8,209          | 18,498                     | 2.3                              |                      |                                                                                                    |           |
| 13       | Sulfadoxine et<br>Pyrimethamine +<br>Amodiquine 250mg + 12.5<br>mg+75 mg Pl (1+3)<br>Comprime | 570            | 19,422                     | 34.1                             | 2,307,650            | 4,048.5                                                                                                    | 4,08      |
| 14       | Sulfadoxine et<br>Pyrimethamine +<br>Amodiquine 500mg + 25<br>mg+150 mg Pl (1+3)<br>Comprime  | 71             | 184,644                    | 2,600.6                          | 10.363.122           | 145,959.5                                                                                                    | 148.56    |
| 15       | Sulfadoxine et<br>Pyrimethamine 500mg + 25<br>mg Comprime                                     | 19,361         | 191,458                    | 9.9                              |                      |                                                                                                    |           |
| 16       | Test de Diagnostic Rapide                                                                     | 16,830         | 94,570                     | 5.6                              | 8,937,250            | 531.0                                                                                                    | 5         |

Ce rapport affiche un graphique à barres empilées relatives à trois MSD (stock physique, stock dans le pipeline, stock total). Le tableau contient les champs suivants :

- A. Nom du produit : Nom du produit
- B. CMM : Consommation moyenne mensuelle des établissements de santé du pays
- C. **Stock de fin de période :** Stock total disponible dans le pays à tous les niveaux
- **D. MSD** : Mois de stock disponible dans le pays
- E. Le tableau comporte 2 colonnes pour chaque source de financement. Ces colonnes sont :
  - a. Stock en commande : La quantité de stock prévue/commandée/expédiée
  - b. MSD : Mois de stock disponible calculé à partir du stock du pipeline
- F. Total MSD : Cette colonne est la somme du MSD disponible et de celui du pipeline.

#### 4.1.5. Niveau National – Contrôle d'inventaire au niveau national

| Controle d'inventaire                                                                | au ni                      | veau n              | ational                   |                            |                             |             |
|--------------------------------------------------------------------------------------|----------------------------|---------------------|---------------------------|----------------------------|-----------------------------|-------------|
| cueil / Controle d'inventaire au niveau national                                     |                            |                     |                           |                            |                             |             |
|                                                                                      |                            |                     |                           |                            |                             |             |
|                                                                                      |                            |                     |                           |                            |                             |             |
| Pays : Mali                                                                          | <ul> <li>Groupe</li> </ul> | e de produits :     | Paludisme                 | Par Secteur : p            | ublic 🔻                     |             |
|                                                                                      |                            |                     |                           | _                          |                             |             |
|                                                                                      |                            | Septem              | ibre • 2017 •             | 7                          |                             |             |
| Taux de rapportage Totalde: 439                                                      | % Niveau F                 | tablissement: 4     | 2 % Niveau DRC: 6.0       | 0 % Niveau Dépot Rés       | rional: 0 % PPM centra      | de: 0%      |
|                                                                                      |                            |                     |                           |                            |                             |             |
|                                                                                      |                            |                     |                           |                            |                             |             |
| All Rupture de stock Haut Risque de rup                                              | ture Risq                  | ue Moyen de rupt    | ure Faible risque de ru   | upture Surstockage         |                             |             |
|                                                                                      |                            |                     | Haut Diama da             | Discus Maura da            | Folkla sieme de             | 6           |
|                                                                                      | Ku                         | pture de stock      | rupture                   | rupture                    | rupture                     | Surstockage |
|                                                                                      | MS                         | D: 0                | MSD: 0 - 6                | MSD: 6 - 12                | MSD: 12 - 24                | MSD: > 24   |
|                                                                                      |                            |                     |                           |                            |                             |             |
| Liste des donnees sur le controle d'inventaire                                       |                            |                     |                           |                            | 🔒 Imprimer [                | 👌 excel 🔀 P |
|                                                                                      |                            |                     |                           |                            |                             |             |
| Nom du produit                                                                       | MSD                        | Rupture de<br>stock | Haut Risque de<br>rupture | Risque Moyen de<br>rupture | Faible risque de<br>rupture | Surstockaş  |
| Artesunate 60 mg Amp/1ml Injectable                                                  | 9.7                        |                     |                           | <b></b>                    |                             |             |
| Arthemeter + Lumefantrine 20mg/120mg Pl/6X1<br>Comprimé                              | 4.6                        |                     | <b>O</b>                  |                            |                             |             |
| Arthemeter + Lumefantrine 20mg/120mg Pl / 6X2<br>Comprimé                            | 3.7                        |                     | 0                         |                            |                             |             |
| Arthemeter + Lumefantrine 20mg/120mg Pl / 6X3<br>Comprimé                            | 4.9                        |                     | 0                         |                            |                             |             |
| Arthemeter + Lumefantrine 20mg/120mg Pl / 6X4<br>Comprimé                            | 2.7                        |                     | 0                         |                            |                             |             |
| Arthemether 20 mg Amp 1 ml Injectable                                                | 1.3                        |                     | <b>O</b>                  |                            |                             |             |
| Arthemether 40 mg Amp 1 ml injectable                                                | 1.4                        |                     | <b>O</b>                  |                            |                             |             |
| Arthemether 80 mg Amp 1 ml Injectable                                                | 1.2                        |                     | <b>O</b>                  |                            |                             |             |
| Moustiquaire Imprégné d'Insecticide de Longue<br>Durée 1 unite                       | 2.1                        |                     | 0                         |                            |                             |             |
| Quinine 200 mg Amp/ 1 ml injectable                                                  | 3.0                        |                     | <b>O</b>                  |                            |                             |             |
| Quinine 300 mg Pl/10 Comprimé                                                        | 3.6                        |                     | <b>O</b>                  |                            |                             |             |
| Quinine 400 mg Amp/ 1 ml injectable                                                  | 2.3                        |                     | <b>O</b>                  |                            |                             |             |
| Sulfadoxine et Pyrimethamine + Amodiquine<br>250mg + 12,5 mg+75 mg Pl (1+3) Comprime | 34.1                       |                     |                           |                            |                             | 0           |
| Sulfadoxine et Pyrimethamine + Amodiquine<br>500mg + 25 mg+150 mg Pl (1+3) Comprime  | 2,600.6                    |                     |                           |                            |                             | 0           |
| Sulfadoxine et Pyrimethamine 500mg + 25 mg<br>Comprime                               | 9.9                        |                     |                           | <b>O</b>                   |                             |             |
|                                                                                      |                            |                     |                           |                            |                             |             |

Le rapport sur le "Contrôle d'inventaire au niveau national" montre le MSD des produits en se basant sur le MSD au niveau national. Le rapport comporte les filtres suivants :

- Pays : Mali
- Groupe de produits : Sélectionnez le groupe de produits
- Par Secteur : Sélectionnez le secteur (Public ou Privé)
- Mois : Sélectionnez le mois
- Année : Sélectionnez l'année
- Une barre d'onglets relative aux types de MSD calculés à l'échelle National. Par défaut « All » (Tout) est sélectionné, mais l'utilisateur a la possibilité de sélectionner les autres types de MSD pour filtrer les données.

Le tableau comporte les colonnes suivantes :

- Nom du produit : Nom du produit
- MSD : Mois de stock disponible au niveau national pour le produit
- **Rupture de stock :** si MSD = 0, une coche ROUGE apparaîtra dans cette colonne
- Haut Risque de rupture : si 0<MSD <6, une coche ORANGE apparaîtra dans cette colonne
- Risque Moyen de rupture : si 6<MSD <12, une coche JAUNE apparaîtra dans cette colonne
- Faible risque de rupture : si 12<MSD <24, une coche VERTE apparaîtra dans cette colonne
- **Surstockage :** si MSD> 24, une coche BLEUE apparaîtra dans cette colonne.

| 4.1.6. Niveau | ı National - | - Rapport sur | les expéditions |
|---------------|--------------|---------------|-----------------|
|---------------|--------------|---------------|-----------------|

| ueil / F                             | lapports sur les expéditions                                                                                                    |                                                                                                    |                                                                                      |                                                                                                    |                                                                                             |
|--------------------------------------|----------------------------------------------------------------------------------------------------|----------------------------------------------------------------------------------------------------|--------------------------------------------------------------------------------------|----------------------------------------------------------------------------------------------------|---------------------------------------------------------------------------------------------|
|                                      | Mali   Paludisme  Toutes les sources de fina                                                                                                    | incement <b>v</b> To                                                                                                    | ut Etat 🔻                                                                            | public 🔻                                                                                                    |                                                                                             |
|                                      | 3 mois 6 mois 1 an                                                                                                    | Mois en cours                                                                                                    |                                                                                      |                                                                                                    |                                                                                             |
|                                      | ← Mois de début : Octobre ▼ Année de début : 2016 ▼ F                                                                                                    | in de Mois : Sep                                                                                                    | tembre 🔻 Fin                                                                         | d'année : 2017 🔻                                                                                                    | ÷                                                                                           |
|                                      |                                                                                                    |                                                                                                    |                                                                                      |                                                                                                    |                                                                                             |
| onné                                 | es des rapports d'expédition                                                                                                    |                                                                                                    |                                                                                      | 🔒 Imprimer 🔀 ex                                                                                                    | cel [ 🎦 PDF                                                                                 |
| ow 2                                 | 5 • Intries                                                                                                    |                                                                                                    |                                                                                      | Search:                                                                                                    |                                                                                             |
| SL.                                  | Nom du produit                                                                                                    | Source de financement                                                                                                    | Etat des<br>envois                                                                   | Date de réception 👻<br>prévue                                                                                                    | Quantité                                                                                    |
| 1ali                                 |                                                                                                    |                                                                                                    |                                                                                      |                                                                                                    |                                                                                             |
|                                      |                                                                                                    |                                                                                                    |                                                                                      |                                                                                                    |                                                                                             |
| 1                                    | Artesunate 60 mg Amp/1ml Injectable                                                                                                    | Government                                                                                                    | Planned                                                                              | 30/09/2017                                                                                                    | 2,855,793                                                                                   |
| 1<br>2                               | Artesunate 60 mg Amp/1ml Injectable<br>Artesunate 60 mg Amp/1ml Injectable                                                                                                    | Government<br>Government                                                                                                    | Planned Planned                                                                      | 30/09/2017<br>30/09/2017                                                                                                    | 2,855,793                                                                                   |
| 1<br>2<br>3                          | Artesunate 60 mg Amp/1ml Injectable<br>Artesunate 60 mg Amp/1ml Injectable<br>Sulfadoxine et Pyrimethamine + Amodiquine 500mg + 25 mg+150 mg Pl (1+3)<br>Comprime                                                                                                    | Government<br>Government<br>Government                                                                                                  | Planned<br>Planned<br>Planned                                                        | 30/09/2017<br>30/09/2017<br>31/08/2017                                                                                                    | 2,855,793<br>6,763,533<br>8,280,432                                                         |
| 1<br>2<br>3<br>4                     | Artesunate 60 mg Amp/1ml Injectable<br>Artesunate 60 mg Amp/1ml Injectable<br>Sulfadoxine et Pyrimethamine + Amodiquine 500mg + 25 mg+150 mg Pl (1+3)<br>Comprime<br>Artesunate 60 mg Amp/1ml Injectable                                                                                                    | Government Government Government PMI/USAID                                                                                              | Planned<br>Planned<br>Planned<br>Ordered                                             | 30/09/2017<br>30/09/2017<br>31/08/2017<br>01/08/2017                                                                                                    | 2,855,793<br>6,763,533<br>8,280,432<br>96,000                                               |
| 1<br>2<br>3<br>4<br>5                | Artesunate 60 mg Amp/1ml Injectable<br>Artesunate 60 mg Amp/1ml Injectable<br>Sulfadoxine et Pyrimethamine + Amodiquine 500mg + 25 mg+150 mg Pl (1+3)<br>Comprime<br>Artesunate 60 mg Amp/1ml Injectable<br>Test de Diagnostic Rapide Unite                                                                                                    | Government Government Government PMI/USAID Banque Mondiale                                                                              | Planned<br>Planned<br>Planned<br>Ordered<br>Planned                                  | 30/09/2017<br>30/09/2017<br>31/08/2017<br>01/08/2017<br>31/07/2017                                                                                                 | 2,855,793<br>6,763,533<br>8,280,432<br>96,000<br>1,017,000                                  |
| 1<br>2<br>3<br>4<br>5<br>6           | Artesunate 60 mg Amp/1ml Injectable         Artesunate 60 mg Amp/1ml Injectable         Sulfadoxine et Pyrimethamine + Amodiquine 500mg + 25 mg+150 mg Pl (1+3)         Comprime         Artesunate 60 mg Amp/1ml Injectable         Trest de Diagnostic Rapide Unite         Sulfadoxine et Pyrimethamine 500mg + 25 mg Comprime                                                                                                    | Government Government Government Government Banque Mondiale PMI/USAID                                                                   | Planned<br>Planned<br>Planned<br>Ordered<br>Planned<br>Planned                       | 30/09/2017<br>30/09/2017<br>31/08/2017<br>01/08/2017<br>31/07/2017<br>31/07/2017                                                                                   | 2,855,793<br>6,763,533<br>8,280,433<br>96,000<br>1,017,000<br>3,583,000                     |
| 1<br>2<br>3<br>4<br>5<br>6<br>7      | Artesunate 60 mg Amp/1ml Injectable         Artesunate 60 mg Amp/1ml Injectable         Sulfadoxine et Pyrimethamine + Amodiquine 500mg + 25 mg+150 mg Pl (1+3)         Comprime         Artesunate 60 mg Amp/1ml Injectable         Test de Diagnostic Rapide Unite         Sulfadoxine et Pyrimethamine 500mg + 25 mg Comprime         Artesunate 50 mg Capsule rectale                                                                                                   | Government Government Government Government Government Banque Mondiale Mi/USAID Government Government                                   | Planned<br>Planned<br>Planned<br>Ordered<br>Planned<br>Planned<br>Planned            | 30/09/2017<br>30/09/2017<br>31/08/2017<br>01/08/2017<br>31/07/2017<br>31/07/2017<br>31/07/2017                                                                     | 2,855,793<br>6,763,533<br>8,280,433<br>96,000<br>1,017,000<br>3,583,000<br>3,000            |
| 1<br>2<br>3<br>4<br>5<br>6<br>7<br>8 | Artesunate 60 mg Amp/1ml Injectable         Artesunate 60 mg Amp/1ml Injectable         Sulfadoxine et Pyrimethamine + Amodiquine 500mg + 25 mg+150 mg Pl (1+3)         Comprime         Artesunate 60 mg Amp/1ml Injectable         Test de Diagnostic Rapide Unite         Sulfadoxine et Pyrimethamine 500mg + 25 mg Comprime         Artesunate 50 mg Capsule rectale         Sulfadoxine et Pyrimethamine + Amodiquine 250mg + 12.5 mg+75 mg Pl (1+3)         Comprime | Government       Government       Government       PMI/USAID       Banque<br>Mondiale       PMI/USAID       Government       Government | Planned<br>Planned<br>Planned<br>Ordered<br>Planned<br>Planned<br>Planned<br>Planned | 30/09/2017         30/09/2017         31/08/2017         01/08/2017         31/07/2017         31/07/2017         31/07/2017         31/07/2017         31/07/2017 | 2,855,793<br>6,763,533<br>8,280,433<br>96,000<br>1,017,000<br>3,583,000<br>3,000<br>500,000 |

Le "Rapport sur les expéditions" montre les expéditions attendues pour différents produits. Le rapport comporte les filtres suivants :

- Pays : Mali
- Groupe de produits : Sélectionnez un groupe de produits
- Source de financement : Sélectionnez une ou toutes les sources de financement
- Etat des envois : Sélectionnez un ou tous les états.
- Plage de périodes : Il y a 4 périodes :
  - 3 mois
  - 6 mois
  - 1 an
  - Mois en cours

Lorsqu'on sélectionne Mois en cours, un nouveau bloc s'ouvre avec 4 paramètres :

- Mois de début
- Année de début
- Fin de mois
- Fin d'année

Le système donne la possibilité de sélectionner une période donnée.

En fonction de la sélection, le tableau répertorie les expéditions attendues et contient les champs suivants :

- Nom du produit : Nom d'un produit
- Source de financement : Source de financement ou nom du bailleur
- Etat des envois : précise l'état de la commande (planifiée/commandée/expédiée)
- Date de réception prévue : Date à laquelle la commande est supposée arriver dans le pays
- Quantité : Quantité attendue.

#### Analyse des écarts 2014 🔻 Pays: Mali V Groupe de produits: Paludisme V Liste des type de proprietaire : public V Analyse des écarts Engag 🔒 Impri mer 🖹 excel 🔎 PDF SL. Produits Exigences Engagé Paludisme MILD rectangulaire, blanc/bleu, polyester-pour distribution de routine 1,579,784 MILD rectangulaire, blanc/bleu, polyester-pour campagne de masse 5,281,821 TDR Ag Pf/PAN boîte de 25 tests 150,754 AL [6×1] 20 mg+120 mg, comprimé dispersible 1.320.508 AL [6×2] 20 mg+120 mg, comprimé dispersible 866,500 AL [6×3] 20 mg+120 mg, comprimé 706,110 AL [6×4] 20 mg+120 mg, comprimé 2.422.814 AS-AQ 25/67.5 mg/cp (3×1), plaquette de 3 compri 0 8 Quinine 300 mg, boîte de 1000 comprimés 20 10 Artésunate 50 mg suppositoire boîte de 6 0 Artésunate 200 mg suppositoire boîte de 6 12 Quinine 100 mg/ml; 2 ml, boîte de 100 ampou 68 13 Ouinine 100 mg/ml: 4 ml, boîte de 100 ampoules 68 14 Artésunate 60 mg/flacon, boîte de 5 0 15 SP 500/25 mg boîte de 1000 comprimés 5,400 16 SP 500/25 mg + amodiaquine 150 mg 1+3 cp/kit 4.307.829 SP250/12.5 mg +Amodiaquine75 mg of 1+3 cp/kit 913,802 Paludisme Total 17,555,478 Grand Total 17,555,478

#### 4.1.7. Niveau National – Analyse des écarts

Le rapport "Analyse des écarts" compare le financement requis et le financement annoncé et affiche l'écart pour chaque produit. Le rapport comporte les filtres suivants :

- Année : Sélectionnez l'année
- Pays : Mali
- Groupe de produits : Sélectionnez un groupe de produits
- Liste des types de propriétaire : Sélectionnez public ou privé

Le tableau renferme les champs suivants :

- Produits : noms de produits
- Exigences (Dollars US) : besoins de financement en Dollars US
- Engagé (Dollars US) : financement engagé par différentes sources/bailleurs en Dollars US

#### **4.1.8.** Niveau National – Tendance des ruptures de stock

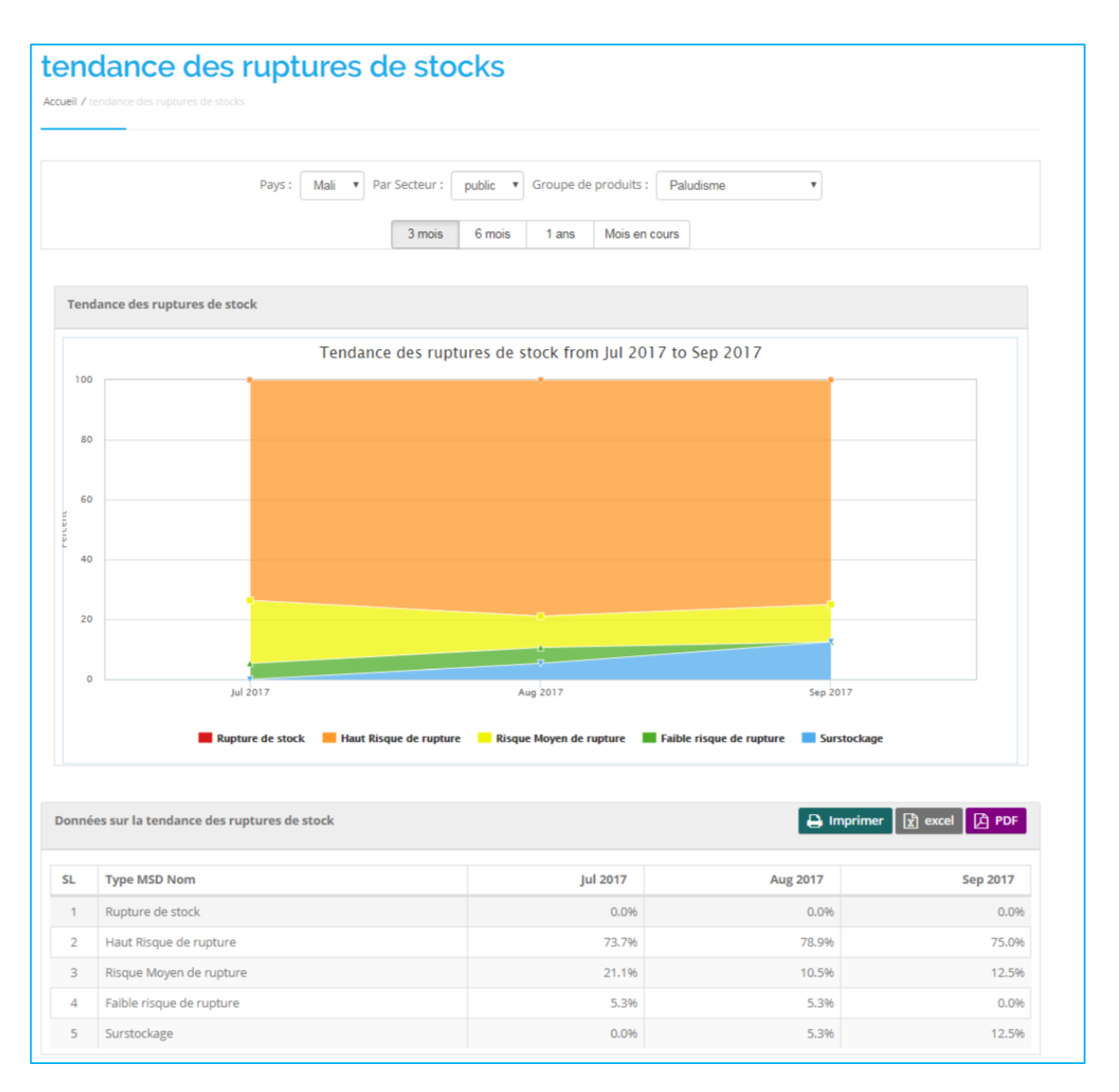

Le rapport "Tendance des ruptures de stock" indique l'état du stock national en % pour une période donnée sous forme de graphique de zone. Les filtres du rapport sont :

- Pays : Mali
- Par secteur : Sélectionnez public ou privé
- Groupe de produits : Sélectionnez un groupe de produits
- Plage de périodes : Il y a 4 périodes :
  - 3 mois
  - 6 mois
  - 1 an
  - Mois en cours

Lorsqu'on sélectionne "Mois en cours", un nouveau bloc s'ouvre avec 4 paramètres :

- Mois de début
- Année de début
- Fin de mois
- Fin d'année

Le tableau comporte les champs suivants :

- Nom du type de MSD : types de MSD National
- Pour chaque mois de la période sélectionnée est affiché le % des produits selon le type de MSD

#### 4.1.9. Niveau National – Couple Années Protection (CAP)

| DUP      | Le Années Protection (CAP)<br>le Années Protection (CAP) |                            |                          |            |
|----------|----------------------------------------------------------|----------------------------|--------------------------|------------|
|          | Pavs : Mali V Groupe de pro                              | duits : PF V Année : 2017  | ¥                        |            |
|          |                                                          |                            |                          |            |
|          |                                                          |                            |                          |            |
| uple Anr | nées Protection (CAP)                                    |                            | 🔒 Imprimer 🛛 🖹 ex        | cel [ 🔁 PD |
|          |                                                          |                            | Facteur de conversion de | Méthode    |
| SL.      | Produit                                                  | Consommation totale par an | l'USAID                  | CAP        |
| 1        | Collier du cycle                                         | 1,100.00                   | 2.00                     | 2,200.     |
| 2        | Condom féminin/ Protective                               | 2,799.00                   | 120.00                   | 23.        |
| 3        | Condom masculin/ Protector                               | 133,686.00                 | 120.00                   | 1,114.     |
| 4        | Dépo-Provera                                             | 131,367.00                 | 15.00                    | 8,757.     |
| 5        | DIU T 380 A                                              | 13,027.00                  | 15.00                    | 195,405.0  |
| 6        | implanon                                                 | 1,570.00                   | 2.50                     | 133.4      |
| 7        | Implant Jadelle                                          | 33,300.00                  | 4.00                     | 133,200.0  |
|          |                                                          |                            |                          | 055        |
| 8        | Microgynon/ Pilplan d                                    | 102,643.00                 | 120.00                   | 600.       |
| 8        | Microgynon/ Pilplan d<br>Microlut/ Ovrette               | 102,643.00<br>24,879.00    | 120.00                   | 207.       |

Ce rapport affiche le nombre de Couple années protection (CAP) dans un tableau. Le rapport comporte 3 filtres :

- Pays : Mali
- Groupe de produits : PF
- Année : Sélectionnez l'année

Les colonnes du tableau sont :

- **Produit :** Nom du produit
- Consommation totale par an
- Facteur de conversion de l'USAID
- Méthode CAP

Le rapport peut être exporté aux formats PDF et EXCEL. Les utilisateurs peuvent également imprimer le rapport.

### **4.2. RAPPORTS NIVEAU ÉTABLISSEMENT**

#### 4.2.1. Niveau Établissement – Taux de rapportage des établissements

|                    | _                                 |                  |                         |                 |                         |                 |                          |            |
|--------------------|-----------------------------------|------------------|-------------------------|-----------------|-------------------------|-----------------|--------------------------|------------|
|                    | Pays : Mali 🔻 Group               | e de produits :  | Paludisme 🔻 Ré          | gion : Toutes   | les régions 🔻 Distr     | rict : Tous les | a districts 🔹            |            |
|                    | Liste des typ                     | e de proprietair | re: public 🔻            | € Se            | ptembre 🔻 2017          | •               |                          |            |
| Taux               | de rapportage Totalde: 5.5 %      | Niveau Etabli    | ssement: 5.5 % Nh       | reau DRC: 6.0 9 | 6 Niveau Dépot Rég      | jonal: 0 % P    | PM centrale: 0 % vi      | ide: 0.0 % |
|                    | N de anna de Parto (              |                  | 4/ D5 D                 |                 |                         |                 | N de annuale an blid     |            |
|                    | % de rapports Entre               |                  | % DE R                  | apport soumis   |                         |                 | % de rapports publie     | 5          |
|                    | 26.3%                             |                  |                         | 19.4%           |                         |                 | 5.5%                     |            |
| .iste des d        | onnees Taux de rapportage des ét  | ablissement      |                         |                 |                         | E               | 🔒 Imprimer 🛛 🕅 ల         | ccel 🚺 PDI |
| ihow 25            | ▼]entries                         |                  |                         |                 |                         |                 | Search:                  |            |
| Code<br>site       | Nom de l`établissement            | Entrée           | ○ Date ○<br>d'entrée    | Soumis          | Date de O<br>Soumission | Publié          | Date de ©<br>publication | vide       |
| Central W          | larehouse                         |                  |                         |                 |                         |                 |                          |            |
| MLI0001            | Pharmacie Populaire du Mali       | No               |                         | No              |                         | No              |                          | No         |
| Regional           | Warhouse                          |                  |                         |                 |                         |                 |                          |            |
| MLI0136            | PPMR de Kayes                     | No               |                         | No              |                         | No              |                          | No         |
| MLI0447            | PPMR de Koulikoro                 | No               |                         | No              |                         | No              |                          | No         |
| MLI0624            | PPMR de Mopti                     | Yes              | 08-Oct-2017<br>05:58 AM | Yes             | 08-Oct-2017<br>10:59 AM | No              |                          | No         |
| MLI0837            | PPMR de Segou                     | No               |                         | No              |                         | No              |                          | No         |
| MLI1038            | PPMR de SIKASSO                   | No               |                         | No              |                         | No              |                          | No         |
| District W         | farehouse                         |                  |                         |                 |                         |                 |                          |            |
| MLI0015            | Boukanem                          | No               |                         | No              |                         | No              |                          | No         |
| MLI1160            | Depot de KALABANCORO              | No               |                         | No              |                         | No              |                          | No         |
| MLI0490            | Depot de OUELESSEBOUGOU           | No               |                         | No              |                         | No              |                          | No         |
| MLI0072            | Depot de BAFOULABE                | Yes              | 10-Oct-2017<br>12:56 PM | Yes             | 11-Oct-2017<br>09:03 AM | No              |                          | No         |
| ML10300            | Depot de BANAMBA                  | No               |                         | No              |                         | No              |                          | No         |
| MLI0506            | Depot de Bandiagara               | Yes              | 19-Sep-2017<br>08:53 AM | No              |                         | No              |                          | No         |
| MLI0531            | Depot de BANKASS                  | No               |                         | No              |                         | No              |                          | No         |
| MLI0682            | Depot de BARAOUELI                | Yes              | 08-Oct-2017<br>05:04 AM | Yes             | 08-Oct-2017<br>10:54 AM | No              |                          | No         |
| MLI0709            | Depot de BLA                      | No               |                         | No              |                         | No              |                          | No         |
| MLI0891            | Depot de Bougouni                 | No               |                         | No              |                         | No              |                          | No         |
| MLI0109<br>MLI0320 | Depot de DIEMA<br>Depot de DIOÏLA | No<br>Yes        | 11-Oct-2017             | No              |                         | No              |                          | No         |
| ML10555            | Depot de Djenne                   | No               | 04:39 PM                | No              |                         | No              |                          | No         |
| MLI0575            | Depot de Douentza                 | No               |                         | No              |                         | No              |                          | No         |
| MLI0342            | Depot de FANA                     | No               |                         | No              |                         | No              |                          | No         |
| MLI0932            | Depot de KADIOLO                  | No               |                         | No              |                         | No              |                          | No         |
| MLI0361            | Depot de KANGABA                  | Yes              | 10-Oct-2017<br>04:34 AM | Yes             | 10-Oct-2017<br>10:26 AM | No              |                          | No         |
| MLI0376            | Depot de KATI                     | No               |                         | No              |                         | No              |                          | No         |
| 10100              | Depot de Kaves                    |                  |                         |                 |                         |                 |                          |            |

Le rapport "Taux de rapportage des établissements" indique l'état de saisie des données d'un mois spécifique. Le rapport comporte les filtres suivants :

- **Pays** : Sélectionnez un pays
- Région : Sélectionnez TOUT ou une région spécifique
- **District :** lorsque la région est sélectionnée, la liste des districts de la région s'affiche. Sélectionnez TOUT ou un district spécifique
- Liste des types de propriétaire : Sélectionnez public ou privé
- Mois : Sélectionnez le mois
- Année : Sélectionnez l'année

Le rapport affiche la liste des structures avec leur statut de rapportage dans les champs suivants :

- Code de l'établissement : ID unique de l'établissement
- Nom de l'établissement : Nom de l'établissement
- Entrée : Yes/No (Oui/Non), indique si une saisie de rapport a été effectuée pour la structure

- Date d'entrée : date à laquelle la saisie a commencé
- Soumis : Yes/No (Oui/Non), indique si l'opérateur de saisie a soumis le rapport
- Date de soumission : date à laquelle le rapport a été soumis par l'opérateur de saisie
- Publié : Yes/No (Oui/Non), indique si le gestionnaire des données a publié le rapport
- Date de publication : Date à laquelle le rapport a été publié par le gestionnaire

#### 4.2.2. Niveau Établissement – Etat des stocks par produit dans les établissements

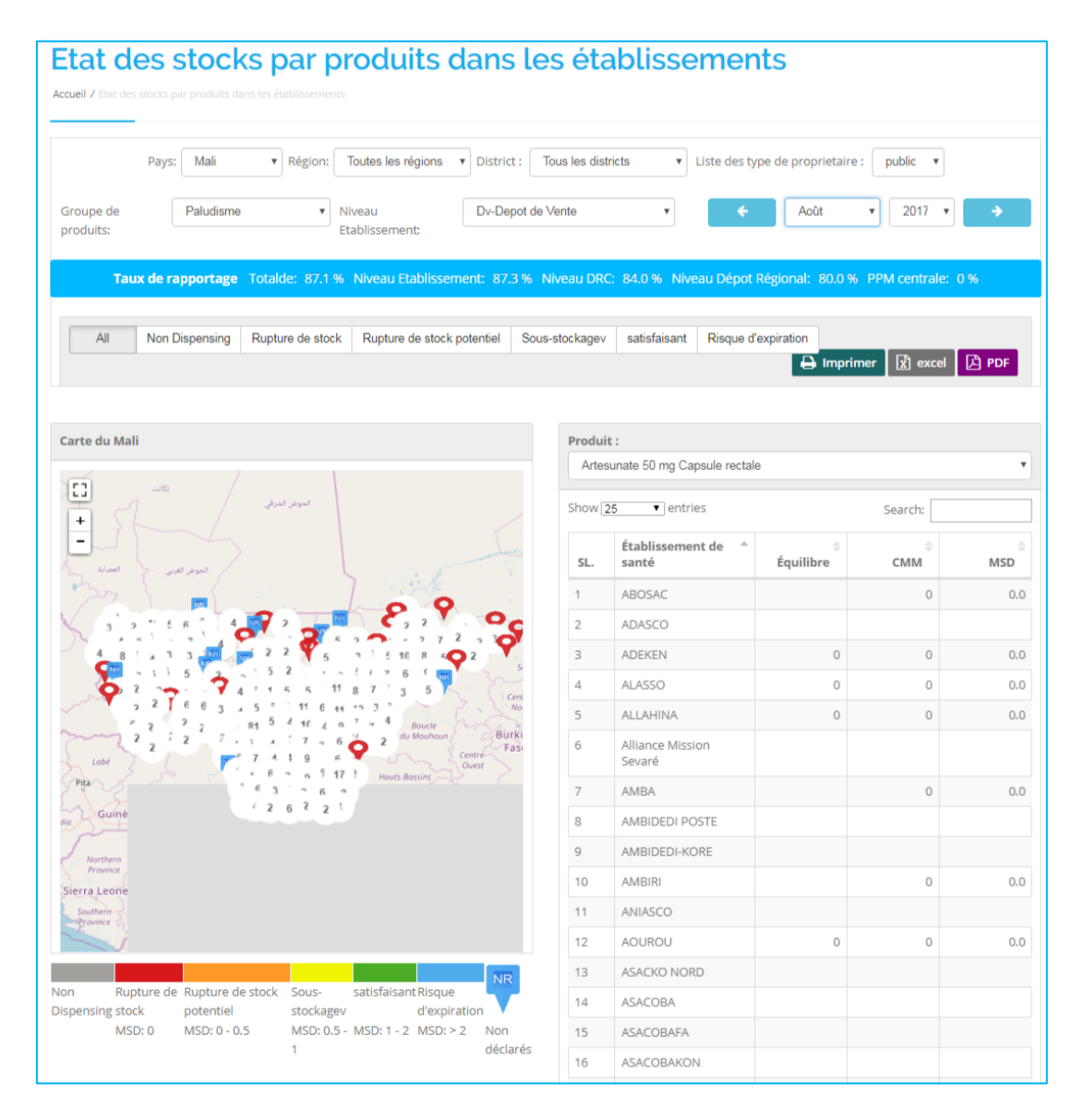

Le rapport "État des stocks par produit dans les établissements" affiche les MSD des diférentes structures sur une carte ainsi qu'un tableau. Le rapport comporte les filtres ci-dessous :

- Pays : Mali
- Région : Sélectionnez TOUT ou une région spécifique
- **District :** lorsque la région est sélectionnée, la liste des districts de la région s'affiche. Sélectionnez TOUT ou un district spécifique
- Liste des types de propriétaire : Sélectionnez public ou privé
- Groupe de produits : Sélectionnez un groupe de produits
- Niveau Établissement : Sélectionnez le niveau de la pyramide sanitaire de l'établissement
- Mois : Sélectionnez le mois
- Année : Sélectionnez l'année

- Produit : Sélectionnez un des produits de la liste
- Une barre d'onglets relative aux différents types de MSD selon le niveau de la pyramide sanitaire sélectionné. Par défaut « All » (Tout) est sélectionné, mais l'utilisateur a la possibilité de sélectionner les autres types de MSD pour filtrer les données.

La carte montre des icônes en couleur basées sur le type de MSD. Il peut souvent y avoir plusieurs icônes et la carte peut, dans ce cas, afficher des bulles blanches numérotées (appelées clustering) qui représentent des structures très proches. En cliquant sur les bulles blanches ou en zoomant davantage sur la carte, toutes les structures s'affichent. La carte possède également un bouton "Plein écran" qui permet d'afficher la carte en mode plein écran. Le rapport a une légende MSD qui varie en fonction du niveau de la pyramide sanitaire sélectionné. Lorsqu'une structure n'a pas rapporté, elle sera identifiée sur la carte par l'icône bleue «NR».

Le rapport comporte également un tableau avec les champs suivants :

- Établissement de santé : Nom de la structure
- Equilibre : SDU à la fin de la période du produit sélectionné
- **CMM** : Consommation moyenne mensuelle du produit (Quantité distribuée au cours des 3 derniers mois/3)
- **MSD** : Mois de stock disponible (SDU/CMM).

## 4.2.3. Niveau Établissement – Contrôle d'inventaire au niveau établissement

|                                                                                                    | ire au                     | nive                             | aué                                                            | tabliss         | emer          | ٦ť                    |               |                    |                   |
|----------------------------------------------------------------------------------------------------|----------------------------|----------------------------------|----------------------------------------------------------------|-----------------|---------------|-----------------------|---------------|--------------------|-------------------|
|                                                                                                    |                            |                                  |                                                                |                 |               |                       |               |                    |                   |
| Pays:                                                                                                    | Mali                       | <ul> <li>Région</li> </ul>       | Toutes                                                         | les régions 🔻   | District :    | Tous les distri       | icts v        |                    |                   |
| Par Secteur : public 🔻 Gr                                                                                                    | oupe de prod               | uits: Palu                       | disme                                                          | ▼ Fo            | rmation Sani  | taire: ABOS           | AC            |                    | T                 |
|                                                                                                    |                            | ÷                                | Août                                                           | • 201           | 7 🔻           | ÷                     |               |                    |                   |
| Taux de rapportage Totalde: 8                                                                                                    | 37.1 % Nivea               | u Etablisse                      | ment: 87.                                                      | 3 % Niveau Di   | RC: 84.0 %    | Niveau Dépot          | Régional: 80  | .0 % PPM centr     | ale: 0%           |
|                                                                                                    |                            |                                  |                                                                |                 |               |                       |               |                    |                   |
| All Non Dispensing Rupture de s                                                                                                    | tock Ruptu                 | re de stock j                    | potentiel                                                      | Sous-stockagev  | satisfaisar   | nt Risque d'e         | expiration    |                    |                   |
|                                                                                                    |                            | Non Disp                         | ensing Rup                                                     | ture de stock R | upture de st  | ock potentiel         | Sous-stockage | ev satisfaisant Ri | sque d'expiration |
|                                                                                                    |                            | Non Disp                         | MSI                                                            | D: 0 N          | ISD: 0 - 0.5  | our potentier         | MSD: 0.5 - 1  | MSD: 1 - 2 M       | 5D: > 2           |
| Lista das dannaas Cantrala d'invantaira au                                                                                                    | u nivonu ótab              | lissomont                        |                                                                |                 |               |                       |               | Imprimor           |                   |
| Liste des données controle à inventaire au                                                                                                    | i niveau etab              | issement                         |                                                                |                 |               |                       |               | mprimer 👔          |                   |
|                                                                                                    | Solde<br>de                |                                  |                                                                | Non             | Rupture<br>de | Rupture<br>de stock   | Sous-         |                    | Risque            |
| Nom du produit                                                                                                    | clôture                    | AMC                              | MSD                                                            | Dispensing      | stock         | potentiel             | stockagev     | satisfaisant       | d'expiration      |
| Artesunate 50 mg Capsule rectale                                                                                                    |                            | 0                                | 0.00000                                                        |                 | $\bigcirc$    |                       |               |                    |                   |
| Artesunate 60 mg Amp/1ml Injectable                                                                                                    | 131                        | 69                               | 1.89855                                                        |                 |               |                       |               | <b>O</b>           |                   |
| Artesunate 200 mg Suppositoire                                                                                                    |                            | 0                                | 0.00000                                                        |                 |               |                       |               |                    |                   |
| Artesunate Amodiaguine 67,5 mg 25                                                                                                    |                            |                                  |                                                                |                 |               |                       |               |                    |                   |
| mg/67,5 mg Pl/ 3 cp Comprime                                                                                                    |                            | 0                                | 0.00000                                                        |                 | õ             |                       |               |                    |                   |
| mg/67,5 mg Pl/ 3 cp Comprime<br>Arthemeter + Lumefantrine 20mg/120mg<br>Pl/6X1 Comprimé                                                                                                    | 37                         | 0<br>98                          | 0.00000                                                        |                 | õ             | 0                     |               |                    |                   |
| mg/67.5 mg Pl/ 3 cp Comprime<br>Arthemeter + Lumefantrine 20mg/120mg<br>Pl/6X1 Comprimé<br>Arthemeter + Lumefantrine 20mg/120mg<br>Pl / 6X2 Comprimé                                                                                                    | 37<br>69                   | 0<br>98<br>43                    | 0.00000<br>0.37755<br>1.59231                                  |                 | õ             | <b>S</b>              |               | 0                  |                   |
| mg/67,5 mg Pl/ 3 cp Comprime<br>Arthemeter + Lumefantrine 20mg/120mg<br>Pl/6X1 Comprimé<br>Arthemeter + Lumefantrine 20mg/120mg<br>Pl / 6X2 Comprimé<br>Arthemeter + Lumefantrine 20mg/120mg<br>Pl / 6X3 Comprimé                                                                                                    | 37<br>69<br>144            | 0<br>98<br>43<br>50              | 0.00000<br>0.37755<br>1.59231<br>2.89933                       |                 | Ö             | 0                     |               | •                  | <b>O</b>          |
| mg/67,5 mg Pl/ 3 cp Comprime<br>Arthemeter + Lumefantrine 20mg/120mg<br>Pl/6X1 Comprimé<br>Arthemeter + Lumefantrine 20mg/120mg<br>Pl / 6X2 Comprimé<br>Arthemeter + Lumefantrine 20mg/120mg<br>Pl / 6X3 Comprimé<br>Arthemeter + Lumefantrine 20mg/120mg<br>Pl / 6X4 Comprimé                                          | 37<br>69<br>144<br>62      | 0<br>98<br>43<br>50<br>295       | 0.00000<br>0.37755<br>1.59231<br>2.89933<br>0.20993            |                 | 0             | <ul> <li>♥</li> </ul> |               | •                  | ⊘                 |
| mg/67,5 mg Pl/ 3 cp Comprime<br>Arthemeter + Lumefantrine 20mg/120mg<br>Pl/6X1 Comprimé<br>Arthemeter + Lumefantrine 20mg/120mg<br>Pl / 6X2 Comprimé<br>Arthemeter + Lumefantrine 20mg/120mg<br>Pl / 6X3 Comprimé<br>Arthemeter + Lumefantrine 20mg/120mg<br>Pl / 6X4 Comprimé<br>Arthemether 20 mg Amp 1 ml Injectable | 37<br>69<br>144<br>62<br>6 | 0<br>98<br>43<br>50<br>295<br>18 | 0.00000<br>0.37755<br>1.59231<br>2.89933<br>0.20993<br>0.33962 |                 | Ö             | ©<br>©                |               | 0                  | ⊘                 |

Le rapport "Contrôle d'inventaire au niveau établissement" affiche les MSD de différents produits pour une structure spécifique. Le rapport comporte les filtres suivants :

- Pays : Mali
- Région : Sélectionnez TOUT ou une région spécifique
- **District :** lorsque la région est sélectionnée, la liste des districts de la région s'affiche. Sélectionnez TOUT ou un district spécifique
- Par secteur : Sélectionnez public ou privé
- Groupe de produits : Sélectionnez un groupe de produits
- Établissement : Sélectionnez le nom de la structure
- Mois : Sélectionnez le mois
- Année : Sélectionnez l'année
- Une barre d'onglets relative aux différents types de MSD selon le niveau de la pyramide sanitaire de la structure sélectionnée. Par défaut « All » (Tout) est sélectionné, mais l'utilisateur a la possibilité de sélectionner les autres types de MSD pour filtrer les données.

Le rapport affiche dans un tableau la liste des produits avec les MSD calculés ainsi que la classification de ces derniers. Le tableau présente les champs suivants :

- Nom du produit : Nom du produit
- Solde de clôture : SDU à la fin de la période du produit
- AMC : Consommation mensuelle moyenne du produit dans l'établissement
- MSD : Mois de Stock disponible du produit (SDU/AMC)
- Non dispensing : La CMM du produit est égale à 0
- **Rupture de stock :** une coche ROUGE apparaît si le MSD du produit est égal à 0.
- **Rupture de stock potentiel :** une coche ORANGE apparait si le MSD du produit est inférieur à 0,5 mois
- **Sous-stockage :** Une coche JAUNE apparaît si le MSD du produit est compris entre 0,5 et 2 mois.
- **Satisfaisant :** une coche VERTE apparaît si le MSD du produit est compris entre 2 et 3 mois.
- **Risque d'expiration :** une coche BLEUE apparaiît si le MSD du produit MOS est supérieur à 3 mois.

#### 4.2.4. Niveau établissement – Pourcentage des établissements en rupture de stock

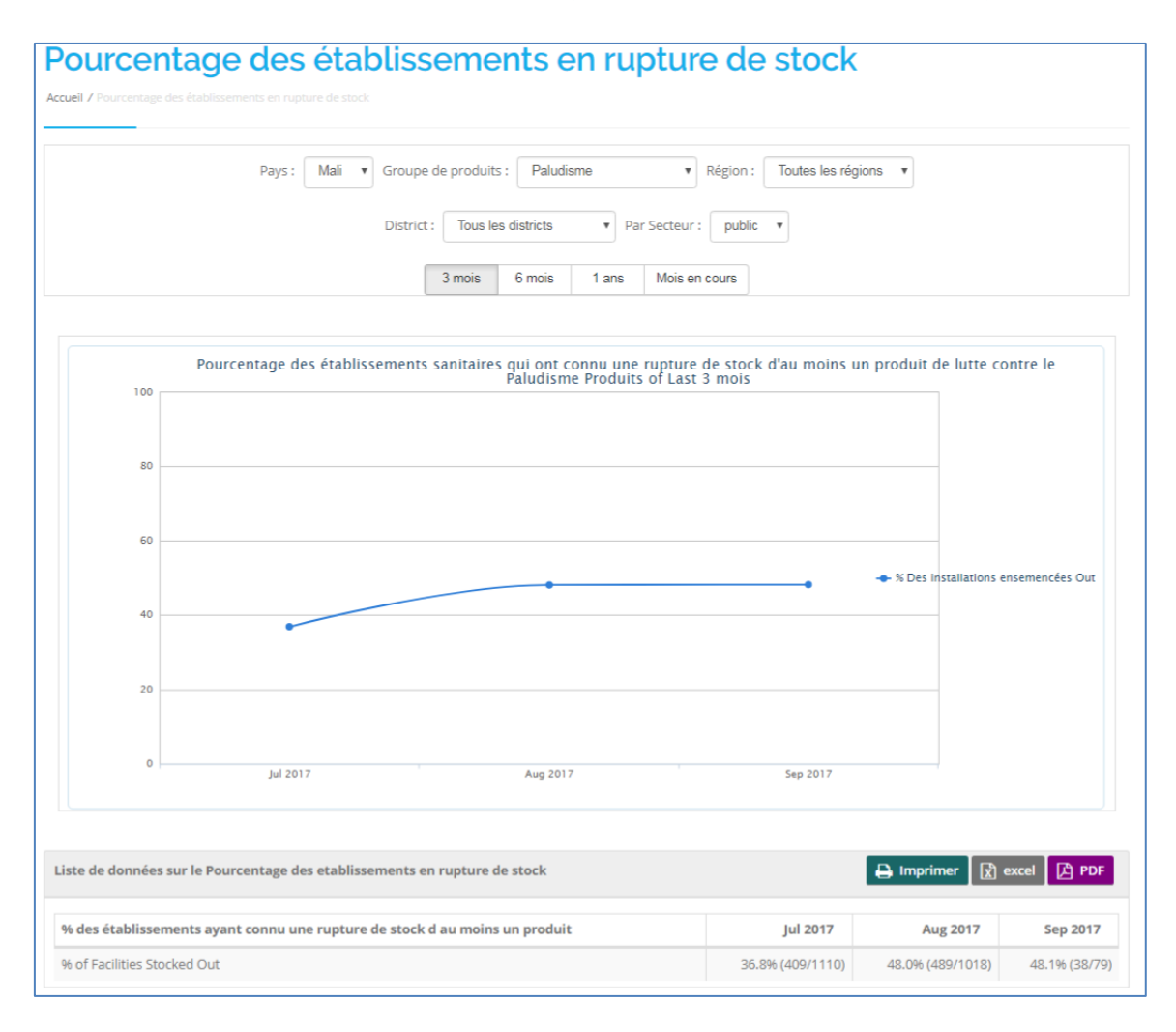

Le rapport "Pourcentage des établissements en rupture de stock" affiche le pourcentage des établissements de santé qui ont connu une rupture de stock d'au moins un produit au cours d'un mois donné. Le rapport comporte les filtres suivants :

- Pays : Mali
- Groupe de produits : Sélectionnez un groupe de produits

- Région : Sélectionnez tout ou une région spécifique
- **District :** lorsque la région est sélectionnée, la liste des districts de la région s'affiche. Sélectionnez tout ou un district spécifique
- Par secteur : Sélectionnez public ou privé
- Plage de périodes : Il y a 4 périodes :
  - 3 mois
  - 6 mois
  - 1 an
  - Mois en cours

Lorsqu'on sélectionne "Mois en cours", un bloc s'ouvre avec 4 paramètres :

- Mois de début
- Année de début
- Fin de mois
- Fin d'année

Le système donne la possibilité de sélectionner une période donnée.

Le rapport affiche un tableau qui contient les champs suivants :

- A. % des établissements ayant connu une rupture de stock d'au moins un produit
- B. Mois 1 ... n : Les noms des colonnes sont en mois-année et basés sur la sélection de la plage de périodes. Les colonnes indiquent le pourcentage des établissements sanitaires qui étaient en rupture d'au moins un produit.

#### 4.2.5. Niveau Établissement – Ajustement des stocks au niveau établissement

|          | _                        |                                                             |                     |                  |                    |  |
|----------|--------------------------|-------------------------------------------------------------|---------------------|------------------|--------------------|--|
| Pay      | s: Mali 🔻 Région:        | Toutes les régions 🔻 District : Tous les districts 💌 List   | e des type de propr | ietaire : public | Ŧ                  |  |
|          | Crown                    |                                                             | bro = 2017          |                  |                    |  |
|          | Groupe                   |                                                             | 2011                |                  |                    |  |
|          | Taux de rapportage To    | otalde: 13.6 % Niveau Etablissement: 13.9 % Niveau DRC: 8.0 |                     | Régional: 0 % PF | PM centrale: 0 %   |  |
|          |                          |                                                             |                     |                  |                    |  |
| port Aju | istement des stocks au n | iveau établissement                                         |                     | 🔒 Imprir         | ner 🕅 excel 🚺      |  |
| w 25     | ▼ entries                |                                                             |                     | Searc            | h:                 |  |
|          | Formation                |                                                             |                     | ¢                |                    |  |
| SL       | Sanitaire                | Produit                                                     | ajust (plus)        | ajust (moins)    | Raison             |  |
| 1        | ASACODJENEKA             | Artnemeter + Lumefantrine 20mg/120mg PI / 6X2 Comprime      | 0                   | 4                | Physical Inventory |  |
| 2        | ASACODJIP                | Artesunate ou mg Amp/ imi injectable                        | 0                   | 12               | Physical Inventory |  |
| 3        | ASACOHAM                 |                                                             | 3                   | 0                | Physical Inventory |  |
| 4        | ASACOLAT                 | Suitadoxine et Pyrimethamine Suomg + 25 mg Comprime         | 0                   | 0                | Physical Inventory |  |
| 5        | ASACOLA II               | Quinine 200 mg Amp/ 1 mi injectable                         | 19                  | 0                | Physical Inventory |  |
| 6        | ASACOLA II               | Quinine 400 mg Amp/ 1 mi injectable                         | 18                  | 0                | Physical Inventory |  |
| 7        | ASACOSEK                 | Arthemeter + Lumefantrine 20mg/120mg PI / 6X2 Comprime      | 0                   | 19               | Physical Inventory |  |
| 8        | ASACOSEK                 | Sulfadoxine et Pyrimethamine 500mg + 25 mg Comprime         | 0                   | 51               | Physical Inventory |  |
| 9        | ASACOSEK                 | Test de Diagnostic Rapide Unite                             | 0                   | 71               | Physical Inventory |  |
| 10       | ASACOSEKASI              | Quinine 400 mg Amp/ 1 ml injectable                         | 0                   | 11               | Physical Inventory |  |
| 11       | BANAMBA CENTRAL          | Arthemeter + Lumefantrine 20mg/120mg Pl / 6X3 Comprimé      | 0                   | 3                | Physical Inventory |  |
| 12       | BANAMBA CENTRAL          | Arthemeter + Lumefantrine 20mg/120mg Pl / 6X4 Comprimé      | 0                   | 3                | Physical Inventory |  |
| 13       | BANESSO                  | Quinine 400 mg Amp/ 1 ml injectable                         | 0                   | 1                | Damaged            |  |
| 14       | BLADIE-TIEMALA           | Quinine 400 mg Amp/ 1 ml injectable                         | 0                   | 1                | Damaged            |  |
| 15       | CSRef Commune V          | Artesunate 60 mg Amp/1ml Injectable                         | 0                   | 2200             | Donation           |  |
| 16       | CSRef Commune V          | Arthemeter + Lumefantrine 20mg/120mg Pl/6X1 Comprimé        | 0                   | 810              | Donation           |  |
| 17       | CSRef Commune V          | Arthemeter + Lumefantrine 20mg/120mg Pl / 6X2 Comprimé      | 0                   | 857              | 57 Donation        |  |
| 18       | CSRef Commune V          | Arthemeter + Lumefantrine 20mg/120mg Pl / 6X4 Comprimé      | 0                   | 1180             | Donation           |  |
| 19       | CSRef Commune V          | Moustiquaire Imprégné d'Insecticide de Longue Durée 1 unite | 0                   | 300              | 300 Donation       |  |
| 20       | CSRef Commune V          | Sulfadoxine et Pyrimethamine 500mg + 25 mg Comprime         | 0                   | 9000             | Donation           |  |
| 21       | CSRef Commune V          | Test de Diagnostic Rapide Unite                             | 0                   | 2825             | Donation           |  |
| 22       | DAMPHA                   | Quinine 300 mg Pl/10 Comprimé                               | 0                   | 3                | Physical Inventory |  |
| 23       | DAMPHA                   | Sulfadoxine et Pyrimethamine 500mg + 25 mg Comprime         | 0                   | 7                | Physical Inventory |  |
| 24       | KORO-BARRAGE             | Arthemether 20 mg Amp 1 ml Injectable                       | 0                   | 2                | Damaged            |  |
|          |                          | Arthomather 80 mg Amp 1 ml Injectable                       | 0                   | 1                | Physical Inventory |  |

Le rapport "Ajustement des stocks au niveau établissement" indique les quantités ajustées provenant des rapports mensuels du SIGL. Le rapport comporte les filtres suivants :

- Pays : Mali
- Région : Sélectionnez tout ou une région spécifique
- **District :** Lorsque la région est sélectionnée, la liste des districts de la région s'affiche. Sélectionnez tout ou un district spécifique
- Liste des types de propriétaire : Sélectionnez public ou privé
- Groupe de produits : Sélectionnez un groupe de produits
- Mois : Sélectionnez le mois
- Année : Sélectionnez l'année

Le rapport contient un tableau qui présente les champs suivants :

- Formation sanitaire : Nom de la structure
- **Produit :** Nom du produit
- Ajust (plus) : Si un ajustement positif est fait, la quantité apparaît dans cette colonne
- Ajust (moins) : Si un ajustement négatif est fait, la quantité apparaît dans cette colonne
- Raison : Raison de l'ajustement

#### 4.2.6. Niveau établissement – Indice de disponibilité des CTA

| Taux de rapport           | Groupe de produits : Paludisme<br>age Totalde: 14.0 % Niveau Etablisseme                                       |                                    | PPM centrale: 0 % |
|---------------------------|----------------------------------------------------------------------------------------------------|------------------------------------|-------------------|
| Liste des données Septemb | Indice de dispor<br>No Présent<br>1 Présentations: 4.3 %<br>2 Présentations: 15.9 %<br>3 Présentations: 21.3 % | nibilité des CTA en Septembre 2017 |                   |
| présentations             |                                                                                                    | Total structures ayant rapporté    | Pourcentage       |
| 4 Présentations           |                                                                                                    | 93/164                             | 56.7%             |
| 3 Présentations           |                                                                                                    | 35/164                             | 21.39             |
| 2 Présentations           |                                                                                                    | 26/164                             | 15.99             |
| 1 Présentations           |                                                                                                    | 8/164                              | 4.99              |
| No Présentations          |                                                                                                    | 2/164                              | 1.29              |
|                           |                                                                                                    |                                    |                   |

Le rapport "Indice de disponibilité des CTA" est un rapport spécifique au paludisme qui montre l'état de disponibilité des CTA dans les établissements sanitaires. Le rapport comporte les filtres suivants :

- Pays : Mali
- Région : Sélectionnez tout ou une région spécifique
- **District :** Lorsque la région est sélectionnée, la liste des districts de la région s'affiche. Sélectionnez tout ou un district spécifique
- Liste des types de propriétaire : Sélectionnez public ou privé
- Groupe de produits : Paludisme
- Mois : Sélectionnez le mois
- Année : Sélectionnez l'année

Le rapport contient un tableau qui présente les champs suivants :

- Présentations : Les types de présentations
- **Total structures ayant rapporté :** Indique le nombre d'établissements sanitaires dans lesquels la présentation est disponible
- Pourcentage : Affiche le % des établissements sanitaires ayant la présentation
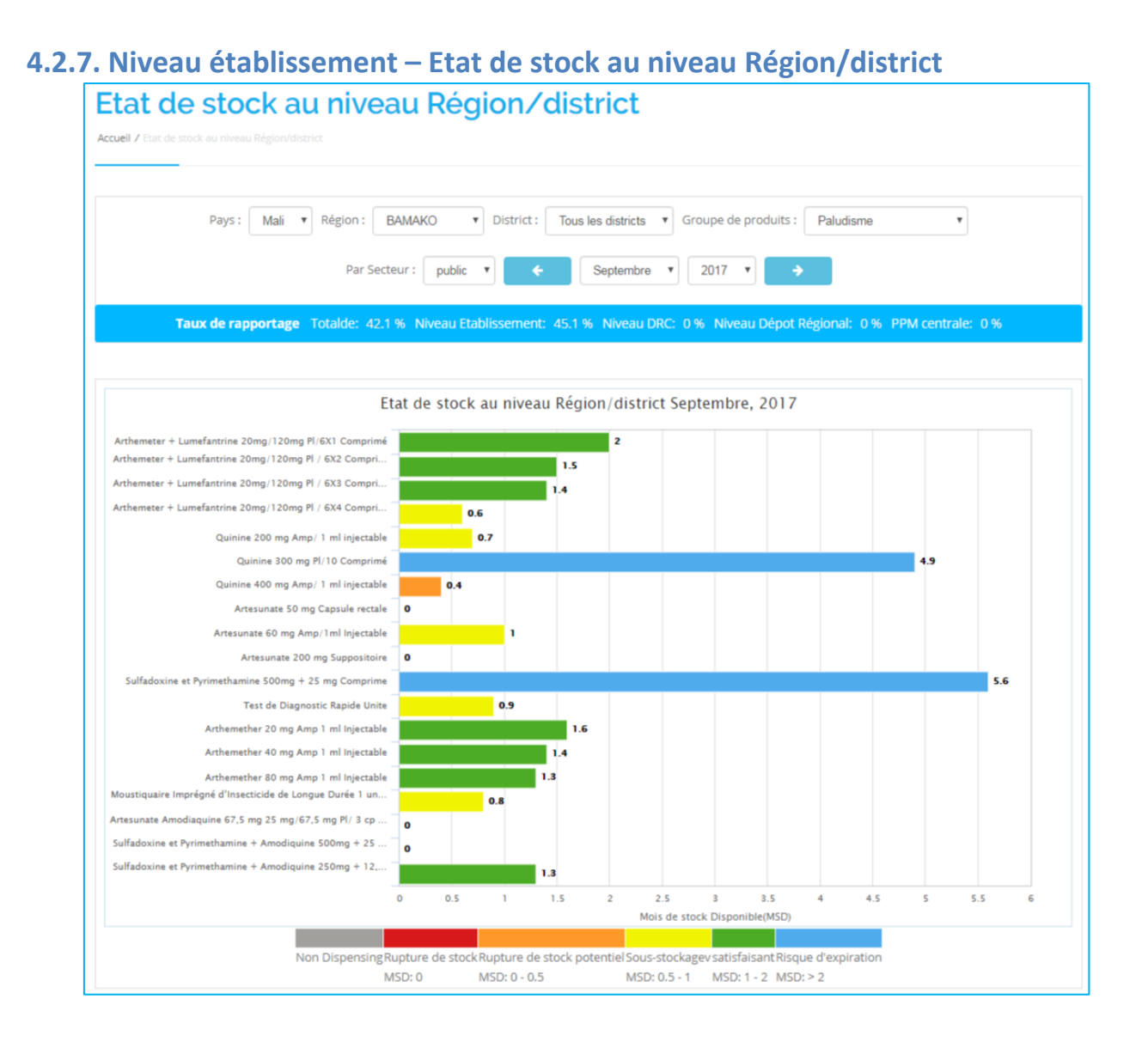

Le rapport "Etat de stock au niveau Région/District" indique l'état du stock aux niveaux Région et District. Le rapport comporte les filtres suivants :

- Pays : Mali
- Région : Sélectionnez une région
- **District** : Lorsque la région est sélectionnée, la liste des districts de la région s'affiche. Sélectionnez tout ou un district spécifique
- Groupe de produits : Sélectionnez le groupe de produits
- Par secteur : Sélectionnez public ou privé
- Mois : Sélectionnez le mois
- Année : Sélectionnez l'année

Le rapport affiche un tableau qui contient les champs suivants :

- **Produits :** Nom du produit
- Stock à la fin de la période : Stock total de toutes les structures, y compris les entrepôts aux niveaux région et district
- **CMM** : Consommation mensuelle moyenne des établissements sanitaires de la région/district

• MSD : Mois de stock disponible (Stock à la fin de la période / CMM)

| Etat de st | ock au niveau Région/district                             |                              | -      | nprimer 🕅 excel 📙 PDF |
|------------|-----------------------------------------------------------|------------------------------|--------|-----------------------|
|            |                                                           |                              |        |                       |
| SL.        | Produits                                                  | Stock a la fin de la période | CMM    | MSD                   |
| 1          | Arthemeter + Lumefantrine 20mg/120mg Pl/6X1<br>Comprimé   | 7,006                        | 3,579  | 2.0                   |
| 2          | Arthemeter + Lumefantrine 20mg/120mg Pl / 6X2<br>Comprimé | 5,805                        | 3,829  | 1.5                   |
| 3          | Arthemeter + Lumefantrine 20mg/120mg Pl / 6X3<br>Comprimé | 1,580                        | 1,135  | 1.4                   |
| 4          | Arthemeter + Lumefantrine 20mg/120mg Pl / 6X4<br>Comprimé | 1,560                        | 2,544  | 0.6                   |
| 5          | Quinine 200 mg Amp/ 1 ml injectable                       | 7,268                        | 9,996  | 0.7                   |
| 6          | Quinine 300 mg Pl/10 Comprimé                             | 14,241                       | 2,882  | 4.9                   |
| 7          | Quinine 400 mg Amp/ 1 ml injectable                       | 4,761                        | 10,827 | 0.4                   |
| 8          | Artesunate 50 mg Capsule rectale                          | 0                            | 0      | 0                     |
| 9          | Artesunate 60 mg Amp/1ml Injectable                       | 4,890                        | 4,690  | 1.0                   |
| 10         | Artesunate 200 mg Suppositoire                            | 0                            | 0      | 0                     |

# 4.2.8. Niveau Établissement – Pourcentage des établissements ayant un niveau de stock approprié conformément au niveau Min/Max

| onformément au                                                                                                    | ents aya<br>niveau                                                                  | nt un ni<br>Min∕Ma                                                                                                  | iveau de<br>ax                                                                                                    | e s <mark>toc</mark> k                                                                  | approp                                                                | rié                                                                  |                                             |
|----------------------------------------------------------------------------------------------------|-------------------------------------------------------------------------------------|----------------------------------------------------------------------------------------------------|----------------------------------------------------------------------------------------------------|-----------------------------------------------------------------------------------------|-----------------------------------------------------------------------|----------------------------------------------------------------------|---------------------------------------------|
| cuell / % des établissements ayant un niveau de sto                                                                                                    |                                                                                     |                                                                                                    |                                                                                                    |                                                                                         |                                                                       |                                                                      |                                             |
| Pays : Mali 🔻 Région                                                                                                    | : Toutes les rég                                                                    | ions 🔻 District :                                                                                                   | Tous les district                                                                                                    | ts 🔻 Liste                                                                              | des type de proprie                                                   | etaire : public                                                      | ×                                           |
| Groupe de pr                                                                                                    | oduits : Paludis                                                                    | me                                                                                                    | • •                                                                                                    | Septembre •                                                                             | 2017 🔻                                                                | ÷                                                                    |                                             |
| Taux de rapportage Totalde:                                                                                                    | 14.0 % Niveau E                                                                     | tablissement: 14                                                                                                    | .2 % Niveau DRO                                                                                                    | : 8.0 % Niveau I                                                                        | Dépot Régional: 2                                                     | 20.0 % PPM cent                                                      | rale: 0%                                    |
|                                                                                                    |                                                                                     |                                                                                                    |                                                                                                    |                                                                                         |                                                                       |                                                                      |                                             |
| Non Dispensing Rupture de stock Rupture d                                                                                                    | de stock potentiel S                                                                | ous-stockagevisati                                                                                                  |                                                                                                    |                                                                                         | •                                                                     |                                                                      |                                             |
| MSD: 0 MSD: 0 -                                                                                                    | 0.5 N                                                                               | ASD: 0.5 - 1 MSI                                                                                                    | staisant Risque d'e<br>D: 1 - 2 MSD: > 2                                                                                                | xpiration                                                                               |                                                                       |                                                                      |                                             |
| MSD: 0 MSD: 0 -                                                                                                    | 0.5 M<br>Non<br>Dispensing                                                          | Rupture de<br>stock                                                                                                 | Staisant Risque d'e<br>D: 1 - 2 MSD: > 2<br>Rupture<br>potentielle<br>de stock                                                          | sous-<br>stockage                                                                       | Satisfaisant                                                          | Surstockage                                                          | Total<br>Etablissement                      |
| MSD: 0 MSD: 0 -<br>Nom du produit<br>Artesunate 50 mg Capsule rectale                                                                                                    | 0.5 Non<br>Dispensing<br>0% (0/22)                                                  | Rupture de<br>stock                                                                                                 | Rupture<br>potentielle<br>de stock<br>0% (0/22)                                                                                         | Sous-<br>stockage<br>0% (0/22)                                                          | Satisfaisant<br>0% (0/22)                                             | Surstockage<br>0% (0/22)                                             | Total<br>Etablissement<br>2                 |
| MSD: 0 MSD: 0 -<br>Nom du produit Artesunate 50 mg Capsule rectale Artesunate 60 mg Amp/1ml Injectable                                                                                               | 0.5 Non<br>Dispensing<br>0% (0/22)<br>0.7% (1/143)                                  | Rupture de<br>stock<br>100.0% (22/22)<br>25.9% (37/143)                                                             | Rupture<br>potentielle<br>de stock<br>0% (0/22)<br>16.8% (24/143)                                                                       | Sous-<br>stockage<br>0% (0/22)<br>13.3% (19/143)                                        | Satisfaisant<br>0% (0/22)<br>14.7% (21/143)                           | Surstockage<br>0% (0/22)<br>28.7% (41/143)                           | Total<br>Etablissement<br>2<br>14           |
| MSD: 0 MSD: 0 -<br>Nom du produit Artesunate 50 mg Capsule rectale Artesunate 60 mg Amp/1ml injectable Artesunate 200 mg Suppositoire                                                                | 0.5 Non<br>Dispensing<br>0% (0/22)<br>0.7% (1/143)<br>4.3% (1/23)                   | Rupture de<br>stock<br>100.0% (22/22)<br>25.9% (37/143)<br>95.7% (22/23)                                            | Rupture<br>potentielle<br>de stock<br>0% (0/22)<br>16.8% (24/143)<br>0% (0/23)                                                          | xpiration<br>Sous-<br>stockage<br>0% (0/22)<br>13.3% (19/143)<br>0% (0/23)              | Satisfaisant<br>0% (0/22)<br>14.7% (21/143)<br>0% (0/23)              | Surstockage<br>0% (0/22)<br>28.7% (41/143)<br>0% (0/23)              | Total<br>Etablissement<br>14<br>2           |
| MSD: 0 MSD: 0 -<br>Mom du produit Artesunate 50 mg Capsule rectale Artesunate 60 mg Amp/1ml Injectable Artesunate 200 mg Suppositoire Artesunate Amodiaquine 67,5 mg 25 mg/67,5 mg Pl/ 3 cp Comprime | 0.5 M<br>Non<br>Dispensing<br>0% (0/22)<br>0.7% (1/143)<br>4.3% (1/23)<br>0% (0/23) | Rupture de stock           100.0% (22/22)           25.9% (37/143)           95.7% (22/23)           100.0% (23/23) | Staisant Risque d'e<br>D: 1 - 2 MSD: > 2<br>Rupture<br>potentielle<br>de stock<br>0% (0/22)<br>16.8% (24/143)<br>0% (0/23)<br>0% (0/23) | xpiration<br>Sous-<br>stockage<br>0% (0/22)<br>13.3% (19/143)<br>0% (0/23)<br>0% (0/23) | Satisfaisant<br>0% (0/22)<br>14.7% (21/143)<br>0% (0/23)<br>0% (0/23) | Surstockage<br>0% (0/22)<br>28.7% (41/143)<br>0% (0/23)<br>0% (0/23) | Total<br>Etablissement<br>14<br>2<br>2<br>2 |

Le rapport "Pourcentage des établissements ayant un niveau de stock approprié conformément au niveau Min/Max" indique le niveau de stock des produits dans différentes structures. Le rapport a les critères suivants :

- Pays : Mali
- Région : Sélectionnez tout ou une région spécifique
- **District :** Lorsque la région est sélectionnée, la liste des districts de la région s'affiche. Sélectionnez tout ou un district spécifique
- Liste des types de propriétaire : Sélectionnez public ou privé
- Groupe de produits : Sélectionnez le groupe de produits
- Mois : Sélectionnez le mois

• Année : Sélectionnez l'année

Le rapport affiche un tableau qui contient les champs suivants :

- Non dispensing : Le % et le nombre d'établissements sanitaires pour lesquels la CMM du produit est égale à 0.
- **Rupture de stock :** Le % et le nombre d'établissements sanitaires dont le MSD du produit est égal à 0.
- **Rupture potentielle de stock :** Le % et le nombre d'établissements sanitaires dont le MSD du produit est inférieur à 0,5 mois
- **Sous-stockage :** Le % et le nombre d'établissements sanitaires dont le MSD du produit est compris entre 0,5 et 1 mois.
- **Satisfaisant :** Le % et le nombre d'établissements sanitaires dont le MSD du produit est compris entre 1 et 2 mois.
- **Surstockage :** Le % et le nombre d'établissements sanitaires dont le MSD du produit est supérieur à 2 mois.
- Total Établissement : Total des établissements sanitaires ayant rapporté un stock

#### 4.2.9. Niveau établissement – Rapport de rupture de stock par produit

| Groupe de<br>produits : | Pays:       Mali       Région:       Toutes les régions       V       District:       Tous les districts         Paludisme <ul> <li>Formation</li> <li>Sanitaire:</li> <li>Tous les Etablissement</li> <li>Sanitaire:</li> </ul> | ▼ Liste des type de           | proprietaire : public   Septembri   2017 |
|-------------------------|----------------------------------------------------------------------------------------------------|-------------------------------|------------------------------------------|
| Ta                      | ux de rapportage Totalde: 14.2 % Niveau Etablissement: 14.4 % Niveau DRC: 8                                                                                                    | .0 % Niveau Dépot Régio       | onal: 20.0 % PPM centrale: 0 %           |
|                         |                                                                                                    |                               |                                          |
| Rapport de r            | upture de stock par produit                                                                                                    |                               | 🕒 Imprimer 🕅 excel 🚺 PDF                 |
| Show 25                 | • entries                                                                                                    |                               | Search:                                  |
| SL                      |                                                                                                    | Nombre de jours de<br>rupture | Raison rupture de stock                  |
| ASACOBAK                | N                                                                                                    |                               |                                          |
| 1                       | Moustiquaire Imprégné d'Insecticide de Longue Durée 1 unite                                                                                                    | 30                            | Stock Shortage at Central Level          |
| ASACODJIP               |                                                                                                    |                               |                                          |
| 2                       | Arthemeter + Lumefantrine 20mg/120mg Pl / 6X4 Comprimé                                                                                                    | 2                             | Late Ordering                            |
| 3                       | Arthemeter + Lumefantrine 20mg/120mg Pl / 6X3 Comprimé                                                                                                    | 2                             | Late Ordering                            |

Le rapport "Rapport de rupture de stock par produit" affiche le nombre de jours de rupture de stock et le motif de rupture de stock dans les établissements sanitaires. Le rapport comporte les filtres suivants :

- Pays : Mali
- **Région :** Sélectionnez tout ou une région spécifique
- **District :** Lorsque la région est sélectionnée, la liste des districts de la région s'affiche. Sélectionnez tout ou un district spécifique
- Liste des types de propriétaire : Sélectionnez public ou privé
- Groupe de produits : Sélectionnez le groupe de produits
- Formation sanitaire : Sélectionnez l'établissement sanitaire
- Mois : Sélectionnez le mois
- Année : Sélectionnez l'année

Le rapport contient un tableau qui présente les champs suivants :

- **Produits :** Nom du produit
- Nombre de jours de rupture : Nombre de jours de rupture de stock du produit
- Raison rupture de stock : Raison de la rupture de stock

Le rapport peut être exporté aux formats PDF et EXCEL. Les utilisateurs peuvent également imprimer le rapport.

4.2.10. Niveau établissement de santé – Nombre moyen de jours de rupture des contraceptifs dans les établissements de santé

| N<br>é | on<br>tak | nbre moyen de jou<br>plissements de sa                                      | urs de rupture des<br>nté                                                                                                    | s contraceptifs                                                                      | dans les                           |
|--------|-----------|-----------------------------------------------------------------------------|----------------------------------------------------------------------------------------------------|--------------------------------------------------------------------------------------|------------------------------------|
| Accu   | ueil 7 N  |                                                                             |                                                                                                    |                                                                                      |                                    |
|        |           | Pays: Mali V Région: Tou<br>Niveau: F<br>Taux de rapportage Totalde: 14.2 % | utes les régions   District : Tous les dis<br>formation Sanitaire  Centre Centre C | tricts ▼ Liste des type de pi<br>tembre ▼ 2017 ▼ →<br>DRC: 8.0 % Niveau Dépot Région | roprietaire : public      public   |
| Sh     | ow 25     | entries                                                                     |                                                                                                    |                                                                                      | Search:                            |
|        | SL        | Région                                                                      | District                                                                                                    | Formation Sanitaire                                                                  | Nombre moyen de jours de rupture 🗘 |
|        | 1         | ВАМАКО                                                                      | COMMUNE3                                                                                                    | ASACOBAKON                                                                           | 0.00                               |
|        | 2         | ВАМАКО                                                                      | COMMUNE3                                                                                                    | ASACOKOULPOINT                                                                       | 0.00                               |
|        | 3         | BAMAKO                                                                      | COMMUNE4                                                                                                    | ASACODJENEKA                                                                         | 0.00                               |
|        | 4         | BAMAKO                                                                      | COMMUNE4                                                                                                    | ASACODJIP                                                                            | 0.00                               |
|        | 5         | BAMAKO                                                                      | COMMUNE4                                                                                                    | ASACOHAM                                                                             | 0.00                               |

Le rapport "Nombre moyen de jours de rupture des contraceptifs dans les établissements de santé" indique le nombre moyen de jours de rupture de stock dans les structures. Le rapport comporte les filtres suivants :

- Pays : Mali
- Région : Sélectionnez TOUT ou une région spécifique
- **District :** Lorsque la région est sélectionnée, la liste des districts de la région s'affiche. Sélectionnez TOUT ou un district spécifique
- Liste des types de propriétaire : Sélectionnez public ou privé
- **Niveau :** Sélectionnez un niveau pour pouvoir filtrer (District/Région/National/Formation sanitaire)
- Mois : Sélectionnez le mois
- Année : Sélectionnez l'année.

Le rapport contient un tableau qui renferme les champs suivants :

- Région : Nom de la région
- **District** : Nom du district sanitaire
- Établissement : Nom de la structure

• Nombre moyen de jours de rupture : affiche le nombre moyen de jours de rupture du produit au cours d'un mois.

Le rapport peut être exporté aux formats PDF et EXCEL. Les utilisateurs peuvent également imprimer le rapport.

#### **4.2.11.** Niveau Établissement - Rapport sur les détails du stock

| toc                                                    | k Détails Signaler                                                                                                    |                                                    |                                        |                                        |                                                                                   |                                                                                            |                                                   |                            |
|--------------------------------------------------------|----------------------------------------------------------------------------------------------------|----------------------------------------------------|----------------------------------------|----------------------------------------|-----------------------------------------------------------------------------------|--------------------------------------------------------------------------------------------|---------------------------------------------------|----------------------------|
| ueil / Sto                                             | ck Détails Signaler                                                                                                    |                                                    |                                        |                                        |                                                                                   |                                                                                            |                                                   |                            |
|                                                        |                                                                                                    |                                                    |                                        |                                        |                                                                                   |                                                                                            |                                                   |                            |
|                                                        | Pays : Mali T Liste des type de propriet                                                                                                    | taire : public                                     |                                        | Groupe de                              | e produits : P                                                                    | aludisme                                                                                   | ٣                                                 |                            |
|                                                        |                                                                                                    | Août                                               | <b>v</b> 20                            | 117 🔹 🔶                                |                                                                                   |                                                                                            |                                                   |                            |
|                                                        | Natio                                                                                                    | nal Régional                                       | District I                             | Formation Sanitair                     | е                                                                                 |                                                                                            |                                                   |                            |
|                                                        |                                                                                                    |                                                    |                                        |                                        |                                                                                   |                                                                                            |                                                   |                            |
|                                                        | Taux de rapportage Totalde: 87.2 % Niveau Eta                                                                                                    | blissement: 87                                     | 7.5 % Niveau D                         | DRC: 84.0 % Niv                        | veau Dépot Rég                                                                    | gional: 80.0 % PF                                                                          | PM centrale: 0                                    | )%                         |
|                                                        |                                                                                                    |                                                    |                                        |                                        |                                                                                   |                                                                                            |                                                   |                            |
|                                                        |                                                                                                    |                                                    |                                        |                                        |                                                                                   |                                                                                            |                                                   |                            |
|                                                        |                                                                                                    |                                                    |                                        |                                        |                                                                                   |                                                                                            |                                                   |                            |
| l- P (i                                                | a la classica                                                                                                    |                                                    |                                        |                                        |                                                                                   | D territor                                                                                 |                                                   |                            |
| ock Dét                                                | tails Signaler                                                                                                    |                                                    |                                        |                                        |                                                                                   | 🔒 Imprime                                                                                  | er 👔 excel                                        | PD                         |
| ock Dét                                                | tails Signaler<br>• entries                                                                                                    |                                                    |                                        |                                        |                                                                                   | E Imprime<br>Search:                                                                       | er 🚺 excel                                        | PD PD                      |
| ock Dét<br>Iow 25<br>SL                                | tails Signaler<br>▼ entries<br>Produit                                                                                                    | Stock de 🕀<br>depart                               | ¢<br>reçue                             | ¢<br>Dispensée                         | ajusté                                                                            | Search:<br>Stock de fin 0<br>de période                                                    | er 💽 excel                                        | MSI                        |
| ock Dél<br>low 25<br>SL<br>lationa                     | entries                                                                                                    | Stock de ⊕<br>depart                               | ¢<br>reçue                             | ¢<br>Dispensée                         | ¢<br>ajusté                                                                       | E Imprime<br>Search:<br>Stock de fin ⊕<br>de période                                       | er 👔 excel                                        | MSI                        |
| ock Déf<br>now 25<br>SL<br>Nationa<br>1                |                                                                                                    | Stock de ⊜<br>depart<br>341                        | ¢<br>reçue<br>150                      | Oispensée<br>33                        | ⇔<br>ajusté<br>-100                                                               | E Imprime<br>Search:<br>Stock de fin a<br>de période<br>358                                | er 🖹 excel                                        | MSC                        |
| ock Dél<br>ow 25<br>SL<br>lationa<br>1<br>2            |                                                                                                    | Stock de ©<br>depart<br>341<br>151,382             | ¢<br>reçue<br>150<br>350,387           | Dispensée<br>33<br>191,764             | ⇔<br>ajusté<br>-100<br>-3,103                                                     | Imprime Search: Stock de fin  de période  358 306,902                                      | r (x) excel                                       | MSC<br>(                   |
| ock Dét<br>tow 25<br>SL<br>Nationa<br>1<br>2<br>3      | Teles       Image: Produit       Artesunate 50 mg Capsule rectale       Artesunate 60 mg Amp/1ml Injectable       Artesunate 200 mg Suppositoire | Stock de ©<br>depart<br>341<br>151,382<br>285      | •<br>reçue<br>150<br>350,387<br>0      | Dispensée<br>33<br>191,764<br>160      | <ul> <li>ajusté</li> <li>-100</li> <li>-3,103</li> <li>-105</li> </ul>            | Linprime<br>Search:<br>Stock de fin a<br>de période<br>358<br>306,902<br>20                | r (r) excel<br>cmm<br>72<br>50,312<br>163         | MSL<br>0                   |
| ock Déf<br>now 25<br>SL<br>Nationa<br>1<br>2<br>3<br>4 |                                                                                                    | Stock de ©<br>depart<br>341<br>151,382<br>285<br>0 | ************************************** | Dispensée<br>33<br>191,764<br>160<br>0 | <ul> <li>ajusté</li> <li>-100</li> <li>-3,103</li> <li>-105</li> <li>0</li> </ul> | ← Imprime     Search:     Stock de fin =     de période     358     306,902     20     100 | er (*) excel<br>cmm<br>72<br>50,312<br>163<br>953 | E PD<br>MSD<br>6<br>0<br>0 |

Le rapport **"Rapport sur les détails du stock"** affiche des détails sur les stocks de produits dans les structures. Le rapport comporte les filtres suivants :

- Pays : Mali
- Liste des types de propriétaire : Sélectionnez public ou privé
- Groupe de produits : Sélectionnez le groupe de produits
- Mois : Sélectionnez le mois
- Année : Sélectionnez l'année
- Sélectionnez un niveau (National /Régional/District/Formation sanitaire)

Le rapport contient un tableau qui présente les champs suivants :

- **Produit :** Nom du produit
- Stock de départ : Stock d'ouverture du produit
- **Reçue :** Qantité réceptionnée au cours du mois par la structure
- Dispensée : Quantité distribuée par la structure
- Ajusté : Quantité ajustée
- Stock de fin de période : Stock de clôture du produit
- CMM : Consommation moyenne mensuelle des 3 derniers mois
- MSD : Mois de stock disponible (Stock de fin de période/CMM).

# **4.3. RAPPORTS PATIENTS**

#### **4.3.1.** Patients Paludisme – Paludisme Ratio de cas

| Del       | udiouse Detie de see                                                                                              |                                                                                                    |                                                                                       |
|-----------|----------------------------------------------------------------------------------------------------|----------------------------------------------------------------------------------------------------|---------------------------------------------------------------------------------------|
| Pau       | udisme Ratio de cas                                                                                               |                                                                                                    |                                                                                       |
| Accueil / |                                                                                                    |                                                                                                    |                                                                                       |
|           |                                                                                                    |                                                                                                    |                                                                                       |
| ÷         | Septembre V 2017 V                                                                                                | Pays : Mali                                                                                                    | Groupe de produits : Paludisme                                                        |
|           | Taux de rapportage Totalde: 41.4 % Niveau Etablissement: 41.9 %                                                   | Niveau DRC: 32.0 % Niveau Dépot Régio                                                                                                    | nal: 20.0 % PPM centrale: 0 %                                                         |
| Graphi    | ique du Ratio des Cas                                                                                             |                                                                                                    |                                                                                       |
|           | Ratio des cas de                                                                                                  | Septembre 2017                                                                                                    |                                                                                       |
| nés.de p  | aludisme grave dans les structures de santé (test positif: GE/FM et ou TDR): 41.1 %                               | Nombre total de cas confirmés de pale<br>dans les structures de santé (test positif: GE/FA<br>ans les structures de santé (test positif: GE/FA | xdisme simple dans les structures de santé (test posi<br>M et ou TDR)<br>A et ou TDR) |
| Ratio     | les cas de Septembre 2017                                                                                         |                                                                                                    | 🔒 Imprimer 👔 excel 🔀 PDF                                                              |
| si        | Туре                                                                                                    | Patients                                                                                                    | Pourcentage des patients                                                              |
| 1         | Nombre total de cas confirmés de paludisme simple dans les structures de<br>santé (test positif: GE/FM et ou TDR) | 11,120                                                                                                    | 58.9 %                                                                                |
| 2         | Nombre total de cas confirmés de paludisme grave dans les structures de<br>santé (test positif: GE/FM et ou TDR)  | 7,771                                                                                                    | 41.1 %                                                                                |
|           | Total                                                                                                    | 18,891                                                                                                    | 100 %                                                                                 |

Le rapport **"Paludisme Ratio de cas"** comporte deux niveaux. Il affiche un camembert et un tableau montrant la comparaison entre les cas de paludisme simple et les cas de paludisme grave. Le rapport comporte les filtres suivants :

- Pays : Mali
- Groupe de produits : Paludisme
- Mois : Sélectionnez le mois
- Année : Sélectionnez l'année.

Le tableau renferme les champs suivants :

- **Type :** Type de cas de paludisme (simple ou grave)
- Patients : Nombre total de patients dans tous les établissements de santé
- **Pourcentage de patients :** % de patients.

En cliquant sur les segments du camembert, les ratios des cas de paludisme par groupe d'âge apparaissent. Ainsi, le tableau se transforme avec les colonnes suivantes :

- **Type :** Différents groupes d'âge
- Patients : Nombre total de patients dans tous les établissements de santé
- **Pourcentage de patients :** % de patients

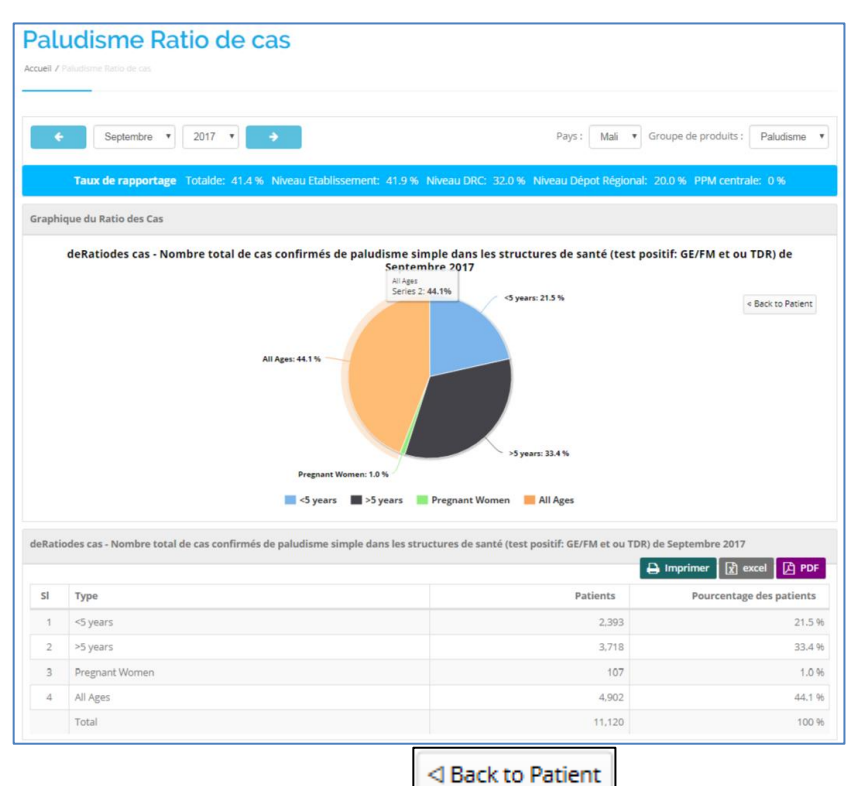

En cliquant sur le bouton "Back to Patient" (Retour au patient) à droite du camembert, on revient à la première page des cas de paludisme simple et grave.

#### 4.3.2. Patients Paludisme – Paludisme Tendance des cas

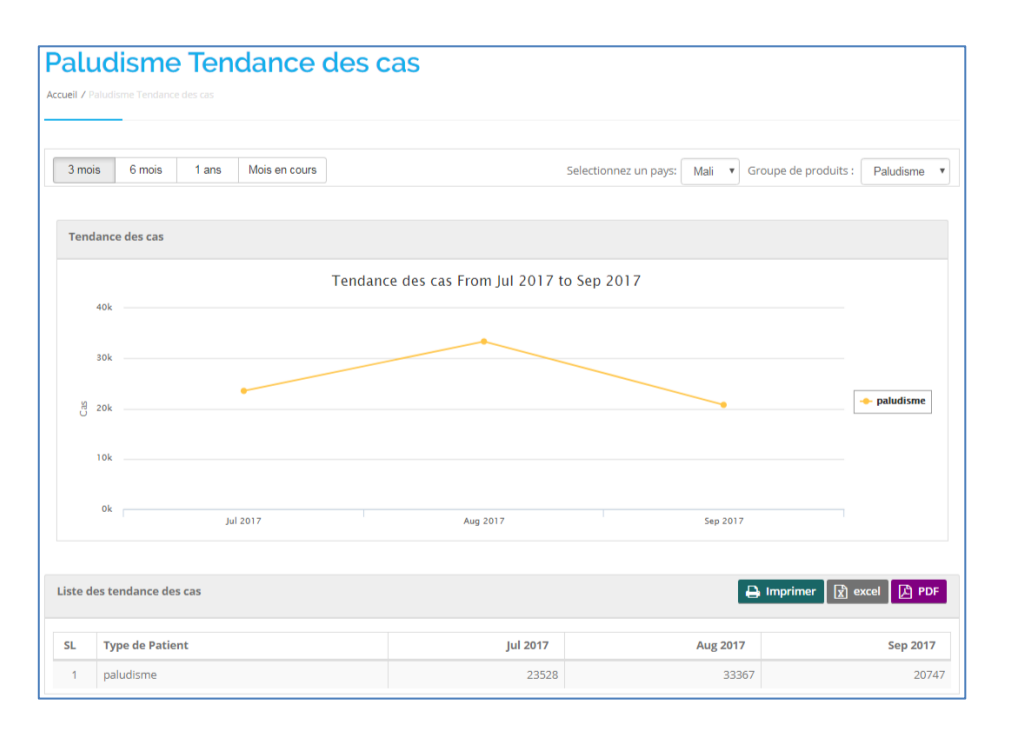

Le rapport **"Paludisme Tendance des cas"** affiche le nombre de cas de paludisme au cours d'une période donnée. Le rapport comporte les filtres suivants :

- Pays : Mali
- Groupe de produits : Paludisme
- Plage de périodes : Il y a 4 périodes :
  - 3 mois
  - 6 mois

- 1 an
- Mois en cours

Lorsqu'on sélectionne "Mois en cours", un bloc s'ouvre avec 4 paramètres :

- Mois de début
- Année de début
- Fin de mois
- Fin d'année

Le système donne la possibilité de sélectionner une période donnée.

Le tableau affiche le nombre de cas de paludisme par mois.

# **4.3.3.** Patients Paludisme – Indicateurs de prise en charge des cas de paludisme par Établissement sanitaire

| Idi                                      | cateurs de prise en ch                                                                                                    | narge par Eta                                                               | ablissem                                            | ent sanitair             | e sur                                                                                                    |
|------------------------------------------|----------------------------------------------------------------------------------------------------|-----------------------------------------------------------------------------|-----------------------------------------------------|--------------------------|----------------------------------------------------------------------------------------------------|
| ueil / I                                 | JOISME<br>ndicateurs de prise en charge par Etablissement sanitaire sur Pal                                                                                                    |                                                                             |                                                     |                          |                                                                                                    |
|                                          | Pays: Mali v Région: Toutes les m                                                                                                    | égions 🔻 District : Tous                                                    | les districts 🔹                                     | Type de service offert : | paludisme 🔻                                                                                                    |
|                                          | ÷                                                                                                    | Septembre v 2017 v                                                          | Cas t                                               | otal : 20,747            |                                                                                                    |
|                                          |                                                                                                    |                                                                             |                                                     |                          |                                                                                                    |
|                                          | Taux de rapportage Totalde: 65.2 % Niveau E                                                                                                    | tablissement: 65.8 % Nivea                                                  | au DRC: 58.0 % Nive                                 | eau Dépot Régional: 20.0 | % PPM centrale: 0 %                                                                                                    |
|                                          | Taux de rapportage Totalde: 65.2 % Niveau El                                                                                                    | tablissement: 65.8 % Nivea                                                  | au DRC: 58.0 % Nive                                 | eau Dépot Régional: 20.0 | % PPM centrale: 0%                                                                                                    |
| ste de                                   | Taux de rapportage Totalde: 65.2 % Niveau El<br>es donnees Indicateurs de prise en charge par Etabli                                                                                                    | tablissement: 65.8 % Nivea                                                  | au DRC: 58.0 % Nive                                 | eau Dépot Régional: 20.0 | 9% PPM centrale: 0 %                                                                                                    |
| ste de<br>ow 2                           | Taux de rapportage     Totalde:     65.2 %     Niveau E       es donnees Indicateurs de prise en charge par Etabli       5     •                                                                             | tablissement: 65.8 % Nivea                                                  | au DRC: 58.0 % Nive                                 | eau Dépot Régional: 20.0 | % PPM centrale: 0 %<br>nprimer 😰 excel 🚺 PD<br>earch:                                                                                                    |
| ite de<br>ow 2                           | Taux de rapportage       Totalde:       65.2 %       Niveau El         as donnees Indicateurs de prise en charge par Etabli         5       • entries         Nom de l'établissement       *                 | tablissement: 65.8 % Nivea<br>ssement sanitaire<br><5 années                | au DRC: 58.0 % Nive                                 | eau Dépot Régional: 20.0 | % PPM centrale: 0 %  pprimer 2 excel 2 PD earch: Nombre total de cas                                                                                                    |
| ite de<br>ow 2<br>SL                     | Taux de rapportage     Totalde:     65.2 %     Niveau El       es donnees Indicateurs de prise en charge par Etabli       5     •) entries       Nom de l'établissement     ^       ABOSAC                   | tablissement: 65.8 % Nivea<br>ssement sanitaire<br><5 années<br>0           | >5 années                                           | Eeu Dépot Régional: 20.0 | % PPM centrale: 0 %       oprimer     Image: excel     Image: excel     Image: excel       earch:     Image: excel     Image: excel       Nombre total de cas                                                                                                    |
| te de<br>ow 2<br>5L<br>1<br>2            | Taux de rapportage       Totalde:       65.2 %       Niveau El         es donnees Indicateurs de prise en charge par Etabli         5       •) entries         Nom de l'établissement       ^         ABOSAC | tablissement: 65.8 % Nivea<br>ssement sanitaire<br><5 années<br>0<br>0      | ⇒5 années<br>0                                      | Eau Dépot Régional: 20.0 | % PPM centrale: 0 %       oprimer               excel            earch:           Nombre total de ca:                                                                                                    |
| ste de<br>ow 2<br>SL<br>1<br>2<br>3      | Normal Procession       Normal Procession         Normal Procession       ABOSAC         ADASCO       ADASCO                                                                                                 | tablissement: 65.8 % Nivea<br>ssement sanitaire<br><5 années<br>0<br>0<br>0 | 20 DRC: 58.0 % Niv<br>>5 années<br>0<br>0<br>0<br>0 | eau Dépot Régional: 20.0 | % PPM centrale: 0 %       oprimer     Image: Comparison of the second second sec |
| ste de<br>ow 2<br>SL<br>1<br>2<br>3<br>4 | Nom de l'établissement       A         ABOSAC       ADASCO         ADEKEN       ALLAHINA                                                                                                    | tablissement: 65.8 % Nivea<br>ssement sanitaire                             | 25 années<br>0<br>0<br>0<br>0                       | eau Dépot Régional: 20.0 | % PPM centrale: 0 %                                                                                                    |

Le rapport "Indicateurs de prise en charge des cas de paludisme par établissement sanitaire" indique le nombre de cas de paludisme par groupe d'âge dans différentes structures. Il comporte les filtres suivants :

- Pays : Mali
- Région : Sélectionnez TOUT ou une région spécifique
- **District :** Lorsque la région est sélectionnée, la liste des districts de la région s'affiche. Sélectionnez TOUT ou un district spécifique
- Type de service offert : Paludisme
- Mois : Sélectionnez le mois
- Année : Sélectionnez l'année.

Le rapport affiche un tableau comportant les champs suivants :

- Nom de l'établissement
- <5 années : Nombre de cas de paludisme pour le groupe d'âge
- >5 années : Nombre de cas de paludisme pour le groupe d'âge
- Femmes enceintes : Nombre de cas de paludisme diqgnostiqués chez les femmes enceintes
- Nombre total de cas : Total des cas de paludisme diagnostiqués dans l'établissement sanitaire.

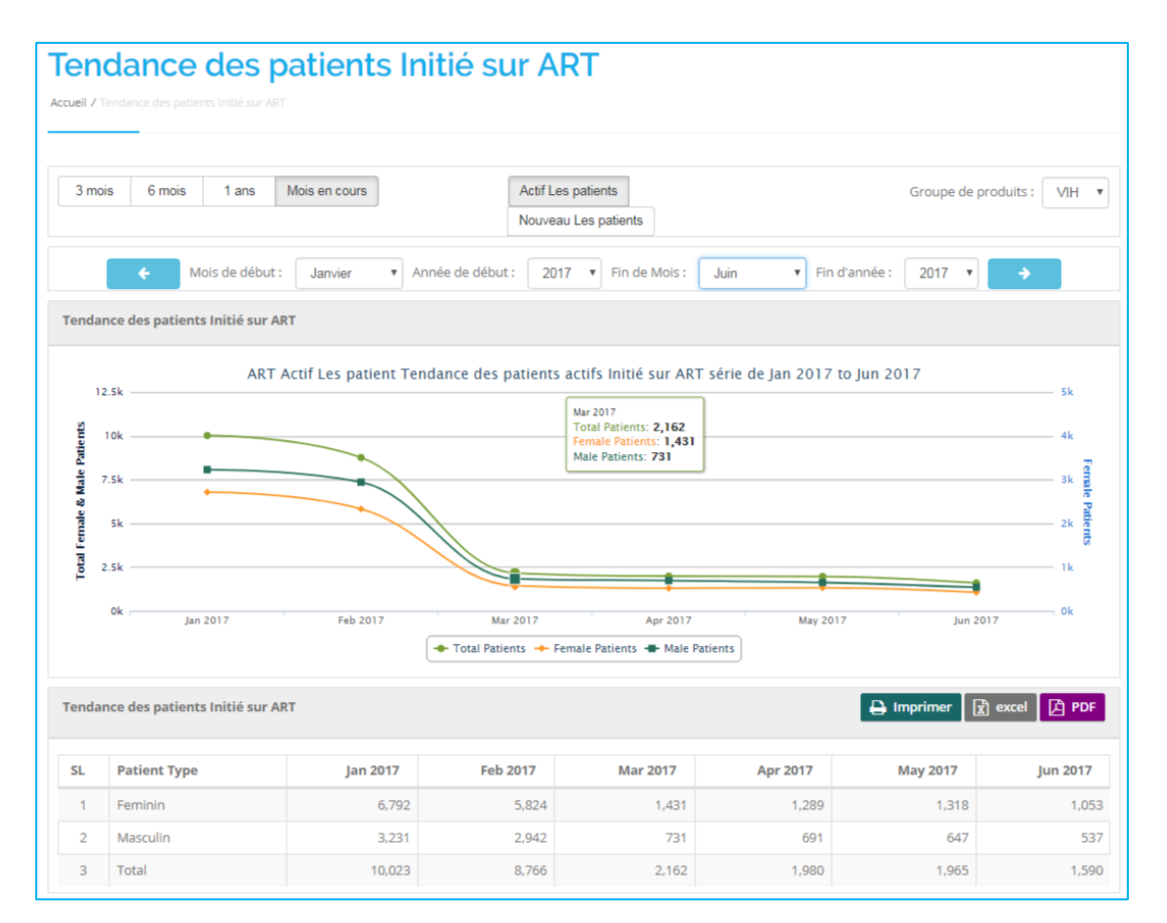

# 4.3.4. Patients ARV – Tendance des patients initiés sur ART

Le rapport "Tendance des patients initiés sur ART" indique le nombre de patients initiés au traitement antirétroviral (ARV) sur une période donnée, ventilé par sexe. Le but de ce rapport est de montrer la tendance à l'absorption des patients atteints de VIH au fil du temps, y compris l'ampleur de l'absorption lorsque les modifications des lignes directrices ARV sont mises en œuvre.

Le rapport comporte les filtres suivants :

- Sélectionnez les patients actifs / nouveaux patients
- Groupe de produits : VIH
- Plage de périodes : Il y a 4 périodes :
  - 3 mois
  - 6 mois
  - 1 an
  - Mois en cours

Lorsqu'on sélectionne "Mois en cours", un bloc s'ouvre avec 4 paramètres :

- Mois de début
- Année de début
- Fin de mois
- Fin d'année

Le rapport affiche un tableau comportant les champs suivants :

- Patient Type : Type de patient (Masculin / Féminin)
- Tendance des patients initiés au ARV durant la période mois/année sélectionnée.

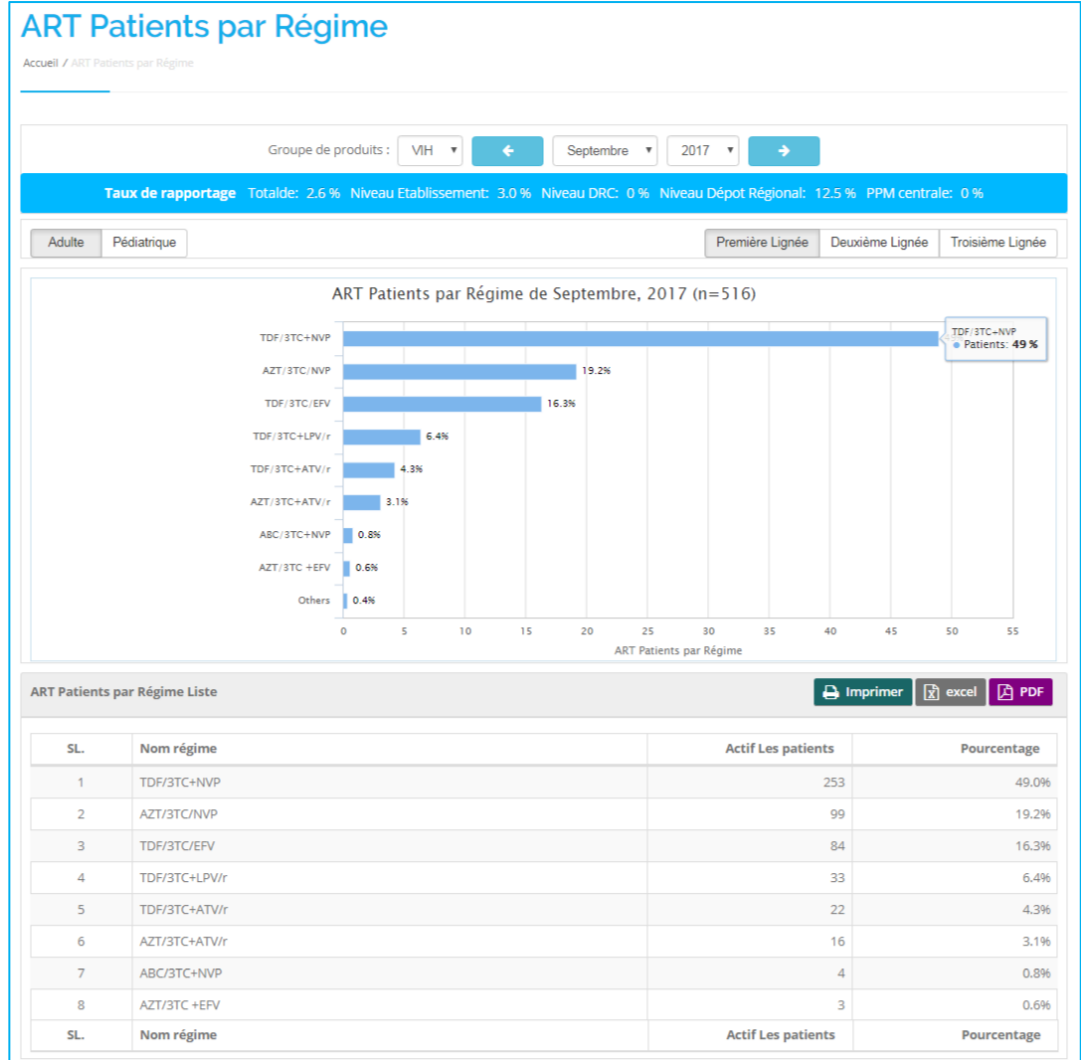

## 4.3.5. Patients ARV – ART Patients par Régime

Le rapport ART patients par régime " affiche le pourcentage de patients actifs sous traitement ARV par régime, ventilé par adulte et par pédiatrie en régime de première et de deuxième lignée. Le but de ce rapport est de montrer l'alignement des schémas thérapeutiques actuels avec les recommandations ARV. Il est également utile dans la quantification des médicaments ARV.

Le rapport comporte les filtres suivants :

- Groupe de produits : VIH
- Mois : Sélectionnez le mois
- Année : Sélectionnez l'année

- Nom du régime : Régime
- Patients actifs : Nombre de patients actifs
- **Pourcentage :** Pourcentage de patients

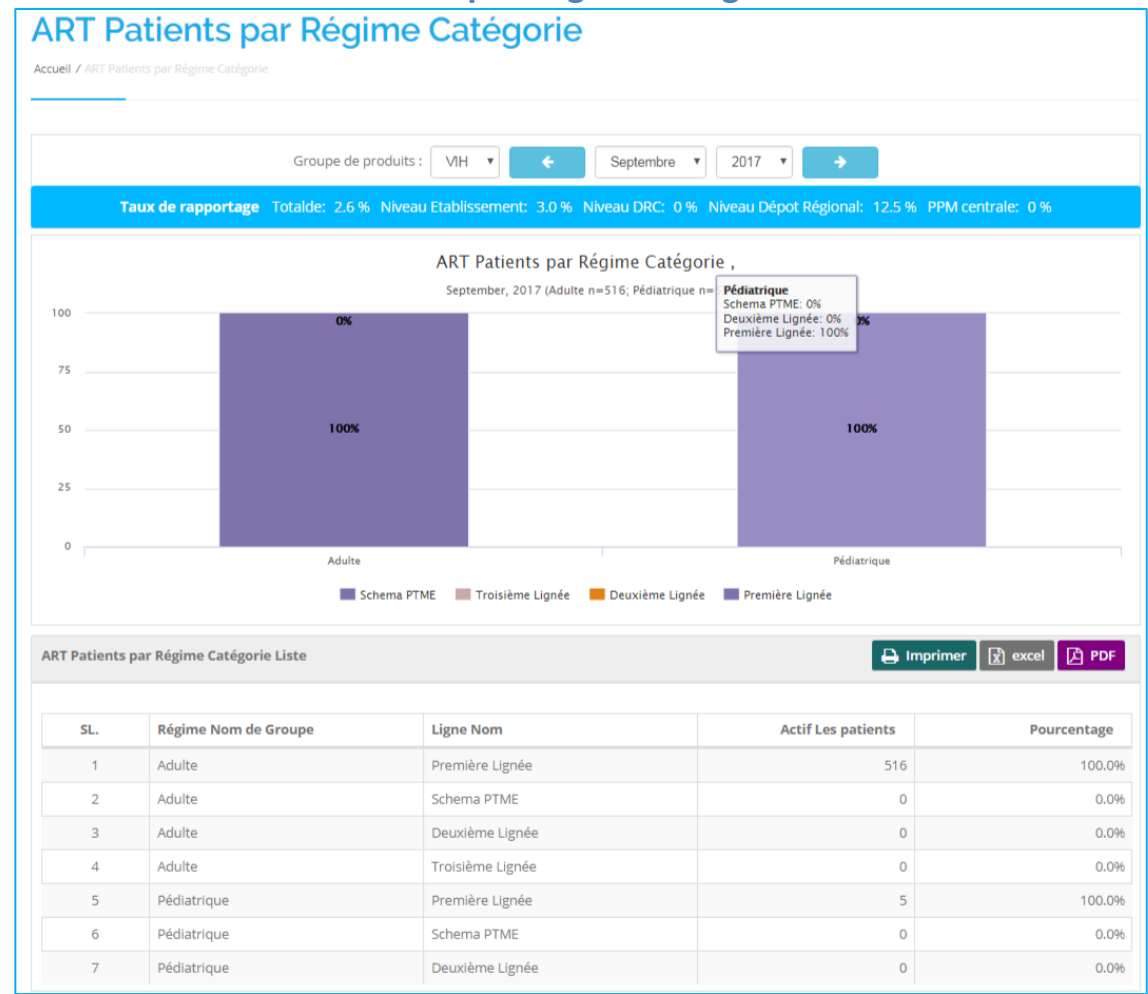

# 4.3.6. Patients ARV – ART Patients par Régime Catégorie

Le rapport "ART Patients par Régime Catégorie" affiche le pourcentage de patients actifs sous traitement ARV selon la catégorie de régime, ventilé par adulte et pédiatrie selon les schémas de première et de deuxième lignée. Le rapport a pour but de montrer la proportion de patients par catégorie de régime et de quantifier les médicaments ARV. Il fournit également la proportion de patients en deuxième lignée, ce qui est indicatif du niveau de résistance aux traitements antirétroviraux de première lignée.

Le rapport comporte les filtres suivants :

- Groupe de produits : VIH
- Mois : Sélectionnez le mois
- Année : Sélectionnez l'année

- Régime Nom de groupe : Nom du groupe de régime
- Ligne Nom : Lignée du patient
- Patients actifs : Nombre de patients actifs
- **Pourcentage :** Pourcentage de patients

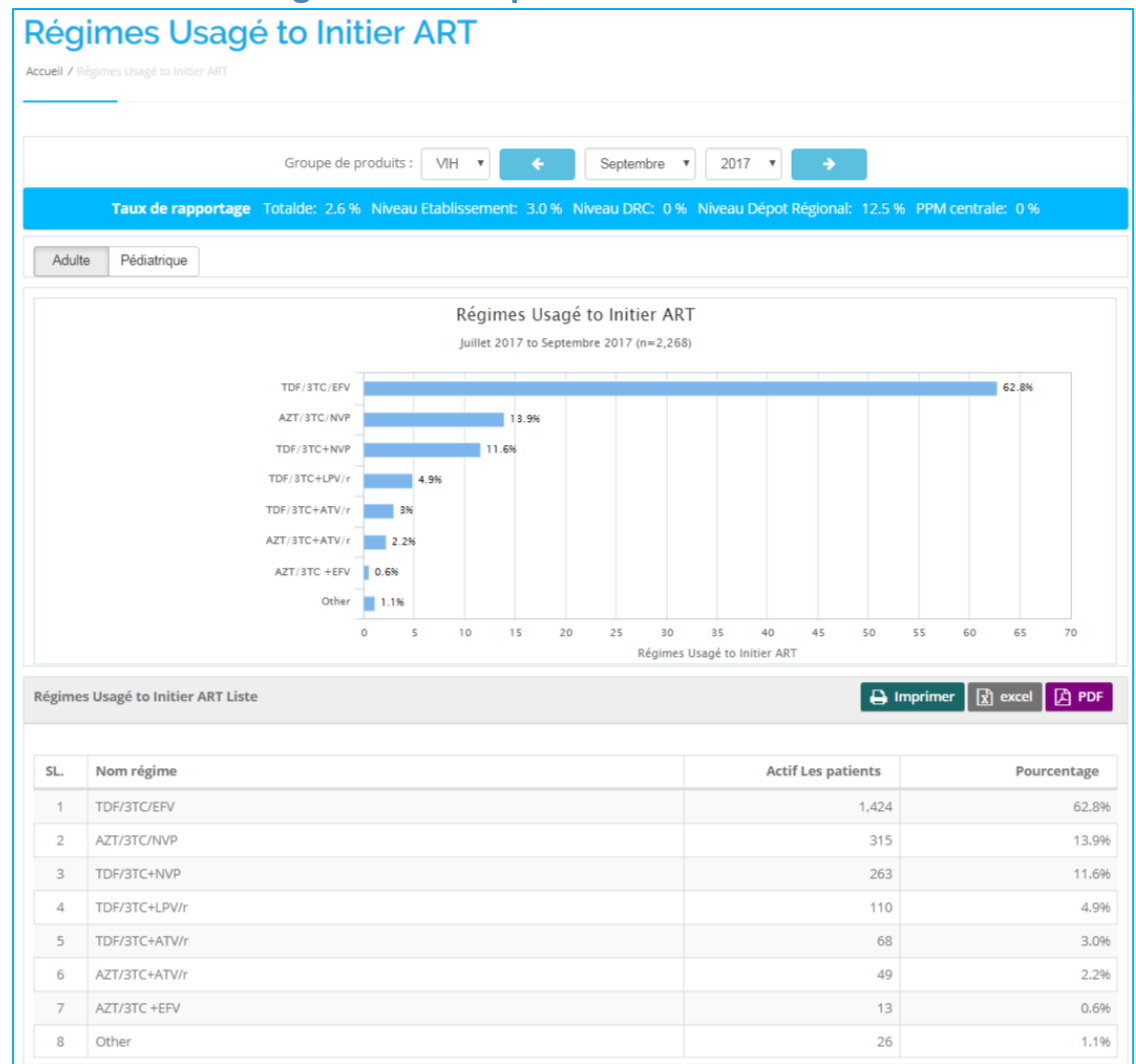

# 4.3.7. Patients ARV – Régimes utilisés pour initiation à l'ARV

Le rapport "Régimes utilisés pour initiation à l'ARV" affiche le pourcentage de nouveaux patients traités par ARV selon le régime, ventilé par adulte et pédiatrie. Le but de ce rapport est de fournir une ventilation détaillée des schémas thérapeutiques utilisés pour commencer le traitement ARV et l'alignement de celui-ci sur les recommandations ARV.

#### Indicateurs clés atteints par le rapport :

- o Pourcentage de nouveaux patients adultes par régime
- o Pourcentage de nouveaux patients pédiatriques par régime
- Calcul des indicateurs = Nombre de nouveaux patients selon un régime spécifique / Nombre total de nouveaux patients pendant la période

Le rapport comporte les filtres suivants :

- Groupe de produits : VIH
- Mois : Sélectionnez le mois
- Année : Sélectionnez l'année

Le rapport affiche un tableau comportant les champs suivants :

- Nom régime : Nom du régime
- Patients actifs : Nombre de nouveaux patients actifs (adulte / pédiatrique)
- Pourcentage : Pourcentage de patients

# 4.3.8. Patients ARV – Nombre de patients actifs sur ART selon le sexe

| :ueil ∕ № | lombre de patients actifs sur |                                    |         |                                      |                    |                        |                       |
|-----------|-------------------------------|------------------------------------|---------|--------------------------------------|--------------------|------------------------|-----------------------|
| égion     | : Toute les Régi              | Formation All Facility Sanitaire : | ptembre | ▼ Type<br>d'Etablissement : 2017 ▼ → | Toustypesd'établis | ssement V Grou<br>prod | upe de VI v<br>uits : |
| lombr     | e de patients actifs sur      | ART selon le sexe Données Liste    | . 3.0 % | Niveau DKC, 0 % Nivea                | a bepot Regional.  | Search:                | xcel ট PDF            |
| SL        | Région                        | Nom de l`établissement             | ^ Тур   | e d'Etablissement                    | Mâle               | Femelle                | Rez-de-total          |
| 1         | KOULIKORO                     | Csref Dioila                       | Hea     | lth Facilitiy                        | 48                 | 126                    | 174                   |
| 2         | KOULIKORO                     | Csref Kangaba                      | Hea     | lth Facilitiy                        | 37                 | 81                     | 118                   |
| 3         | KOULIKORO                     | Hôpital Kati                       | Hea     | lth Facilitiy                        | 134                | 250                    | 384                   |
|           | KOULIKORO Total               |                                    |         |                                      | 219                | 457                    | 676                   |
| 4         | MOPTI                         | PPMR de Mopti                      | Reg     | ional werehouse                      | 0                  | 0                      | (                     |
|           |                               |                                    |         |                                      | 0                  | 0                      | (                     |
|           | MOPTI Total                   |                                    |         |                                      |                    |                        |                       |

Le rapport "Nombre de patients actifs sous ARV selon le sexe" indique la répartition des patients actifs recevant des ARV dans chaque établissement sanitaire, ventilés par groupe d'âge et par sexe. Le rapport résume également les mêmes données par région. Le rapport permettra aux gestionnaires de programme de planifier des interventions ciblées pour des groupes spéciaux par âge ou par sexe. **Indicateurs clés attendus du rapport :** 

- Nombre de patients actifs par groupe d'âge
- Nombre de patients actifs par sexe

Le rapport comporte les filtres suivants :

- Région : Sélectionnez TOUT ou une région spécifique
- Formation sanitaire : Sélectionnez TOUT ou établissement sanitaire spécifique
- Type d'établissement : Sélectionnez le niveau de l'établissement de santé
- Groupe de produits : VIH
- Mois : Sélectionnez le mois
- Année : Sélectionnez l'année

# **4.3.9.** Patients ARV – Sites ARV avec Gouttes dans la population active des patients

|         | Région : Toute les Régions              | Type d'Etablissement :         | Toustypesď établissement ▼      | Groupe de produits : VIH •               |
|---------|-----------------------------------------|--------------------------------|---------------------------------|------------------------------------------|
|         | Taux de rapportage Totalde: 29.8 %      | Niveau Etablissement: 34.      | 3 % Niveau DRC: 23.3 % Niveau   | Dépot Régional: 12.5 % PPM centrale: 0 % |
| ites AR | የ avec Mois à mois Gouttes dans la popu | Ilation active des patients su | r la Mars, 2017 and Avril, 2017 | Search:                                  |
|         |                                         |                                | A Désign                        | Raisse de la nonulation des natie        |
| SL 💠    | Nom de l`établissement                  | Type d'Etablissement           | Region                          | buisse de la population des parte        |

Le rapport "Sites ARV avec Gouttes dans la population active des patients" met en évidence les établissements sanitaires avec une baisse d'un trimestre à l'autre de la population active de patients sous ARV. Le rapport est utile pour alerter les gestionnaires de programme dans les établissements où les patients sont peut-être perdus. Cela permettra d'effectuer des investigations et des interventions ciblées pour retenir les patients sous traitement ARV.

#### Indicateurs clés attendus du rapport :

o Nombre de sites avec une diminution de la population active de patients sous ARV

Le rapport comporte les filtres suivants :

- Région : Sélectionnez TOUT ou une région spécifique
- Type d'établissement : Sélectionnez un niveau
- Groupe de produits : VIH
- Mois : Sélectionnez le mois
- Année : Sélectionnez l'année

- Nom de l'établissement : Nom de l'établissement de santé
- Type d'établissement : Niveau de l'établissement
- **Région :** Nom de la région
- Baisse de la population de patients : Nombre de baisses de la population de patients

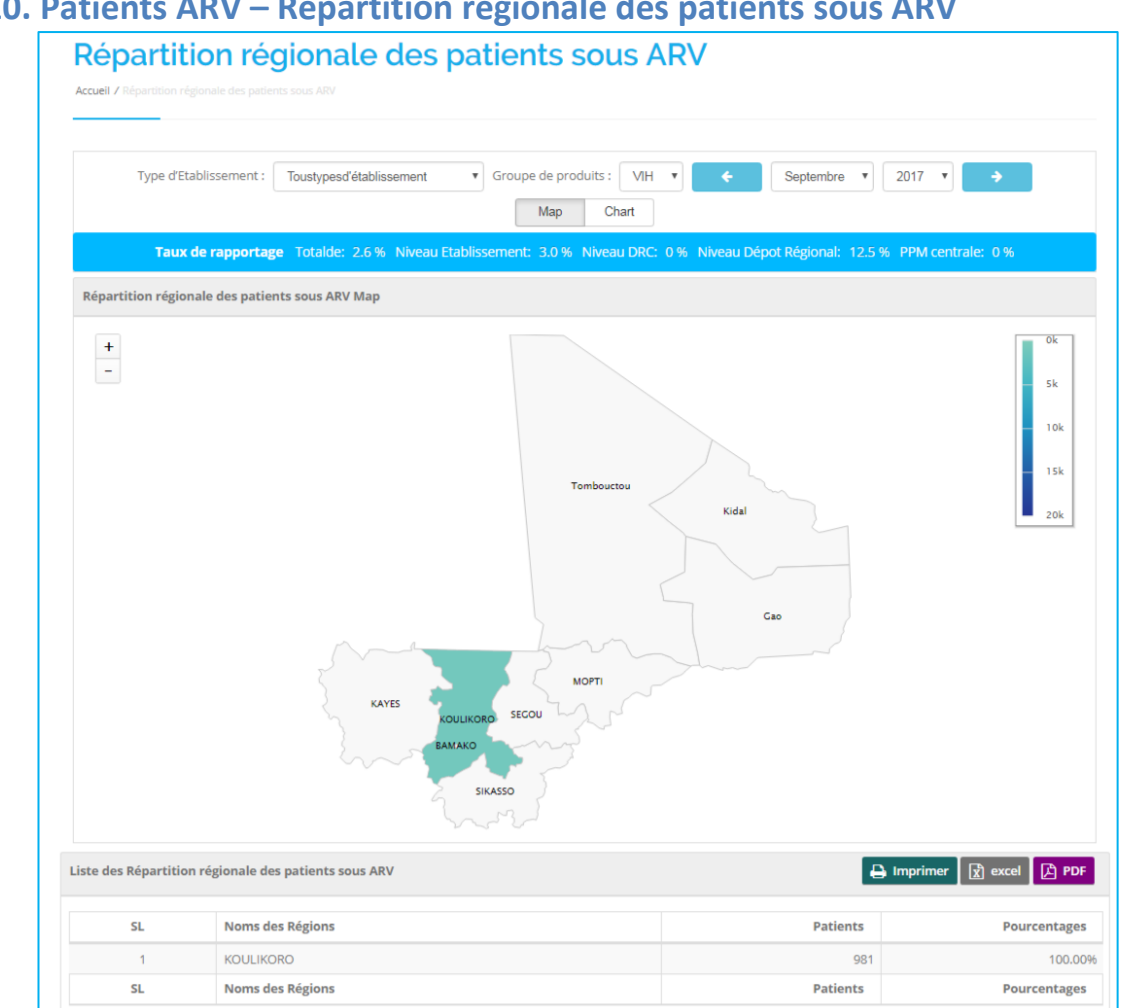

# 4.3.10. Patients ARV – Répartition régionale des patients sous ARV

Le rapport montre la répartition des patients sous ARV dans les 8 régions du Mali et le district de Bamako. Le rapport donne une brève description de l'emplacement de la majorité des patients sous ARV. Cela permettra aux responsables de programmes de donner la priorité aux interventions et aux ressources liées à l'épidémie du VIH.

#### Indicateurs clés attendus du rapport :

- Pourcentage de la population ARV par région
- Pourcentage de la population ARV dans la Région X = Nombre de patients actifs dans la Région X / Nombre total de patients actifs

Le rapport comporte les filtres suivants :

- Type d'établissement : Sélectionnez le type d'éblissement
- Groupe de produits : VIH
- Mois : Sélectionnez le mois
- Année : Sélectionnez l'année •

Le rapport affiche un tableau comportant les champs suivants :

- Nom des régions : Nom de la région •
- Patients : Nombre total de patients
- **Pourcentages :** Pourcentage de patients

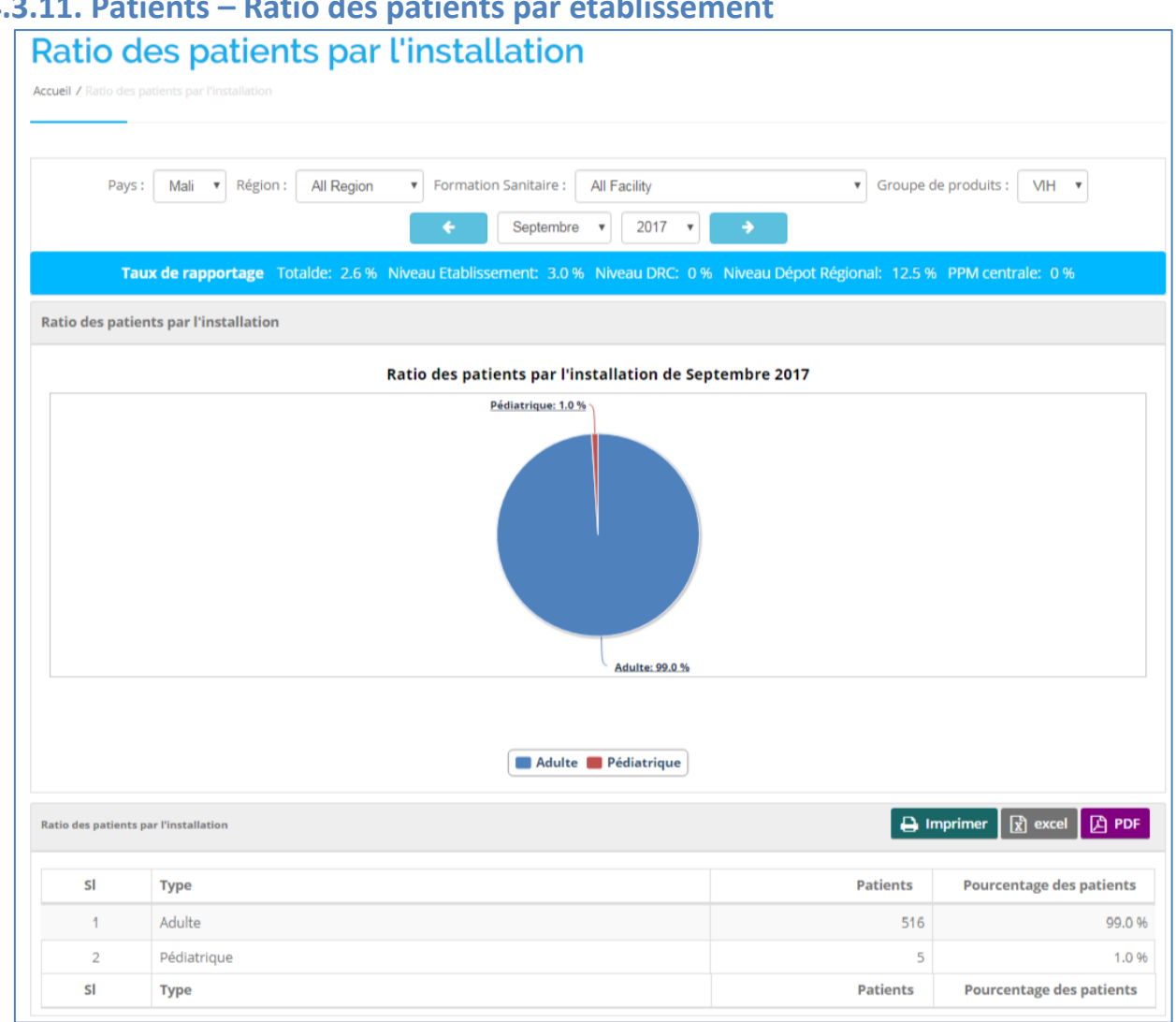

# 4.3.11. Patients – Ratio des patients par établissement

Le rapport "Ratio des patients par établissement" montre le ratio des patients pédiatriques par rapport aux patients adultes actifs sous ARV pour chaque établissement de santé ou région sélectionnée. Ce rapport permettra aux gestionnaires de programmes régionaux et aux gestionnaires des établissements de santé de suivre le nombre de patients pédiatriques et adultes dans leurs établissements afin de les aider à planifier des ressources et des interventions ciblées.

#### Indicateurs clés attendus du rapport :

- o Pourcentage de patients pédiatriques sous ARV
- Pourcentage de patients adultes sous ARV
- Pourcentage de patients pédiatriques sous ARV = Nombre total de patients pédiatriques / Nombre total de patients actifs
- Pourcentage de patients adultes sous ARV = Nombre total de patients adultes / Nombre total de patients actifs

Le rapport comprte les filtres suivants :

- Pays : Sélectionnez un pays
- Région : Sélectionnez TOUT ou une région spécifique d'un pays •
- Formation sanitaire : Sélectionnez un établissement de santé dans la liste
- Groupe de produits : VIH •

- Mois : Sélectionnez le mois
- Année : Sélectionnez l'année

Le rapport affiche un tableau qui contient les champs suivants :

- **Type :** Type de patients
- Patients : Nombre de patients
- Pourcentage de patients : Affiche le pourcentage de patients

#### **4.3.12.** Patients ARV – Classification des schémas

|       | Groupe de produits :                     | VIH VIH C Septembre VII 201                 | 17 🔻 🔶                                     |
|-------|------------------------------------------|---------------------------------------------|--------------------------------------------|
|       | Taux de rapportage Totalde: 2.6 % Niveau | Etablissement: 3.0 % Niveau DRC: 0 % Niveau | u Dépot Régional: 12.5 % PPM centrale: 0 % |
| Adult | te Pédiatrique                           |                                             |                                            |
| ssifi | cation des schémas                       |                                             | 🔒 Imprimer 🔀 excel 🚺 F                     |
|       |                                          |                                             |                                            |
| SL.   | Nom régime                               | New Adults                                  | Ajusté total actif Adu                     |
| remi  | ère Lignée                               |                                             |                                            |
| 1     | TDF/3TC+NVP                              | 12                                          |                                            |
| 2     | AZT/3TC/NVP                              | 0                                           |                                            |
| 3     | TDF/3TC/EFV                              | 2                                           |                                            |
| 4     | TDF/3TC+LPV/r                            | 0                                           |                                            |
| 5     | TDF/3TC+ATV/r                            | 0                                           |                                            |
| 6     | AZT/3TC+ATV/r                            | 0                                           |                                            |
| 7     | ABC/3TC+NVP                              | 0                                           |                                            |
| 8     | AZT/3TC +EFV                             | 0                                           |                                            |
| 9     | AZT/3TC/ABC                              | 0                                           |                                            |
|       |                                          |                                             |                                            |

Le rapport "Classification des schémas" montre la répartition des patients sous ARV parmi les différents régimes de première et de deuxième lignée utilisées pour gérer l'ARV. Le rapport montre également les totaux des patients sur les régimes de première et de deuxième lignée. Cette information est importante dans la quantification des médicaments ARV requis par la population sous ARV. Cela permettra aux gestionnaires de programmes de planifier et de mobiliser des ressources pour gérer la population sous ARV.

#### Indicateurs clés attendus du rapport :

- o Nombre de patients sous ARV par régime sélectionné
- Nombre de patients en régime de première lignée
- Nombre de patients en régime de deuxième lignée.

Le rapport comporte les filtres suivants :

• Groupe de produits : VIH

- Mois : Sélectionnez le mois
- Année : Sélectionnez l'année
- Sélectionnez Adulte / Pédiatrique.

Le rapport affiche un tableau renfermant les champs suivants :

- Nom du régime : Nom du régime
- Nouveaux adultes : Nombre de nouveaux patients adultes
- Total Adultes actifs ajusté : Nombre d'adultes actifs ajusté.

#### **4.3.13.** Patients Nutrition – Taux de guéris

| Taux de                 | guéris                                                                                                |                          |
|-------------------------|----------------------------------------------------------------------------------------------------|--------------------------|
| Accueil / Taux de guéri |                                                                                                    |                          |
|                         |                                                                                                    |                          |
| Pays :                  | Mali 🔹 Région : Toutes les régions 🔹 District : Tous les districts 🔹 Uiste des type de proprietaire : | public •                 |
|                         | <ul> <li>✓ Septembre ▼ 2017 ▼</li> </ul>                                                              |                          |
| Taux                    | : de rapportage Totalde: 2.0 % Niveau Etablissement: 1.9 % Niveau DRC: 4.0 % Niveau Dépot Régional:   | 0 % PPM centrale: 0 %    |
|                         |                                                                                                    |                          |
| Taux de guéris          | E                                                                                                    | 🔒 Imprimer 🔀 excel 🚺 PDF |
| Show 25 🔻               | entries                                                                                               | Search:                  |
| SL                      | Formation Sanitaire                                                                                   | Taux de guéris 🗘         |
| 1                       | CSRef de KOLOKANI                                                                                     | 100.00 %                 |
| 2                       | DIDIENI                                                                                               | 100.00 %                 |
| 3                       | DOUBABOUGOU_KOLOKANI                                                                                  | 100.00 %                 |
| 4                       | GUIHOYO                                                                                               | 90.63 %                  |
| 5                       | KOLOKANI CENTRAL                                                                                      | 55.77 %                  |

Le rapport "Taux de guéris" affiche le taux de guéris et comporte un tableau correspondant avec les filtres suivants :

- Pays : Mali
- Région : Sélectionnez TOUT ou une région spécifique
- **District :** Lorsque la région est sélectionnée, la liste des districts de la région s'affiche. Sélectionnez TOUT ou un district spécifique
- Liste des Types de propriétaire : Sélectionnez public ou privé
- Mois : Sélectionnez le mois
- Année : Sélectionnez l'année.

Le rapport affiche un tableau renfermant les champs suivants :

- Formation sanitaire : Nom de l'établissement
- Taux de guéris = [Total Traité X100 / Total Sortie (Traités + Abandons + Décès)]

| aux d                                          | e décès                                                                                                    |                                                                               |
|------------------------------------------------|----------------------------------------------------------------------------------------------------|-------------------------------------------------------------------------------|
| <b>Jeil /</b> Taux de d                        |                                                                                                    |                                                                               |
|                                                |                                                                                                    |                                                                               |
| Pays :                                         | Mali          Région : Toutes les régions           District : Tous les districts           Liste des type de proprietaire :                                                                                                    | public •                                                                      |
|                                                | ← Août ▼ 2017 ▼ →                                                                                                    |                                                                               |
| Tau                                            | x de rapportage Totalde: 15.7 % Niveau Etablissement: 15.9 % Niveau DRC: 10.0 % Niveau Dépot Régional                                                                                                    | : 0 % PPM centrale: 0 %                                                       |
|                                                |                                                                                                    |                                                                               |
|                                                |                                                                                                    |                                                                               |
| ux de décès                                    |                                                                                                    | mprimer                                                                       |
| ux de décès                                    | ▼ entries                                                                                                    | Jimprimer 🕅 excel 🚺 PDF                                                       |
| iux de décès<br>iow 25<br>SL                   | entries Formation Sanitaire                                                                                                    | Imprimer Rearcel PDF                                                          |
| iux de décès<br>iow 25<br>SL<br>1              |                                                                                                    | Imprimer Rexcel PDF<br>Search:<br>Taux de décès =<br>4.62 %                   |
| iux de décès<br>iow 25<br>SL<br>1<br>2         |                                                                                                    | Imprimer Recei PDF Search: Taux de décès  4.62 % 9.52 %                       |
| ux de décès<br>ow 25<br>5L<br>1<br>2<br>3      | Image: Pormation Sanitaire       Image: Pormation Sanitaire         Image: CSRef Commune V       Image: Pormation Sanitaire         Image: CSRef de FANA       Image: Pormation Sanitaire         Image: CSRef de FANA       Image: Pormation Sanitaire         Image: CSRef de FANA       Image: Pormation Sanitaire         Image: CSRef de FANA       Image: Pormation Sanitaire         Image: CSRef de FANA       Image: Pormation Sanitaire         Image: CSRef de FANA       Image: Pormation Sanitaire | Imprimer Recei PDF<br>Search:<br>Taux de décès<br>4.62 %<br>9.52 %<br>12.00 % |
| ux de décès<br>ow 25<br>SL<br>1<br>2<br>3<br>4 | Formation Sanitaire                                                                                                    | ■ Imprimer                                                                    |

#### 2 1/ Patients Nutrition-Taux de décès

Le rapport "Taux de décès" affiche le taux de décès et comporte un tableau correspondant avec les filtres suivants :

- Pays : Mali
- Région : Sélectionnez TOUT ou une région spécifique
- District : Lorsque la région est sélectionnée, la liste des districts de la région s'affiche. Sélectionnez TOUT ou un district spécifique
- Liste des Types de propriétaire : Sélectionnez public ou privé
- Mois : Sélectionnez le mois
- Année : Sélectionnez l'année. •

- Formation sanitaire : Nom de l'établissement
- Taux de décès = [Total Décès X100 / Total Sortie (Traités + Abandons + Décès)]

| auxd'                                           | abandon                                                                                                    |                                                                        |
|-------------------------------------------------|----------------------------------------------------------------------------------------------------|------------------------------------------------------------------------|
| <b>cueil /</b> Tauxd'ab                         |                                                                                                    |                                                                        |
|                                                 |                                                                                                    |                                                                        |
| Pays :                                          | Mali       ▼       Région :       Toutes les régions       ▼       District :       Tous les districts       ▼       Liste des type de proprietaire :                                                                                                    | public •                                                               |
|                                                 | <ul> <li>✓ Septembre ▼ 2017 ▼</li> </ul>                                                                                                    |                                                                        |
|                                                 |                                                                                                    |                                                                        |
| т                                               | aux de rapportage Totalde: 2.0 % Niveau Etablissement: 1.9 % Niveau DRC: 4.0 % Niveau Dépot Régional: (                                                                                                    | 0 % PPM centrale: 0 %                                                  |
| т                                               | aux de rapportage Totalde: 2.0 % Niveau Etablissement: 1.9 % Niveau DRC: 4.0 % Niveau Dépot Régional: (                                                                                                    | 0 % PPM centrale: 0 %                                                  |
| T<br>auxd'abando                                | aux de rapportage Totalde: 2.0 % Niveau Etablissement: 1.9 % Niveau DRC: 4.0 % Niveau Dépot Régional:<br>n                                                                                                    | 0 % PPM centrale: 0 %<br>→ Imprimer 🕅 excel 🏹 PDF                      |
| T<br>auxd'abando<br>how [25                     | aux de rapportage Totalde: 2.0 % Niveau Etablissement: 1.9 % Niveau DRC: 4.0 % Niveau Dépot Régional:<br>m E<br>entries                                                                                                    | 0 % PPM centrale: 0 %                                                  |
| T<br>auxd'abando<br>how 25<br>SL                | aux de rapportage Totalde: 2.0% Niveau Etablissement: 1.9% Niveau DRC: 4.0% Niveau Dépot Régional: 1                                                                                                    | 0 % PPM centrale: 0 %<br>Jerrimer                                      |
| T<br>'auxd'abando<br>how 25<br>SL<br>1          | aux de rapportage Totalde: 2.0% Niveau Etablissement: 1.9% Niveau DRC: 4.0% Niveau Dépot Régional:<br>m entries Formation Sanitaire GUIHOYO                                                                                                    | 0 % PPM centrale: 0 % Imprimer Recei PDF Search: Tauxd'abandon  9.38 % |
| auxd'abando<br>how 25<br>SL<br>1<br>2           | aux de rapportage Totalde: 2.0% Niveau Etablissement: 1.9% Niveau DRC: 4.0% Niveau Dépot Régional: 1     in       • •     • •     • •     • •     • •     • •     • •     • •     • •     • •     • •     • •     • •     • •     • •     • •     • •     • •     • •     • •     • •     • •     • •     • •     • •     • •     • •     • •     • •     • •     • •     • •     • •     • •     • •     • •     • •     • •     • •        • • <td>0 % PPM centrale: 0 %</td> | 0 % PPM centrale: 0 %                                                  |
| T<br>auxd'abando<br>how 25<br>5L<br>1<br>2<br>3 | aux de rapportage Totalde: 2.0% Niveau Etablissement: 1.9% Niveau DRC: 4.0% Niveau Dépot Régional: 1         m                                                                                                    | 0 % PPM centrale: 0 %<br>Imprimer                                      |

## 4.3.15. Patients Nutrition – Taux d'abandon

Le rapport "Taux d'abandon" affiche le taux d'abandons et comporte un tableau correspondant avec les champs suivants :

- Pays : Mali
- Région : Sélectionnez TOUT ou une région spécifique
- **District :** Lorsque la région est sélectionnée, la liste des districts de la région s'affiche. Sélectionnez TOUT ou un district spécifique
- Liste des Types de propriétaire : Sélectionnez public ou privé
- Mois : Sélectionnez le mois
- Année : Sélectionnez l'année.

- Formation sanitaire : Nom de l'établissement
- Taux d'abandon = [Total Abandons X100 / Total Sortie (Traités + Abandons + Décès)]

### 4.3.16. Patients Nutrition – Nombre de patients MAS par CSCOM

| Nombr               | e ade patients MAS par CSCOM                                                                                                    |                       |  |
|---------------------|----------------------------------------------------------------------------------------------------|-----------------------|--|
| Pays :              | Mali          Région : Toutes les régions           District : Tous les districts           Liste des type de proprietaire :             Septembre           2017 | public •              |  |
| Ta<br>Nombre de pat | nux de rapportage Totalde: 2.0 % Niveau Etablissement: 1.9 % Niveau DRC: 4.0 % Niveau Dépot Régional:                                                             | 0 % PPM centrale: 0 % |  |
| Show 25             | entries                                                                                                    | Search:               |  |
| SL                  | Formation Sanitaire                                                                                                    | Nombre de Patients 🗘  |  |
| 1                   | DIDIENI                                                                                                    | 10                    |  |
|                     |                                                                                                    | 1                     |  |
| 2                   | DOUBABOUGOU_KOLOKANI                                                                                                    | 1                     |  |
| 3                   | GUIHOYO                                                                                                    | 6                     |  |
| 3                   | GUIHOYO<br>KOUMI                                                                                                    | 6                     |  |

Le rapport "Nombre de patients MAS" affiche le nombre de patients Malnutris aigus sévères (MAS) et comporte un tableau correspondant avec les champs suivants :

- Pays : Mali
- Région : Sélectionnez TOUT ou une région spécifique
- **District :** Lorsque la région est sélectionnée, la liste des districts de la région s'affiche. Sélectionnez TOUT ou un district spécifique
- Liste des Types de propriétaire : Sélectionnez public ou privé
- Mois : Sélectionnez le mois
- Année : Sélectionnez l'année.

- Établissement : Nom de l'établissement
- Nombre de patients : Nombre de patients calculés au niveau de l'URENAS = Admissions (Nouvelles/Réadmissions) + Référés (H/F) Groupe d'âge 1 + 2, par établissement.

# 4.3.17. Patients Nutrition – Nombre de patients MAS en charge dans la région

| cueil / Nombre de p                                                |                                                                                                    |                          |
|--------------------------------------------------------------------|----------------------------------------------------------------------------------------------------|--------------------------|
| Pays :                                                             | Mali ▼ Région : Toutes les régions ▼ District : Tous les districts ▼ Liste des type de proprietaire : | public <b>v</b>          |
| Taux                                                               | k de rapportage Totalde: 2.0% Niveau Etablissement: 1.9% Niveau DRC: 4.0% Niveau Dépot Régional:      | 0 % PPM centrale: 0 %    |
|                                                                    |                                                                                                    |                          |
| Nombre de patier                                                   | nts MAS en charge dans la région                                                                      | 🔒 Imprimer  👔 excel 🚺 I  |
| Nombre de patien                                                   | nts MAS en charge dans la région                                                                      | ) Imprimer 👔 excel 🗗 I   |
| Nombre de patier<br>Show 25 V (<br>SL                              | nts MAS en charge dans la région entries                                                              | Search: Nombre de Patier |
| Nombre de patien<br>Show 25 • •<br>SL<br>KOULIKORO                 | nts MAS en charge dans la région entries Nom du district                                              | Search: Nombre de Patier |
| Nombre de patien<br>Show 25 • • •<br>SL<br>KOULIKORO<br>1          | nts MAS en charge dans la région entries Nom du district KOLOKANI                                     | Imprimer Recei           |
| Nombre de patien<br>Show 25 V<br>SL<br>KOULIKORO<br>1<br>Sub Total | nts MAS en charge dans la région entries Nom du district KOLOKANI                                     | Search: Nombre de Patier |

Le rapport "Nombre de patients MAS en charge dans la région" affiche le nombre de patients Malnutris aigus sévères (MAS) dans la région et comporte un tableau correspondant avec les champs suivants :

- Pays : Mali
- Région : Sélectionnez TOUT ou une région spécifique
- **District :** Lorsque la région est sélectionnée, la liste des districts de la région s'affiche. Sélectionnez TOUT ou un district spécifique
- Liste des Types de propriétaire : Sélectionnez public ou privé
- Mois : Sélectionnez le mois
- Année : Sélectionnez l'année.

- Établissement : Nom de l'établissement
- Nombre de patients : Nombre de patients calculés au niveau de l'URENAS = Admissions (Nouvelles/Réadmissions) + Référés (H/F) Groupe d'âge 1 + 2, par district et région

# 4.3.18. Patients Nutrition – Nombre de patients MAM par CSCOM

|                                                                                    | e de patients MAM par CSCOM                                                                                                    |                                                                             |
|------------------------------------------------------------------------------------|----------------------------------------------------------------------------------------------------|-----------------------------------------------------------------------------|
| ccueil / Nombre d                                                                  |                                                                                                    |                                                                             |
|                                                                                    |                                                                                                    |                                                                             |
| Pays :                                                                             | Mali        •       •       •       •       •                                                                                                    | public •                                                                    |
|                                                                                    | ← Septembre ▼ 2017 ▼ →                                                                                                    |                                                                             |
| Ţ                                                                                  | aux de rapportage Totalde: 2.0 % Niveau Etablissement: 1.9 % Niveau DRC: 4.0 % Niveau Dépot Régional:                                                | 0 % PPM centrale: 0 %                                                       |
|                                                                                    |                                                                                                    |                                                                             |
|                                                                                    |                                                                                                    |                                                                             |
| Nombre de pa                                                                       | tients MAM par CSCOM                                                                                                    | 🔒 Imprimer 👔 excel 🚺 PDF                                                    |
| Nombre de pa                                                                       | tients MAM par CSCOM                                                                                                    | Jumprimer 🔀 excel 🔀 PDF                                                     |
| Nombre de pa                                                                       | tients MAM par CSCOM                                                                                                    | Search: Nombre de Patients 🗘                                                |
| Nombre de pa<br>Show 25<br>SL<br>1                                                 | tient MAM par CSCOM                                                                                                    | Search: Nombre de Patients 0                                                |
| Nombre de pa<br>Show 25<br>SL<br>1<br>2                                            | Formation Sanitaire              DIDIENI              DOUBABOUGOU_KOLOKANI                                                                           | Search: Nombre de Patients +                                                |
| Nombre de pa<br>Show [25<br>SL<br>1<br>2<br>3                                      | Formation Sanitaire     *       DIDIENI     DUBABOUGOU_KOLOKANI       GUIHOYO     GUIHOYO                                                            | Search:<br>Nombre de Patients<br>7<br>2<br>23                               |
| Show         25           SL         1           1         2           3         4 | Formation Sanitaire <ul> <li>Pormation Sanitaire</li> <li>DDIENI</li> <li>DOUBABOUGOU_KOLOKANI</li> <li>GUIHOYO</li> <li>KOLOKANI CENTRAL</li> </ul> | Imprimer Reccel PDF<br>Search:<br>Nombre de Patients ©<br>7<br>2<br>3<br>35 |

Le rapport "Nombre de patients MAM par CSCOM" affiche le nombre de patients malnutris aigus modérés (MAM) et comporte un tableau correspondant avec les champs suivants :

- Pays : Mali
- Région : Sélectionnez TOUT ou une région spécifique
- **District :** Lorsque la région est sélectionnée, la liste des districts de la région s'affiche. Sélectionnez TOUT ou un district spécifique
- Liste des Types de propriétaire : Sélectionnez public ou privé
- Mois : Sélectionnez le mois
- Année : Sélectionnez l'année.

- Établissement : Nom de l'établissement
- Nombre de patients : Nombre de patients calculés au niveau de l'URENAM = Admissions (Nouvelles/Réadmissions) + Référés (H/F) Groupe d'âge 1 + 2, par établissement.

# 4.3.19. Patients Nutrition – Nombre de Patients MAM en charge dans la région

| Accueil / Nombre de pa | e de patients MAM en charge dans la région                                                                  |                          |
|------------------------|----------------------------------------------------------------------------------------------------|--------------------------|
|                        |                                                                                                    |                          |
| Pays :                 | Mali 🔹 Région : 🛛 Toutes les régions 🔹 District : 🔹 Tous les districts 🔹 V Liste des type de proprietaire : | public •                 |
|                        | ← Septembre ▼ 2017 ▼ →                                                                                      |                          |
| Taux                   | t de rapportage Totalde: 2.0 % Niveau Etablissement: 1.9 % Niveau DRC: 4.0 % Niveau Dépot Régional:         | 0 % PPM centrale: 0 %    |
| Nombre de patier       | nts MAM en charge dans la région                                                                            | 🕒 Imprimer 👔 excel 🚺 PDF |
| Show 25 V              | entries                                                                                                    | Search:                  |
| SL                     | Nom du district                                                                                             | Nombre de Patients 🖗     |
| KOULIKORO              |                                                                                                    |                          |
| 1                      | KOLOKANI                                                                                                    | 275                      |
| Sub Total              |                                                                                                    | 275                      |
| Grand Total            |                                                                                                    | 275                      |

Le rapport "Nombre de patients MAM en charge dans la région" affiche le nombre de patients Malnutris aigus modérés (MAM) dans la région et comporte un tableau correspondant avec les champs suivants :

- Pays : Mali
- Région : Sélectionnez TOUT ou une région spécifique
- **District :** Lorsque la région est sélectionnée, la liste des districts de la région s'affiche. Sélectionnez TOUT ou un district spécifique
- Liste des Types de propriétaire : Sélectionnez public ou privé
- Mois : Sélectionnez le mois
- Année : Sélectionnez l'année.

- Établissement : Nom de l'établissement
- Nombre de patients : Nombre de patients calculés au niveau de l'URENAM = Admissions (Nouvelles/Réadmissions) + Référés (H/F) Groupe d'âge 1 + 2, par district et région.

4.3.20. Patients Nutrition – Nombre de cas spécifiques (moins de 6 mois) pris en charge à l'URENI

| Nombi                                                      | e de cas spécifique (moins de 6 mois) pris en charge a l'URENI<br>e cas spécifique (moins de 6 mois) pris en charge a l'URENI                                                                                              | arge a l'URENI                                                    |
|------------------------------------------------------------|----------------------------------------------------------------------------------------------------|-------------------------------------------------------------------|
| Pays :                                                     | Mali <ul> <li>Région : Toutes les régions</li> <li>District : Tous les districts</li> <li>Liste des type de proprietaire :</li> <li>Este des type de proprietaire :</li> <li>Septembre</li> <li>2017</li> <li> </li> </ul> | public •                                                          |
| Т                                                          | ux de rapportage Totalde: 2.0 % Niveau Etablissement: 1.9 % Niveau DRC: 4.0 % Niveau Dépot Régional:                                                                                                    | 0 % PPM centrale: 0 %                                             |
| Nombre de ca                                               | spécifique (moins de 6 mois) pris en charge a l'URENI                                                                                                    | Imprimer 🕅 excel 🔀 PDF                                            |
| Show 25                                                    |                                                                                                    |                                                                   |
| 511044 25                                                  | entries                                                                                                    | Search:                                                           |
| SL SL                                                      | Formation Sanitaire                                                                                                    | Search: Nombre de Patients ©                                      |
| <b>SL</b>                                                  | Formation Sanitaire     *       DOUBABOUGOU_KOLOKANI                                                                                                    | Search: Nombre de Patients 0                                      |
| <b>SL</b><br>1<br>2                                        | Formation Sanitaire       DOUBABOUGOU_KOLOKANI       KOLOKANI CENTRAL                                                                                                    | Search: Nombre de Patients +<br>1                                 |
| Show [25]           SL           1           2           3 | Formation Sanitaire       DOUBABOUGOU_KOLOKANI       KOLOKANI CENTRAL       MANTA                                                                                                    | Search: Nombre de Patients  1 1 1 1 1 1 1 1 1 1 1 1 1 1 1 1 1 1 1 |
| <b>SL</b><br>1<br>2<br>3<br>4                              | Formation Sanitaire       DOUBABOUGOU_KOLOKANI       KOLOKANI CENTRAL       MANTA       MERCOYA                                                                                                    | Search: Nombre de Patients  1 1 1 1 1 1 1 3                       |

Le rapport "Nombre de cas spécifiques (moins de 6 mois) pris en charge à l'URENI" affiche le nombre de cas spécifiques pris en charge et comporte un tableau correspondant avec les champs suivants :

- Pays : Mali
- Région : Sélectionnez TOUT ou une région spécifique
- **District :** Lorsque la région est sélectionnée, la liste des districts de la région s'affiche. Sélectionnez TOUT ou un district spécifique
- Liste des Types de propriétaire : Sélectionnez public ou privé
- Mois : Sélectionnez le mois
- Année : Sélectionnez l'année.

- Établissement : Nom de l'établissement
- Nombre de patients : Nombre de patients calculés par Admission et Référence FE/FA, par établissement.

# CHAPITRE 5 : ADMINISTRATION DES FORMULAIRES DE BASE

Le menu **Admin** permet à l'utilisateur de gérer les métadonnées ou les tables de référence. Le menu Admin comporte les sous-menus suivants :

| Admin Menu                                        | Left Admin FR                  | Middle Admin FR                           | Right Admin FR                    |
|---------------------------------------------------|--------------------------------|-------------------------------------------|-----------------------------------|
|                                                   | > Entrée pays                  | > Entrée 'Saisietype                      | > Formulation Ligne de Entrée     |
|                                                   | > Casprincipale de type Entrée | d'établissement                           | > Formulation Maîtriser Entrée    |
|                                                   | > Entrée région                | > Entrée niveaud'établissement            | > Entrée type de formulation      |
|                                                   | > EntréeAannée de saisie       | > Entrée 'Saisie type de MSD              | > Entrée Map de les information   |
|                                                   | > Entrée paramètres de profil  | > Niveau de MSD pour                      | de l'utilisateur                  |
| This menu allows<br>Administrators of OSPSANTE to | > Entrée source de             | l`installationp                           | > Rapports Entrée de<br>fréquence |
| manage basic administrative                       | financement                    | > Type de MOS pour Range                  | ) district d\'Eptréedistrict      |
| information                                       | > Entrée état des expéditions  | > Entrée ajustement de la                 | > Zone de service Entrée          |
|                                                   | > Sexe Entrée                  | raison                                    | domaine de service                |
|                                                   | > Patient Type des Entrée      | > Stock Out Raison Entrée                 | > Propriétaire Type d\'entréedu   |
|                                                   | > Patient Nom de Groupe        | > EntréeSaisie Group de                   | Propriétaire                      |
|                                                   | >Les exigences de financement  | produits                                  | > Par Secteur Entrée              |
|                                                   | Source Entrée                  | > Entrée de type de service               | >journal d'audit                  |
|                                                   |                                | > Entrée sous-groupe de<br>produit        | > erreur enregistrer              |
|                                                   |                                | > Entrée Type de ARV Patient              |                                   |
|                                                   |                                | > Entrée type de stock Ebola              |                                   |
|                                                   |                                | > Entrée Gamme d'expiration<br>des stocks |                                   |

### **5.1. SAISIE PAYS**

Allez dans **Admin > Saisie Pays** depuis le menu **Admin**. Ce formulaire est utilisé pour créer, éditer et supprimer des données Pays.

#### 5.1.1. Saisie Pays

Sélectionnez **Admin > Saisie Pays** pour ouvrir la page Saisie Pays avec la liste de tous les pays saisis comme indiqué ci-dessous :

| Ent     | rée pa                                                                                                    | iys         |            |                |                                       |               |                   |
|---------|----------------------------------------------------------------------------------------------------|-------------|------------|----------------|---------------------------------------|---------------|-------------------|
| Accueil | / Entrée pays                                                                                                    |             |            |                |                                       |               |                   |
| Show    | Show 25 Ventries Search:                                                                                                    |             |            |                |                                       | rimer 🔀 excel |                   |
| SL.     | Code Du       Pays       Differents Niveau du       Niveau         Nom du Pays       Le Nom du Pays en français       Systeme du pays       Etablissement       de Zoom |             |            |                | Action                                |               |                   |
| 1       | GIN                                                                                                    | Guinea      | Guinée     | Facility Level | 10.791922, -10.8197                   | 6             | Modifier Suprimer |
| 2       | MLI                                                                                                    | Mali        | Mali       | Facility Level | 13.025965926333539,<br>-6.96533203125 | 6             | Modifier Suprimer |
| 3       | SSD                                                                                                    | South Sudan | Sud Soudan | Facility Level | 7.525175, 30.178322                   | 6             | Modifier Suprimer |

#### **5.1.2.** Ajouter nouveau Pays

Cliquez sur le bouton + Ajouter Un Enregistrement dans le coin supérieur droit de la page ci-dessus pour ajouter un nouveau pays. Le formulaire d'entrée pays est indiqué ci-dessous :

| Formulaire du pays pays       |                                  |
|-------------------------------|----------------------------------|
| Code Du Pays*                 | input here                       |
| Nom du Pays*                  | input here                       |
| Le Nom du Pays en français *  | input here                       |
| Latitude de l Etablissement*  | input here                       |
| Longitude de l'Etablissement* | input here                       |
| Niveau de Zoom*               | input here                       |
| Niveau du Systeme             | ◎ National ◎ Formation Sanitaire |
|                               | Soumettre Annuler                |

- **Code du Pays :** Entrez un code à trois chiffres (**Ex. MLI, GIN**). C'est un champ obligatoire.
- > Nom du Pays : Entrez un nom de pays (Ex. Mali, Guinée). C'est un champ obligatoire.
- Nom du pays (en français): Entrez un nom de pays (Ex. Mali, Guinée). C'est un champ obligatoire.
- > Latitude de l'établissement : Entrez une latitude (Ex. 10.791922). C'est un champ obligatoire.
- Longitude de l'établissement : Entrez une longitude (Ex. -10.8197). C'est un champ obligatoire.
- > Niveau de zoom : Entrez un niveau de zoom (Ex. 6). C'est un champ obligatoire.
- Type de niveau : Sélectionnez un niveau de zoom (Ex. National, Formation sanitaire). C'est un champ obligatoire.

Après avoir rempli les champs, cliquer sur le bouton **soumetre** pour enregistrer.

#### **5.1.3.** Modifier/Supprimer données Pays

> Pour modifier les données Pays (Ex. Mali), l'utilisateur doit cliquer sur le bouton Modifier issu

des boutons d'action Modifier Suprimer situés à côté de l'enregistrement et le message

viendra confirmer la modification. Le formulaire ci-dessous

s'affichera :

Confirm Cancel

| Formulaire du pays pays       |                                  |
|-------------------------------|----------------------------------|
| Code Du Pays*                 | MLI                              |
| Nom du Pays*                  | Mali                             |
| Le Nom du Pays en français *  | Mali                             |
| Latitude de l Etablissement*  | 13.025965926333539               |
| Longitude de l'Etablissement* | -6.96533203125                   |
| Niveau de Zoom*               | 6                                |
| Niveau du Systeme             | © National ® Formation Sanitaire |
|                               | Soumettre                        |

Modifiez les données Pays comme souhaité et cliquez sur le bouton soumettre à jour l'enregistrement.

Pour supprimer un enregistrement Pays (Ex. Mali), l'utilisateur doit cliquer sur le bouton Suprimer issus des boutons d'action Modifier Suprimer situés à côté de l'enregistrement et le Do you really want to edit this record? Control Control Co

message viendra confirmer la suppression. S'il existe des données de référence, ces données ne seront pas supprimées.

# **5.2. CAS PRINCIPAL DE TYPE ENTRÉE**

Allez dans **Admin > Cas principal de type Entrée** depuis le menu Admin. Ce formulaire est utilisé pour créer, éditer et supprimer des données Régimes.

#### 5.2.1. Liste Régime

Sélectionnez Admin> **Cas principal de type Entrée** pour ouvrir la page Cas principal de type Entrée avec la liste de tous les régimes saisis comme indiqué ci-dessous :

| Cas       | Casprincipale de type Entrée                            |                |                       |                                |          |                 |                   |
|-----------|---------------------------------------------------------|----------------|-----------------------|--------------------------------|----------|-----------------|-------------------|
| Accueil / | Accueil / Casprincipale de type Entrée                  |                |                       |                                |          |                 |                   |
| Groupe    | Groupe de produits Tous Groupe de produits 🔹 🔹 Imprimer |                |                       |                                |          | primer 🔀 excel  |                   |
| Show      | 25 v entries                                            |                |                       |                                |          | Search:         |                   |
| SL.       | Régime Maître Id                                        | ^ ∧            | A Nom régime Français | Nom du groupe 🔺<br>de produits | Backbone | Code<br>Couleur | Action            |
| 1         | 1                                                       | <5 years       | Moins de 5 ans        | Paludisme                      |          |                 | Modifier Suprimer |
| 2         | 3                                                       | >5 years       | Plus de 5 ans         | Paludisme                      |          |                 | Modifier Suprimer |
| 3         | 5                                                       | Femme enceinte | Femme enceinte        | Paludisme                      |          |                 | Modifier Suprimer |
| 4         | 7                                                       | <5 years       | Moins de 5 ans        | PF                             |          |                 | Modifier Suprimer |
| 5         | 8                                                       | >5 years       | Plus de 5 ans         | PF                             |          |                 | Modifier Suprimer |
| 6         | 9                                                       | Femme enceinte | Femme enceinte        | PF                             |          |                 | Modifier Suprimer |

#### 5.2.2 Ajouter nouveau Régime

Cliquez sur le bouton + Ajouter Un Enregistrement dans le coin supérieur droit de la page ci-dessus pour ajouter un régime. Le formulaire d'entrée du Régime est illustré ci-dessous :

| Régime Maître Formulaire |                                |
|--------------------------|--------------------------------|
| Régime Maître Id*        | 151                            |
| Groupe de produits*      | SélectionnezGroupe de produits |
| Nom régime*              | input here                     |
| Nom régime Français*     | input here                     |
| Backbone                 | None •                         |
| Code Couleur*            | #00AAB8                        |
|                          | Soumettre Annuler              |

- Groupe de produits : Sélectionnez Groupe de produits (Ex. Paludisme). C'est un champ obligatoire.
- Nom du régime : Entrez un maximum de 100 caractères (Ex. <5 ans, Femmes enceintes). C'est un champ obligatoire.
- Nom du régime français : Entrez un maximum de 100 caractères en français (Ex. <5 ans, Femmes enceintes). C'est un champ obligatoire.
- **Backbone :** Sélectionnez Backbone **(Ex. Abacavir).** C'est un champ obligatoire.
- Code couleur : Entrez un code de couleur de 10 caractères maximum (Ex. #7d8a2e). C'est un champ obligatoire.

Après avoir rempli les champs, cliquer sur le bouton **soumettre** pour enregistrer.

#### 5.2.3. Modifier/Suprimer un Régime

> Pour éditer une donnée de régime (Ex. <5 ans, Femmes enceintes), l'utilisateur doit cliquer

sur le bouton Modifier issu des boutons d'action Modifier Suprimer situés à côté de l'enregistrement et le message viendra confirmer la modification. Le formulaire ci-dessous s'affichera :

| Régime Maître Formulaire |                                |
|--------------------------|--------------------------------|
| Régime Maître Id*        | 151                            |
| Groupe de produits*      | SélectionnezGroupe de produits |
| Nom régime*              | input here                     |
| Nom régime Français*     | input here                     |
| Backbone                 | None v                         |
| Code Couleur*            | #00AABB                        |
|                          | Soumettre Annuler              |

Modifiez le type de régime comme requis et cliquez sur le bouton soumetre pour mettre à jour l'enregistrement.

Pour supprimer une donnée liée au régime (Ex. <5 ans, Femmes enceintes), l'utilisateur doit cliquer sur le bouton suprimer issu des boutons d'action Modifier Suprimer situés à côté de l'enregistrement et le message contraction contraction viendra confirmer la suppression. S'il</p>

existe des données de référence, ces données ne seront pas supprimées.

### **5.3. SAISIE RÉGION**

Allez dans **Admin> Saisie région** depuis le menu Admin. Ce formulaire est utilisé pour créer, modifier et supprimer des régions.

#### 5.3.1 Saisie Région

Sélectionnez **Admin> Saisie région** pour ouvrir la page Saisie région avec la liste de toutes les régions entrées comme indiqué ci-dessous :

| Entrée région           |                         |                                                |  |  |  |  |  |  |  |
|-------------------------|-------------------------|------------------------------------------------|--|--|--|--|--|--|--|
| Accueil / Entrée région | Accueil / Entrée région |                                                |  |  |  |  |  |  |  |
|                         |                         |                                                |  |  |  |  |  |  |  |
| Selectionnez un pays    | fali 🔹                  | 🕂 Ajouter Un Enregistrement 🕒 Imprimer 🔀 excel |  |  |  |  |  |  |  |
| Show 25 🔻 entries       | Search:                 |                                                |  |  |  |  |  |  |  |
| SL.                     | Nom de la région        | Action                                         |  |  |  |  |  |  |  |
| Mali                    |                         |                                                |  |  |  |  |  |  |  |
| 1                       | BAMAKO                  | Modifier Suprimer                              |  |  |  |  |  |  |  |
| 2                       | Gao                     | Modifier Suprimer                              |  |  |  |  |  |  |  |
| 3                       | KAYES                   | Modifier Suprimer                              |  |  |  |  |  |  |  |
| 4                       | Kidal                   | Modifier Suprimer                              |  |  |  |  |  |  |  |
| 5                       | KOULIKORO               | Modifier Suprimer                              |  |  |  |  |  |  |  |
| 6                       | MOPTI                   | Modifier Suprimer                              |  |  |  |  |  |  |  |
| 7                       | SEGOU                   | Modifier Suprimer                              |  |  |  |  |  |  |  |
| 8                       | SIKASSO                 | Modifier Suprimer                              |  |  |  |  |  |  |  |
| 9                       | Tombouctou              | Modifier Suprimer                              |  |  |  |  |  |  |  |

#### 5.3.2. Ajouter nouvelle Région

Cliquez sur le bouton <sup>+</sup> Ajouter Un Enregistrement</sup> dans le coin supérieur droit de la page ci-dessus pour ajouter une nouvelle région. Le formulaire d'entrée de Région est illustré ci-dessous :

| Raison formulaire |                      |   |
|-------------------|----------------------|---|
| Pays*             | Selectionnez un pays | Ŧ |
| Nom de la région* | input here           |   |
|                   | Soumettre            |   |

> Pays : Sélectionnez le pays (Ex. Mali). C'est un champ obligatoire.

Région : Entrez un maximum de 100 caractères (Ex. BAMAKO). C'est un champ obligatoire. Après avoir rempli les champs, cliquez sur le bouton soumettre pour enregistrer.

#### 5.3.3. Modifier/Supprimer données Région

Pour modifier une donnée région (Ex. BAMAKO), l'utilisateur doit cliquer sur le bouton Modifier

| issu des boutons d'actio                | n Modifier | Suprimer | situés | à | côté | de | l'enregistrement | et | le | message |
|-----------------------------------------|------------|----------|--------|---|------|----|------------------|----|----|---------|
| Do you really want to edit this record? |            |          |        |   |      |    |                  |    |    |         |

viendra confirmer la modification. Le formulaire ci-dessous s'affichera :

| Raison formulaire |                    |
|-------------------|--------------------|
| Pays*             | Mali               |
| Nom de la région* | BAMAKO             |
|                   | Sournettre Annuler |

Modifiez la région selon vos besoins et cliquez sur le bouton pour mettre à jour l'enregistrement.

Pour supprimer une donnée région (Ex. BAMAKO), l'utilisateur doit cliquer sur le bouton Suprimer issu des boutons d'actions Modifier Suprimer situés à côté de l'enregistrement et le message viendra confirmer la suppression. S'il existe des données de référence, ces données ne seront pas supprimées.

### **5.4. SAISIE ANNÉE**

Allez dans **Admin> Saisie Année** depuis le menu Admin. Ce formulaire est utilisé pour créer, éditer et supprimer des années.

#### 5.4.1. Saisie Année

Sélectionnez **Admin> Saisie Année** pour ouvrir la page Saisie année avec la liste de toutes les années saisies comme indiqué ci-dessous :

| EntréeAannée de saisie |                                  |                             |                   |  |  |  |  |  |  |
|------------------------|----------------------------------|-----------------------------|-------------------|--|--|--|--|--|--|
| Accueil / EntréeAan    | Accueil / EntréeAannée de saisie |                             |                   |  |  |  |  |  |  |
|                        |                                  |                             |                   |  |  |  |  |  |  |
|                        |                                  | + Ajouter Un Enregistrement | nprimer 🔀 excel   |  |  |  |  |  |  |
| Show 25 🔻              | entries                          | Search:                     |                   |  |  |  |  |  |  |
| SL.                    | Année                            | A                           | Action            |  |  |  |  |  |  |
| 1                      | 2014                             |                             | Modifier Suprimer |  |  |  |  |  |  |
| 2                      | 2015                             |                             | Modifier Suprimer |  |  |  |  |  |  |
| 3                      | 2016                             |                             | Modifier Suprimer |  |  |  |  |  |  |
| 4                      | 2017                             |                             | Modifier Suprimer |  |  |  |  |  |  |
| 5                      | 2018                             |                             | Modifier Suprimer |  |  |  |  |  |  |
| 6                      | 2019                             |                             | Modifier Suprimer |  |  |  |  |  |  |

#### 5.4.2. Ajouter nouvelle Année

Cliquez sur le bouton + Ajouter Un Enregistrement dans le coin supérieur droit de la page ci-dessus pour ajouter une nouvelle Année. Le formulaire d'entrée de l'Année est illustré ci-dessous :

| Annee du Formulaire |            |
|---------------------|------------|
| Année*              | Input here |
|                     | Soumettre  |

Année : Entrez une année à 4 chiffres maximum (Ex. 2015, 2016). C'est un champ obligatoire. Après avoir rempli le champ, cliquer sur le bouton source pour enregistrer.

#### 5.4.3. Modifier/Supprimer données Année

> Pour modifier une année à 4 chiffres (Ex. 2015, 2016), l'utilisateur doit cliquer sur le bouton

Modifier issu des boutons d'action Modifier Suprimer siutés à côté de l'enregistrement et le message contin cance viendra confirmer la modification. Le formulaire ci-dessous s'affichera :

| Annee du Formulaire |            |
|---------------------|------------|
| Année*              | input here |
|                     | Soumettre  |

Modifiez l'Année selon vos besoins et cliquez sur le bouton pour mettre à jour l'enregistrement.

Pour supprimer une Année (Ex. 2015, 2016), l'utilisateur doit cliquer sur le bouton Suprimer

issus des boutons d'actions Modifier Suprimer situés à côté de l'enregistrement et le message

Do you really want to delete this record? continue Cancel viendra confirmer la suppression. S'il existe des données de

référence, ces données ne seront pas supprimées.

#### **5.5 SAISIE PARAMÈTRES DE PROFIL**

Allez dans **Admin> Saisie Paramètres de profil** depuis le menu Admin. Ce formulaire est utilisé pour créer, éditer et supprimer des paramètres de profil.

#### 5.5.1. Saisie Paramètres de profil

Sélectionnez **Admin> Saisie Paramètres de profil** pour ouvrir la page Saisie Paramètres de profil avec la liste de tous les paramètres de profil saisis comme indiqué ci-dessous :

| Ent<br>Accueil / | rée paramè            | tres de profil                  |   |                                               |                   |
|------------------|-----------------------|---------------------------------|---|-----------------------------------------------|-------------------|
| Groupe           | de produits Paludisme | ¥                               | + | Ajouter Un Enregistrement 🗗 Change Order 🔒 In | nprimer 🔀 excel   |
| Show 2           | o ▼ entries           |                                 |   | Search:                                       |                   |
| SL.              | Groupe de produits 👘  | Nom du paramètre                | 0 | Nom du Paramètre en français                  | Action ^          |
| 1                | Paludisme             | Population                      |   | Population totale                             | Modifier Suprimer |
| 2                | Paludisme             | Malaria Incidence               |   | incidence du paludisme                        | Modifier Suprimer |
| 3                | Paludisme             | # of Suspected Cases of Malaria |   | # de cas suspects de paludisme                | Modifier Suprimer |
| 4                | Paludisme             | # of Cases Diagnosed            |   | # de cas de paludisme diagnostiqués           | Modifier Suprimer |
| 5                | Paludisme             | # of Malaria Cases Treated      |   | Nombre de cas de paludisme traité             | Modifier Suprimer |
| 6                | Paludisme             | # of Simple Malaria Cases       |   | # de cas de paludisme simple                  | Modifier Suprimer |

#### 5.5.2. Ajouter nouveau Paramètres de profil

Cliquez sur le bouton + Ajouter Un Enregistrement dans le coin supérieur droit de la page ci-dessus pour ajouter un nouveau paramètre de profil. Le formulaire de saisie des paramètres de profil est illustré ci-dessous :

| Entrée paramètres de profil           |                     |  |  |  |  |  |  |  |  |
|---------------------------------------|---------------------|--|--|--|--|--|--|--|--|
| Accueil / Entrée paramètres de profil |                     |  |  |  |  |  |  |  |  |
|                                       |                     |  |  |  |  |  |  |  |  |
| Groupe de produits Paludisme          | 🦱 Retour à la liste |  |  |  |  |  |  |  |  |
| Paramètresde profil Formulaire        |                     |  |  |  |  |  |  |  |  |
| Groupe de produits*                   | Groupe de produits  |  |  |  |  |  |  |  |  |
| Nom du paramètre*                     | input here          |  |  |  |  |  |  |  |  |
| Nom du Paramètre en français*         | input here          |  |  |  |  |  |  |  |  |
| Montrer                               | 2                   |  |  |  |  |  |  |  |  |
|                                       | Soumettre Annuler   |  |  |  |  |  |  |  |  |

- Groupe de produits : Sélectionnez un groupe de produits dans la liste déroulante (Ex. Paludisme). C'est un champ obligatoire.
- Nom du paramètre : Entrez un paramètre de profil de 100 caractères maximum (Ex. Population). C'est un champ obligatoire
- Nom du paramètre (français) : Entrez un paramètre de profil de 100 caractères maximum (en français) (Ex. Population totale). C'est un champ obligatoire

> Montrer:

Après avoir rempli les champs, cliquer sur le bouton pour enregistrer.

#### 5.5.3. Modifier/Supprimer Paramètres de profil

Pour modifier une donnée de Paramètres de profil (Ex. Population), l'utilisateur doit cliquer sur le bouton Modifier issus des boutons d'action Modifier Suprimer situés à côté de Do you really want to edit this record?

viendra confirmer la modification. Le

l'enregistrement et le message formulaire ci-dessous s'affichera :

| Paramètresde profil Formulaire |                    |
|--------------------------------|--------------------|
| Groupe de produits*            | Paludisme          |
| Nom du paramètre*              | Population         |
| Nom du Paramètre en français*  | Population totale  |
| Montrer                        |                    |
|                                | Sournettre Annuler |

Modifiez le paramètre du profil selon vos besoins et cliquez sur le bouton pour mettre à jour l'enregistrement.

> Pour supprimer une donnée de Paramètre de profil (Ex. Population), l'utilisateur doit cliquer

| sur le bouton                                                          | Suprimer issus | des     | boutons            | d'action         | Modifier | Suprimer  | situés | à      | côté | de |
|------------------------------------------------------------------------|----------------|---------|--------------------|------------------|----------|-----------|--------|--------|------|----|
|                                                                        |                | Do you  | really want to del | ete this record? |          |           |        |        |      |    |
| l'enregistremen                                                        |                | Confirm | cel                | viendra          | confirme | · la supj | pre    | ssion. | S'il |    |
| existe des données de référence, ces données ne seront pas supprimées. |                |         |                    |                  |          |           |        |        |      |    |

# **5.6. SAISIE SOURCE DE FINANCEMENT**

Allez dans **Admin> Saisie Source de financement** depuis le menu Admin. Ce formulaire est utilisé pour créer, modifier et supprimer la source de financement.

#### 5.6.1. Saisie Source de financement

Sélectionnez **Admin> Saisie Source de financement** pour ouvrir la page Saisie Source de financement avec la liste de toutes les sources de financement saisies comme indiqué ci-dessous :

| Entrée source de financement |                                                                             |                                 |               |                   |  |
|------------------------------|-----------------------------------------------------------------------------|---------------------------------|---------------|-------------------|--|
| Accueil /                    | Accueil / Entrée source de financement                                      |                                 |               |                   |  |
|                              |                                                                             |                                 |               |                   |  |
| Groupe                       | Groupe de produits Paludisme 🔹 Ajouter Un Enregistrement 🖨 Imprimer 🕅 excel |                                 |               |                   |  |
| Show :                       | Show 25 🔻 entries Search:                                                   |                                 |               |                   |  |
| SL.                          | Groupe de produits                                                          | Nom du Source de<br>financement | * Description | Action            |  |
| 1                            | Paludisme                                                                   | Banque Mondiale                 |               | Modifier Suprimer |  |
| 2                            | Paludisme                                                                   | CRS                             |               | Modifier Suprimer |  |
| 3                            | Paludisme                                                                   | GFATM                           |               | Modifier Suprimer |  |
| 4                            | Paludisme                                                                   | Government                      |               | Modifier Suprimer |  |
| 5                            | Paludisme                                                                   | MSF France                      |               | Modifier Suprimer |  |
| 6                            | Paludisme                                                                   | PMI/USAID                       |               | Modifier Suprimer |  |
| 7                            | Paludisme                                                                   | TBD                             |               | Modifier Suprimer |  |
| 8                            | Paludisme                                                                   | World Vision                    |               | Modifier Suprimer |  |

#### 5.6.2. Ajouter Source de financement

Cliquez sur le bouton + Ajouter Un Enregistrement dans le coin supérieur droit de la page ci-dessus pour ajouter une nouvelle source de financement. Le formulaire de saisie de la source de financement est présenté ci-dessous :

| Formulaire de Source de financement |                    |
|-------------------------------------|--------------------|
| Groupe de produits*                 | Groupe de produits |
| Nom du Source de financement *      | input here         |
| Description*                        | input here         |
|                                     | Soumettre          |

- Groupe de produits : Sélectionnez un groupe de produits dans la liste déroulante (Ex. Paludisme). C'est un champ obligatoire.
- Nom de la source de financement : Entrez le nom de la source de financement d'une longueur de 50 caractères maximum (Ex. «GFATM»). C'est un champ obligatoire.
- Description : Entrez une Description d'une longueur de 500 caractères maximum (Ex. ' '). C'est un champ obligatoire.

Après avoir rempli les champs, cliquez sur le bouton **Soumetre** pour enregistrer.

#### **5.6.3. Modifier/Supprimer données Source de financement**

Pour modifier une donnée de Source de financement (Ex. «GFATM»), l'utilisateur doit cliquer sur le

bouton Modifier issus des boutons d'action Modifier Suprimer situés à côté de l'enregistrement et le

message viendra confirmer la modification. Le formulaire ci-dessous s'affichera :

| Formulaire de Source de financement |                   |  |
|-------------------------------------|-------------------|--|
| Groupe de produits*                 | Paludisme •       |  |
| Nom du Source de financement *      | GFATM             |  |
| Description*                        | input here        |  |
|                                     | Soumettre Annuler |  |

Modifiez la source de financement selon vos besoins et cliquez sur le bouton pour mettre à jour l'enregistrement.

Pour supprimer une donnée de Source de financement (Ex : «GFATM»), l'utilisateur doit cliquer sur le bouton Suprimer issus des boutons d'action Modifier Suprimer situés à côté de Do you really want to delete this record?

l'enregistrement et le message continue continue viendra confirmer la suppression. S'il existe des données de référence, ces données ne seront pas supprimées.

# **5.7. SAISIE ÉTAT DES EXPÉDITIONS**

Allez dans **Admin>Entrée état des expéditions** depuis le menu Admin. Ce formulaire est utilisé pour créer, modifier et supprimer l'Etat des expéditions.

#### 5.7.1. Saisie État des expéditions

Sélectionnez **Admin>Saisie État des expéditions** pour ouvrir la page Saisie État des expéditions avec la liste de tous les états d'envoi saisis comme indiqué ci-dessous :

| Entrée état des expéditions |                                     |  |                            |                             |                         |          |
|-----------------------------|-------------------------------------|--|----------------------------|-----------------------------|-------------------------|----------|
|                             |                                     |  |                            |                             |                         |          |
|                             |                                     |  |                            | + Ajouter Un Enregistrement | 🔒 Imprimer              | 🖹 excel  |
| Show 25 • entrie            | s                                   |  |                            | Sear                        | ch:                     |          |
| SL.                         | <ul> <li>État des envois</li> </ul> |  | Etat des envois (français) |                             | <ul> <li>Act</li> </ul> | ion      |
| 1                           | Planned                             |  | Prévu                      |                             | Modifier                | Suprimer |
| 2                           | Ordered                             |  | Commandé                   |                             | Modifier                | Suprimer |
| 3                           | Shipped                             |  | Expedié                    |                             | Modifier                | Suprimer |
| Showing 1 to 3 of 3 entri   | es                                  |  | experie                    | First Pr                    | evious 1                | Next La  |

### 5.7.2. Ajouter nouvel État des expéditions

Cliquez sur le bouton + Ajouter Un Enregistrement dans le coin supérieur droit de la page ci-dessus pour ajouter un nouvel état d'envoi. Le formulaire d'entrée de l'état d'envoi est illustré ci-dessous :

| Etat des envois Formulaire  |                   |  |
|-----------------------------|-------------------|--|
| Etat des envois*            | Input here        |  |
| Etat des envois (français)* | input here        |  |
|                             | Soumettre Annuler |  |

- État de l'envoi : Entrez le nom de l'état de l'envoi d'une longueur de 50 caractères maximum (Ex. «Prévu»). C'est un champ obligatoire.
- État de l'envoi (français): Entrez le statut de l'envoi d'une longueur de 50 caractères maximum (français) (Ex. Prévu). C'est un champ obligatoire.

Après avoir rempli les champs, cliquez sur le bouton source pour enregistrer.

#### 5.7.3. Modifier/Supprimer données État des expéditions

- > Pour modifier une donnée sur l'état des expéditions (Ex. 'planifié'), l'utilisateur doit cliquer
  - sur le bouton Modifier issu des boutons d'action Modifier Suprimer situés à côté de l'enregistrement et le message

formulaire ci-dessous s'affichera :

| Entrée état des expéditi              | ons                 |
|---------------------------------------|---------------------|
| Accueil / Entrée état des expéditions |                     |
|                                       | 🖘 Retour à la liste |
| Etat des envois Formulaire            |                     |
| Etat des envois*                      | Planned             |
| Etat des envois (français)*           | Prévu               |
|                                       | Soumettre           |
Modifiez l'état des expéditions selon les besoins et cliquez sur le bouton pour mettre à jour l'enregistrement.

Pour supprimer des données sur l'état des expéditions (Ex. 'planifié'), l'utilisateur doit cliquer sur le bouton Suprimer issus des boutons d'action Modifier Suprimer situés à côté de l'enregistrement et le message contraction cance viendra confirmer la suppression. S'il

existe des données de référence, ces données ne seront pas supprimées.

## **5.8. SAISIE SEXE**

Allez dans **Admin> Saisie Sexe** depuis le menu Admin. Ce formulaire est utilisé pour créer, éditer et supprimer le Sexe.

#### 5.8.1. Saisie Sexe

Sélectionnez Admin> Saisie Sexe pour ouvrir la page Saisie Sexe avec la liste de tous les types de sexe saisis comme indiqué ci-dessous :

| Sexe         | e Entrée          |             |                 |        |        |         |         |          |       |
|--------------|-------------------|-------------|-----------------|--------|--------|---------|---------|----------|-------|
| Accueil / Se |                   |             |                 |        |        |         |         |          |       |
|              |                   |             |                 |        |        | _       |         |          |       |
|              |                   |             | + Ajouter Un En | nregis | tremen | ₽       | Imprime | r        | excel |
| Show 25      | ▼ entries         |             |                 |        | 9      | Search: |         |          |       |
| SL Å         | Sexe id           | Nom du Sexe |                 | Code   | Coule  | ır      | A       | ction    |       |
| 1            | F                 | Feminin     |                 |        |        |         | Modifi  | er Supri | mer   |
| 2            | Μ                 | Masculin    |                 |        |        |         | Modifi  | er Supri | mer   |
| Showing 1    | to 2 of 2 entries |             |                 |        | First  | Previo  | us 1    | Next     | Last  |

# 5.8.2. Ajouter nouveau Sexe

Cliquez sur le bouton + Ajouter Un Enregistrement dans le coin supérieur droit de la page ci-dessus pour ajouter un nouveau type de sexe. Le formulaire d'entrée du type de sexe est indiqué ci-dessous :

| formulaire des Sexe |                   |
|---------------------|-------------------|
| Sexe id*            | input here        |
| Nom du Sexe*        | input here        |
| Code Couleur*       | #00AABB           |
|                     | Soumettre Annuler |

- Sexe id : Entrez l'ID du type de sexe (Ex. 'F'). C'est un champ obligatoire.
- Nom du sexe : Entrez le nom du sexe d'une longueur de 50 caractères maximum (Ex. 'Femme'). C'est un champ obligatoire.
- Code couleur : Entrez un code couleur d'une longueur de 10 caractères maximum (Ex. # 7d8a2e). C'est un champ obligatoire.

Après avoir rempli les champs, cliquez sur le bouton **soumettre** pour enregistrer.

## 5.8.3. Modifier/Supprimer données Sexe

Pour modifier une donnée Sexe (Ex. 'Femme'), l'utilisateur doit cliquer sur le bouton Modifier

| issus de    | es boutons              | Modifier | Suprimer  | situés  | à  | côté    | de   | l'enregistrement    | et  | le    | message     |
|-------------|-------------------------|----------|-----------|---------|----|---------|------|---------------------|-----|-------|-------------|
| Do you real | ly want to edit this re | ecord?   |           |         |    |         |      |                     |     |       |             |
|             | Confirm Cancel          | vien     | dra confi | rmer la | ma | odifica | tion | . Le formulaire sui | van | t s'a | affichera : |

| formulaire des Sexe |                   |  |
|---------------------|-------------------|--|
| Sexe id*            | F                 |  |
| Nom du Sexe*        | Feminin           |  |
| Code Couleur*       | #256F5C           |  |
|                     | Soumettre Annuler |  |

Modifiez le type de sexe selon les besoins et cliquez sur le bouton source pour mettre à jour l'enregistrement.

Pour supprimer une donnée Sexe (Ex. 'Femme'), l'utilisateur doit cliquer sur le bouton Suprimer issus des boutons d'action Do you really want to delete this record?

message viendra confirmer la suppression. S'il existe des données de référence, ces données ne seront pas supprimées.

# **5.9. SAISIE TYPE PATIENT**

Allez dans **Admin> Saisie Type patient** depuis le menu Admin. Ce formulaire est utilisé pour créer, éditer et supprimer les types de patients.

## 5.9.1. Saisie Type Patient

Sélectionnez **Admin> Saisie Type patient** pour ouvrir la page Saisie Type patient avec la liste de tous les types de patients saisis comme indiqué ci-dessous :

| Patien<br>Accueil / Patient | t Type des Entrée<br>Iype des Entrée |                                     |                        |           |              |       |
|-----------------------------|--------------------------------------|-------------------------------------|------------------------|-----------|--------------|-------|
|                             |                                      | + Ajo                               | uter Un Enregistrement | 🔒 Imprin  | ner 🔀        | excel |
| how 25                      | entries                              |                                     | Sear                   | ch:       |              |       |
| SL.                         | Nom du Type des patients             | Nom du Type des patients (français) |                        | \$        | Action       |       |
| 1                           | Specific Case(Urenas and             | cas spécifique(Urenas and           |                        | Mod       | ifier Supri  | mer   |
| 2                           | Specific Case(Ureni)                 | cas spécifique(Ureni)               |                        | Mod       | ifier Supri  | imer  |
| 3                           | URENAM                               | URENAM                              |                        | Mod       | ifier Supri  | imer  |
| 4                           | URENAS                               | URENAS                              |                        | Mod       | lifier Supri | mer   |
| 5                           | URENI                                | URENI                               |                        | Mod       | lifier Supri | imer  |
| howing 1 to 5               | of 5 entries                         |                                     | First P                | revious 1 | Next         | Last  |

# 5.9.2. Ajouter nouveau Type Patient

Cliquez sur le bouton + Ajouter Un Enregistrement dans le coin supérieur droit de la page ci-dessus pour ajouter un nouveau type de patient. Le formulaire de saisie du type de patient est indiqué ci-dessous :

| Formulaire Nom du patients Type      |                   |
|--------------------------------------|-------------------|
| Nom du Type des patients *           | input here        |
| Nom du Type des patients (français)* | input here        |
|                                      | Soumettre Annuler |

- Nom du type de patient : Entrez le nom du type de patient d'une longueur de 50 caractères maximum (Ex. 'Specific Case (Ureni)'). C'est un champ obligatoire.
- Nom du type de patient (français) : Entrez le nom du type de patient (en français) d'une longueur de 100 caractères maximum (Ex. 'Cas spécifique (Ureni)'). C'est un champ obligatoire.

Après avoir rempli les champs, cliquer sur le bouton **sourcettre** pour enregistrer.

# **5.9.3. Modifier/Supprimer données Type Patient**

Pour modifier une donnée de type patient (Ex. 'Cas spécifique (Ureni)'), l'utilisateur doit cliquer sur le bouton Modifier issu des boutons d'action Modifier Suprimer situés à côté de l'enregistrement et le message contextuelle viendra confirmer la modification. Le formulaire ci-dessous s'affichera :

| Patient Type Form           |                       |  |
|-----------------------------|-----------------------|--|
| Patient Type Name *         | Specific Case(Ureni)  |  |
| Patient Type Name (French)* | cas spécifique(Ureni) |  |
|                             | Submit Cancel         |  |

Modifiez le type de patient selon les besoins et cliquez sur le bouton **soumetre** pour mettre à jour l'enregistrement.

Pour supprimer une donnée de type patient (Ex. 'Cas spécifique (Ureni)'), l'utilisateur doit cliquer

sur le bouton <sup>Suprimer</sup> issu des boutons d'action <sup>Modifier</sup> <sup>Suprimer</sup> situés à côté de l'enregistrement

et le message viendra confirmer la suppression. S'il existe des données de référence, ces données ne seront pas supprimées.

# **5.10. SAISIE GROUPE PATIENT**

Allez dans **Admin>Saisie Groupe Patient** depuis le menu Admin. Ce formulaire est utilisé pour créer, modifier et supprimer des groupes de patients.

## 5.10.1. Saisie Groupe Patient

Sélectionnez **Admin>Saisie Groupe Patient** pour ouvrir la page Saisie Groupe Patient avec la liste de tous les groupes de patients saisis comme indiqué ci-dessous :

| ieil / Patieni | t Nom de Groupe        |                                                      |                             |                  |
|----------------|------------------------|------------------------------------------------------|-----------------------------|------------------|
|                |                        |                                                      | 🕂 Ajouter Un Enregistrement | ) Imprimer 🔀 ex  |
| N 25           | ▼ entries              |                                                      | Search:                     |                  |
| SL.            | Patient Nom de Groupe  | <ul> <li>Patient Nom de Groupe (français)</li> </ul> | \$                          | Action           |
| 1              | 0-6 months             | 0-6 mois                                             |                             | Modifier Suprime |
| 2              | 24-59 months           | 24-59 mois                                           |                             | Modifier Suprime |
| 3              | 6-23 months            | 6-23 mois                                            |                             | Modifier Suprime |
| 4              | 6-59 months            | 6-59 mois                                            |                             | Modifier Suprime |
| 5              | >59 months             | >59 mois                                             |                             | Modifier Suprime |
| 6              | Ex MAS                 | Ex MAS                                               |                             | Modifier Suprime |
| 7              | FE/FA                  | FE/FA                                                |                             | Modifier Suprime |
| 8              | Number of HIV patients | Nombre de PV VIH                                     |                             | Modifier Suprime |
| 9              | Number of TB patients  | Nombre de tuberculeux                                |                             | Modifier Suprime |

# 5.10.2. Ajouter nouveau Groupe Patient

Cliquez sur le bouton + Ajouter Un Enregistrement dans le coin supérieur droit de la page ci-dessus pour ajouter un nouveau groupe de patients. Le formulaire de saisie du groupe de patient est indiqué ci-dessous :

| Formulaire Nom du patients Groupe |            |  |  |  |
|-----------------------------------|------------|--|--|--|
| Patient Nom de Groupe *           | input here |  |  |  |
| Patient Nom de Groupe (français)* | input here |  |  |  |
|                                   | Soumettre  |  |  |  |

- Nom du groupe de patients : Entrez le Nom du groupe de patients d'une longueur de 50 caractères maximum (Ex. '0-6 mois'). C'est un champ obligatoire.
- Nom du groupe de patients (français) : Entrez le Nom du groupe (en français) d'une longueur de 100 caractères maximum (Ex. '0-6 mois'). C'est un champ obligatoire.

Après avoir rempli les champs, cliquez sur le bouton **source** pour enregistrer.

#### 5.10.3. Modifier/Supprimer données Groupe Patient

> Pour modifier les données d'un groupe de patients (Ex. '0-6 mois'), l'utilisateur doit cliquer

sur le bouton Modifier issu des boutons d'action Modifier Suprimer situés à côté de

l'enregistrement et le message viendra confirmer la modification. Le formulaire ci-dessous s'affichera :

| Formulaire Nom du patients Groupe |            |
|-----------------------------------|------------|
| Patient Nom de Groupe *           | 0-6 months |
| Patient Nom de Groupe (français)* | 0-6 mois   |
|                                   | Soumettre  |

Modifiez le groupe de patients selon les besoins et cliquez sur le bouton soumettre à jour l'enregistrement.

Pour supprimer les données d'un groupe de patients (Ex. '0-6 mois'), l'utilisateur doit cliquer sur le bouton Suprimer issu des boutons d'ction Modifier Suprimer situés à côté de l'enregistrement et le message l'enregistrement et le message

S'il existe des données de référence, ces données ne seront pas supprimées.

# **5.11. SAISIE SOURCE EXIGENCE DE FINANCEMENT**

Allez dans **Admin> Saisie Source Exigence de financement** depuis le menu Admin. Ce formulaire est utilisé pour créer, modifier et supprimer la source des exigences de financement.

#### 5.11.1. Saisie Source Exigence de financement

Sélectionnez **Admin> Saisie Source Exigence de financement** pour ouvrir la page de saisie de la Source de financement avec la liste de toutes les sources de financement indiquées ci-dessous :

| Groupe de All produits |                                       | All                              | • Type de<br>service offert                                   | paludisme        | 🕇 Ajouter Un Enregistrement 🔒 Im                                          | ıprimer 👔 e:  |
|------------------------|---------------------------------------|----------------------------------|---------------------------------------------------------------|------------------|---------------------------------------------------------------------------|---------------|
| how                    | 25 <b>v</b> entr                      | ries                             |                                                               |                  | Search:                                                                   |               |
| SL.                    | Groupe <sup>▲</sup><br>de<br>produits | Type de service           offert | Funding Req Head                                              |                  | Funding Req Head French                                                   | Action        |
| 1                      | Paludisme                             | paludisme                        | MILD rectangulaire, blanc/bleu, po<br>distribution de routine | olyester-pour    | MILD rectangulaire, blanc/bleu, polyester-pour<br>distribution de routine | Modifier Supr |
| 2                      | Paludisme                             | paludisme                        | MILD rectangulaire, blanc/bleu, po<br>campagne de masse       | olyester-pour    | MILD rectangulaire, blanc/bleu, polyester-pour<br>campagne de masse       | Modifier Supr |
| 3                      | Paludisme                             | paludisme                        | TDR Ag Pf/PAN boîte de 25 tests                               |                  | TDR Ag Pf/PAN boîte de 25 tests                                           | Modifier Sup  |
| 4                      | Paludisme                             | paludisme                        | AL [6×1] 20 mg+120 mg, comprimé dispersible                   |                  | AL [6×1] 20 mg+120 mg, comprimé dispersible                               | Modifier Sup  |
| 5                      | Paludisme                             | paludisme                        | AL [6×2] 20 mg+120 mg, comprim                                | é dispersible    | AL [6×2] 20 mg+120 mg, comprimé dispersible                               | Modifier Sup  |
| 6                      | Paludisme                             | paludisme                        | AL [6×3] 20 mg+120 mg, comprim                                | é                | AL [6×3] 20 mg+120 mg, comprimé                                           | Modifier Sup  |
| 7                      | Paludisme                             | paludisme                        | AL [6×4] 20 mg+120 mg, comprim                                | é                | AL [6×4] 20 mg+120 mg, comprimé                                           | Modifier Sup  |
| 8                      | Paludisme                             | paludisme                        | AS-AQ 25/67.5 mg/cp (3×1), plaqu<br>comprimés                 | ette de 3        | AS-AQ 25/67.5 mg/cp (3×1), plaquette de 3 comprimés                       | Modifier Sup  |
| 9                      | Paludisme                             | paludisme                        | Quinine 300 mg, boîte de 1000 co                              | mprimés          | Quinine 300 mg, boîte de 1000 comprimés                                   | Modifier Sup  |
| 10                     | Paludisme                             | paludisme                        | Artésunate 50 mg suppositoire bo                              | lîte de 6        | Artésunate 50 mg suppositoire boîte de 6                                  | Modifier Sup  |
| 11                     | Paludisme                             | paludisme                        | Artésunate 200 mg suppositoire b                              | oîte de 6        | Artésunate 200 mg suppositoire boîte de 6                                 | Modifier Sup  |
| 12                     | Paludisme                             | paludisme                        | Quinine 100 mg/ml; 2 ml, boîte de                             | 100 ampoules     | Quinine 100 mg/ml; 2 ml, boîte de 100 ampoules                            | Modifier Sup  |
| 13                     | Paludisme                             | paludisme                        | Quinine 100 mg/ml; 4 ml, boîte de                             | 100 ampoules     | Quinine 100 mg/ml; 4 ml, boîte de 100 ampoules                            | Modifier Sup  |
| 14                     | Paludisme                             | paludisme                        | Artésunate 60 mg/flacon, boîte de                             | 5                | Artésunate 60 mg/flacon, boîte de 5                                       | Modifier Sup  |
| 15                     | Paludisme                             | paludisme                        | SP 500/25 mg boîte de 1000 comp                               | orimés           | SP 500/25 mg boîte de 1000 comprimés                                      | Modifier Sup  |
| 16                     | Paludisme                             | paludisme                        | SP 500/25 mg + amodiaquine 150                                | mg 1+3 cp/kit    | SP 500/25 mg + amodiaquine 150 mg 1+3 cp/kit                              | Modifier Sup  |
| 17                     | Paludisme                             | paludisme                        | SP250/12.5 mg +Amodiaquine75 i                                | mg of 1+3 cp/kit | SP250/12.5 mg +Amodiaquine75 mg of 1+3 cp/kit                             | Modifier Sup  |

# 5.11.2. Ajouter nouvelle Source Exigence de financement

Cliquez sur le bouton + Ajouter Un Enregistrement dans le coin supérieur droit de la page ci-dessus pour ajouter une nouvelle source d'exigences de financement. Le formulaire de saisie de la source des exigences de financement est présenté ci-dessous :

| II / Les exigences de financem |                    |                           |                                        |                               |                 |
|--------------------------------|--------------------|---------------------------|----------------------------------------|-------------------------------|-----------------|
| roupe de All All               | ٣                  | Type de<br>service offert | paludisme                              | Y                             | 🕎 Retour à la l |
| Groupe de produits*            | Groupe de produits |                           | <ul> <li>Type de service of</li> </ul> | ffert* Type de service offert |                 |
| Funding Req Head*              | input here         |                           |                                        |                               |                 |
| Funding Req Head<br>French*    | input here         |                           |                                        |                               |                 |

- Groupe de produits : Sélectionnez un groupe de produits dans la liste déroulante (Ex. FP). C'est un champ obligatoire.
- Type de service offert : Sélectionnez un groupe de produits dans la liste déroulante (Ex. ARV). C'est un champ obligatoire.
- Responsable de la demande de financement : Entrez le responsable du financement d'une longueur de 100 caractères maximum (Ex. Pilule, Microgynon). C'est un champ obligatoire.
- Responsable de la demande de financement (français): Entrez le responsable du financement (en français) d'une longueur de 100 caractères maximum (Ex. Pilule, Microgynon). C'est un champ obligatoire.

Après avoir rempli les champs, cliquez sur le bouton source pour enregistrer.

#### 5.11.3. Modifer/Supprimer données Source Exigences de financement

Pour modifier les données de la source des exigences de financement (Ex. Pilule, Microgynon), l'utilisateur doit cliquer sur le bouton Modifier issu des boutons d'action

Do you really want to edit this record?

viendra

Modifier Suprimer à côté de l'enregistrement et le message comme cancel

| roduits             | Type de<br>service offert                                   | paludisme v                                 |           | 🕎 Retour à la liste |
|---------------------|-------------------------------------------------------------|---------------------------------------------|-----------|---------------------|
| Groupe de produits* | Paludisme                                                   | <ul> <li>Type de service offert*</li> </ul> | paludisme | ٣                   |
| Funding Req Head*   | MILD rectangulaire, blancibieu, polyester-pour distribution | de routine                                  |           |                     |

Modifiez la source de financement selon les besoins et cliquez sur le bouton gour mettre à jour l'enregistrement.

Pour supprimer une donnée de Source de financement (Ex. Pilule, Microgynon), l'utilisateur doit cliquer sur le bouton suprimer issu des boutons d'action d'action situés à côté de l'enregistrement et la boîte de message pop-up viendra confirmer la suppression. S'il existe des données de référence, ces données ne seront pas supprimées.

# **5.12. SAISIE TYPE ÉTABLISSEMENT**

Allez dans **Admin> Saisie Type Établissement** depuis le menu Admin. Ce formulaire est utilisé pour créer, éditer et supprimer des types d'établissement.

# 5.12.1. Saisie Type Établissement

Sélectionnez Admin> Saisie Type Établissement pour ouvrir la page Saisie Type Établissement avec la liste de tous les types d'établissements saisis comme indiqué ci-dessous :

| Entrée                                    | e 'Saisietype d'établissemen    | t                           |                   |  |  |  |
|-------------------------------------------|---------------------------------|-----------------------------|-------------------|--|--|--|
| xuell / Entrée Saisletype d'établissement |                                 |                             |                   |  |  |  |
|                                           | -                               | + Ajouter Un Enregistrement | nprimer 🕅 🕱 excel |  |  |  |
| iow 25                                    | Search:                         |                             |                   |  |  |  |
| SL.                                       | Nom du Type de l`établissement  | <u>ـ</u>                    | Action            |  |  |  |
| 1                                         | Central Werehouse               |                             | Modifier Suprimer |  |  |  |
| 2                                         | CSRef (District Referal Center) |                             | Modifier Suprimer |  |  |  |
| 3                                         | Depot Cesac                     |                             | Modifier Suprimer |  |  |  |
| 4                                         | District werehouse              |                             | Modifier Suprimer |  |  |  |
| 5                                         | Health Facilitiy                |                             | Modifier Suprimer |  |  |  |
| 6                                         | Hopital National                |                             | Modifier Suprimer |  |  |  |
| 7                                         | Hopital Regional                |                             | Modifier Suprimer |  |  |  |
| 8                                         | Regional werehouse              |                             | Modifier Suprimer |  |  |  |
| nowing 1 to 8                             | of 8 entries                    | First Previous              | 1 Next Last       |  |  |  |

# 5.12.2. Ajouter nouveau Type Établissement

Cliquez sur le bouton + Ajouter Un Enregistrement dans le coin supérieur droit de la page ci-dessus pour ajouter un nouveau type d'établissemnt. Le formulaire de saisie du type d'établissement est illustré ci-dessous :

| Formulaire du type d'Etablissement |                                 |                   |  |  |
|------------------------------------|---------------------------------|-------------------|--|--|
|                                    | Nom du Type de l`établissement* | Input here        |  |  |
|                                    |                                 | Soumettre Annuler |  |  |

Nom du type d'établissement : Entrez le nom du type d'établissement (Ex. 'Hôpital régional') d'une longueur de 50 caractères maximum. C'est un champ obligatoire.

Après avoir rempli le champ, cliquez sur le bouton pour enregistrer.

## 5.12.3. Modifier/Supprimer données Type Établissement

Pour modifier une donnée de type d'installation (Ex. 'hôpital régional'), l'utilisateur doit cliquer sur le bouton Modifier issus des boutons d'action Modifier Suprimer situés à côté de Do you really want to edit this record?

l'enregistrement et le message viendra confirmer la modification. Le formulaire ci-dessous s'affichera :

| Formulaire du type d'Etablissement |                   |
|------------------------------------|-------------------|
| Nom du Type de l`établissement*    | Central Werehouse |
|                                    | Soumettre Annuler |

Modifiez le type d'établissement selon les besoins et cliquez sur le bouton pour mettre à jour l'enregistrement.

Pour supprimer une donnée de Type d'établissement (Ex. 'hôpital régional'), l'utilisateur doit cliquer sur le bouton suprimer issu des boutons d'action d'action situés à côté de

l'enregistrement et le message viendra confirmer la suppression. S'il existe des données de référence, ces données ne seront pas supprimées.

# **5.13. SAISIE NIVEAU D'ÉTABLISSEMENT**

Allez dans **Admin> Saisie Niveau Établissement** depuis le menu Admin. Ce formulaire est utilisé pour créer, éditer et supprimer les niveaux d'établissement.

## 5.13.1. Saisie Niveau d'établissement

Sélectionnez Admin> Saisie Niveau d'établissement pour ouvrir la page Saisie Niveau d'établissement avec la liste de tous les niveaux d'établissement saisis comme indiqué ci-dessous :

| Enti        | rée niveaud'établissem | ent                             |                |                   |
|-------------|------------------------|---------------------------------|----------------|-------------------|
| Accueil / E |                        |                                 |                |                   |
|             |                        | 🕇 Ajouter Un Enregi             | strement 🔒 In  | nprimer 👔 excel   |
| Show 2      | 5 v entries            |                                 | Search:        |                   |
| SL. ^       | Niveau Etablissement   | Niveau Etablissement(français)  | Code Couleur   | Action            |
| 1           | Central Warehouse      | PPM Central                     |                | Modifier Suprimer |
| 2           | District Warehouse     | Depot Repartiteur de Cercle DRC |                | Modifier Suprimer |
| 3           | Health Faclilities     | Dv-Depot de Vente               |                | Modifier Suprimer |
| 4           | Regional Warhouse      | Magasin Regional PPM            |                | Modifier Suprimer |
| Showing     | 1 to 4 of 4 entries    |                                 | First Previous | 1 Next Last       |

# 5.13.2. Ajouter nouveau Niveau d'établissement

Cliquez sur le bouton + Ajouter Un Enregistrement dans le coin supérieur droit de la page ci-dessus pour ajouter un nouveau niveau d'établissement. Le formulaire d'ajout du niveau d'établissement est indiqué ci-dessous :

| Formulaire Niveau Etablissement |                   |
|---------------------------------|-------------------|
| Niveau Etablissement*           | input here        |
| Niveau Etablissement(français)* | input here        |
| Code Couleur*                   | #00AABB           |
|                                 | Soumettre Annuler |

- Niveau Établissement : Entrez un nom de niveau d'établissement d'une longueur de 50 caractères maximum (Ex. 'Magasin central'). C'est un champ obligatoire.
- Niveau Établissement (français) : Entrez un Nom du niveau d'établissement (en français) d'une longueur de 50 caractères maximum (Ex. 'PPM central'). C'est un champ obligatoire.
- Code couleur : Entrez un code couleur de 50 caractères maximum (Ex. '# 7d8a2e'). C'est un champ obligatoire.

Après avoir rempli les champs, cliquer sur le bouton pour enregistrer.

# 5.13.3. Modifier/Supprimer données Niveau d'établissement

Pour modifier une donnée du niveau d'établissement (Ex. 'PPM central'), l'utilisateur doit cliquer sur le bouton Modifier issu des boutons d'action Modifier Suprimer situés à côté de

|                                  | Do you really want to edit this record? |                                       |
|----------------------------------|-----------------------------------------|---------------------------------------|
| l'enregistrement et le message   | Confirm                                 | viendra confirmer la modification. Le |
| formulaire suivant s'affichera : |                                         |                                       |

| Formulaire Niveau Etablissement |                   |
|---------------------------------|-------------------|
| Niveau Etablissement*           | Central Warehouse |
| Niveau Etablissement(français)* | PPM Central       |
| Code Couleur*                   | #7d8a2e           |
|                                 | Soumettre         |

Modifiez le niveau d'établissement selon les besoins et cliquez sur le bouton pour mettre à jour l'enregistrement.

Pour supprimer une donnée de niveau d'établissement (Ex. 'PPM central'), l'utilisateur doit cliquer sur le bouton suprimer issu des boutons d'action Modifier Suprimer situés à côté de l'enregistrement et le message

existe des données de référence, ces données ne seront pas supprimées.

# **5.14. SAISIE TYPE MSD**

Allez dans **Admin> Saisie Type MSD** depuis le menu Admin. Ce formulaire est utilisé pour créer, éditer et supprimer des types de MSD.

## 5.14.1. Saisie Type de MSD

Sélectionnez **Admin> Saisie Type de MSD** pour ouvrir la page **Saisie Type de MSD** avec la liste de tous les types de MSD saisis comme indiqué ci-dessous :

| Ent       | rée 'Saisie                            | type de MSD                        |                |                |                 |                    |                   |
|-----------|----------------------------------------|------------------------------------|----------------|----------------|-----------------|--------------------|-------------------|
| Accueil / |                                        |                                    |                |                |                 |                    |                   |
|           |                                        |                                    |                |                |                 |                    |                   |
|           | + Ajouter Un Enregistrement 🔄 Imprimer |                                    |                |                |                 |                    |                   |
| Show      | 25 ▼ entries                           |                                    |                |                |                 | Search:            |                   |
| SL.       | MSD                                    | Niveau de MSD pour l etablissement | MSD<br>minimum | MSD<br>maximum | Code<br>Couleur | Etiquette<br>deMSD | Action            |
| 1         | Stockout                               | Rupture de stock                   | -1.00000       | 0.00000        | -               | 0                  | Modifier Suprimer |
| 2         | High Risk                              | Haut Risque de rupture             | 0.00000        | 6.00000        |                 | 0 - 6              | Modifier Suprimer |
| з         | Medium Risk                            | Risque Moyen de rupture            | 6.00000        | 12.00000       | -               | 6 - 12             | Modifier Suprimer |
| 4         | Low Risk                               | Faible risque de rupture           | 12.00000       | 24.00000       |                 | 12 - 24            | Modifier Suprimer |
| 5         | Overstock                              | Surstockage                        | 24.00000       | 99999.00000    |                 | > 24               | Modifier Suprimer |
| Showing   | 1 to 5 of 5 entries                    |                                    |                |                | [               | First Previous     | 1 Next Last       |

# 5.14.2. Ajouter nouveau Type de MSD

Cliquez sur le bouton + Ajouter Un Enregistrement dans le coin supérieur droit de la page ci-dessus pour ajouter un nouveau type de MSD. Le formulaire d'entrée de type de MSD est présenté ci-dessous :

| Type formulaireMSD                  |                   |
|-------------------------------------|-------------------|
| MSD*                                | input here        |
| Niveau de MSD pour l etablissement* | input here        |
| MSD minimum*                        | input here        |
| MSD maximum*                        | input here        |
| Code Couleur*                       | #00AABB           |
| Etiquette deMSD *                   | input here        |
|                                     | Soumettre Annuler |

- MSD : Entrez un nom de type de MSD de 50 caractères maximum (Ex. 'Stockout'). C'est un champ obligatoire.
- Nom du type de MSD (français) : Entrez un nom de type de MOS (français) d'une longueur de 50 caractères maximum (Ex. 'Rupture de stock'). C'est un champ obligatoire.
- Minimum MSD : Entrez un minimum pour le type de MSD (Ex. -1, 0). Seules les valeurs numériques sont autorisées et c'est un champ obligatoire.
- Maximum MSD: Entrez un maximum pour le type de MSD (Ex. 0). Seules les valeurs numériques sont autorisées et c'est un champ obligatoire.
- Code couleur : Sélectionnez 7 caractères pour le code couleur (Ex. "# 39B54A") dans la sélection des couleurs située dans le coin droit de ce champ. La couleur par défaut est le noir. C'est un champ obligatoire.
- Etiquette MSD : Entrez une étiquette MSD de 20 caractères maximum (Ex. "0"). C'est un champ obligatoire.

Après avoir rempli tous les champs, cliquez sur le bouton soumetre pour enregistrer.

## 5.14.3. Modifier/Supprimer données de Type MSD

Pour modifier une donnée de type MSD (Ex. 'Rupture de stock'), l'utilisateur doit cliquer sur le bouton Modifier issu des boutons d'action Modifier Suprimer situés à côté de

l'enregistrement et le message

formulaire ci-dessous s'affichera :

| Type formulaireMSD                  |                   |
|-------------------------------------|-------------------|
| MSD*                                | Stockout          |
| Niveau de MSD pour l etablissement* | Rupture de stock  |
| MSD minimum*                        | -1.00000          |
| MSD maximum*                        | 0.00000           |
| Code Couleur*                       | #D7191C           |
| Etiquette deMSD *                   | 0                 |
|                                     | Soumettre Annuler |

Modifiez le nom du type de MSD, le minimum du MSD, le maximum du MSD, le code couleur et l'étiquette MSD selon les besoins et cliquez sur le bouton source pour mettre à jour l'enregistrement.

Pour supprimer une donnée de type MSD (Ex. 'Rupture de stock'), l'utilisateur doit cliquer sur le bouton Suprimer issu des boutons d'action Modifier Suprimer situés à côté de l'enregistrement

Do you really want to delete this record?

et le message viendra confirmer la suppression. S'il existe des données de référence, ces données ne seront pas supprimées.

# 5.15. SAISIE TYPE MSD POUR ÉTABLISSEMENT

Allez dans **Admin> Saisie Type MSD pour Établissement** depuis le menu Admin. Ce formulaire est utilisé pour créer, modifier et supprimer les types de MSD pour établissement.

## 5.15.1. Saisie Type MSD pour établissement

Sélectionnez Admin> Saisie Type MSD pour Établissement pour ouvrir le Type MSD pour Établissement avec la liste de tous les types de MSD pour établissement saisis comme indiqué cidessous :

| liveau Etablissement Depot Repartiteur de Cercle DRC Pays Mali 🔹 |                    |                |                |                 |                        |                            |                            | nent 🔒 Im          | primer 🛛 🖹 exc  |
|------------------------------------------------------------------|--------------------|----------------|----------------|-----------------|------------------------|----------------------------|----------------------------|--------------------|-----------------|
| how 25 V entries Search:                                         |                    |                |                |                 |                        |                            |                            |                    |                 |
| sl.                                                              | MSD                | MSD<br>minimum | MSD<br>maximum | Code<br>Couleur | icône MSD              | Icône de<br>MSD<br>Largeur | lcône de<br>MSD<br>Hauteur | Etiquette<br>deMSD | Action          |
| 1                                                                | Non Dispensing     | -2.00000       | -0.50000       |                 | nd.png                 | 25                         | 29                         |                    | Modifier Suprir |
| 2                                                                | Stockout           | -0.50000       | 0.00000        | -               | Stockout.png gs        | 25                         | 29                         | 0                  | Modifier Suprin |
| 3                                                                | Potential Stockout | 0.00000        | 1.00000        | -               | Potential_Stockout.png | 25                         | 29                         | 0 - 1              | Modifier Suprin |
| 4                                                                | Understock         | 1.00000        | 2.00000        | -               | Understock.png         | 25                         | 29                         | 1 - 2              | Modifier Suprin |
| 5                                                                | Satisfactory       | 2.00000        | 4.00000        | -               | Satisfactory.png       | 25                         | 29                         | 2 - 4              | Modifier Suprir |
| 6                                                                | Risk of Expiry     | 4.00000        | 99,999.00000   |                 | Overstock.png          | 25                         | 29                         | > 4                | Modifier Suprin |

# 5.15.2. Ajouter nouveau Type MSD pour établissement

Cliquez sur le bouton <sup>+</sup> Ajouter Un Enregistrement</sup> dans le coin supérieur droit de la page ci-dessus pour ajouter un nouveau type MSD pour établissement. Le formulaire d'ajout de type MSD pour établissement est indiqué ci-dessous :

| Niveau de MSD pour l'etablissementp formulaire |                        |  |  |  |  |
|------------------------------------------------|------------------------|--|--|--|--|
| Nom du Pays*                                   | Selectionnez un pays   |  |  |  |  |
| Niveau Etablissement*                          | Niveau Etablissement • |  |  |  |  |
| MSD*                                           | input here             |  |  |  |  |
| MSD minimum*                                   | input here             |  |  |  |  |
| MSD maximum*                                   | input here             |  |  |  |  |
| Etiquette deMSD *                              | input here             |  |  |  |  |
| icône MSD*                                     | input here             |  |  |  |  |
| Icône de MSD Largeur*                          | input here             |  |  |  |  |
| Icône de MSD Hauteur*                          | input here             |  |  |  |  |
| Code Couleur*                                  | #00AABB                |  |  |  |  |
|                                                | Soumettre              |  |  |  |  |

- Nom du Pays : Sélectionnez le nom du pays (Ex. 'Mali') dans la liste déroulante. C'est un champ obligatoire.
- Niveau Établissement : Sélectionnez le niveau de la pyramide sanitaire (Ex. 'PPM central') dans la liste déroulante. C'est un champ obligatoire.
- MSD : Entrez le nom de type de MSD d'une longueur de 50 caractères maximum (Ex. 'Stockout'). C'est un champ obligatoire.
- MSD minimum : Entrez un minimum pour le MSD (Ex. 0). Seules les valeurs numériques sont autorisées et il s'agit d'un champ obligatoire.
- MSD maximum : Entrez un maximum pour le MSD (Ex. 1). Seules les valeurs numériques sont autorisées et il s'agit d'un champ obligatoire.
- Etiquette MSD : Entrez une étiquette pour le MSD d'une longueur de 20 caractères maximum (Ex. »0 »). C'est un champ obligatoire.
- Icône MSD : Entrez le nom du fichier d'icône pour le MSD (Ex. 'Stockout.png'). C'est un champ obligatoire.
- > Largeur icône MSD : Entrez la largeur de l'icône du MSD (Ex. 25). C'est un champ obligatoire.
- > Hauteur icône MSD : Entrez la hauteur de l'icône du MSD (Ex. 29). C'est un champ obligatoire.
- Code couleur : Sélectionnez 7 caractères pour le Code couleur (Ex. "# D7191C") dans la sélection des couleurs située dans le coin droit de ce champ. La couleur par défaut est le noir. C'est un champ obligatoire.

Après avoir rempli tous les champs, cliquez sur le bouton pour enregistrer.

## 5.15.3. Modifier/Supprimer données Type MSD pour établissement

> Pour modifier un type MSD pour établisssement (Ex. 'Stockout'), l'utilisateur doit cliquer sur

| e bouton fissu des bour                        | tons d'action de l'enregistrem                           |
|------------------------------------------------|----------------------------------------------------------|
| t le message                                   | viendra confirmer la modification. Le formulaire ci-dess |
| Niveau de MSD pour l'etablissementp formulaire |                                                          |
| Nom du Pays*                                   | Selectionnez un pays                                     |
| Niveau Etablissement*                          | Niveau Etablissement                                     |
| MSD*                                           | input here                                               |
| MSD minimum*                                   | input here                                               |
| MSD maximum*                                   | input here                                               |
| Etiquette deMSD *                              | input here                                               |
| icône MSD*                                     | input here                                               |
| Icône de MSD Largeur*                          | input here                                               |
| Icône de MSD Hauteur*                          | input here                                               |
| Code Couleur*                                  | #00AABB                                                  |
|                                                | Soumettre Annuler                                        |

Modifiez le nom du pays, le niveau d'établissement, le nom du type de MSD, le MSD minimum, le MSD maximum, l'étiquette MSD, l'icône MSD, la largeur de l'icône du MSD, la hauteur de l'icône du MSD et le code couleur selon les besoins et cliquez sur le bouton source pour mettre à jour l'enregistrement.

Pour supprimer un type MSD pour établissement (Ex. 'Stockout'), l'utilisateur doit cliquer sur le bouton Suprimer issu des boutons d'action Modifier Suprimer situés à côté de l'enregistrement

et le message viendra confirmer la suppression. S'il existe des données de référence, ces données ne seront pas supprimées.

# **5.16. SAISIE TYPE DE MSD POUR RANGE**

Allez dans **Admin>Saisie Type de MSD pour Range** depuis le menu Admin. Ce formulaire est utilisé pour créer, éditer et supprimer le type de MSD pour range.

# 5.16.1. Saisie Type de MSD pour Range

Sélectionnez Admin>Saisie Type de MSD pour Range pour ouvrir la page Type de MSD pour Range avec la liste de tous les types de MSD pour range saisis comme indiqué ci-dessous :

| eil / Type |                      |                |                |                 |                        |                            |                            |                    |                  |  |
|------------|----------------------|----------------|----------------|-----------------|------------------------|----------------------------|----------------------------|--------------------|------------------|--|
|            |                      |                |                |                 |                        |                            |                            |                    |                  |  |
| eau Etak   | blissement Magasin R | egional PPM    | Pays M         | ali 🔻           |                        | 🕂 Ajouter U                | In Enregistren             | nent 🔒 Im          | primer 🖹 exc     |  |
| N 25       | ▼ entries            |                |                |                 |                        |                            |                            | Search:            |                  |  |
| SL.        | MSD                  | MSD<br>minimum | MSD<br>maximum | Code<br>Couleur | icône MSD              | Icône de<br>MSD<br>Largeur | lcône de<br>MSD<br>Hauteur | Etiquette<br>deMSD | Action           |  |
| 1          | Stockout             | -1.00000       | 0.00000        |                 | Stockout.png           | 25                         | 29                         | 0                  | Modifier Suprim  |  |
| 2          | Potential Stockout   | 0.00000        | 2.00000        | -               | Potential_Stockout.png | 25                         | 29                         | 0 - 2              | Modifier Suprime |  |
| 3          | Understock           | 2.00000        | 4.00000        |                 | Understock.png         | 25                         | 29                         | 2 - 4              | Modifier Suprime |  |
| 4          | Satisfactory         | 4.00000        | 9.00000        |                 | Satisfactory.png       | 25                         | 29                         | 4 - 9              | Modifier Suprir  |  |
| -          | Risk of Expiry       | 9,00000        | 00000 000 000  |                 | Overstock ppg          | 25                         | 29                         | > 9                | Modifier Suprime |  |

# 5.16.2. Ajouter nouveau Type MSD pour Range

Cliquez sur le bouton + Ajouter Un Enregistrement dans le coin supérieur droit de la page ci-dessus pour ajouter un nouveau type MSD pour range. Le formulaire d'ajout de type MSD pour range est indiqué ci-dessous :

| Niveau de MSD pour l'etablissementp formulaire |                        |  |  |  |  |
|------------------------------------------------|------------------------|--|--|--|--|
| Nom du Pays*                                   | Selectionnez un pays   |  |  |  |  |
| Niveau Etablissement*                          | Niveau Etablissement • |  |  |  |  |
| MSD*                                           | input here             |  |  |  |  |
| MSD minimum*                                   | input here             |  |  |  |  |
| MSD maximum*                                   | input here             |  |  |  |  |
| Etiquette deMSD *                              | input here             |  |  |  |  |
| icône MSD*                                     | input here             |  |  |  |  |
| Icône de MSD Largeur*                          | input here             |  |  |  |  |
| Icône de MSD Hauteur*                          | input here             |  |  |  |  |
| Code Couleur*                                  | #00AABB                |  |  |  |  |
|                                                | Soumettre Annuler      |  |  |  |  |

- Nom du Pays : Sélectionnez le nom du pays (Ex. 'Mali') dans la liste déroulante. C'est un champ obligatoire.
- Niveau Établissement : Sélectionnez le niveau de la pyramide sanitaire (Ex. 'PPM central') dans la liste déroulante. C'est un champ obligatoire.
- MSD: Entrez le nom de type de MSD d'une longueur de 50 caractères maximum (Ex. 'Stockout'). C'est un champ obligatoire.
- MSD minimum : Entrez un minimum pour le MSD (Ex. 0). Seules les valeurs numériques sont autorisées et il s'agit d'un champ obligatoire.

- MSD maximum : Entrez un maximum pour le MSD (Ex. 1). Seules les valeurs numériques sont autorisées et il s'agit d'un champ obligatoire.
- Etiquette MSD : Entrez une étiquette pour le MSD d'une longueur de 20 caractères maximum (Ex."0"). C'est un champ obligatoire.
- Icône MSD : Entrez le nom du fichier d'icône pour le MSD (Ex. 'Stockout.png'). C'est un champ obligatoire.
- > Largeur icône MSD : Entrez la largeur de l'icône du MSD (Ex. 25). C'est un champ obligatoire.
- Hauteur icône MSD : Entrez la hauteur de l'icône du MSD (Ex. 29). C'est un champ obligatoire.
- Code couleur : Sélectionnez 7 caractères pour le Code couleur (Ex. "# D7191C") dans la sélection des couleurs située dans le coin droit de ce champ. La couleur par défaut est le noir. C'est un champ obligatoire.

Après avoir rempli tous les champs, cliquez sur le bouton pour enregistrer.

## 5.16.3. Modifier/Supprimer données Type MSD pour Range

> Pour modifier un type MSD pour range (Ex. 'Stockout'), l'utilisateur doit cliquer sur le bouton

Modifier issu des boutons d'action Modifier Suprimer situés à côté de l'enregistrement et le

message <u>confirm</u> <u>cancel</u> viendra confirmer la modification. Le formulaire ci-dessous s'affichera :

| Niveau de MSD pour l'etablissementp formulaire |                      |  |  |  |  |
|------------------------------------------------|----------------------|--|--|--|--|
| Nom du Pays*                                   | Mali                 |  |  |  |  |
| Niveau Etablissement*                          | Magasin Regional PPM |  |  |  |  |
| MSD*                                           | Stockout             |  |  |  |  |
| MSD minimum*                                   | -1.00000             |  |  |  |  |
| MSD maximum*                                   | 0.00000              |  |  |  |  |
| Etiquette deMSD *                              | 0                    |  |  |  |  |
| icône MSD*                                     | Stockout.png         |  |  |  |  |
| Icône de MSD Largeur*                          | 25                   |  |  |  |  |
| Icône de MSD Hauteur*                          | 29                   |  |  |  |  |
| Code Couleur*                                  | #D7191C              |  |  |  |  |
|                                                | Soumettre Annuler    |  |  |  |  |

Modifiez le type MSD pour range selon les besoins et cliquez sur le bouton gour mettre à jour l'enregistrement.

Pour supprimer un type MSD pour range (Ex. 'Stockout'), l'utilisateur doit cliquer sur le bouton Suprimer issu des boutons d'action Modifier Suprimer situés à côté de l'enregistrement et le message Do you really want to delete this record?

données ne seront pas supprimées.

Pour supprimer un type MSD pour range (Ex. 'Stockout'), l'utilisateur doit cliquer sur le bouton Suprimer issu des boutons d'action Modifier Suprimer situés à côté de l'enregistrement et

le message viendra confirmer la suppression. S'il existe des données de référence, ces données ne seront pas supprimées.

# **5.17. SAISIE RAISON DE L'AJUSTEMENT**

Allez dans **Admin> Saisie Raison de l'Ajustement** depuis le menu Admin. Ce formulaire est utilisé pour créer, éditer et supprimer les raisons d'ajustement.

#### 5.17.1. Saisie Raisons de l'ajustement

Sélectionnez Admin> Saisie Raison de l'Ajustement pour ouvrir la page Saisie Raison de l'Ajustement avec la liste de toutes les raisons d'ajustement saisies comme indiqué ci-dessous :

| Entrée ajustement de la raison                 |                                               |                                 |                   |  |  |  |  |  |  |
|------------------------------------------------|-----------------------------------------------|---------------------------------|-------------------|--|--|--|--|--|--|
| Accueil / Entrée ajustement de la raison       |                                               |                                 |                   |  |  |  |  |  |  |
|                                                |                                               |                                 |                   |  |  |  |  |  |  |
| + Ajouter Un Enregistrement 🖨 Imprimer 🕅 excel |                                               |                                 |                   |  |  |  |  |  |  |
| Show 25 v entries Search:                      |                                               |                                 |                   |  |  |  |  |  |  |
| SL. ^                                          | Raison de l'ajustement                        | Raison de l'ajustement français | Action            |  |  |  |  |  |  |
| 1                                              | Expired                                       | Expire                          | Modifier Suprimer |  |  |  |  |  |  |
| 2                                              | Borrowed                                      | Emprunte                        |                   |  |  |  |  |  |  |
| 3                                              | Physical Inventory Inventaire Physique        |                                 |                   |  |  |  |  |  |  |
| 4                                              | 4 Lent Out Prete                              |                                 |                   |  |  |  |  |  |  |
| 5                                              | Return                                        | Retourne                        | Modifier Suprimer |  |  |  |  |  |  |
| 6                                              | 6 Damaged Avaire Modimer                      |                                 |                   |  |  |  |  |  |  |
| 7                                              | 7 Donation Don Modifier Su                    |                                 |                   |  |  |  |  |  |  |
| 8                                              | 8 Local Purchase Achat Local Medilier Suprint |                                 |                   |  |  |  |  |  |  |
| 9                                              | Vol                                           | Vol                             | Modifier Suprimer |  |  |  |  |  |  |
| Showing 1 to 9 of                              | 9 entries                                     | First Previou                   | s 1 Next Last     |  |  |  |  |  |  |

## 5.17.2. Ajouter nouvelle Raison d'ajustement

Cliquez sur le bouton + Ajouter Un Enregistrement dans le coin supérieur droit de la page ci-dessus pour ajouter une nouvelle raison d'ajustement. Le formulaire d'ajout de la raison de l'ajustement est illustré ci-dessous :

| Raison de l'ajustement formulaire |                    |  |  |  |  |
|-----------------------------------|--------------------|--|--|--|--|
| Raison de l'ajustement*           | input here         |  |  |  |  |
| Raison de l'ajustement français*  | input here         |  |  |  |  |
|                                   | Sournettre Annuler |  |  |  |  |

- Raison de l'ajustement : Entrez le nom de la raison de l'ajustement d'une longueur de 100 caractères maximum (Ex. 'Expiré'). C'est un champ obligatoire.
- Raison de l'ajustement (français) : Entrez le nom de la raison de l'ajustement en francais) d'une longueur de 100 caractères maximum (Ex. 'Expiré'). C'est un champ obligatoire

Après avoir rempli le champ, cliquez sur le bouton pour enregistrer.

# 5.17.3. Modifier/Supprimer données Raison d'ajustement

Pour modifier une donnée sur la raison de l'ajustement (Ex. 'Expiré'), l'utilisateur doit cliquer

| sur  | le   | bouton     | Modifier  | issu  | des  | boutons                | d'action          | Modifier | Suprimer  | situés | à      | côté   | de |
|------|------|------------|-----------|-------|------|------------------------|-------------------|----------|-----------|--------|--------|--------|----|
|      |      |            |           |       | Do   | o you really want to e | edit this record? |          |           |        |        |        |    |
| l'en | regi | stremen    | t et le r | nessa | ge 🗋 | Confirm                | Cancel            | viendra  | confirmer | la mod | lifica | ation. | Le |
| forr | nula | aire suiva | nt s'affi | chera |      |                        |                   |          |           |        |        |        |    |

rmulaire sulvant s'affichera :

| Raison de l'ajustement formulaire |                   |  |  |  |  |
|-----------------------------------|-------------------|--|--|--|--|
| Raison de l'ajustement*           | Expired           |  |  |  |  |
| Raison de l'ajustement français*  | Expire            |  |  |  |  |
|                                   | Soumettre Annuler |  |  |  |  |

Modifiez la raison de l'ajustement et cliquez sur le bouton pour mettre à jour l'enregistrement.

Pour supprimer une donnée sur la raison de l'ajustement (Ex. 'Expiré'), l'utilisateur doit cliquer

| sur  | le   | bouton   | Suprimer   | issu   | des    | boutons               | d'action         | Modifier | Suprimer  | situés | à   | côté   | de   |
|------|------|----------|------------|--------|--------|-----------------------|------------------|----------|-----------|--------|-----|--------|------|
|      |      |          |            |        | Do yo  | ou really want to Del | ete this record? |          |           |        |     |        |      |
| l'en | regi | strement | t et le m  | essag  | e      | Confirm               | ncel             | viendra  | confirmer | la sup | pre | ssion. | S'il |
| exis | te d | es donne | ées de réf | férend | ce, ce | s données             | ne seron         | t pas su | pprimées. |        | •   |        |      |

# **5.18. SAISIE RAISON RUPTURE DE STOCK**

Allez dans Admin> Saisie Raison Rupture de Stock depuis le menu Admin. Ce formulaire permet de créer, éditer et supprimer les raisons de rupture de stock.

## 5.18.1. Saisie Raison rupture de stock

Sélectionnez Admin> Saisie Raison rupture de Stock pour ouvrir la page Saisie Raison Rupture de Stock avec la liste de toutes les raisons de rupture de stock comme indiqué ci-dessous :

| Stock Out Raison Entrée                    |                                                                      |                   |        |          |          |  |  |  |  |  |
|--------------------------------------------|----------------------------------------------------------------------|-------------------|--------|----------|----------|--|--|--|--|--|
| Show 25 V                                  | 5how 25 V entries Search:                                            |                   |        |          |          |  |  |  |  |  |
| SL. Å                                      | Raison \$\$                                                          | Raison français   |        | \$ A     | ction    |  |  |  |  |  |
| 1                                          | Expiry                                                               | Expire            |        |          |          |  |  |  |  |  |
| 2                                          | Late Delivery                                                        | Livraison Retarde | Modifi | Suprimer |          |  |  |  |  |  |
| 3                                          | Late Ordering                                                        | Commande retardée |        | Modifi   | Suprimer |  |  |  |  |  |
| 4                                          | 4 Stock Shortage at Central Level Rupture de stock au niveau central |                   |        |          |          |  |  |  |  |  |
| 5                                          | 5 Phase Out Retire de la Liste Modifier Suprim                       |                   |        |          |          |  |  |  |  |  |
| 6                                          | 6 Inaccurate Reporting Inaccurate Reporting Modifier Suprimer        |                   |        |          |          |  |  |  |  |  |
| Showing 1 to 6 of 6 entries First Previous |                                                                      |                   |        |          |          |  |  |  |  |  |

# 5.18.2. Ajouter nouvelle Raison Rupture de stock

Cliquez sur le bouton + Ajouter Un Enregistrement dans le coin supérieur droit de la page ci-dessus pour ajouter une nouvelle raison de rupture de stock. Le formulaire d'ajout des raisons de rupture de stock est illustré ci-dessous :

| Raison de rupture de stock formulaire |            |  |  |  |
|---------------------------------------|------------|--|--|--|
| Raison*                               | Input here |  |  |  |
| Raison français*                      | input here |  |  |  |
|                                       | Soumettre  |  |  |  |

- Raison : Entrez le nom de la raison d'une longueur de 50 caractères maximum (Ex. 'livraison tardive'). C'est un champ obligatoire.
- Raison (français) : Entrez le nom de la raison (en français) d'une longueur de 50 caractères maximum (Ex. 'livraison tardive'). C'est un champ obligatoire.

Après avoir rempli les champs, cliquez sur le bouton pour enregistrer.

#### 5.18.3. Modifier/Supprimer données Raison Rupture de stock

Pour modifier une donnée de raison de rupture de stock (Ex. 'livraison tardive'), l'utilisateur doit cliquer sur le bouton Modifier issu des boutons d'action à côté de cet enregistrement et la

boîte de message contextuelle <sup>bo kon regile kurz to eque taje records</sup> viendra confirmer la modification et le formulaire suivant arrivera comme suit :

| Raison de rupture de stock formulaire |           |  |  |
|---------------------------------------|-----------|--|--|
| Raison*                               | Expiry    |  |  |
| Raison français*                      | Expire    |  |  |
|                                       | Soumettre |  |  |

Modifiez la raison de rupture de stock selon les besoins et cliquez sur le bouton pour mettre à jour l'enregistrement.

Pour supprimer une donnée de raison de rupture de stock (Ex. 'livraison tardive'), l'utilisateur doit cliquer sur le bouton suprimer issu des boutons d'action Modifier Suprimer situés à côté de l'enregistrement et le message Do you really want to Delete this record? comm carce viendra confirmer la suppression. S'il existe des données de

référence, ces données ne seront pas supprimées.

## **5.19. SAISIE GROUPE DE PRODUITS**

Allez dans **Admin> Saisie Groupe de produits** depuis le menu Admin. Ce formulaire est utilisé pour créer, éditer et supprimer des groupes de produits.

## 5.19.1. Saisie Groupe de produits

Sélectionnez Admin> Saisie Groupe de produits pour ouvrir la page Saisie Groupe de produits avec la liste de tous les groupes de produits saisis comme indiqué ci-dessous :

| ueil / Entrée |                           |                                     |         |           |        |       |     |
|---------------|---------------------------|-------------------------------------|---------|-----------|--------|-------|-----|
|               |                           | + Ajouter Un Enreg                  | istreme | ent 🔒 Imp | orimer | x     | ex  |
| W 25          | • entries                 |                                     |         | Search:   |        |       |     |
| SL.           | Nom du groupe de produits | Nom du Groupe deproduits (français) | 0 In    | fo du Cas | A      | ction |     |
| 1             | Ebola                     | Ebola                               | V       |           | Modifi | er Su | ıpr |
| 2             | FP                        | PF                                  | V       |           | Modifi | er Su | ıpr |
| 3             | HIV & AIDS                | VIH                                 |         |           | Modifi | er Su | ıpr |
| 4             | Malaria                   | Paludisme                           | V       |           | Modifi | er Su | ıpr |
| 5             | MCH                       | SMI                                 |         |           | Modifi | er Su | ıpr |
|               | No sheliki e e            | Nutrition                           |         |           |        |       |     |

#### 5.19.2. Ajouter nouveau Groupe de produits

Cliquez sur le bouton + Ajouter Un Enregistrement dans le coin supérieur droit de la page ci-dessus pour ajouter un nouveau groupe de produits. Le formulaire d'entrée de groupe de produits est indiqué ci-dessous :

| Formulaire de Groupe de produits     |                    |  |
|--------------------------------------|--------------------|--|
| Nom du groupe de produits*           | input here         |  |
| Nom du Groupe deproduits (français)* | input here         |  |
| Info du Cas                          | 8                  |  |
|                                      | Sournettre Annuler |  |

- Nom du groupe de produits : Entrez un nom de groupe de produits de 100 caractères maximum (Ex. 'Paludisme'). C'est un champ obligatoire.
- Nom du groupe de produits (français) : Entrez un un nom de groupe de produits de 100 caractères maximum (Ex. 'Paludisme'). C'est un champ obligatoire.
- Infos du cas : Cliquez sur I en fonction du groupe de produits. La case doit être cochée s'il y a des données de patient pour le groupe de produits.

Après avoir rempli les champs, cliquez sur le bouton pour enregistrer.

#### 5.19.3. Modifier/Supprimer données Groupe de produits

- Pour modifier un groupe de produits (Ex. 'Paludisme'), l'utilisateur doit cliquer sur le bouton
  Modifier Suprimer de contraction de la contraction de la contraction
  - Modifier issu des boutons d'action Modifier Suprimer situés à côté de l'enregistrement et le

message viendra confirmer la modification. Le formulaire ci-dessous s'affichera :

| Formulaire de Groupe de produits     |                   |  |
|--------------------------------------|-------------------|--|
| Nom du groupe de produits*           | Ebola             |  |
| Nom du Groupe deproduits (français)* | Ebola             |  |
| info du Cas                          | 8                 |  |
|                                      | Soumettre Annuler |  |

Modifiez le nom du groupe de produits et sélectionnez ou désélectionnez l'option "Info du Cas : Autoriser l'entrée de données patient" si nécessaire et cliquez sur le bouton soumetre pour mettre à jour l'enregistrement.

Pour supprimer un groupe de produits (Ex. 'Paludisme'), l'utilisateur doit cliquer sur le bouton suprimer issu des boutons d'action Modifier Suprimer situés à côté de l'enregistrement et le message control viendra confirmer la suppression. S'il existe des

et le message **comme conde** viendra confirmer la suppression. S'il existe des données de référence, ces données ne seront pas supprimées.

# **5.20. SAISIE TYPE DE SERVICE**

Allez dans **Admin> Saisie Type de Service** depuis le menu Admin. Ce formulaire est utilisé pour créer, éditer et supprimer des types de services

## 5.20.1. Saisie Type de service

Sélectionnez Admin> Saisie Type Service pour ouvrir la page Saisie Type de Service avec la liste de tous les types de services saisis comme indiqué ci-dessous :

| Entré            | e de type de service   |                                   |                   |
|------------------|------------------------|-----------------------------------|-------------------|
| Accueil / Entrée |                        |                                   |                   |
|                  |                        | + Ajouter Un Enregistrement       | primer 🔀 excel    |
| Show 25          | • entries              | Search:                           |                   |
| SL.              | Type de service offert | Type de service offert (français) | Action            |
| 1                | ARV                    | ARV                               | Modifier Suprimer |
| 2                | Malaria                | paludisme                         | Modifier Suprimer |
| 3                | Nutrition              | Nutrition                         | Modifier Suprimer |
| Showing 1 to 3   | of 3 entries           | First Previous                    | 1 Next Last       |

## 5.20.2. Ajouter nouveau Type de service

Cliquez sur le bouton + Ajouter Un Enregistrement dans le coin supérieur droit de la page ci-dessus pour ajouter un nouveau type de service. Le formulaire d'ajout du type de service est indiqué ci-dessous :

| Type de service offert Formulaire  |            |  |  |
|------------------------------------|------------|--|--|
| Type de service offert*            | input here |  |  |
| Type de service offert (français)* | input here |  |  |
|                                    | Soumettre  |  |  |

- **Type de service offert :** Sélectionnez un type de service dans la liste déroulante **(Ex.** 'Paludisme'). C'est un champ obligatoire.
- **Type de service offert (français) :** Entrez le nom du type de service d'une longueur de 100 caractères maximum **(Ex. 'Paludisme').** C'est un champ obligatoire.

Après avoir rempli les champs, cliquez sur le bouton **soumetre** pour enregistrer.

## **5.20.3.** Modifier/Supprimer Type de service

Pour modifier une donnée de type de service (Ex. 'Paludisme'), l'utilisateur doit cliquer sur le bouton Modifier issu des boutons d'action Modifier Suprimer situés à côté de l'enregistrement et le message

viendra confirmer la modification. Le

formulaire ci-dessous s'affichera :

| Type de service offert Formulaire  |                   |  |  |
|------------------------------------|-------------------|--|--|
| Type de service offert*            | ARV               |  |  |
| Type de service offert (français)* | ARV               |  |  |
|                                    | Soumettre Annuler |  |  |

Modifiez le type de service et / ou modifier le nom du type de service selon les besoins et cliquez sur le bouton <sup>soumettre</sup> pour mettre à jour l'enregistrement.

Pour supprimer une donnée de type de service (Ex. 'Paludisme'), l'utilisateur doit cliquer sur le bouton Suprimer issu des boutons d'action Modifier Suprimer situés à côté de l'enregistrement Do you really want to Delete this record?

et le message control control viendra confirmer la suppression. S'il existe des données de référence, ces données ne seront pas supprimées.

# **5.21. SAISIE SOUS-GROUPE DE PRODUITS**

Allez dans **Admin> Saisie sous-groupe de produits** depuis le menu Admin. Ce formulaire est utilisé pour créer, éditer et supprimer des sous-groupes de produits

# 5.21.1. Saisie Sous-groupe de produits

Sélectionnez **Admin> Saisie sous-groupe de produits** pour ouvrir la page Saisie sous-groupe de produits avec la liste de tous les sous-groupes de produits saisis comme indiqué ci-dessous :

| cour / charge sous-g |                               |                                          |        |
|----------------------|-------------------------------|------------------------------------------|--------|
|                      |                               | 🕂 Ajouter Un Enregistrement 🔒 Imprimer [ | k) exc |
| now 25 🔻 en          | tries                         | Search:                                  |        |
| SL.                  | Nom du Sous-groupe de produit | Action                                   |        |
| bola                 |                               |                                          |        |
| 1                    | Medicine                      | Modifier Suprin                          | ner    |
| 2                    | Consumables                   | Modifier Suprin                          | ner    |
| 3                    | Lab Items                     | Modifier Suprin                          | ner    |
| 4                    | Test Kits                     | Modifier Suprin                          | ner    |
| Nutrition            |                               |                                          |        |
| 5                    | Nutrition                     | Mödliffer Suprin                         | ner    |
| Paludisme            |                               |                                          |        |
| 6                    | MALARIA                       | Modifier Suprin                          | ner    |
| PF                   |                               |                                          |        |
| 7                    | FP                            | Modifier Suprin                          | ner    |
| MI                   |                               |                                          |        |
| 8                    | МСН                           | Modifier Suprin                          | ner    |
| /IH                  |                               |                                          |        |
| 9                    | ARV                           | Modifier Suprin                          | ner    |
| 10                   | Test Kits                     | Modifier Suprin                          | ner    |
| 11                   | Lab Reagents                  | Modifier Suprin                          | ner    |
| 12                   | TB/VIH                        | Modifier Suprir                          | ner    |

# 5.21.2. Ajouter nouveau Sous-groupe de produits

Cliquez sur le bouton + Ajouter Un Enregistrement dans le coin supérieur droit de la page ci-dessus pour ajouter un nouveau sous-groupe. Le formulaire d'ajout de sous-groupe de produits est présenté ci-dessous :

| Sous-groupe de produit Formulaire |                    |  |
|-----------------------------------|--------------------|--|
| Groupe de produits*               | Groupe de produits |  |
| Nom du Sous-groupe de produit *   | input here         |  |
|                                   | Soumettre Annuler  |  |

- Groupe de produits : Sélectionnez un groupe de produits dans la liste déroulante (Ex. 'VIH SIDA'). C'est un champ obligatoire.
- Nom du sous-groupe de produits : Entrez un nom du sous-groupe de produits maximum de 100 caractères (Ex. 'ARV'). C'est un champ obligatoire.

Après avoir rempli les champs, cliquez sur le bouton pour enregistrer.

#### 5.21.3. Modifier/Supprimer Sous-groupe de produits

Pour modifier une donnée d'un sous-groupe de produits (Ex. 'Paludisme'), l'utilisateur doit cliquer sur le bouton Modifier issu des boutons d'action Modifier Suprimer situés à côté de

| l'enregistrement et le mes<br>formulaire ci-dessous s'affic | sage viendra confirmer la modification. Le |
|-------------------------------------------------------------|--------------------------------------------|
| Sous-groupe de produit Formulaire                           |                                            |
| Groupe de produits*                                         | Ebola                                      |
| Nom du Sous-groupe de produit *                             | Medicine                                   |
|                                                             | Soumettre Annuler                          |

Modifiez le groupe de produits et/ou modifier le nom du sous-groupe de produits selon les besoins et cliquez sur le bouton source pour mettre à jour l'enregistrement.

Pour supprimer une donnée d'un sous-groupe de produits (Ex. 'Paludisme'), l'utilisateur doit cliquer sur le bouton Suprimer issu des boutons d'action Modifier Suprimer situés à côté de l'enregistrement et le message viendra confirmer la suppression. S'il existe des données de référence, ces données ne seront pas supprimées.

## **5.22. SAISIE FORMULATION LIGNE**

Allez dans **Admin> Saisie Formulation Ligne** depuis le menu Admin. Ce formulaire est utilisé pour créer, éditer et supprimer les lignes.

#### 5.22.1. Saisie Formulation ligne

Sélectionnez Admin> Saisie Formulation Ligne pour ouvrir la page Saisie Formulation Ligne avec la liste de toutes les lignes saisies comme indiqué ci-dessous :

| Formulation Ligne de Entrée           |             |                      |                           |        |        |            |       |
|---------------------------------------|-------------|----------------------|---------------------------|--------|--------|------------|-------|
| Accueil / Formulation Ligne de Entrée |             |                      |                           |        |        |            |       |
|                                       |             |                      |                           |        |        |            |       |
|                                       |             |                      | + Ajouter Un Enregistreme | nt 🔒   | Imprim | er 🔀       | excel |
| Show 25 • entries                     |             |                      | 5                         | earch: |        |            |       |
| SL.                                   | Ligne Nom 🍐 | Ligne Nom (français) |                           | \$     |        | Action     |       |
| 1                                     | First Line  | Première Lignée      |                           |        | Modi   | fier Supri | mer   |
| 2                                     | Schema PTME | Schema PTME          |                           |        | Modi   | fier Supri | mer   |
| 3                                     | Second Line | Deuxième Lignée      |                           |        | Modi   | fier Supri | mer   |
| 4                                     | Third Line  | Troisième Lignée     |                           |        | Modi   | fier Supri | mer   |
| Showing 1 to 4 o                      | f 4 entries |                      | First                     | Previ  | ous 1  | Next       | Last  |

## 5.22.2. Ajouter nouvelle Ligne

Cliquez sur le bouton + Ajouter Un Enregistrement dans le coin supérieur droit de la page ci-dessus pour ajouter une nouvelle ligne. Le formulaire d'ajout de ligne est indiqué ci-dessous :

| Ligne Nom Formulaire  |                   |
|-----------------------|-------------------|
| Ligne Nom*            | input here        |
| Ligne Nom (français)* | input here        |
|                       | Soumettre Annuler |

- Nom ligne : Entrez un Nom de ligne d'une longueur de 100 caractères maximum (Ex. 'Première ligne'). C'est un champ obligatoire.
- Nom ligne (français) : Entrez un nom de ligne d'une longueur de 100 caractères maximum (Ex. 'Cas de paludisme confirmés'). C'est un champ obligatoire.

Après avoir rempli les champs, cliquez sur le bouton soumettre pour enregistrer.

## 5.22.3. Modifier/Supprimer Ligne

Pour modifier une donnée de ligne (Ex. 'Première ligne'), l'utilisateur doit cliquer sur le houton Modifier issu dos houtons d'action Modifier Suprimer situés à côté de l'enregistrement

| DOULOII          | issu des boutons d'a                    |         |           |                  | e i eniegistieniei | π   |
|------------------|-----------------------------------------|---------|-----------|------------------|--------------------|-----|
|                  | Do you really want to edit this record? |         |           |                  |                    |     |
| et le message    | Confirm Cancel                          | viendra | confirmer | la modification. | Le formulaire c    | :i- |
| dessous s'affich | iera :                                  |         |           |                  |                    |     |

| Ligne Nom Formulaire  |                   |
|-----------------------|-------------------|
| Ligne Nom*            | First Line        |
| Ligne Nom (français)* | Première Lignée   |
|                       | Soumettre Annuler |

Changez le nom de la ligne et/ou modifiez le nom de la ligne (français) selon les besoins et cliquez sur le bouton source pour mettre à jour l'enregistrement.

Pour supprimer une donnée de ligne de formulation (Ex. 'Première ligne'), l'utilisateur doit cliquer sur le bouton suprimer issu des boutons d'action d'action situés à côté de l'enregistrement et le message viendra confirmer la suppression. S'il existe des données de référence, ces données ne seront pas supprimées.

# **5.23. SAISIE FORMULATION MAÎTRE**

Allez dans **Admin> Saisie Formulation Maître** depuis le menu Admin. Ce formulaire est utilisé pour créer, éditer et supprimer des Formulations Maître.

## 5.23.1. Saisie Formulation Maître

Sélectionnez Admin> Saisie Formulation Maître pour ouvrir la page Saisie Formulation Maître avec la liste de toutes les formulations maître saisies comme indiqué ci-dessous :

| For       | mulation Maîtriser Entré | e                             |          |          |        |         |       |
|-----------|--------------------------|-------------------------------|----------|----------|--------|---------|-------|
| Accueil / |                          |                               |          |          |        |         |       |
|           |                          |                               |          |          |        |         |       |
|           |                          | + Ajouter Un Enre             | istremen | it 🔒 imp | orimer | x •     | excel |
| Show 2    | 5 v entries              |                               |          | Search:  |        |         |       |
| SL. ^     | Nom deFormulation        | Nom de Formulation (français) | Code (   | Couleur  | A      | ction   |       |
| 1         | Adult                    | Adulte                        |          |          | Modifi | er Supi | rimer |
| 2         | Paediatric               | Pédiatrique                   |          |          | Modifi | er Supi | rimer |
| Showing   | 1 to 2 of 2 entries      |                               | First    | Previous | 1      | Next    | Last  |

# 5.23.2. Ajouter nouvelle Formulation Maître

Cliquez sur le bouton <sup>+</sup> Ajouter Un Enregistrement</sup> dans le coin supérieur droit de la page ci-dessus pour ajouter une nouvelle formulation maître. Le formulaire d'ajout de formulation maître est présenté ci-dessous :

| Formulaire de formulation      |            |  |  |  |  |
|--------------------------------|------------|--|--|--|--|
| Nom deFormulation *            | input here |  |  |  |  |
| Nom de Formulation (français)* | input here |  |  |  |  |
| Code Couleur*                  | #00AABB    |  |  |  |  |
|                                | Soumettre  |  |  |  |  |

- Nom de la formulation : Entrez un nom de formulation d'une longueur de 100 caractères maximum (Ex. 'Adulte'). C'est un champ obligatoire.
- Nom de la formulation (français) : Entrez un nom de formulation d'une longueur de 100 caractères maximum (Ex. 'Adulte'). C'est un champ obligatoire.
- Code couleur : Entrez un code couleur de 7 caractères maximum (Ex. '# ff0066'). C'est un champ obligatoire.

Après avoir rempli les champs, cliquez sur le bouton pour enregistrer.

#### 5.23.3. Modifier/Supprimer Formulation Maître

- Pour modifier une donnée de formulation maître (Ex. 'Adulte'), l'utilisateur doit cliquer sur le bouton Modifier issu des boutons d'action Modifier Suprimer situés à côté de l'enregistrement
  - et le message viendra confirmer la modification. Le formulaire cidessous s'affichera :

| Formulaire de formulation      |                   |  |  |  |  |  |
|--------------------------------|-------------------|--|--|--|--|--|
| Nom deFormulation *            | Adult             |  |  |  |  |  |
| Nom de Formulation (français)* | Adulte            |  |  |  |  |  |
| Code Couleur*                  | #4f81bd           |  |  |  |  |  |
|                                | Soumettre Annuler |  |  |  |  |  |

Modifiez les données de base de formulation selon les besoins et cliquez sur le bouton pour mettre à jour l'enregistrement.

Pour supprimer une donnée de base de formulation (Ex. 'Adulte'), l'utilisateur doit cliquer sur le bouton suprimer issu des boutons d'action d'action d'action situés à côté de l'enregistrement et le message de référence, ces données ne seront pas supprimées.

# **5.24. SAISIE TYPE DE FORMULATION**

Allez dans **Admin> Saisie type formulation** depuis le menu Admin. Ce formulaire est utilisé pour créer, éditer et supprimer des types de formulation.

# 5.24.1. Saisie Type de formulation

Sélectionnez Admin> Saisie type de formulation pour ouvrir la page Saisie type formulation avec la liste de tous les types de formulation saisis comme indiqué ci-dessous :

| Ent       | Entrée type de formulation                                                       |                                                                                                    |                       |                 |                   |  |
|-----------|----------------------------------------------------------------------------------|----------------------------------------------------------------------------------------------------|-----------------------|-----------------|-------------------|--|
| Accueil / | Entrée type de formulation                                                       |                                                                                                    |                       |                 |                   |  |
|           |                                                                                  |                                                                                                    |                       |                 |                   |  |
| Group     | e de produits Paludisme 🔹                                                        | +                                                                                                    | Ajouter Un Enregistre | ement 🔒 Imp     | primer 🕅 🛣 excel  |  |
| Show      | Show 25 🔹 entries Search:                                                        |                                                                                                    |                       |                 |                   |  |
| SL.       | * Type de formulation                                                            | $\$ Type de formulation (français)                                                                                                    | Grouped `article      | Code<br>Couleur | Action            |  |
| palud     | isme                                                                             |                                                                                                    |                       |                 |                   |  |
| 1         | Number Malaria Case Suspects under 5 years<br>Tested by Community health workers | Nombre de cas suspects de paludisme chez les enfants<br>de moins de 5 ans vus par les ASC et ayant été testés (<br>test positif et négatif) | Paludisme             | -               | Modifier Suprimer |  |
| 2         | Number Malaria Case Suspects who were<br>Tested in the Facility                  | Nombre de cas suspects de paludisme vus dans les<br>structures de santé et ayant été testés                                                 | Paludisme             |                 | Modifier Suprimer |  |
| 3         | Number of Cases Hospitalized all causis                                          | Nombre d'hospitalisation toutes causes confondues                                                                                           | Paludisme             |                 | Modifier Suprimer |  |
| 4         | Number of Cases Hospitalized due to Severe<br>Malaria                            | Nombre d'hospitalisation pour paludisme grave confirmé                                                                                      | Paludisme             |                 | Modifier Suprimer |  |
| 5         | Number of Children < 1 year who received Nets during Immunization Consultation   | Nombre d' enfants de moins d' 1 an ayant reçu une<br>MILD au cours du PEV                                                                   | Paludisme             |                 | Modifier Suprimer |  |
| 6         | Number of Confirmed Malaria Cases by RDT                                         | Nombre de cas de paludisme confirmés par TDR (test positif)                                                                                 | Paludisme             |                 | Modifier Suprimer |  |

## 5.24.2. Ajouter nouveau Type de formulation

Cliquez sur le bouton <sup>+</sup> Ajouter Un Enregistrement</sup> dans le coin supérieur droit de la page ci-dessus pour ajouter un nouveau type de formulation. Le formulaire d'ajout de type de formulation est présenté cidessous :

| Formulaire de formulation |                          |
|---------------------------|--------------------------|
| Groupe de produits*       | Groupe de produits       |
| Type de service offert*   | Type de service offert 🔹 |
| Formulation Maître*       | Formulation Maître       |
| Formulation ligne*        | Formulation ligne        |
| Code Couleur*             | #OCAABB                  |
|                           | Soumettre Annuler        |

- Groupe de produits : Sélectionnez un groupe de produits dans la liste déroulante (Ex. 'Paludisme'). C'est un champ obligatoire.
- Type de service offert : Sélectionnez un type de service dans la liste déroulante (Ex. 'Paludisme'). C'est un champ obligatoire.
- Formulation Maître : Sélectionnez une formulation maître dans le combo (Ex. 'adulte'). C'est un champ obligatoire.
- Formulation Ligne : Sélectionnez une formulation de ligne dans la liste déroulante (Ex. 'Première ligne'). C'est un champ obligatoire.
- Code couleur : Entrez un code couleur de 7 caractères maximum (Ex.'#ff0066'). C'est un champ obligatoire.

Après avoir rempli les champs, cliquez sur le bouton pour enregistrer.

## 5.24.3. Modifier/Supprimer Type de formulation

Pour modifier les données d'un type de formulation (Ex.'Nombre de cas hospitalisés pour

toutes les causes'), l'utilisateur doit cliquer sur le bouton Modifier issu des boutons d'action

Do you really want to edit this record?

Modifier Suprimer situés à côté de l'enregistrement et le message confirmer la modification. Le formulaire ci-dessous s'affichera :

| Formulaire de formulation |                        |  |  |  |  |
|---------------------------|------------------------|--|--|--|--|
| Groupe de produits*       | Groupe de produits     |  |  |  |  |
| Type de service offert*   | Type de service offert |  |  |  |  |
| Formulation Maître*       | Formulation Maître     |  |  |  |  |
| Formulation ligne*        | Formulation ligne      |  |  |  |  |
| Code Couleur*             | #00AABB                |  |  |  |  |
|                           | Soumettre Annuler      |  |  |  |  |

Modifiez les données de type de formulation selon les besoins et cliquez sur le bouton pour mettre à jour l'enregistrement.

Pour supprimer une donnée de type de formulation (Ex. 'Cas de paludisme confirmé'), l'utilisateur doit cliquer sur le bouton suprimer issu des boutons d'action d'action suprimer situés à côté de l'enregistrement et le message viendra confirmer la suppression. S'il existe des données de référence, ces données ne seront pas supprimées.

# **5.25. SAISIE CARTOGRAPHIE UTILISATEUR**

Allez dans **Admin> Saisie Cartographie Utilisateur** depuis le menu Admin. Ce formulaire est utilisé pour cartographier un utilisateur système avec des groupes de produits et des établissements pour disposer d'une autorisation d'accès à la saisie de données.

## 5.25.1. Saisie Cartographie utilisateur pays

Sélectionnez Admin> Right Admin> Saisie Cartographie Utilisateur pour ouvrir la page Saisie Cartographie Utilisateur avec la liste de tous les utilisateurs OSPSANTE dans le tableau de gauche, comme indiqué sur la page suivante :

|       |                          |                                                                                                    |                   | 🔒 Imprimer 🕅 🕅 exce             |
|-------|--------------------------|----------------------------------------------------------------------------------------------------|-------------------|---------------------------------|
| Liste | des utilisateurs         |                                                                                                    | Liste des Pays    | Liste des groupes de produits   |
| how   | 25 v entries             | Search:                                                                                                    | Liste des types d | e proprietaire Liste des Région |
| SL#   | Nom d`utilisateur 🍵      | Groupe d'utilisateurs                                                                                                    | Nom du Pays       |                                 |
| 1     | FAINAD                   | Master Viewer Global Group, Country Entry                                                                                                    | No Record Found   |                                 |
|       |                          | Operator Malaria Group, Country Entry<br>Operator Malaria Group, Country Entry<br>Operator ARV Group, Country Entry<br>Operator Nutrition Group, Master Viewer Reports Group,<br>Country Entry Operator Ebola Group                                                                                                    |                   |                                 |
| 2     | aa_arventry              | Country Entry Operator ARV Group, Viewer ARV<br>Group                                                                                                    |                   |                                 |
| 3     | aa_arvmanager            | Country Entry Manager ARV Group, Viewer ARV<br>Group                                                                                                    |                   |                                 |
| 4     | aa_arv_viewer            | Viewer ARV Group                                                                                                    |                   |                                 |
| 5     | aa_malentry              | Country Entry Operator Malaria Group, Viewer<br>Malaria Group                                                                                                    |                   |                                 |
| 6     | aa_malmanager            | Country Entry Manager Malaria Group, Viewer<br>Malaria Group                                                                                                    |                   |                                 |
| 7     | aa_mal_viewer            | Viewer Malaria Group                                                                                                    |                   |                                 |
| 8     | aa_nuentry               | Country Entry Operator Nutrition Group, Viewer<br>Nutrition Group                                                                                                    |                   |                                 |
| 9     | aa_numanager             | Country Entry Manager Nutrition Group, Viewer<br>Nutrition Group                                                                                                    |                   |                                 |
| 10    | aa_nu_viewer             | Viewer Nutrition Group                                                                                                    |                   |                                 |
| 11    | Abderhamane A MAIGA      | Master Viewer Global Group                                                                                                    |                   |                                 |
| 12    | Abdoul k                 | Master Viewer Global Group, Country Entry<br>Operator Malaria Group                                                                                                    |                   |                                 |
| 13    | Abdoul Karim Sangaré     | Master Viewer Global Group, Country Entry<br>Manager Malaria Group, Country Entry Operator<br>Malaria Group, Country Entry Manager ARV<br>Group, Country Entry Operator ARV Group,<br>Country Entry Operator RVG Group,<br>Country Entry Operator Nutrition Group,<br>Country Entry Operator Nutrition Group, Master<br>Viewer Reports Group, Country Entry Manager<br>Ebola Group, Country Entry Operator Ebola<br>Group |                   |                                 |
| 14    | Abdoul Salam<br>SAVADOGO | Master Viewer Global Group                                                                                                    |                   |                                 |
| 15    | Abdoul.K Konaté          | Master Viewer Global Group, Country Entry<br>Operator Malaria Group, Country Entry<br>Operator ARV Group, Country Entry Operator<br>Nutrition Group, Master Viewer Reports Group,<br>Country Entry Operator Ebola Group                                                                                                    |                   |                                 |
| 16    | Abdoulaye                | Master Viewer Global Group, Country Entry<br>Operator Malaria Group, Country Entry<br>Operator ARV Group, Country Entry Operator<br>Nutrition Group, Country Entry Operator Ebola<br>Group                                                                                                    |                   |                                 |
| 17    | Abdoulaye Kone           | Master Viewer Global Group, Master Viewer<br>Reports Group                                                                                                    |                   |                                 |
| 18    | Abdoulaye Dembélé        | Master Viewer Global Group, Country Entry<br>Operator Malaria Group, Country Entry<br>Operator ARV Group, Country Entry Operator<br>Nutrition Group, Master Viewer Reports Group,<br>Country Entry Operator Ebola Group                                                                                                    |                   |                                 |
| 19    | abdoulaye H Traore       | Master Viewer Global Group                                                                                                    |                   |                                 |
| 20    | abdoulaye kampo          | Master Viewer Global Group                                                                                                    |                   |                                 |
| 21    | Abdoulaye SANOGO         | Master Viewer Global Group                                                                                                    |                   |                                 |
| 22    | ABDOULAYE TRAORE         | Master Viewer Global Group                                                                                                    |                   |                                 |
| 23    | abdoulayesidibe          | Master Viewer Global Group                                                                                                    |                   |                                 |
| 24    | Abdourhamane ALKALI      | Master Viewer Global Group, Country Entry<br>Operator Malaria Group, Country Entry<br>Operator ARV Group, Country Entry Operator<br>Nutrition Group, Master Viewer Reports Group,<br>Country Entry Operator Ebola Group                                                                                                    |                   |                                 |
| 25    | Abdrahamane Diallo       | Master Viewer Global Group, Master Viewer<br>Reports Group                                                                                                    |                   |                                 |

Ci-dessous la page **Saisie Cartographie Utilisateur** avec la liste de tous les utilisateurs OSPSANTE dans le tableau de gauche et la liste des pays sur le premier onglet du tableau de droite.

|       |                                 |                                                                                     | 🔒 Imprimer 🕅 excel                               |  |  |
|-------|---------------------------------|-------------------------------------------------------------------------------------|--------------------------------------------------|--|--|
| Liste | des utilisateurs                |                                                                                     | Liste des Pays Liste des groupes de produits     |  |  |
| Show  | 25 • entries                    | Search:                                                                             | Liste des types de proprietaire Liste des Région |  |  |
| SL#   | Nom d`utilisateur 🌰             | Groupe d'utilisateurs                                                               | Nom du Pays                                      |  |  |
| 1     | FAINAD                          | Master Viewer Global Group, Country Entry                                           | 🗐 Guinée                                         |  |  |
|       |                                 | Operator Malaria Group, Country Entry<br>Operator ARV Group, Country Entry Operator | 🕫 Mali                                           |  |  |
|       | Nutrition Grou<br>Country Entry | Nutrition Group, Master Viewer Reports Group,<br>Country Entry Operator Ebola Group | Sud Soudan                                       |  |  |
| 2     | aa_arventry                     | Country Entry Operator ARV Group, Viewer ARV<br>Group                               |                                                  |  |  |
| 3     | aa_arvmanager                   | Country Entry Manager ARV Group, Viewer ARV<br>Group                                |                                                  |  |  |
| 4     | aa_arv_viewer                   | Viewer ARV Group                                                                    |                                                  |  |  |
| 5     | aa_malentry                     | Country Entry Operator Malaria Group, Viewer<br>Malaria Group                       |                                                  |  |  |

La page **Saisie Cartographie Utilisateur** avec la liste de tous les utilisateurs OSPSANTE dans le tableau de gauche et la liste des groupes de produits dans le deuxième onglet du panneau de droite, comme illustré ci-dessous :

| Ent       | rée Map de          | e les information de l'                                                                                                    | utilisateu         | r                               |                    |
|-----------|---------------------|----------------------------------------------------------------------------------------------------|--------------------|---------------------------------|--------------------|
| Accueil / |                     |                                                                                                    |                    |                                 |                    |
|           |                     |                                                                                                    |                    |                                 |                    |
|           |                     |                                                                                                    |                    |                                 | 🔒 Imprimer 🔀 excel |
| Liste o   | les utilisateurs    |                                                                                                    | Liste des Pays     | Liste des groupes de produits   |                    |
| Show      | 25 v entries        | Search:                                                                                                    | Liste des types de | e proprietaire Liste des Région |                    |
| SL#       | Nom d`utilisateur 👘 | Groupe d'utilisateurs                                                                                                    | Groupe de produi   | ts                              |                    |
| 1         | FAINAD              | Master Viewer Global Group, Country Entry<br>Operator Malaria Group, Country Entry<br>Operator ARV Group, Country Entry Operator<br>Nutrition Group, Master Viewer Reports Group,<br>Country Entry Operator Ebola Group | Ebola              |                                 |                    |
|           |                     |                                                                                                    | Nutrition          |                                 |                    |
|           |                     |                                                                                                    | Paludisme          |                                 |                    |
| 2         | aa_arventry         | Country Entry Operator ARV Group, Viewer ARV                                                                                                    | PF                 |                                 |                    |
|           |                     | Group                                                                                                    | SMI                |                                 |                    |
| 3         | aa_arvmanager       | Country Entry Manager ARV Group, Viewer ARV<br>Group                                                                                                    | VIH                |                                 |                    |
| 4         | aa_arv_viewer       | Viewer ARV Group                                                                                                    |                    |                                 |                    |
| 5         | aa_malentry         | Country Entry Operator Malaria Group, Viewer<br>Malaria Group                                                                                                    |                    |                                 |                    |

| Lnt<br>Accueil / | LIEE Map de<br>Entrée Map de les information                                                                                                    | e les information de l'<br>defutibuter                | utilisateur                                                     | 🔒 Imprimer 🔀 excel                   |
|------------------|----------------------------------------------------------------------------------------------------|-------------------------------------------------------|-----------------------------------------------------------------|--------------------------------------|
| Liste            | des utilisateurs                                                                                                    | Search:                                               | Liste des Pays Liste des gro<br>Liste des types de proprietaire | upes de produits<br>Liste des Région |
| SL#              | Nom d`utilisateur                                                                                                    | Groupe d'utilisateurs                                 | Liste des type de proprietaire                                  |                                      |
| 1                | FAINAD Master Viewer Global Group, Country Entry<br>Operator Mairia Group, Country Entry<br>Operator ARU Group, Country Entry Operator<br>Nutrition Group, Master Viewer Reports Group<br>Country Entry Operator: Ebba Group |                                                       | 🗷 privé                                                         |                                      |
|                  |                                                                                                    |                                                       |                                                                 |                                      |
| 2                | aa_arventry                                                                                                    | Country Entry Operator ARV Group, Viewer ARV<br>Group |                                                                 |                                      |
| 3                | aa_arvmanager                                                                                                    | Country Entry Manager ARV Group, Viewer ARV<br>Group  |                                                                 |                                      |

|         |                            |                                                                                                    | 🔒 Imprimer 🕅 🕅 excel                             |  |  |
|---------|----------------------------|----------------------------------------------------------------------------------------------------|--------------------------------------------------|--|--|
| Liste d | des utilisateurs           |                                                                                                    | Liste des Pays Liste des groupes de produits     |  |  |
| Show    | 25 • entries               | Search:                                                                                                    | Liste des types de proprietaire Liste des Région |  |  |
| SL#     | Nom d`utilisateur 👘        | Groupe d'utilisateurs                                                                                                    | Nom de la région                                 |  |  |
| 1       | 1 FAINAD Ma:<br>Op:<br>Op: | Master Viewer Global Group, Country Entry                                                                                                    | ВАМАКО                                           |  |  |
|         |                            | Operator Malaria Group, Country Entry<br>Operator ARV Group, Country Entry Operator<br>Nutrition Group, Master Viewer Reports Group,<br>Country Entry Operator Ebola Group | Gao                                              |  |  |
|         |                            |                                                                                                    | □ KAYES                                          |  |  |
| 2       | aa_arventry                | Country Entry Operator ARV Group, Viewer ARV                                                                                                    | 🔲 Kidal                                          |  |  |
|         |                            | Group                                                                                                    | COULIKORO                                        |  |  |
| 3       | aa_arvmanager              | Country Entry Manager ARV Group, Viewer ARV<br>Group                                                                                                    |                                                  |  |  |
| 4       | aa_arv_viewer              | Viewer ARV Group                                                                                                    | SEGOU                                            |  |  |
| 5       | aa_malentry                | Country Entry Operator Malaria Group, Viewer                                                                                                    | SIKASSO                                          |  |  |
|         |                            | Malaria Group                                                                                                    | Tombouctou                                       |  |  |
| 6       | aa_malmanager              | Country Entry Manager Malaria Group, Viewer<br>Malaria Group                                                                                                    |                                                  |  |  |

La page **Saisie Cartographie Utilisateur** contient quatre listes. La liste de gauche montre tous les utilisateurs d'OSPSANTE et la liste de droite affiche la liste des pays dans le premier onglet, la liste des groupes de produits dans le deuxième onglet, la liste Type de propriétaire dans le troisième onglet et la liste des régions dans le quatrième onglet. Sélectionnez un utilisateur dans la liste de gauche et cochez le pays dans le premier onglet auquel l'utilisateur aura accès, cliquez sur le second onglet pour cocher le groupe de produits auquel l'utilisateur aura accès. Cliquez sur le troisième onglet pour cocher le type de propriétaire auquel l'utilisateur aura accès. Enfin, cliquez sur le quatrième onglet pour cocher la liste des régions auxquelles l'utilisateur aura accès. Il n'y a pas de bouton Enregistrer/Annuler sur cette page ; les données sont sauvegardées automatiquement lorsqu'une case est cochée. En fonction de cette sélection, l'utilisateur verra les informations dans le menu **FORMULAIRE DE SAISIE** d'OSPSANTE.

# **5.26. SAISIE FRÉQUENCE RAPPORTS**

Allez dans **Admin> Saisie Fréquence Rapports** depuis le menu Admin. Ce formulaire est utilisé pour créer, éditer et supprimer les fréquences de rapportage.

## 5.26.1. Saisie Fréquence rapports

Sélectionnez Admin> Saisie Fréquence Rapports pour ouvrir la page Entrée Fréquence Rapports avec la liste de tous les fréquences saisies comme indiqué ci-dessous :

| Rapp            | orts Entrée de fréc | luence                      |                  |                     |                 |                   |
|-----------------|---------------------|-----------------------------|------------------|---------------------|-----------------|-------------------|
| Accueil / Rappo |                     |                             |                  |                     |                 |                   |
| Selectionnez    | un pays Mali        |                             | + Aid            | outer Un Enregis    | trement 🗗 Im    | primer 🕞 excel    |
|                 |                     |                             |                  |                     |                 |                   |
| Show 25         | ▼ entries           |                             |                  |                     | Search:         |                   |
| SL.             | A Nom du Pays       | $\oplus$ Groupe de produits | Nom de fréquence | Année de 👙<br>début | Mois de 🔶 début | Action            |
| 1               | Mali                | Ebola                       | Monthly          | 2016                | Octobre         | Modifier Suprimer |
| 2               | Mali                | Nutrition                   | Monthly          | 2016                | Janvier         | Modifier Suprimer |
| 3               | Mali                | Paludisme                   | Monthly          | 2014                | Mai             | Modifier Suprimer |
| 4               | Mali                | PF                          | Monthly          | 2014                | Juillet         | Modifier Suprimer |
| 5               | Mali                | SMI                         | Monthly          | 2014                | Juillet         | Modifier Suprimer |
| 6               | Mali                | VIH                         | Monthly          | 2016                | Janvier         | Modifier Suprimer |
| Showing 1 to 6  | 5 of 6 entries      |                             |                  |                     | First Previous  | 1 Next Last       |

## 5.26.2. Ajouter nouvelle Fréquence rapports

Cliquez sur le bouton <sup>+</sup> Ajouter Un Enregistrement</sup> dans le coin supérieur droit de la page ci-dessus pour ajouter une nouvelle fréquence de rapportage. Le formulaire d'ajout de fréquence de rapportage est indiqué ci-dessous :

| Formulaire desfréquence de raportage |                      |
|--------------------------------------|----------------------|
| Pays*                                | Selectionnez un pays |
| Groupe de produits*                  | Select Product Group |
| Nom de fréquence*                    | Select Frequency 🔻   |
| Année de début*                      | Select Year 🔹        |
| Mois de début*                       | Choisir un mois      |
|                                      | Soumettre            |

- > Pays : Sélectionnez un pays dans la liste déroulante (Ex. 'Mali'). C'est un champ obligatoire.
- Groupe de produits : Sélectionnez un groupe de produits dans la liste déroulante (Ex. 'Paludisme'). C'est un champ obligatoire.
- Nom de fréquence : Sélectionnez une fréquence dans la liste déroulante (Ex. 'Mensuel'). C'est un champ obligatoire.
- Année de début : Sélectionnez une année dans la liste déroulante (Ex. '2014'). C'est un champ obligatoire.
- Mois de début : Sélectionnez un mois dans la liste déroulante (Ex. 'Mai'). C'est un champ obligatoire.

Après avoir rempli les champs, cliquez sur le bouton pour enregistrer.

#### **5.26.3. Modifier/Supprimer données Fréquence rapports**

Pour modifier une donnée de fréquence de rapportage (Ex. 'Mensuel'), l'utilisateur doit cliquer sur le bouton Modifier issu des boutons d'action Modifier Suprimer situés à côté de l'enregistrement et le message viendra confirmer la modification. Le

formulaire suivant s'affichera :

| Formulaire desfréquence de raportage |                      |
|--------------------------------------|----------------------|
| Pays*                                | Selectionnez un pays |
| Groupe de produits*                  | Select Product Group |
| Nom de fréquence*                    | Select Frequency *   |
| Année de début*                      | Select Year 🔻        |
| Mois de début*                       | Choisir un mois      |
|                                      | Soumettre            |

Modifiez le groupe de produits, le nom de fréquence selon les besoins et cliquez sur le bouton

Pour supprimer une donnée de fréquence de rapportage (Ex. 'Mensuel'), l'utilisateur doit cliquer sur le bouton Suprimer issu des boutons d'action Modifier Suprimer situés à côté de l'enregistrement et le message content content content viendra confirmer la suppression. S'il

existe des données de référence, ces données ne seront pas supprimées.

# **5.27. SAISIE DISTRICT**

Allez dans **Admin> Saisie District** depuis le menu Admin. Ce formulaire est utilisé pour créer, éditer et supprimer des districts.

## 5.27.1. Saisie District

Sélectionnez **Admin> Saisie District** pour ouvrir la page **Saisie District** avec la liste de tous les districts saisis comme indiqué ci-dessous :

| distric           | district d'Entréedistrict         |                    |  |  |  |
|-------------------|-----------------------------------|--------------------|--|--|--|
| Accueil / distric |                                   |                    |  |  |  |
|                   | -                                 |                    |  |  |  |
| Pays Mali         | Région All     All                | 🕒 Imprimer 🔀 excel |  |  |  |
| Show 25           | entries     Searce                | h:                 |  |  |  |
| SL.               | Nom du district                   | Action             |  |  |  |
| 1                 | Ansongo                           | Modifier Suprimer  |  |  |  |
| 2                 | BAFOULABE                         | Modifier Suprimer  |  |  |  |
| 3                 | Bamako                            | Modifier Suprimer  |  |  |  |
| 4                 | BANAMBA                           | Modifier Suprimer  |  |  |  |
| 5                 | BANDIAGARA                        | Modifier Suprimer  |  |  |  |
| 6                 | BANKASS                           | Modifier Suprimer  |  |  |  |
| 7                 | BAROUELI                          | Modifier Suprimer  |  |  |  |
| 8                 | BLA                               | Modifier Suprimer  |  |  |  |
| 9                 | BOUGOUNI                          | Modifier Suprimer  |  |  |  |
| 10                | Bourem                            | Modifier Suprimer  |  |  |  |
| 11                | COMMUNE1                          | Modifier Suprimer  |  |  |  |
| 12                | COMMUNE2                          | Modifier Suprimer  |  |  |  |
| 13                | COMMUNE3                          | Modifier Suprimer  |  |  |  |
| 14                | COMMUNE4                          | Modifier Suprimer  |  |  |  |
| 15                | COMMUNE5                          | Modifier Suprimer  |  |  |  |
| 16                | COMMUNE6                          | Modifier Suprimer  |  |  |  |
| 17                | DIEMA                             | Modifier Suprimer  |  |  |  |
| 18                | DIOILA                            | Modifier Suprimer  |  |  |  |
| 19                | Diré                              | Modifier Suprimer  |  |  |  |
| 20                | DJENNE                            | Modifier Suprimer  |  |  |  |
| 21                | DOUENTZA                          | Modifier Suprimer  |  |  |  |
| 22                | FANA                              | Modifier Suprimer  |  |  |  |
| 23                | Gao                               | Modifier Suprimer  |  |  |  |
| 24                | Goundam                           | Modifier Suprimer  |  |  |  |
| 25                | Gourma Rharous                    | Modifier Suprimer  |  |  |  |
| Showing 1 to 2    | 25 of 63 entries First Previous 1 | 2 3 Next Last      |  |  |  |

# 5.27.2. Ajouter nouveau District

Cliquez sur le bouton <sup>+</sup> Ajouter Un Enregistrement</sup> dans le coin supérieur droit de la page ci-dessus pour ajouter un nouveau district. Le formulaire d'ajout de district est illustré ci-dessous :

| district d'Entréedistrict           |                      |                   |
|-------------------------------------|----------------------|-------------------|
| Accueil / district d'Entréedistrict |                      |                   |
| Pays Mali •                         | Région All 🔹         | Actour à la liste |
| District Formulaire                 |                      |                   |
| Nom du Pays*                        | Selectionnez un pays |                   |
| Nom de la région*                   | ВАМАКО               |                   |
| Nom du district*                    | input here           |                   |
|                                     | Soumettre            |                   |

- Nom du Pays : Sélectionnez un pays dans la liste déroulante (Ex. 'Mali'). C'est un champ obligatoire.
- Nom de la Région : Sélectionnez une région dans la liste déroulante (Ex. 'Koulikoro'). C'est un champ obligatoire.
- Nom du District : Entrez un nom de district de 100 caractères maximum (Ex. 'BANAMBA'). C'est un champ obligatoire.

Après avoir rempli les champs, cliquez sur le bouton pour enregistrer.

#### **5.27.3. Modifier/Supprimer District**

Pour modifier une donnée de district (Ex. 'BANAMBA'), l'utilisateur doit cliquer sur le bouton Modifier issu des boutons d'action Modifier Suprimer situés à côté de l'enregistrement et le

message viendra confirmer la modification. Le formulaire suivant s'affichera :

| District Formulaire |                   |
|---------------------|-------------------|
| Nom du Pays*        | Mali              |
| Nom de la région*   | Gao 🔻             |
| Nom du district*    | Ansongo           |
|                     | Soumettre Annuler |

Modifiez le pays, la région et/ou modifiez le nom du district selon les besoins et cliquez sur le bouton

Pour supprimer une donnée de district (Ex. 'BANAMBA'), l'utilisateur doit cliquer sur le bouton Suprimer issu des boutons d'action Modifier Suprimer situés à côté de l'enregistrement et

| Do you r | eally want | to Dele | ete this r | ecor |
|----------|------------|---------|------------|------|
|          | cany mane  |         |            |      |

le message **control carce** viendra confirmer la suppression. S'il existe des données de référence, ces données ne seront pas supprimées.

# **5.28. SAISIE ZONE DE SERVICE**

Allez dans **Admin> Saisie zone de service** depuis le menu Admin. Ce formulaire est utilisé pour créer, éditer et supprimer les zones de service.

## 5.28.1. Saisie Zone de service

Sélectionnez Admin> Saisie zone de service pour ouvrir la page Saisie Zone de service avec la liste de toutes les zones de service saisies comme indiqué ci-dessous :

| Zone             | de service Entrée d       | lomaine d | de service        | •                    |         |         |        |           |      |
|------------------|---------------------------|-----------|-------------------|----------------------|---------|---------|--------|-----------|------|
| Accueil / Zone d |                           |           |                   |                      |         |         |        |           |      |
|                  |                           |           |                   | + Ajouter Un Enregis | stremen | t 🔒 I   | mprime | er 🔀      | exce |
| how 25           | • entries                 |           |                   |                      |         | Search: |        |           |      |
| SL.              | Nom du domaine de service | A         | Nom du domaine de | service              |         |         | P      | ction     |      |
| 1                | Rural                     |           | rural             |                      |         |         | Modif  | ier Supri | mer  |
| 2                | Urban                     |           | urbain            |                      |         |         | Modif  | er Supri  | mer  |
| howing 1 to 2    | of 2 entries              |           |                   |                      | First   | Previou | s 1    | Next      | La   |

# 5.28.2. Ajouter Nouvelle Zone de service

Cliquez sur le bouton + Ajouter Un Enregistrement dans le coin supérieur droit de la page ci-dessus pour ajouter une nouvelle zone de service. Le formulaire d'ajout de zone de service est indiqué ci-dessous :

| Domaine de service Formulaire |            |  |  |  |  |
|-------------------------------|------------|--|--|--|--|
| Nom du domaine de service*    | input here |  |  |  |  |
| Nom du domaine de service*    | input here |  |  |  |  |
|                               | Soumettre  |  |  |  |  |

- Nom du domaine de service : Entrez un nom de zone de service d'une longueur de 100 caractères maximum (Ex. 'rural'). C'est un champ obligatoire.
- Nom du domaine de service (français) : Entrez un nom de zone de service (en français) d'une longueur de 100 caractères maximum (Ex. 'rural'). C'est un champ obligatoire.

Après avoir rempli les champs, cliquez sur le bouton pour enregistrer.

## **5.28.3.** Modifier/Supprimer Zone de service

> Pour modifier une donnée de zone de service (Ex. 'rural'), l'utilisateur doit cliquer sur le

bouton Modifier issu des boutons d'action Modifier Suprimer situés à côté de l'enregistrement

et le message viendra confirmer la modification. Le formulaire cidessous s'affichera :

| Domaine de service Formulaire |           |  |  |  |  |
|-------------------------------|-----------|--|--|--|--|
| Nom du domaine de service*    | Rural     |  |  |  |  |
| Nom du domaine de service*    | rural     |  |  |  |  |
|                               | Soumettre |  |  |  |  |

Modifiez le nom de zone de service selon les besoins et cliquez sur le bouton soumetre pour mettre à jour l'enregistrement.

Pour supprimer une donnée de zone de service (Ex. 'rural'), l'utilisateur doit cliquer sur le bouton suprimer issu des boutons d'action Modifier Suprimer situés à côté de l'enregistrement et Do you really want to Delete this record?

le message viendra confirmer la suppression. S'il existe des données de référence, ces données ne seront pas supprimées.

# **5.29. SAISIE TYPE DE PROPRIÉTAIRE**

Allez dans **Admin>Saisie Type de propriétaire** depuis le menu Admin. Ce formulaire est utilisé pour créer, éditer et supprimer les types de propriétaire.

# 5.29.1. Saisie Type de propriétaire

Sélectionnez Admin>Saisie Type de propriétaire pour ouvrir la page Saisie Type de propriétaire avec la liste de tous les types de propriétaires saisis comme indiqué ci-dessous :

| Propri            | étaire Type d'entréedu      | Prop | riétaire                    |         |          |        |            |       |
|-------------------|-----------------------------|------|-----------------------------|---------|----------|--------|------------|-------|
| Accueil / Proprie |                             |      |                             |         |          |        |            |       |
|                   | -                           |      | + Ajouter Un Enreg          | stremen | <b>ا</b> | Imprim | er 🕅       | excel |
| how 25            | entries                     |      |                             | Si      | earch:   |        |            |       |
| SL.               | Nom du type de propriétaire | ^    | Nom du type de propriétaire |         |          |        | Action     |       |
| 1                 | Private                     |      | privé                       |         |          | Modi   | fier Supri | mer   |
| 2                 | Public                      |      | public                      |         |          | Modi   | fier Supri | mer   |
| showing 1 to 2    | of 2 entries                |      |                             | First   | Previ    | ous 1  | Next       | Las   |

# 5.29.2. Ajouter Nouveau Type de propriétaire

Cliquez sur le bouton + Ajouter Un Enregistrement dans le coin supérieur droit de la page ci-dessus pour ajouter un nouveau type de propriétaire. Le formulaire d'ajout de type de propriétaire est présenté ci-dessous :

| Liste des type de proprietaire Formulaire |            |  |  |
|-------------------------------------------|------------|--|--|
| Nom du type de propriétaire*              | input here |  |  |
| Nom du type de propriétaire *             | input here |  |  |
|                                           | Soumettre  |  |  |

- Nom du type de propriétaire : Entrez le nom du type de propriétaire d'une longueur de 100 caractères maximum (Ex. 'Privé'). C'est un champ obligatoire
- Nom du type de propriétaire (français) : Entrez le nom du type de propriétaire (en français) d'une longueur de 100 caractères maximum (Ex. 'Privé'). C'est un champ obligatoire.

Après avoir rempli les champs, cliquez sur le bouton pour enregistrer.

# 5.29.3. Modifier/Supprimer Type de propriétaire

> Pour modifier un type de propriétaire (Ex. 'Privé'), l'utilisateur doit cliquer sur le bouton

| Modifier issu des boutons d               | l'action Modifier Suprimer situés à côté de l'enregistrement et le |
|-------------------------------------------|--------------------------------------------------------------------|
| message control conce                     | viendra confirmer la modification. Le formulaire ci-dessous        |
| Liste des type de proprietaire Formulaire |                                                                    |
| Nom du type de propriétaire*              | Private                                                            |
| Nom du type de propriétaire *             | privé                                                              |
|                                           | Soumettre Annuler                                                  |

Modifiez le nom du type de propriétaire et/ou le nom du type de propriétaire (français) selon les besoins et cliquez sur le bouton source pour mettre à jour l'enregistrement.

Pour supprimer un type de propriétaire (Ex. 'Privé'), l'utilisateur doit cliquer sur le bouton Suprimer issu des boutons d'action Modifier Suprimer situés à côté de l'enregistrement et le Do you really want to Delete this record?

message viendra contra contra contra confirmer la suppression. S'il existe des données de référence, ces données ne seront pas supprimées.

# **5.30. SAISIE PAR SECTEUR**

Allez dans **Admin> Saisie Par Secteur** depuis le menu Admin. Ce formulaire est utilisé pour créer, éditer et supprimer la formulation 'Par Secteur'.

## 5.30.1. Saisie Par Secteur

Sélectionnez Admin> Saisie Par Secteur pour ouvrir la page Saisie Par Secteur avec la liste de toutes les formulations 'Par Secteur' saisies comme indiqué ci-dessous :

| Par Se              | cleur Entree      |                 |                             |                   |
|---------------------|-------------------|-----------------|-----------------------------|-------------------|
| Accueil / Par Secto |                   |                 |                             |                   |
|                     |                   |                 | 🕂 Ajouter Un Enregistrement | Imprimer          |
| how 25              | entries           |                 | Search                      | ۵                 |
| SL.                 | Par Secteur Nom   | Par Secteur nom |                             | Action            |
| 1                   | Private           | privé           |                             | Modifier Suprimer |
| 2                   | Public            | public          |                             | Modifier Suprimer |
| 3                   | PPM               | PPM             |                             | Modifier Suprimer |
| 3                   | PPM<br>62 anteins | PPM             |                             | Modifier Suprim   |

# 5.30.2. Ajouter nouveau Par Secteur

Cliquez sur le bouton + Ajouter Un Enregistrement dans le coin supérieur droit de la page ci-dessus pour ajouter une nouvelle formulation 'Par Secteur'. Le formulaire d'ajout de la formulation 'Par Secteur' est indiqué ci-dessous :
| Par Secteur Formulaire |            |
|------------------------|------------|
| Par Secteur Nom*       | Input here |
| Par Secteur nom *      | input here |
|                        | Soumettre  |

- Par secteur Nom : Entrez une formulation 'Par secteur' d'une longueur de 100 caractères maximum (Ex. 'Privé'). C'est un champ obligatoire
- Par secteur Nom (français): Entrez une formualtion 'Par secteur' (en français) d'une longueur de 100 caractères maximum (Ex. 'Privé'). C'est un champ obligatoire.

Après avoir rempli les champs, cliquez sur le bouton pour enregistrer.

### 5.30.3. Modifier/Supprimer données Par Secteur

s'affichera :

- > Pour modifier une formulation 'Par secteur' (Ex. 'Privé'), l'utilisateur doit cliquer sur le
  - bouton Modifier issu des boutons d'action Modifier Suprimer situés à côté de l'enregisterement

| Par Secteur Formulaire |           |
|------------------------|-----------|
| Par Secteur Nom*       | Private   |
| Par Secteur nom *      | privé     |
|                        | Soumettre |

Modifiez la formulation 'Par secteur' selon les besoins et cliquez sur le bouton soumettre pour mettre à jour l'enregistrement.

Pour supprimer une formulation 'Par secteur' (Ex. 'Privé'), l'utilisateur doit cliquer sur le bouton Suprimer issu des boutons d'action Modifier Suprimer situés à côté de l'enregistrement
 et le message message

données de référence, ces données ne seront pas supprimées.

# **CHAPITRE 6 : FORMULAIRES DE SAISIE**

Le menu FORMULAIRES DE SAISIE présente les sous-menus suivants :

| Left Entry Forms FR                                                 | Right Entry Forms FR          |
|---------------------------------------------------------------------|-------------------------------|
| > Etat de stock et nombre de patients au niveau établissement       | >Entrée Produit               |
| > Etat de stock et nombre de patients au niveau établissement - ARV | > Cas Type d'entrée           |
| > Etat de stock et nombre de patients au niveau établissement -     | > Facilité d'entrée           |
| Nutrition                                                           | > Entrée Produit pays         |
| > Niveau Etablissement de santé des stocks - Ebola                  | > Pays Type de patient Entrée |
| > Générer Facilité Modèle de données Excel                          | > Entrée Profil pays          |
| > Facilité d'importation de données à partir d'Excel                | > Entrée expéditions          |
| > Générer Facilité Modèle de données Excel-ARV                      | > Gestion des biens           |
| > Facilité d'importation de données à partir d'Excel-ARV            |                               |
| > Générer Facilité Modèle de données Excel-Nutrition                |                               |
| > Facilité d'importation de données à partir d'Excel-Nutrition      |                               |
| > Expiration de l'état des stocks de établissement - Ebola          |                               |
| > Générer Facilité Modèle de données Excel - Ebola                  |                               |
| > Facilité d'importation de données à partir d'Excel-Ebola          |                               |
| > Assistant Logistique Rapport mensuel                              |                               |

# **6.1. SAISIE PRODUIT**

Allez dans **Formulaires de saisie > Saisie Produit** depuis le menu formulaires de saisie. Ce formulaire est utilisé pour créer, éditer et supprimer des produits.

### 6.1.1. Saisie Produit

Sélectionnez **Formulaires de saisie > Saisie Produit** pour ouvrir la page **Saisie Produit** avec la liste de tous les produits saisis comme indiqué ci-dessous :

| ccueir / | Entree Produit     |                                                                                         |                              |                   |                          |                    |                 |
|----------|--------------------|-----------------------------------------------------------------------------------------|------------------------------|-------------------|--------------------------|--------------------|-----------------|
| Group    | e de produits      | Paludisme v                                                                             |                              |                   | 🕂 Ajouter Un Enre        | gistrement 🔒 Im    | primer 🔀 exc    |
| how      | 25 v entrie        | 15                                                                                      |                              |                   |                          | Search:            |                 |
| SL.      | Code du<br>produit | * Nom du produit                                                                        | ¢<br>Nom court               | ¢<br>Product clef | Sous-groupe de 🔅 produit | ¢<br>Panier commun | Action          |
| Palud    | sme                |                                                                                         |                              |                   |                          |                    |                 |
| 1        | MAL001             | Arthemeter + Lumefantrine 20mg/120mg<br>PI/6X1 Comprimé                                 | AL 1X6                       | Ø                 | MALARIA                  |                    | Modifier Suprim |
| 2        | MAL003             | Arthemeter + Lumefantrine 20mg/120mg<br>Pl / 6X2 Comprimé                               | AL 2X6                       | ×.                | MALARIA                  |                    | Modifier Suprim |
| 3        | MAL004             | Arthemeter + Lumefantrine 20mg/120mg<br>Pl / 6X3 Comprimé                               | AL 3X6                       | 2                 | MALARIA                  |                    | Modifier Suprim |
| 4        | MAL005             | Arthemeter + Lumefantrine 20mg/120mg<br>PI / 6X4 Comprimé                               | AL 4X6                       | 8                 | MALARIA                  | Ø                  | Modifier Suprim |
| 5        | MAL006             | Quinine 200 mg Amp/ 1 ml injectable                                                     | Quinine 200mg inj            |                   | MALARIA                  |                    | Modifier Suprim |
| 6        | MAL007             | Quinine 300 mg Pl/10 Comprimé                                                           | Quinine tb                   |                   | MALARIA                  |                    | Modifier Suprim |
| 7        | MAL008             | Quinine 400 mg Amp/ 1 ml injectable                                                     | Quinie 400mg inj             |                   | MALARIA                  |                    | Modifier Suprim |
| 8        | MAL009             | Artesunate 50 mg Capsule rectale                                                        | Artesunate 50mg<br>cap       |                   | MALARIA                  |                    | Modifier Suprim |
| 9        | MAL010             | Artesunate 60 mg Amp/1ml Injectable                                                     | Artesunate 60 mg<br>Inj      |                   | MALARIA                  |                    | Modifier Suprim |
| 10       | MAL011             | Artesunate 200 mg Suppositoire                                                          | Artesunate 200mg<br>sup      |                   | MALARIA                  |                    | Modifier Suprim |
| 11       | MAL012             | Sulfadoxine et Pyrimethamine 500mg + 25<br>mg Comprime                                  | SP                           | 8                 | MALARIA                  |                    | Modifier Suprim |
| 12       | MAL013             | Test de Diagnostic Rapide Unite                                                         | RDTs                         | 2                 | MALARIA                  |                    | Modifier Suprim |
| 13       | MAL014             | Arthemether 20 mg Amp 1 ml Injectable                                                   | Arthemether 20mg<br>inj      |                   | MALARIA                  |                    | Modifier Suprim |
| 14       | MAL015             | Arthemether 40 mg Amp 1 ml injectable                                                   | Arthemether 40mg<br>inj      |                   | MALARIA                  |                    | Modifier Suprim |
| 15       | MAL016             | Arthemether 80 mg Amp 1 ml Injectable                                                   | Arthemether 80mg<br>inj      |                   | MALARIA                  |                    | Modifier Suprim |
| 16       | MAL017             | Moustiquaire Imprégné d'Insecticide de<br>Longue Durée 1 unite                          | LN                           |                   | MALARIA                  |                    | Modifier Suprim |
| 17       | MAL018             | Artesunate Amodiaquine 67,5 mg 25<br>mg/67,5 mg Pl/ 3 cp Comprime                       | AA Pl/ 3 cp                  |                   | MALARIA                  |                    | Modifier Suprim |
| 18       | MAL022             | Sulfadoxine et Pyrimethamine +<br>Amodiquine 500mg + 25 mg+150 mg Pl<br>(1+3) Comprime  | SPA 500mg + 25<br>mg+150 mg  |                   | MALARIA                  |                    | Modifier Suprim |
| 19       | MAL023             | Sulfadoxine et Pyrimethamine +<br>Amodiquine 250mg + 12,5 mg+75 mg Pl<br>(1+3) Comprime | SPA 250mg + 12,5<br>mg+75 mg |                   | MALARIA                  |                    | Modifier Suprim |

# 6.1.2. Ajouter nouveau Produit

Cliquez sur le bouton + Ajouter Un Enregistrement dans le coin supérieur droit de la page ci-dessus pour ajouter un nouveau produit. Le formulaire d'ajout de produit est indiqué ci-dessous :

| Entráo Drod                |                                |         |                                     |                                     |
|----------------------------|--------------------------------|---------|-------------------------------------|-------------------------------------|
| Entree Prod                | uit                            |         |                                     |                                     |
| Accueit / Entree Produit   |                                |         |                                     |                                     |
| Groupe de produits Paludis | sme v                          |         |                                     | 🖘 Retour à la liste                 |
| Formulaire Produit         |                                |         |                                     |                                     |
| Groupe de produits*        | SélectionnezGroupe de produits |         | Sous-groupe de<br>produit*          | Selectionnersous groupe de produits |
| Code du produit*           | input here                     |         | Nom du produit*                     | input here                          |
| Nom court*                 | input here                     |         | Facteur de conversion<br>de l'USAID | input here                          |
| Facteur multipliant        | input here                     |         |                                     |                                     |
| Product clef               |                                |         | Panier commun                       |                                     |
| DHIS2 Value Number Id      | input here                     |         | DHIS2 Value String Id               | input here                          |
| DHIS2 Delete Number<br>Id  | input here                     |         | DHIS2 Delete String Id              | input here                          |
|                            | Sournettre                     | Annuler |                                     |                                     |

- Groupe de produits : Sélectionnez un groupe de produits dans la liste déroulante (Ex. 'Paludisme'). Par défaut, "Paludisme" est affiché. C'est un champ obligatoire.
- Sous-groupe de produits : Sélectionnez un sous-groupe de produits dans la liste déroulante (Ex. 'Paludisme'). C'est un champ obligatoire.
- Code de produit : Entrez un code de produit de 20 caractères maximum (Ex. 'MAL001'). C'est un champ obligatoire.
- Nom du produit : Entrez un nom de produit d'une longueur de 100 caractères maximum (Ex. 'Arthemeter + Lumefantrine 20mg / 120mg Pl / 6X1 Comprimé'). C'est un champ obligatoire.
- Nom court : Entrez un nom abrégé du produit d'une longueur de 50 caractères maximum (Ex. 'AL (6x1)').
- **Facteur de conversion USAID :** Entrez le facteur de conversion USAID.
- > **Produit clé :** Cochez la case.
- > Panier commun : Cochez la case (si le produit fait partie des médicaments du panier).

Après avoir rempli les champs, cliquez sur le bouton **Soumettre** pour enregistrer.

#### 6.1.3. Modifier/Supprimer un nom de Produit

Pour modifier un Produit (Ex. 'Arthemeter + Lumefantrine 20mg/120mg Pl/6X1 Comprimé'), l'utilisateur doit cliquer sur le bouton Modifier issu des boutons d'action Suprimer situés à

Do you really want to edit this record?

viendra confirmer la modification.

côté de l'enregistrement et le message Le formulaire ci-dessous s'affichera :

| Formulaire Produit        |             |                                     |                                               |
|---------------------------|-------------|-------------------------------------|-----------------------------------------------|
| Groupe de produits*       | Paludisme   | Sous-groupe de<br>produit*          | MALARIA                                       |
| Code du produit*          | MAL001      | Nom du produit*                     | Arthemeter + Lumefantrine 20mg/120mg PI/6X1 ( |
| Nom court*                | AL 1X6      | Facteur de conversion<br>de l'USAID | 0.00                                          |
| Facteur multipliant       | 1.000000    |                                     |                                               |
| Product clef              |             | Panier commun                       | 0                                             |
| DHIS2 Value Number Id     | MAL001NNNNN | DHIS2 Value String Id               | MAL001SSSSS                                   |
| DHIS2 Delete Number<br>Id | MAL001DDDDD | DHIS2 Delete String Id              | MAL001EEEE                                    |
|                           | Sournettre  | Annuler                             |                                               |

Modifiez les champs Groupe de produits, Sous-groupe de produits, Code du produit, Nom du produit, Nom court, Facteur de conversion de l'USAID, Produit clé, Panier commun et cliquez sur le bouton <sup>Soumettre</sup> pour mettre à jour l'enregistrement.

Pour supprimer un produit (Ex. 'Arthemeter + Lumefantrine 20mg/120mg Pl/6X1 Comprimé'), l'utilisateur doit cliquer sur le bouton Suprimer issus des boutons d'action Suprimer situés
Do you really want to edit this record?

à côté de l'enregistrement et le message viendra confirmer la suppression. S'il existe des données de référence, ces données ne seront pas supprimées.

# **6.2. SAISIE TYPE DE CAS**

Allez dans **Formulaires de saisie > Saisie Type de Cas** depuis le menu Formulaires de saisie. Ce formulaire est utilisé pour créer, éditer et supprimer des régimes.

#### 6.2.1. Saisie Type de cas

Dans le menu **Formulaires de saisie**, cliquez sur le sous-menu **Saisie Type de Cas** pour accéder à la page suivante :

| Cas    | s Type d'ent<br>Cas Type d'entrée | rée                                                |                   |        |                   |            |              |          |      |      |
|--------|-----------------------------------|----------------------------------------------------|-------------------|--------|-------------------|------------|--------------|----------|------|------|
|        |                                   |                                                    |                   |        |                   |            |              |          |      |      |
| Group  | e de produits VIH                 |                                                    |                   |        |                   |            |              |          |      |      |
| Liste  | de Régime 🕂 Ajouter Un            | Enregistrement 🔒 Imprir                            | mer 🖹 excel       | Nom    | de la région      | + Add Item | Combination% | 🔒 Print  | x E  | xcel |
| Show 1 | 10 🔻 entries                      | Search:                                            |                   | Show   | 10 🔻 entr         | ies        | Search       |          |      |      |
| SL#    | Nom régime                        | <u>ـ</u>                                           | Action            | SL#    | Produit           |            |              |          | ÷ A  | tion |
| Deuxi  | ième Lignée Adulte                |                                                    |                   | No da  | ta available in t | able       |              |          |      |      |
| 1      | ABC/3TC+ATV+RTV                   |                                                    | Modifier Suprimer | Showin | g 0 to 0 of 0 en  | tries      | First        | Previous | Next | Last |
| 2      | ABC/3TC+LPV/R                     |                                                    | Modifier Suprimer |        |                   |            |              |          |      |      |
| 3      | AZT/3TC+ATV+RTV                   |                                                    | Modifier Suprimer |        |                   |            |              |          |      |      |
| 4      | AZT/3TC+DRV/r                     |                                                    | Modifier Suprimer |        |                   |            |              |          |      |      |
| 5      | AZT/3TC+LPV/r                     |                                                    | Modifier Suprimer |        |                   |            |              |          |      |      |
| 6      | TDF/3TC+ATV+RTV                   |                                                    | Modifier Suprimer |        |                   |            |              |          |      |      |
| 7      | TDF/3TC+LPV/r                     |                                                    | Modifier Suprimer |        |                   |            |              |          |      |      |
| Deuxi  | ième Lignée Pédiatrique           |                                                    |                   |        |                   |            |              |          |      |      |
| 8      | ABC/3TC+ATV+RTV                   |                                                    | Modifier Suprimer |        |                   |            |              |          |      |      |
| 9      | ABC/3TC+LPV/R                     |                                                    | Modifier Suprimer |        |                   |            |              |          |      |      |
| 10     | AZT+3TC+LPV/r                     |                                                    | Modifier Suprimer |        |                   |            |              |          |      |      |
| Showin | g 1 to 10 of 49 entries           | First     Previous     1     2       Next     Last | 3 4 5             |        |                   |            |              |          |      |      |

# 6.2.2. Ajouter nouveau Type de cas

Cliquez sur le bouton + Ajouter Un Enregistrement dans le coin supérieur droit de la page ci-dessus pour ajouter un nouveau régime. Le formulaire d'ajout de régime est indiqué ci-dessous :

| Formulaire d`inscription régime |                     | 🕈 Retour à la liste |
|---------------------------------|---------------------|---------------------|
| Nom régime*                     | Nom régime          | ٣                   |
| Formulation*                    | Type de formulation | ×                   |
| Soumettre                       | Annuler             |                     |

Remplir les champs suivants :

- 1. Nom du régime : Sélectionnez un nom de régime dans la liste déroulante
- 2. **Formulation :** Sélectionnez un type de formulation dans la liste déroulante et appuyez sur le bouton source pour enregistrer l'enregistrement.

### **6.2.3.** Modifier/Supprimer Type de cas

> Pour modifier un régime, l'utilisateur doit cliquer sur le bouton Modifier issu des boutons

d'action <sup>Modifier</sup> Suprimer situés à côté de l'enregistrement et le message Do you really want to edit this record?

control cancel viendra confirmer la modification. Le formulaire ci-dessous s'affichera :

| Formulaire d`inscription régime |                        | 😙 Retour à la liste |
|---------------------------------|------------------------|---------------------|
| Nom régime*                     | ABC/3TC+ATV+RTV        | ¥                   |
| Formulation*                    | Deuxième Lignée Adulte | Y                   |
| Soumettre                       | Annuler                |                     |

Appuyez sur le bouton source pour mettre à jour l'enregistrement.

Pour supprimer un régime, l'utilisateur doit cliquer sur le bouton superimer issus des boutons d'action situés à côté de l'enregistrement et le message Do you really want to edit this record?

comme cancel viendra confirmer la suppression. S'il existe des données de référence, ces données ne seront pas supprimées.

### 6.2.4. Ajouter/Modifier/Supprimer les éléments d'un régime

Do you really want to edit this record?

Pour ajouter / éditer / supprimer une combinaison d'éléments d'un régime, l'utilisateur doit cliquer sur le bouton "Modifier" comme indiqué dans la capture d'écran ci-dessous après avoir cliqué sur

| Regin  | ien Item List 🔶      | Add Item                 | Combinati    | on%         | Print | x I  | Excel  |
|--------|----------------------|--------------------------|--------------|-------------|-------|------|--------|
| Show 1 | 0 ∨ entries          |                          | Sea          | arch:       |       |      |        |
| SL#    | SL# Item             |                          |              |             | ٢     | Acti | on     |
| Comb   | ination 1 - (100%)   |                          |              |             |       |      |        |
| 1      | Abacavir (ABC) + Lar | mivudine (3 <sup>-</sup> | TC)(600/300) | C)(600/300) |       |      | Delete |
|        |                      |                          |              |             |       | Edit | Delete |
| 2      | Abacavir (ABC)(300)  |                          |              |             |       |      |        |

Après avoir cliqué sur le bouton "Ajouter un élément" dans la capture d'écran ci-dessus, la fenêtre suivante apparaît et l'utilisateur doit faire glisser les éléments de la case de gauche vers la case de droite et appuyer sur le bouton "Envoyer" pour ajouter des éléments combinés.

Par défaut, la combinaison sera de 100%, s'il n'y a qu'une seule combinaison de produits pour un seul régime. Si l'utilisateur ajoute d'autres combinaisons, il peut affecter des pourcentages en appuyant sur le bouton "Combinaison%".

| Choisir les produits du Régime |             | ×   |
|--------------------------------|-------------|-----|
| Choisir les produits du Régime | Combinaison | ×   |
|                                | Submit      | cel |

# **6.3. SAISIE ÉTABLISSEMENT**

Allez dans **Formulaires de saisie > Saisie Établissement** depuis le menu Formulaire de saisie. Ce formulaire est utilisé pour créer, éditer et supprimer des établissements de santé.

### 6.3.1. Saisie Établissement

Sélectionnez Formulaires de saisie > Saisie Établissement pour ouvrir la page Saisie Établissement avec la liste de tous les établissements saisis comme indiqué ci-dessous :

| Mali             |                            | • Toutes              | les régions | T                               | Tous les district      | s v | Tout typ        | e de proprié 🔻                | Tous Groupe de pro                                   | •                            |
|------------------|----------------------------|-----------------------|-------------|---------------------------------|------------------------|-----|-----------------|-------------------------------|------------------------------------------------------|------------------------------|
| Tousles          | domainede 🔻                | Toustypesd'établissen | ient        | <ul> <li>Tous Niveau</li> </ul> | Etablissement          | +   | Ajouter Un En   | registrement 🔒                | Imprimer 👔 exce                                      | el                           |
| 0W 25            | ▼ entries                  |                       |             |                                 |                        |     |                 | Search:                       |                                                      |                              |
| Code             | ¢<br>Nom de                | ¢<br>Type             | ¢<br>Nom de | ¢                               | Liste des 🔅<br>type de | ¢   | Domaine 🗘<br>de | Adresse de                    |                                                      |                              |
| site<br>Depot Re | l`établissement            | d'Etablissement       | la région   | District                        | proprietaire           | PPM | service         | l`Etablissement               | Groupeattribué                                       | Action                       |
| VLIO003          | PPM Korofina               | District werehouse    | BAMAKO      | COMMUNE1                        | public                 | ø   | urbain          | Unnamed Road,<br>Bamako, Mali | Malaria, FP, MCH,<br>Nutrition                       | Plus<br>Modifier<br>Suprime  |
| /LI0015          | Boukanem                   | District werehouse    | BAMAKO      | COMMUNE2                        | public                 | Ø   | urbain          | N/A                           | Malaria, FP, MCH,<br>Nutrition                       | plus<br>Modifier<br>Suprime  |
| /ILI0027         | Magasin PPM<br>Darsalam    | District werehouse    | BAMAKO      | COMMUNE3                        | public                 | ø   | urbain          | N/A                           | Malaria, FP, MCH,<br>Nutrition                       | plus<br>Modifier<br>Suprime  |
| /ILI0048         | Magasin de<br>Daoudabougou | District werehouse    | BAMAKO      | COMMUNE5                        | public                 | ۲   | urbain          | N/A                           | Malaria, FP, MCH,<br>Nutrition                       | plus<br>Modifier<br>Suprime  |
| VILI0072         | Depot de<br>BAFOULABE      | District werehouse    | KAYES       | BAFOULABE                       | public                 |     | urbain          | N/A                           | Malaria, FP, MCH,<br>Nutrition, HIV &<br>AIDS        | plus<br>Modifier<br>Suprime  |
| NLI0109          | Depot de DIEMA             | District werehouse    | KAYES       | DIEMA                           | public                 |     | urbain          | N/A                           | Malaria, FP, MCH,<br>Nutrition, HIV &<br>AIDS        | plus<br>Modifier<br>Suprime  |
| VILI0133         | Depot de Kayes             | District werehouse    | KAYES       | KAYES                           | public                 |     | urbain          | N/A                           | Malaria, FP, MCH,<br>Nutrition, HIV &<br>AIDS, Ebola | plus<br>Modifier<br>Suprimer |
| /LI0180          | Depot de KENIEBA           | District werehouse    | KAYES       | KENIEBA                         | public                 |     | urbain          | N/A                           | Malaria, FP, MCH,<br>Nutrition, HIV &<br>AIDS, Ebola | plus<br>Modifier<br>Suprime  |
| /LI0203          | Depot de KITA              | District werehouse    | KAYES       | KITA                            | public                 |     | urbain          | N/A                           | Malaria, FP, MCH,<br>Nutrition, HIV &<br>AIDS, Ebola | plus<br>Modifier<br>Suprime  |
| VILI0246         | Depot de NIORO             | District werehouse    | KAYES       | NIORO                           | public                 |     | urbain          | N/A                           | Malaria, FP, MCH,<br>Nutrition, HIV &<br>AIDS        | plus<br>Modifier<br>Suprime  |
| MLI0272          | Depot de<br>YELIMANE       | District werehouse    | KAYES       | YELIMANE                        | public                 |     | urbain          | N/A                           | Malaria, FP, MCH,<br>Nutrition, HIV &<br>AIDS        | plus<br>Modifier<br>Suprime  |
| ML10300          | Depot de<br>BANAMBA        | District werehouse    | KOULIKORO   | BANAMBA                         | public                 | 8   | urbain          | N/A                           | Malaria, FP, MCH,<br>Nutrition, HIV &<br>AIDS        | plus<br>Modifier<br>Suprime  |
| VILI0320         | Depot de DIOÏLA            | District werehouse    | KOULIKORO   | DIOILA                          | public                 |     | urbain          | N/A                           | Malaria, FP, MCH,<br>Nutrition, HIV &<br>AIDS        | plus<br>Modifier<br>Suprime  |
| //LI0342         | Depot de FANA              | District werehouse    | KOULIKORO   | FANA                            | public                 |     | urbain          | N/A                           | Malaria, FP, MCH,<br>Nutrition, HIV &<br>AIDS        | plus<br>Modifier<br>Suprime  |
| VILI0361         | Depot de KANGABA           | District werehouse    | KOULIKORO   | KANGABA                         | public                 |     | rural           | N/A                           | Malaria, FP, MCH,<br>Nutrition, HIV &<br>AIDS, Ebola | plus<br>Modifie<br>Suprime   |
| VILI0376         | Depot de KATI              | District werehouse    | KOULIKORO   | KATI                            | public                 |     | urbain          | N/A                           | Malaria, FP, MCH,<br>Nutrition, HIV &<br>AIDS        | plus<br>Modifier<br>Suprime  |
| VILI0424         | Depot de<br>KOLOKANI       | District werehouse    | KOULIKORO   | KOLOKANI                        | public                 |     | urbain          | N/A                           | Malaria, FP, MCH,<br>Nutrition, HIV &<br>AIDS        | plus<br>Modifie<br>Suprime   |
| VILI0445         | Depot de Koulikoro         | District werehouse    | KOULIKORO   | KOULIKORO                       | public                 |     | urbain          | N/A                           | Malaria, FP, MCH,<br>Nutrition, HIV &<br>AIDS, Ebola | plus<br>Modifie<br>Suprime   |
| MLI0467          | Depot de NARA              | District werehouse    | KOULIKORO   | NARA                            | public                 |     | urbain          | N/A                           | Malaria, FP, MCH,<br>Nutrition, HIV &<br>AIDS        | plus<br>Modifie<br>Suprime   |
| MLI0490          | Depot de<br>OUELESSEBOUGOU | District werehouse    | KOULIKORO   | OUELESSEBOUGOU                  | public                 |     | rural           | N/A                           | Malaria, FP, MCH,<br>Nutrition, HIV &<br>AIDS        | plus<br>Modifier<br>Suprime  |
| MLI0506          | Depot de<br>Bandiagara     | District werehouse    | MOPTI       | BANDIAGARA                      | public                 |     | urbain          | N/A                           | Malaria, FP, MCH,<br>Nutrition, HIV &<br>AIDS        | plus<br>Modifie<br>Suprime   |
| MLI0531          | Depot de BANKASS           | District werehouse    | MOPTI       | BANKASS                         | public                 |     | rural           | N/A                           | Malaria, FP, MCH,<br>Nutrition, HIV &<br>AIDS        | plus<br>Modifie<br>Suprime   |
| MLI0555          | Depot de Djenne            | District werehouse    | MOPTI       | DJENNE                          | public                 |     | urbain          | N/A                           | Malaria, FP, MCH,<br>Nutrition, HIV &<br>AIDS        | plus<br>Modifie<br>Suprime   |
| MLI0575          | Depot de Douentza          | District werehouse    | MOPTI       | DOUENTZA                        | public                 |     | urbain          | N/A                           | Malaria, FP, MCH,<br>Nutrition, HIV &<br>AIDS        | plus<br>Modifie<br>Suprime   |
| /ILI0597         | Depot de Koro              | District werehouse    | MOPTI       | KORO                            | public                 |     | urbain          | N/A                           | Malaria, FP, MCH,<br>Nutrition, HIV &                | plus                         |

Pour avoir plus d'informations sur un établissement de santé, cliquez sur le bouton plus et les informations s'afficheront comme suit :

| MLI0003           | PPM Korofina                                                              | District werehouse | ВАМАКО        | COMMUNE1   | public                                                               | 8 | urbain | Unnamed Road,<br>Bamako, Mali | Malaria, FP, MCH,<br>Nutrition | Plus<br>Modifier<br>Suprimer |
|-------------------|---------------------------------------------------------------------------|--------------------|---------------|------------|----------------------------------------------------------------------|---|--------|-------------------------------|--------------------------------|------------------------------|
| Nº de t<br>Emaild | Nº de telephone de l'établissement : N/A<br>Emailde l'établissement : N/A |                    |               |            | Fax de l'établissement : N/A<br>Gestionaire du  de l'établissement : |   |        |                               |                                |                              |
| Code G            | eode l'établissement                                                      |                    | DHIS2 Facilit | y Uid : ML | 0003XXXX                                                             |   |        |                               |                                |                              |

# 6.3.2. Ajouter nouvel Établissement

Cliquez sur le bouton + Ajouter Un Enregistrement dans le coin supérieur droit de la page Entrée Établissement pour ajouter un nouvel établissement. Le formulaire d'ajout d'établissement est présenté cidessous :

| Formulairedétaillé de l`Etablissement | Ajouter un nouvel emplacement  | Carte                     |                     | Recherch                                |
|---------------------------------------|--------------------------------|---------------------------|---------------------|-----------------------------------------|
| Code site*                            | Nom de l`établissement*        | Plan Satellite            |                     | IVI d                                   |
| MLI1541                               | Facility Name                  | Aug All                   | Néma<br>analil<br>o | Cercle de Diré                          |
| Nom de la région*                     | District*                      |                           |                     | - 21-5                                  |
| Sélectionnez région                   | Sélectionnez district          | 250-                      | Nara                | Kona                                    |
| Niveau Etablissement*                 | Type d'Etablissement*          | Ballou Kayes              |                     | Mopti                                   |
| Niveau Etablissement                  | Type d'Etablissement           | a L                       | - Cant              | San a 5                                 |
| Liste des type de proprietaire*       | Domaine de service*            | ~ } · ]                   | Bamako Dioila       | 2 Burki                                 |
| Liste des type de proprietaire        | Domaine de service             | more                      |                     | Fas                                     |
| PPM 🗐<br>Adresse de l`Etablissement*  |                                | Kindia Kindia             | an goorg            | Wa                                      |
| Facility Address                      |                                | 1                         | Korhogo             | man ye                                  |
| Téléphone de l'Etablissement          | Fax de l'Etablissement         | Sissie Leone - Buecked    | 5                   | 7                                       |
| Facility Phone                        | Facility Fax                   | L'adresse pres d'un endro | vit connu:          | n, Geogr. Nacional - Conditións d'Utili |
| Email de l'Etablissement              | Emplacement de l etablissement |                           |                     |                                         |
| Facility Email                        | Location                       |                           |                     |                                         |
| DHIS2 Facilit@ Uid                    |                                |                           |                     |                                         |
| DHIS2 Facility Uid                    |                                |                           |                     |                                         |
| Submit Cancel                         |                                |                           |                     |                                         |

- Code site : Le système génère 7 caractères (Ex. 'MLI1453'). Ce paramètre peut être changé. La longueur maximum est de 10 caractères, c'est un champ obligatoire. Les doublons ne sont pas autorisés.
- Nom de l'établissement : Entrez un nom d'établissement d'une longueur de 200 caractères maximum (Ex. 'Hôpital Sominé Dolo de Mopti'). C'est un champ obligatoire. Les doublons ne sont pas autorisés.
- Nom de la Région : Sélectionnez la région dans laquelle l'établissement est situé à partir de la liste déroulante (Ex. 'BAMAKO'). C'est un champ obligatoire.
- District : Sélectionnez le District où l'établissement est situé à partir de la liste déroulante (Ex. 'COMMUNE1'). C'est un champ obligatoire.
- Niveau Établissement : Sélectionnez le niveau de la pyramide sanitaire auquel appartient l'établissement dans la liste déroulante (Ex. 'Dv-Dépôt de Vente'). C'est un champ obligatoire.
- Type d'établissement : Sélectionnez le type d'établissement dans la liste déroulante (Ex. 'Health Facility'). C'est un champ obligatoire.
- Type de propriétaire : Sélectionnez un type de propriétaire dans la liste déroulante (Ex. 'Public'). C'est un champ obligatoire.

- Zone de service : Sélectionnez une zone de service dans la la liste déroulante (Ex. 'rural'). C'est un champ obligatoire.
- Adresse de l'établissement : Entrez l'adresse de l'établissement d'une longueur de 300 caractères maximum (Ex. 'Unnamed Road, Bamako, Mali'). Selon l'emplacement, l'adresse de l'établissement est automatiquement affichée.
- Téléphone de l'établissement : Entrez un numéro de téléphone de 100 caractères maximum valides.
- Fax de l'établissement : Entrez le fax d'une longueur de 100 caractères maximum valides.
- > E-mail de l'établissement : Entrez 100 caractères maximum valides.
- Emplacement de l'établissement : Lorsque l'utilisateur fait glisser le curseur sur le pointeur d'emplacement dans Google Map pour définir l'emplacement, en cliquant sur le bouton "Ajouter un nouvel emplacement", les coordonnées géographiques (latitude et longitude) de cet établissement sont automatiquement affichées dans ce champ.

Après avoir rempli les champs, cliquez sur le bouton **Soumetre** pour enregistrer.

# 6.3.3. Ajouter nouvel Emplacement d'Établissement

Cliquez sur le bouton Ajouter un nouvel emplacement dans le formulaire d'entrée de l'établissement de santé. Ensuite, déplacez le curseur sur la carte

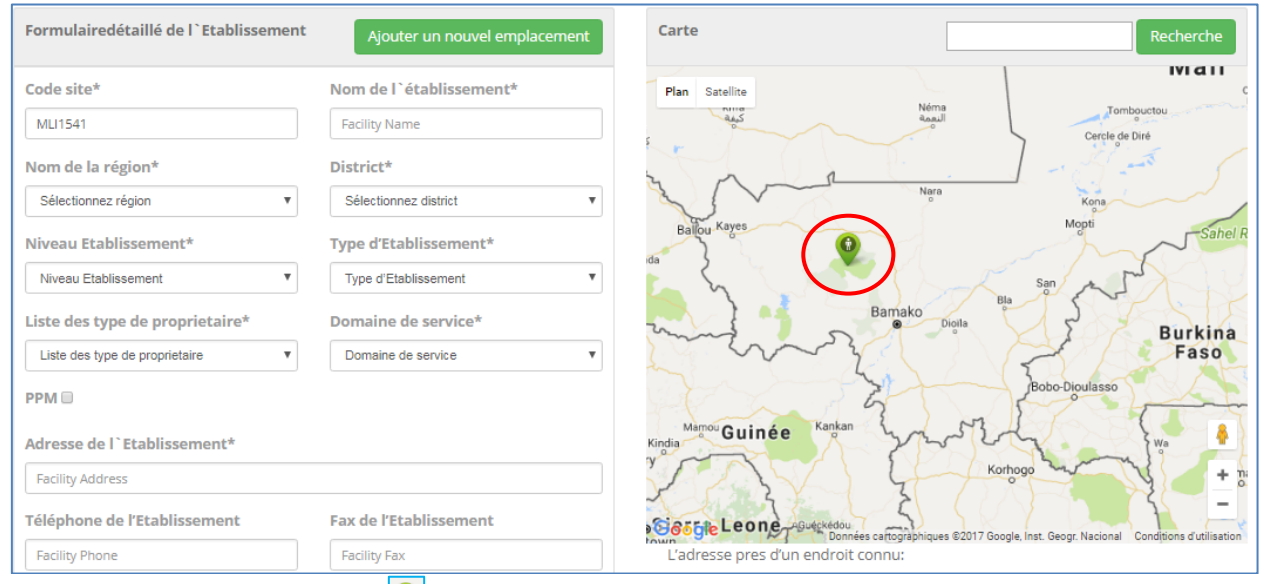

Glissez et déposez l'icône 🖳 Lat Long à l'emplacement souhaité pour l'établissement. L'emplacement déjà choisi ne peut plus être sélectionné.

# 6.3.4. Modifier/Supprimer Données Établissement

Pour modifier les données d'un établissement (Ex. 'Pharmacie Populaire du Mali '), l'utilisateur doit cliquer sur le bouton Modifier issu des boutons d'action Modifier Suprimer

situés à côté de l'enregistrement et le message modification. Le formulaire ci-dessous s'affichera :

viendra confirmer la

Do you really want to edit this record?

|                                                                    | détaillé de l`Etablissement             |                                     | c                                 | Carte                                                                     |                             | Recherche                                                         |
|--------------------------------------------------------------------|-----------------------------------------|-------------------------------------|-----------------------------------|---------------------------------------------------------------------------|-----------------------------|-------------------------------------------------------------------|
| Code site*                                                         |                                         | Nom de l`établissement              | * 81                              | Plan Satellite                                                            |                             |                                                                   |
| ML10003                                                            |                                         | PPM Korofina                        |                                   | Dio Niaco Kambila                                                         |                             | [RR14]                                                            |
| Nom de la                                                          | région*                                 | District*                           |                                   | Kati                                                                      | Safo                        |                                                                   |
| ВАМАКО                                                             | ٣                                       | COMMUNE1                            | *                                 | Tamdo                                                                     | See                         | Tienfala                                                          |
| Niveau Eta                                                         | blissement*                             | Type d'Etablissement*               |                                   | Dango Unnamed H                                                           | load Hanno Mali X           | 2                                                                 |
| Depot Repa                                                         | artiteur de Cercle DRC 🔹                | District werehouse                  | ٣                                 | 7                                                                         | O RN7                       | Baguinéda (RN6)                                                   |
| Liste <mark>d</mark> es ty                                         | ype de proprietaire*                    | Domaine de service*                 |                                   |                                                                           |                             | 10                                                                |
| public                                                             | 2.*                                     | urbain                              | •                                 | INS .                                                                     | Diatou                      | la                                                                |
| PPM 🗭                                                              |                                         |                                     |                                   | ) d                                                                       | RN7                         |                                                                   |
| Adresse de                                                         | l`Etablissement*                        |                                     |                                   | [Dec]                                                                     | Sanankoro                   |                                                                   |
| Unnamed R                                                          | Road, Bamako, Mali                      |                                     |                                   | Siby                                                                      |                             | +                                                                 |
| Téléphone                                                          | de l'Etablissement                      | Fax de l'Etablissement              | G                                 | Diolida                                                                   |                             | -                                                                 |
| N/A                                                                |                                         | N/A                                 |                                   | L'adresse pres d'un endroit connu:                                        | Donnees cartographiques @20 | 17 Google Conditions dutilisation                                 |
| Email de l'E                                                       | Etablissement                           | Emplacement de l etablissement      |                                   | Unnamed Road, Barnako, Mali                                               |                             |                                                                   |
| N/A                                                                |                                         | 12.5828371, -7.998217999999952      |                                   |                                                                           |                             |                                                                   |
|                                                                    | lit� Uid                                |                                     |                                   |                                                                           |                             |                                                                   |
| DHIS2 Facil                                                        |                                         |                                     |                                   |                                                                           |                             |                                                                   |
| DHIS2 Facil                                                        | XX                                      |                                     |                                   |                                                                           |                             |                                                                   |
| DHIS2 Facil<br>MLI0003X0                                           | x                                       |                                     |                                   |                                                                           |                             |                                                                   |
| DHIS2 Facil<br>MLI0003XXX<br>Submit                                | Cancel                                  |                                     |                                   |                                                                           |                             |                                                                   |
| DHIS2 Facil<br>MLI0003XX0<br>Submit                                | Cancel                                  |                                     |                                   |                                                                           |                             | Ajouter Un Enregistrement                                         |
| DHIS2 Facil<br>MLI0003XX0<br>Submit<br>ssinged Gro<br>SL#          | Cancel Up List Product Group            | * Start Month ©                     | Start Year 🔹                      | Supply From                                                               | •                           | Ajouter Un Enregistrement                                         |
| DHIS2 Facil<br>MLI0003X00<br>Submit<br>singed Gro<br>SL#<br>1      | Cancel Up List Product Group Malaria    | * Start Month ©<br>January          | Start Year ©<br>2014              | Supply From<br>Pharmacie Populaire du Mali                                | 0                           | Ajouter Un Enregistrement<br>Action<br>No Editable                |
| DHIS2 Facil<br>MLI0003X00<br>Submit<br>singed Gro<br>SL#<br>1<br>2 | Cancel Up List Product Group Malaria FP | Start Month O<br>January<br>January | <b>Start Year</b><br>2014<br>2014 | Supply From<br>Pharmacie Populaire du Mali<br>Pharmacie Populaire du Mali |                             | Ajouter Un Enregistrement<br>Action<br>No Editable<br>No Editable |

Modifiez les champs Code site, Nom établissement, District, Niveau établissement, Type de propriétaire, Adresse Établissement, Téléphone établissement, Fax établissement, E-mail établissement et/ou Emplacement de l'établissement sur la carte et cliquez sur le bouton source pour mettre à jour l'enregistrement.

Pour supprimer les données d'un établissement (Ex. 'Pharmacie Populaire du Mali '), l'utilisateur doit cliquer sur le bouton Suprimer issus des boutons d'action Modifier Suprimer
Do you really want to edit this record?
Suprimer une de la light de l'anne de la manage de la manage de la m

situés à côté de l'enregistrement et le message viendra confirmer la suppression. S'il existe des données de référence, ces données ne seront pas supprimées.

Pour affecter un ou plusieurs groupes de produits à l'établissement (Ex. Durant la modification), le bouton Assinged Group List sera affiché sous la carte. Cliquez sur le bouton Ajouter Un Enregistrement et les champs de saisie suivants s'afficheront :

| Assinged Group Form   | Seck to List       |
|-----------------------|--------------------|
| Product Group* Select | Supply From Select |
| Start Month*          | Start Year*        |
| Submit Cancel         |                    |

- > Groupe de produits : Sélectionnez un groupe de produits dans la liste déroulante (Ex. 'Paludisme'). C'est un champ obligatoire.
- > Approvisionnement à partir de : Sélectionnez un dépôt dans la liste déroulante. C'est un champ obligatoire.
- Mois de début : Sélectionnez un mois (Ex. 'Janvier') à partir duquel l'établissement de santé doit commencer la saisie des données. C'est un champ obligatoire.
- Année de début : Sélectionnez une année (Ex. '2016') à partir de laquelle l'établissement de santé doit commencer la saisie des données. C'est un champ obligatoire.

Après avoir rempli tous les champs, cliquez sur le bouton **soumettre** pour enregistrer.

> Pour modifier un groupe de produits existant (Ex. 'Paludisme'), l'utilisateur doit cliquer sur le bouton Modifier issu des boutons d'action Modifier Suprimer situés à côté de l'enregistrement

Do you really want to edit this record?

Confirm Cancel viendra confirmer la modification. Le formulaire ciet le message dessous s'affichera :

| Assinged Group Form | Retour à la liste |
|---------------------|-------------------|
| Product Group*      | Supply From       |
| Nutrition           | Magasin Nutrition |
| Start Month*        | Start Year*       |
| Janvier             | 2017 *            |
| Submit Cancel       |                   |

Modifiez les champs Groupe de produits, Approvisionnement à partir de, Mois de début et/ou Année de début selon les besoins.

Cliquez sur le bouton source pour mettre à jour l'enregistrement.

Pour supprimer un groupe de produits (Ex. 'Paludisme') de la liste des groupes de produits,

l'utilisateur doit cliquer sur le bouton Suprimer issus des boutons d'action Modifier Suprimer

Do you really want to edit this record? Confirm Cancel

viendra confirmer la

situés à côté de l'enregistrement et le message suppression. Si plusieurs groupes de produits doivent être supprimés, repétez le processus pour chaque groupe de produits.

### **6.4. SAISIE PRODUIT PAYS**

Allez dans Formulaires de saisie > Saisie Produit Pays depuis le menu Formulaires de saisie. Ce formulaire est utilisé pour créer, modifier et supprimer des produits pays.

### 6.4.1. Saisie Produit Pays

Sélectionnez Formulaires de saisie > Saisie Produit Pays pour ouvrir la page Saisie Produit Pays avec la liste de tous les produits pays saisis comme indiqué ci-dessous :

| Country Prod<br>Home / Country Product Entry | duct Entry            |                    |                                            |               |
|----------------------------------------------|-----------------------|--------------------|--------------------------------------------|---------------|
|                                              |                       |                    |                                            | Print 🔀 Excel |
| Country List                                 |                       | Product List       |                                            | Show Selected |
| Display 25 🗸 Records                         |                       | Display 25 🗸 Recor | rds Search:                                |               |
| SL# Country Name                             |                       | Product Code       | Product Name                               |               |
| 1 Guinea                                     |                       | FP                 |                                            |               |
| 2 Mali                                       |                       | ✓ FP008            | Collier du cycle                           |               |
| 3 South Sudan                                |                       | ✓ FP002            | Condom féminin/ Protective                 |               |
| Showing 1 to 3 of 3 Records                  | First Previous 1 Next | ✓ FP001            | Condom masculin/ Protector                 |               |
|                                              | Last                  | ✓ FP005            | Dépo-Provera                               |               |
|                                              |                       | ✓ FP006            | DIU T 380 A                                |               |
|                                              |                       | ✓ FP007            | Implant Jadelle                            |               |
|                                              |                       | ✓ FP003            | Microgynon/ Pilplan d                      |               |
|                                              |                       | ✓ FP004            | Microlut/ Ovrette                          |               |
|                                              |                       | HIV & AIDS         |                                            |               |
|                                              |                       | ARV134             | Abacavir (ABC) + Lamivudine (3TC)(60/30)   |               |
|                                              |                       | ARV118             | Abacavir (ABC) + Lamivudine (3TC)(600/300) |               |
|                                              |                       | ARV140             | Abacavir (ABC)(300)                        |               |
|                                              |                       | ARV139             | Abacavir (ABC)(60)                         |               |
|                                              |                       | ARV170             | ALERE VIH B/100                            |               |
|                                              |                       | ARV169             | ALERE VIH B/20                             |               |
|                                              |                       | ARV132             | Atazanavir/Ritonavir (ATV/r)(300/100)      |               |
|                                              |                       | ARV150             | Co-trimoxazole (120 mg)                    |               |
|                                              |                       | ARV149             | Co-trimoxazole (960 mg)                    |               |
|                                              |                       | ARV147             | Darunavir(600)                             |               |
|                                              |                       | ARV136             | Efavirenz (EFV)(200)                       |               |
|                                              |                       | ARV117             | Efavirenz (EFV)(600)                       |               |
|                                              |                       | ARV159             | Facscount Clean-Flacon / 5 L               |               |
|                                              |                       | ARV156             | Facscount contrôle-Boite / 25              |               |
|                                              |                       | ARV158             | Facscount Flow-Flacon / 20 L               |               |
|                                              |                       | ARV160             | Facscount Papier thermique-Rouleau         |               |
|                                              |                       | ARV155             | Facscount reagent-Boite / 50 tests         |               |

### 6.4.2. Ajouter nouveau Produit Pays

Sélectionnez le nom du pays dans la liste des pays du côté gauche de la page ci-dessous pour afficher la liste des produits à droite de la page Le formulaire d'ajout se présente comme ci-dessous :

| Country List |                       |       |                 |   | Product List        |                            | Show Selected |
|--------------|-----------------------|-------|-----------------|---|---------------------|----------------------------|---------------|
| Display      | 25 v Records          |       |                 |   | Display 25 🗸 Record | ls Search:                 |               |
| SL#          | Country Name          |       |                 | • | Product Code        | Product Name               | A             |
| 1            | Guinea                |       |                 |   | FP                  |                            |               |
| 2            | Mali                  |       |                 |   | ✓ FP008             | Collier du cycle           |               |
| 3            | South Sudan           |       |                 |   | FP002               | Condom féminin/ Protective |               |
| Showing      | g 1 to 3 of 3 Records | First | Previous 1 Next |   | ✓ FP001             | Condom masculin/ Protector |               |
|              |                       | Last  |                 |   | ✓ FP005             | Dépo-Provera               |               |
|              |                       |       |                 |   | □ FP006             | DIU T 380 A                |               |
|              |                       |       |                 |   | ✓ FP007             | Implant Jadelle            |               |
|              |                       |       |                 |   | ✓ FP003             | Microgynon/ Pilplan d      |               |

Produit Pays : Sélectionnez I un groupe de produits dans la liste (Ex. 'FP006'). C'est un champ obligatoire.

| Count   | ry List               |                       | Product List       |                            | Show Selected |
|---------|-----------------------|-----------------------|--------------------|----------------------------|---------------|
| Display | 25 V Records          |                       | Display 25 🗸 Recor | ds Search:                 |               |
| SL#     | Country Name          |                       | Product Code       | Product Name               | <u>^</u>      |
| 1       | Guinea                |                       | FP                 |                            |               |
| 2       | Mali                  |                       | ✓ FP008            | Collier du cycle           |               |
| 3       | South Sudan           |                       | FP002              | Condom féminin/ Protective |               |
| Showing | g 1 to 3 of 3 Records | First Previous 1 Next | FP001              | Condom masculin/ Protector |               |
|         |                       | Last                  | ✓ FP005            | Dépo-Provera               |               |
|         |                       |                       | ✓ FP006            | DIU T 380 A                |               |
|         |                       |                       | FP007              | Implant Jadelle            |               |
|         |                       |                       | ✓ FP003            | Microgynon/ Pilplan d      |               |
|         |                       |                       | ✓ FP004            | Microlut/ Ovrette          |               |

### **6.4.3. Supprimer Produit Pays**

Pour supprimer une liste de produits d'un pays, sélectionnez le nom du pays dans la liste des pays du côté gauche de la page afin d'afficher la liste des produits du pays à droite. Le formulaire de saisie est présenté ci-dessous :

| Count   | ry List             |                       | Product List        |                                          | Show Selected |
|---------|---------------------|-----------------------|---------------------|------------------------------------------|---------------|
| Display | 25 v Records        |                       | Display 25 V Record | ls Search:                               |               |
| SL#     | Country Name        | A                     | Product Code        | Product Name                             | ۵             |
| 1       | Guinea              |                       | FP                  |                                          |               |
| 2       | Mali                |                       | FP008               | Collier du cycle                         |               |
| 3       | South Sudan         |                       | FP002               | Condom féminin/ Protective               |               |
| Showing | 1 to 3 of 3 Records | First Previous 1 Next | FP001               | Condom masculin/ Protector               |               |
|         |                     | Last                  | FP005               | Dépo-Provera                             |               |
|         |                     |                       | □ FP006             | DIU T 380 A                              |               |
|         |                     |                       | FP007               | Implant Jadelle                          |               |
|         |                     |                       | FP003               | Microgynon/ Pilplan d                    |               |
|         |                     |                       | FP004               | Microlut/ Ovrette                        |               |
|         |                     |                       | HIV & AIDS          |                                          |               |
|         |                     |                       | ARV134              | Abacavir (ABC) + Lamivudine (3TC)(60/30) |               |
|         |                     |                       |                     |                                          |               |

 $\blacktriangleright$  Appuyez sur  $\Box$  pour supprimer le produit de la liste des produits du pays.

# **6.5. SAISIE TYPE DE PATIENT PAYS**

Allez dans **Formulaires de saisie > Saisie Type de Patient Pays** dans le menu Formulaires de saisie. Ce formulaire est utilisé pour créer, éditer et supprimer les types de patients pays.

# 6.5.1. Saisie Type de Patient Pays

Sélectionnez **Formulaires de saisie > Saisie Type de Patient Pays** pour ouvrir la page Saisie Type de Patient Pays avec la liste de tous les types de patients par pays comme indiqué ci-dessous :

| Cοι     | untry Case              | e Type Entry          |                                      |                                              |
|---------|-------------------------|-----------------------|--------------------------------------|----------------------------------------------|
| Home /  | Country Case Type Entry |                       |                                      |                                              |
|         |                         |                       |                                      | 🔒 Print 🕱 Excel                              |
|         |                         |                       |                                      |                                              |
| Count   | ry List                 |                       | Regimen List                         | Product Group Malaria Y Show Selected        |
| Display | 25 V Records            |                       | Display 25 Records                   | Search:                                      |
| SL#     | Country Name            |                       |                                      |                                              |
| 1       | Guinea                  |                       |                                      | Regimen Name                                 |
| 2       | Mali                    |                       | Number Malaria Case Suspects unde    | r 5 years Tested by Community health workers |
| 3       | South Sudan             |                       | ✓ <5 years                           |                                              |
| Showing | 1 to 3 of 3 Records     | First Previous 1 Next | ✓>5 years                            |                                              |
|         |                         | Last                  |                                      |                                              |
|         |                         |                       | Prgenant women                       |                                              |
|         |                         |                       | Number Malaria Case Suspects who v   | were Tested in the Facility                  |
|         |                         |                       | ✓ <5 years                           |                                              |
|         |                         |                       | ▼>5 years                            |                                              |
|         |                         |                       | All Agges                            |                                              |
|         |                         |                       | Prgenant women                       | -1-                                          |
|         |                         |                       | Number of Cases Hospitalized all cau | 212                                          |
|         |                         |                       | S years                              |                                              |
|         |                         |                       |                                      |                                              |
|         |                         |                       |                                      |                                              |
|         |                         |                       | Number of Cases Hospitalized due to  | Sovere Malaria                               |
|         |                         |                       | S vears                              |                                              |
|         |                         |                       | ✓ >5 years                           |                                              |
|         |                         |                       | □ All Agges                          |                                              |
|         |                         |                       | ✓ Prgenant Women                     |                                              |
|         |                         |                       | Number of Children < 1 year who rec  | eived Nets during Immunization Consultation  |
|         |                         |                       | S years                              | 0                                            |
|         |                         |                       | >5 years                             |                                              |
|         |                         |                       | □ All Agges                          |                                              |
|         |                         |                       | Prgenant Women                       |                                              |
|         |                         |                       | Number of Confirmed Malaria Cases    | by RDT                                       |
|         |                         |                       | ✓ <5 years                           |                                              |
|         |                         |                       | ✓>5 years                            |                                              |
|         |                         |                       | □ All Agges                          |                                              |
|         |                         |                       | Prgenant Women                       |                                              |
|         |                         |                       | Number of Confirmed Malaria Cases    | in the Facility                              |
|         |                         |                       | ✓ <5 years                           |                                              |
|         |                         |                       |                                      |                                              |

### 6.5.2. Ajouter nouveau Type de Patient Pays

Sélectionnez le nom du pays dans la liste des pays à gauche de la page pour afficher la liste des types de patients à droite. Le formulaire de saisie est présenté ci-dessous :

| Country List |                       |                       |  | Regimen List                      | Product Group Malaria Y Show Selected         |  |  |
|--------------|-----------------------|-----------------------|--|-----------------------------------|-----------------------------------------------|--|--|
| Display      | 25 🗸 Records          |                       |  |                                   |                                               |  |  |
| SL#          | Country Name          |                       |  | Display 25 V Records              | Search:                                       |  |  |
| 1            | Guinea                |                       |  |                                   | Regimen Name                                  |  |  |
| 2            | Mali                  |                       |  | Number Malaria Case Suspects unde | er 5 years Tested by Community health workers |  |  |
| 3            | South Sudan           |                       |  | □ <5 years                        |                                               |  |  |
| Showing      |                       |                       |  | >5 years                          |                                               |  |  |
| SHOWINg      | s r to 5 or 5 ketorus | First Previous 1 Next |  | □ All Agges                       |                                               |  |  |
|              |                       | Last                  |  | ☑ Prgenant Women                  |                                               |  |  |
|              |                       |                       |  | Number Malaria Case Suspects who  | were Tested in the Facility                   |  |  |
|              |                       |                       |  | ✓ <5 years                        |                                               |  |  |
|              |                       |                       |  | ✓ >5 years                        |                                               |  |  |
|              |                       |                       |  | □ All Agges                       |                                               |  |  |
|              |                       |                       |  | ✓ Prgenant Women                  |                                               |  |  |

➤ Type de Patient Pays : Sélectionnez ☑ un groupe de produits dans la liste (Ex. '(<5 ans) et> 5 ans)'). C'est un champ obligatoire.

| Country List |              |       | Regimen List    | Product Group Malaria Y Show Selected |                                               |  |  |
|--------------|--------------|-------|-----------------|---------------------------------------|-----------------------------------------------|--|--|
| Display      | 25 V Records |       |                 |                                       |                                               |  |  |
| SL#          | Country Name |       |                 | Display 25 🖌 Records                  | Search:                                       |  |  |
| 1            | Guinea       |       |                 |                                       | Regimen Name                                  |  |  |
| 2            | Mali         |       |                 | Number Malaria Case Suspects unde     | er 5 years Tested by Community health workers |  |  |
| 3            | South Sudan  |       |                 | ✓ <5 years                            |                                               |  |  |
| Showing      |              |       | ☑>5 years       |                                       |                                               |  |  |
| Showing      |              | First | Previous 1 Next | □ All Agges                           |                                               |  |  |
|              |              | Last  |                 | ✓ Prgenant Women                      |                                               |  |  |
|              |              |       |                 | Number Malaria Case Suspects who      | were Tested in the Facility                   |  |  |
|              |              |       |                 | ✓ <5 years                            |                                               |  |  |
|              |              |       |                 | ✓>5 years                             |                                               |  |  |
|              |              |       |                 | □ All Agges                           |                                               |  |  |
|              |              |       |                 | ✓ Prgenant Women                      |                                               |  |  |

# 6.5.3. Supprimer Type de Patient Pays

Pour supprimer une liste de types de patient pays, sélectionnez le nom du pays dans la liste des pays à gauche pour afficher la liste des types de patients à droite. Le formulaire d'entrée est présenté cidessous :

| Count   | ry List             |       |              |      |   | Case Type List   |           | Product Group | Malaria 🔻 | Show Selected |
|---------|---------------------|-------|--------------|------|---|------------------|-----------|---------------|-----------|---------------|
| Display | 25 • Records        |       |              |      |   |                  |           |               |           |               |
| SL#     | Country Name        |       |              |      | D | Display 25 🔻     | Records   |               | Search:   |               |
| 1       | Guinea              |       |              |      |   |                  | Cas       | se Type Name  |           |               |
| 2       | Mali                |       |              |      |   | Case of Malaria  | confirmed |               |           |               |
| 3       | South Sudan         |       |              |      |   | (0-4 Years)      |           |               |           |               |
| Showing | 1 to 3 of 3 Pecords |       | _            |      |   | (0-4 Years)      |           |               |           |               |
| Showing | 1 to 3 of 3 Records | First | Previous 1 N | lext |   | 🗹 (15+ Years) F  |           |               |           |               |
|         |                     | Last  |              |      |   |                  |           |               |           |               |
|         |                     |       |              |      |   | 🗹 (5-14 Years) F |           |               |           |               |
|         |                     |       |              |      |   | 🗹 (5-14 Years) M |           |               |           |               |
|         |                     |       |              |      |   | Pregnant wome    | en        |               |           |               |
|         |                     |       |              |      |   | Case of Malaria  | test      |               |           |               |
|         |                     |       |              |      |   |                  |           |               |           |               |
|         |                     |       |              |      |   | 🗹 (0-4 Years)M   |           |               |           |               |
|         |                     |       |              |      |   | 🗹 (15+ Years) F  |           |               |           |               |
|         |                     |       |              |      |   | 2 (45 · Manager) |           |               |           |               |

> Appuyez sur 
pour Supprimer le type de patient de la liste des types patient pays.

# **6.6. SAISIE PROFIL PAYS**

Allez dans **Formulaires de saisie > Saisie Profil Pays** depuis le menu formulaire des entrées. Ce formulaire est utilisé pour créer, éditer et supprimer des profils pays.

#### 6.6.1. Saisie Profil Pays

Sélectionnez **Formulaires de saisie > Saisie Profil Pays** pour ouvrir la page Saisie Profil Pays avec la liste de tous les profils pays saisis comme indiqué ci-dessous :

| Country Profile Entry                                                                                 |       |              |                    |         |
|----------------------------------------------------------------------------------------------------|-------|--------------|--------------------|---------|
| Home / Country Profile Entry                                                                          |       |              |                    |         |
|                                                                                                    |       |              | Print              | Excel   |
| Country: Mali v Product Group: Malaria v Year: 2016 v                                                 |       |              |                    |         |
| Country Profile Wizard                                                                                |       |              |                    |         |
| Basic Information         Funding Source         Cases         Quantity Required         Gap Analysis |       |              |                    |         |
|                                                                                                    |       | + Add Record | X Clear Basic Info | rmation |
| SL. Parameter Name Va                                                                                 | /alue | Data Source  |                    | •       |
| No data available in table                                                                            |       |              |                    |         |
| Previous Next                                                                                         |       |              |                    |         |

### 6.6.2. Ajouter nouveau Profil Pays

Sélectionnez les Informations de base et les champs Pays, Groupe de produits et Année. Cliquez sur le bouton + Ajouter Un Enregistrement dans le coin supérieur droit pour ajouter un nouveau profil pays. Le formulaire de saisie des informations de base sur le profil pays est présenté ci-dessous :

| Country Pi | rofile Wizard                                                        |                                      |             |
|------------|----------------------------------------------------------------------|--------------------------------------|-------------|
| Basic In   | formation Funding Source Cases Quantity Required Gap                 |                                      |             |
|            |                                                                      | + Add Record Clear Basic Information |             |
| SL.        | Parameter Name                                                       | Value                                | Data Source |
| 1          | Population                                                           |                                      |             |
| 2          | Malaria Incidence                                                    |                                      |             |
| 3          | # of Suspected Cases of Malaria                                      |                                      |             |
| 4          | # of Cases Diagnosed                                                 |                                      |             |
| 5          | # of Malaria Cases Treated                                           |                                      |             |
| 6          | # of Simple Malaria Cases                                            |                                      |             |
| 7          | # of Severe Malaria Cases                                            |                                      |             |
| 8          | # of Under 5 Malaria Cases                                           |                                      |             |
| 9          | # of Over 5 Malaria Cases                                            |                                      |             |
| 10         | # of Pregnant Women Malaria Cases                                    |                                      |             |
| 11         | # of Malaria Health Facilities                                       |                                      |             |
| 12         | # of Malaria Cases Treated with ACT                                  |                                      |             |
| 13         | # of Pregnant Women Who Received Net                                 |                                      |             |
| 14         | # of Children from 0-11 Months Completely Immunized and Received Net |                                      |             |
|            |                                                                      |                                      |             |

- > Population : Entrez la valeur de la population et la source des données
- Incidence du paludisme : Entrez la valeur de l'incidence du paludisme et la source des données
- Nombre de cas suspects de paludisme : Entrez le nombre de cas suspects de paludisme et la source des données
- Nombre de cas diagnostiqués : Entrez le nombre de valeurs et la source de données diagnostiquées
- Nombre de cas de paludisme traités : Entrez le nombre de cas de paludisme traités et la source des données
- Nombre de cas de paludisme simple : Entrez le nombre de cas de paludisme simple et la source des données
- Nombre de cas de paludisme grave : Entrez le nombre de cas de paludisme grave et la source des données
- Nombre de cas de paludisme chez les enfants de moins de 5 ans : Entrez le nombre de cas de paludisme chez les enfants de moins de 5 ans et la source de données

- Nombre de cas de paludisme chez les femmes enceintes : Entrez le nombre de cas de paludisme chez les femmes enceintes et la source des données.
- Nombre d'établissements assurant la prise en charge du paludisme : Entrez le nombre d'établissements de santé assurant la prise en charge du paludisme et la source des données
- Nombre de cas de paludisme traités par CTA : Entrez le nombre de cas de paludisme traités par CTA et la source de données
- Nombre de femmes enceintes ayant reçu des MILD : Entrez le nombre de femmes enceintes qui ont reçu des MILD et la source des données
- Nombre d'enfants de 0 à 11 mois complètement vaccinés ayant reçu des MILD : Entrez le nombre d'enfants de 0 à 11 mois complètement vaccinés ayant reçu des MILD, et la source des données

Après avoir rempli les champs, cliquez sur le bouton **sourrettre** pour enregistrer.

| Country : Mali v Product Group : Malaria v Year : 2016 v              |
|-----------------------------------------------------------------------|
| Country Profile Wizard                                                |
| Basic Information Funding Source Cases Quantity Required Gap Analysis |
| Year: 2015 V                                                          |
| Funding Source Name                                                   |
| Government                                                            |
| GFATM                                                                 |
| PMI/USAID                                                             |
|                                                                       |
| MSF France                                                            |
| U World Vision                                                        |
| ТВD                                                                   |
| Previous Next                                                         |

Sélectionnez la Source de financement : **Gouvernement, GFATM, PMI/USAID, CRS, MSF France, World Vision, TBD** puis appuyez sur le bouton **Suivant** pour enregistrer.

| intry Profile Wizard                                                  |                                                                                                    |                   |                     |                |  |  |  |  |  |
|-----------------------------------------------------------------------|----------------------------------------------------------------------------------------------------|-------------------|---------------------|----------------|--|--|--|--|--|
| Basic Information Funding Source Cases Quantity Required Gap Analysis |                                                                                                    |                   |                     |                |  |  |  |  |  |
| SL                                                                    | Formulation                                                                                          | Less than 5 years | More than 5 years 🍧 | Pregnant women |  |  |  |  |  |
| 1                                                                     | Number of Malaria Case<br>Suspects in the Facility                                                   | 0                 | 0                   |                |  |  |  |  |  |
| 2                                                                     | Number Malaria Case<br>Suspects who were Tested<br>in the Facility                                   | 0                 | 0                   |                |  |  |  |  |  |
| 3                                                                     | Number Malaria Case<br>Suspects under 5 years<br>Tested by Community<br>health workers               | 0                 | 0                   |                |  |  |  |  |  |
| 4                                                                     | Number of Confirmed<br>Malaria Cases in the<br>Facility                                              | 0                 | 0                   |                |  |  |  |  |  |
| 5                                                                     | Number of Confirmed<br>Malaria Cases by RDT                                                          | 0                 | 0                   |                |  |  |  |  |  |
| 6                                                                     | Number of simple Malaria<br>Cases confirmed in the<br>Facility                                       | 0                 | 0                   |                |  |  |  |  |  |
| 7                                                                     | Number of severe Malaria<br>Cases confirmed in the<br>Facility                                       | 0                 | 0                   |                |  |  |  |  |  |
| 8                                                                     | Number of simple Malaria<br>Cases confirmed by<br>Community Health<br>Workers (less than 5<br>years) | 0                 | 0                   |                |  |  |  |  |  |

- Entrez la valeur de la formulation Paludisme simple : Moins de 5 ans, Plus de 5 ans et Femmes enceintes.
- Entrez la valeur de la formulation Paludisme grave : Moins de 5 ans, Plus de 5 ans et Femmes enceintes.
- Entrez la valeur de la formulation Cas de paludisme testés : Moins de 5 ans, Plus de 5 ans et Femmes enceintes.
- Entrez la valeur de la formulation Nombre de consultations : Moins de 5 ans, Plus de 5 ans et Femmes enceintes.
- Entrez la valeur de la formulation Nombre d'hospitalisations pour paludisme grave : Moins de 5 ans, Plus de 5 ans et Femmes enceintes.
- Entrez la valeur de la formulation Nombre de décès pour paludisme grave : Moins de 5 ans, Plus de 5 et Femmes enceintes.
- Entrez la valeur Formulation Nombre de MILD distribuées : Moins de 5 ans, Plus de 5 ans et Valeur des femmes enceintes.

Après la saisie, appuyez sur le bouton **Suivant** pour sauvegarder.

|         | nformation Funding Source Cases Quantity Required Gap Analysis         |                                      |
|---------|------------------------------------------------------------------------|--------------------------------------|
| Owner : | Public Vear: 2015 V                                                    | + Add Record Clear Quantity Required |
| SL      | Products                                                               | 2015                                 |
| 1       | MILD rectangulaire, blanc/bleu, polyester-pour distribution de routine | 0                                    |
| 2       | MILD rectangulaire, blanc/bleu, polyester-pour campagne de masse       | 0                                    |
| 3       | TDR Ag Pf/PAN boîte de 25 tests                                        | 0                                    |
| 4       | AL [6×1] 20 mg+120 mg, comprimé dispersible                            | 0                                    |
| 5       | AL [6×2] 20 mg+120 mg, comprimé dispersible                            | 0                                    |
| 6       | AL [6×3] 20 mg+120 mg, comprimé                                        | 0                                    |
| 7       | AL [6×4] 20 mg+120 mg, comprimé                                        | 0                                    |
| 8       | AS-AQ 25/67.5 mg/cp (3×1), plaquette de 3 comprimés                    | 0                                    |
| 9       | Quinine 300 mg, boîte de 1000 comprimés                                | 0                                    |
| 10      | Artésunate 50 mg suppositoire boîte de 6                               | 0                                    |
| 11      | Artésunate 200 mg suppositoire boîte de 6                              | 0                                    |

Entrez les valeurs des quantités exigées pour les différents produits

- 1) MILD rectangulaire, blanc/bleu, polyester-pour distribution de routine.
- 2) MILD rectangulaire, blanc/bleu, polyester-pour campagne de masse,
- 3) TDR Ag Pf/PAN boîte de 25 tests,
- 4) AL [6×1] 20 mg+120 mg, comprimé dispersible,
- 5) AL [6×2] 20 mg+120 mg, comprimé dispersible,
- 6) AL [6×3] 20 mg+120 mg, comprimé,
- 7) AL [6×4] 20 mg+120 mg, comprimé,
- 8) AS-AQ 25/67.5 mg/cp (3×1), plaquette de 3 comprimés,
- 9) Quinine 300 mg, boîte de 1000 comprimés,
- 10) Artésunate 50 mg suppositoire boîte de 6,
- 11) Artésunate 200 mg suppositoire boîte de 6,
- 12) Quinine 100 mg/ml; 2 ml, boîte de 100 ampoules,
- 13) Quinine 100 mg/ml; 4 ml, boîte de 100 ampoules,
- 14) Artésunate 60 mg/flacon, boîte de 5,
- 15) SP 500/25 mg boîte de 1000 comprimés,
- 16) SP 500/25 mg + amodiaquine 150 mg 1+3 cp/kit,
- 17) SP250/12.5 mg +Amodiaquine75 mg of 1+3 cp/kit.

Après la saisie, appuyez sur le bouton **Suivant** pour enregistrer.

| ountry Profile W<br>Basic Informatio                                                  | Vizard                |            |       | Gap Analysis |     |             |           |                    |
|---------------------------------------------------------------------------------------|-----------------------|------------|-------|--------------|-----|-------------|-----------|--------------------|
| Owner : Public                                                                        | Year : 2016           | ~          |       |              |     | <b>+</b> Ac | dd Record | Clear Gap Analysis |
| Products                                                                              | Total<br>Requirements | Government | GFATM | PMI/USAID    | CRS | MSF France  | Total     | Gap/Surplus        |
| MILD<br>rectangulaire,<br>blanc/bleu,<br>polyester-pour<br>distribution de<br>routine | 0                     | 0          | 0     | 0            | 0   | 0           | 0.0       | 0.0                |
| MILD<br>rectangulaire,<br>blanc/bleu,<br>polyester-pour<br>campagne de<br>masse       | 0                     | 0          | 0     | 0            | 0   | 0           | 0.0       | 0.0                |
| TDR Ag Pf/PAN<br>boîte de 25<br>tests                                                 | 0                     | 0          | 0     | 0            | 0   | 0           | 0.0       | 0.0                |
| AL [6×1] 20<br>mg+120 mg,<br>comprimé<br>dispersible                                  | 0                     | 0          | 0     | 0            | 0   | 0           | 0.0       | 0.0                |
| AL [6×2] 20<br>mg+120 mg,<br>comprimé<br>dispersible                                  | 0                     | 0          | 0     | 0            | 0   | 0           | 0.0       | 0.0                |
| AL [6×3] 20<br>mg+120 mg,<br>comprimé                                                 | 0                     | 0          | 0     | 0            | 0   | 0           | 0.0       | 0.0                |
| AL [6×4] 20<br>ng+120 mg,<br>comprimé                                                 | 0                     | 0          | 0     | 0            | 0   | 0           | 0.0       | 0.0                |
| AS-AQ 25/67.5<br>mg/cp (3×1),<br>plaquette de 3<br>comprimés                          | 0                     | 0          | 0     | 0            | 0   | 0           | 0.0       | 0.0                |
| Quinine 300<br>ng, boîte de<br>1000<br>comprimés                                      | 0                     | 0          | 0     | 0            | 0   | 0           | 0.0       | 0.0                |
| Artésunate 50<br>ng<br>suppositoire<br>poîte de 6                                     | 0                     | 0          | 0     | 0            | 0   | 0           | 0.0       | 0.0                |
| Artésunate<br>200 mg<br>suppositoire                                                  | 0                     | 0          | 0     | 0            | 0   | 0           | 0.0       | 0.0                |

Entrez la valeur d'analyse des écarts (GAP/Surplus) de tous les produits de la valeur source par rapport à la source.

# **6.7. SAISIE EXPÉDITIONS**

Allez dans **Formulaires de saisie > Saisie Expéditions** depuis le menu Formulaires de saisie. Ce formulaire est utilisé pour créer, éditer et supprimer des expéditions.

### 6.7.1. Saisie Expéditions

Sélectionnez **Formulaires de saisie > Saisie Expéditions** pour ouvrir la page Saisie Expéditions avec la liste de tous les envois saisis comme indiqué ci-dessous :

| Ent       | rée expe                                       | éditions                                                                      |                                                                                         |                       |                            |                   |                                      |                   |                   |  |
|-----------|------------------------------------------------|-------------------------------------------------------------------------------|-----------------------------------------------------------------------------------------|-----------------------|----------------------------|-------------------|--------------------------------------|-------------------|-------------------|--|
| Accueil / | Entrée expéditions                             |                                                                               |                                                                                         |                       |                            |                   |                                      |                   |                   |  |
|           |                                                |                                                                               |                                                                                         |                       |                            |                   |                                      |                   |                   |  |
|           | + Ajouter Un Enregistrement 🕁 Imprimer 🕱 excel |                                                                               |                                                                                         |                       |                            |                   |                                      |                   |                   |  |
| Mali      | •                                              | Paludisme •                                                                   | Toutes les                                                                              | sources de financemen | t v                        | Tout type         | e de propriétaire                    | ▼ To              | ut Etat 🔹         |  |
| Listed    | 'envoi                                         |                                                                               |                                                                                         |                       |                            |                   |                                      |                   |                   |  |
| how       | 25 <b>v</b> entries                            |                                                                               |                                                                                         |                       |                            |                   |                                      | Search:           |                   |  |
| SL.       | Groupe de<br>produits                          | Nom du produit                                                                | ¢                                                                                       | Etat des envois       | Date o<br>récepti<br>prévu | de ⊸<br>ion<br>ie | Liste des<br>type de<br>proprietaire | ¢<br>Quantité     | Action            |  |
| Banqu     | e Mondiale                                     |                                                                               |                                                                                         |                       |                            |                   |                                      |                   |                   |  |
| 1         | Paludisme                                      | Test de Diagnostic Rapide Unit                                                | Planned                                                                                 | 30/06/                | 2019                       | public            | 552,750                              | Modifier Suprimer |                   |  |
| 2         | Paludisme                                      | Sulfadoxine et Pyrimethamine<br>Amodiquine 500mg + 25 mg+1<br>(1+3) Comprime  | Planned                                                                                 | 30/06/                | 2019                       | public            | 5,273,180                            | Modifier Suprimer |                   |  |
| 3         | Paludisme                                      | Arthemeter + Lumefantrine 20<br>Pl/6X1 Comprimé                               | Arthemeter + Lumefantrine 20mg/120mg<br>Pl/6X1 Comprimé                                 |                       |                            | 2019              | public                               | 729,635           | Modifier Suprimer |  |
| 4         | Paludisme                                      | Arthemeter + Lumefantrine 20<br>Pl / 6X2 Comprimé                             | mg/120mg                                                                                | Planned               | 30/06/                     | 2019              | public                               | 486,423           | Modifier Suprimer |  |
| 5         | Paludisme                                      | Sulfadoxine et Pyrimethamine<br>Amodiquine 250mg + 12,5 mg-<br>(1+3) Comprime | Sulfadoxine et Pyrimethamine +<br>Amodiquine 250mg + 12,5 mg+75 mg Pl<br>(1+3) Comprime |                       |                            | 2019              | public                               | 1,174,481         | Modifier Suprimer |  |
| 6         | Paludisme                                      | Test de Diagnostic Rapide Unit                                                | e                                                                                       | Planned               | 30/06/                     | 2018              | public                               | 534,575           | Modifier Suprimer |  |
| 7         | Paludisme                                      | Sulfadoxine et Pyrimethamine<br>Amodiquine 500mg + 25 mg+1<br>(1+3) Comprime  | +<br>50 mg Pl                                                                           | Planned               | 30/06/                     | 2018              | public                               | 5,089,942         | Modifier Suprimer |  |
| 8         | Paludisme                                      | Arthemeter + Lumefantrine 20<br>Pl/6X1 Comprimé                               | mg/120mg                                                                                | Planned               | 30/06/                     | 2018              | public                               | 705,643           | Modifier Suprimer |  |
| 9         | Paludisme                                      | Arthemeter + Lumefantrine 20<br>Pl / 6X2 Comprimé                             | mg/120mg                                                                                | Planned               | 30/06/                     | 2018              | public                               | 470,429           | Modifier Suprimer |  |
|           |                                                |                                                                               |                                                                                         |                       |                            |                   |                                      |                   |                   |  |

# 6.7.2. Ajouter nouvelle Expédition

Cliquez sur le bouton + Ajouter Un Enregistrement dans le coin supérieur droit de la page pour ajouter une nouvelle expédition. Le formulaire d'ajout d'envoi est présenté ci-dessous :

| Formulaired'envoi            |                   |   |                                    |                                   |
|------------------------------|-------------------|---|------------------------------------|-----------------------------------|
| Nom du Pays*                 | Mali              | ٣ | Groupe de produits*                | Paludisme •                       |
| Source de<br>financement*    | Funding Source    | ¥ | Liste des type de<br>proprietaire* | Sélectionnez type de propriétaire |
| Nom du produit*              | Select Product    | ¥ | Etat des envois*                   | sélectionner Etat des envois 🔹    |
| Date de réception<br>prévue* | 05/11/2017        |   | Quantité de<br>l'Expédition*       | input here                        |
|                              | Soumettre Annuler |   |                                    |                                   |

- Nom du Pays : Sélectionnez le nom du pays dans la liste déroulante (Ex. 'Mali'). C'est un champ obligatoire
- Groupe de produits : Sélectionnez un groupe de produits dans la liste déroulante (Ex.'Paludisme'). C'est un champ obligatoire.

- Source de financement : Sélectionnez une source de financement dans la liste déroulante (Ex.'USAID'). C'est un champ obligatoire.
- Type de propriétaire : Sélectionnez un type de propriétaire dans liste déroulante (Ex.'public'). C'est un champ obligatoire.
- Nom du produit : Sélectionnez un nom de produit dans liste déroulante (Ex. 'Sulfadoxine et pyriméthamine + Amodiquine 500 mg + 25 mg + 150 mg Pl (1 + 3) Comprime'). C'est un champ obligatoire.
- État de l'envoi : Sélectionnez un statut d'envoi dans la liste déroulante (Ex.'Expédié'). C'est un champ obligatoire.
- Date de réception prévue : Sélectionnez un statut d'envoi dans la liste déroulante (Ex.'12 / 09/2015 '). C'est un champ obligatoire.
- Quantité d'expédition : Entrez une quantité d'expédition. La valeur saisie doit être numérique. C'est un champ obligatoire.

Après avoir rempli les champs, cliquez sur le bouton **Soumettre** pour enregistrer.

#### 6.7.3. Modifier/Supprimer données Expéditions

Confirm Cancel

> Pour modifier les données Expéditions (Ex. 'Sulfadoxine et Pyrimethamine + Amodiquine

500mg + 25 mg+150 mg Pl (1+3) Comprime'), l'utilisateur doit cliquer sur le bouton Modifier issu

des boutons d'action <sup>Modifier Suprimer</sup> situés à côté de l'enregistrement et le message Do you really want to edit this record?

viendra confirmer la modification. Le formulaire ci-dessous s'affichera :

| Formulaired'envoi            |                                                  |                                    |             |
|------------------------------|--------------------------------------------------|------------------------------------|-------------|
| Nom du Pays*                 | Mali                                             | Groupe de produits*                | Paludisme • |
| Source de<br>financement*    | Banque Mondiale •                                | Liste des type de<br>proprietaire* | public •    |
| Nom du produit*              | Sulfadoxine et Pyrimethamine + Amodiquine 500m 🔹 | Etat des envois*                   | Planned     |
| Date de réception<br>prévue* | 30/06/2018                                       | Quantité de<br>l'Expédition*       | 5089942     |
|                              | Soumettre                                        |                                    |             |

Modifiez les champs Nom du pays, Groupe de produits, Source de financement, Type de propriétaire, Nom du produit, Statut de l'envoi, Date de réception prévue et la quantité d'expédition selon les besoins.

> Pour supprimer les données expédition (Ex. 'Sulfadoxine et Pyrimethamine + Amodiquine

**500mg + 25 mg+150 mg Pl (1+3) Comprime'),** l'utilisateur doit cliquer sur le bouton sisus des boutons d'action **Modifier Suprimer** situés à côté de l'enregistrement et le message Do you really want to edit this record?

control concel viendra confirmer la suppression. S'il existe des données de référence, ces données ne seront pas supprimées.

# **6.8. GESTION DES PRODUITS**

Allez dans **Formulaires de saisie > Gestion des produits** depuis le menu Formulaires de saisie. Ce formulaire est utilisé pour créer et gérer les produits.

### 6.8.1. Gestion des produits

Sélectionnez **Formulaires de saisie > Gestion des produits** pour ouvrir la page Gestion des produits avec la liste des produits saisis comme présenté ci-dessous :

| Ge      | stion des bie       | ns                |                                      |
|---------|---------------------|-------------------|--------------------------------------|
| Accueil | / Gestion des biens |                   |                                      |
|         |                     |                   |                                      |
|         |                     | Groupe de produit | its : Paludisme 🔻 🤆 Octobre 🔻 2017 🔻 |
| SL ^    | Nom du Pays         | Action            |                                      |
| 1       | Guinea              |                   |                                      |
| 2       | Mali                |                   |                                      |
| 3       | South Sudan         |                   |                                      |

### 6.8.2. Ajouter nouvelle Gestion des produits

Sélectionnez les champs Groupe de produits, Mois, Année situés en haut et le pays à gauche de la page ci-dessus pour ajouter une nouvelle gestion des produits. Le formulaire de saisie de gestion des produits est présenté ci-dessous :

|      |             | Groupe de produits : | Paludisme 🔻 🧲           | Octobre | ▼ 2017 ▼ | <b>&gt;</b>  |         |
|------|-------------|----------------------|-------------------------|---------|----------|--------------|---------|
| SL ^ | Nom du Pays | Action               |                         |         |          | 🖨 Imprimer   | 🖹 excel |
| 1    | Guinea      |                      | Nom Head                | ^       |          | commentaires |         |
| 2    | Mali        |                      | Forecasting             |         |          |              |         |
| 3    | South Sudan |                      | Product Chalas Quality  |         |          |              | /.      |
|      |             |                      | Product Choice, Quality |         |          |              |         |
|      |             |                      | Procurement             |         |          |              |         |
|      |             |                      |                         |         |          |              | ,       |
|      |             |                      | Storage                 |         |          |              |         |
|      |             |                      |                         |         |          |              | ,       |
|      |             |                      | LMIS and Distribution   |         |          |              |         |
|      |             |                      |                         |         |          |              | /       |
|      |             |                      | CS Committee and Policy |         |          |              |         |
|      |             |                      |                         |         |          |              | /       |
|      |             |                      | Finance and Capital     |         |          |              |         |
|      |             |                      | Donor Coordination      |         |          |              |         |
|      |             |                      |                         |         |          |              |         |
|      |             |                      | Other (Capacity)        |         |          |              |         |
|      |             |                      | Other (Capacity)        |         |          |              |         |

- Prévision : Entrez une prévision (Ex. «En attendant la prochaine quantification, évaluée à partir de 2012-2013, une commande d'urgence pour le secteur public.» Le processus de quantification des contraceptifs commence en décembre 2013, doit continuer jusqu'à mars 2014 »).
- Choix du produit, qualité : Entrez un choix de produit et sa qualité (Ex.'Aucun nouveau développement.').
- Approvisionnement : Entrez une quantité ou une information d'approvisionnement (Ex. « aucun nouveau développement »).
- > Stockage : Entrez les informations de stockage. (Ex. « Aucun nouveau développement »).
- SIGL et distribution : Entrez les informations relatives au SIGL et à la distribution (Ex. « Suite à la suspension de la collaboration avec le gouvernement malien en 2012-2013, un plan de

contingence a été mis en place et a nécessité une livraison directe des contraceptifs aux structures communautaires avec l'appui de l'USAID. Selon la DPM, la collecte des données en vue de la quantification réalisée en novembre et décembre 2013 a montré un surstock en contraceptifs de longue durée (DIU, Implant) au niveau communautaire du fait de cette livraison directe »).

- Comité et politique du CS : Entrez un comité CS et des informations sur sa politique. (Ex. « Le comité technique de coordination et la gestion des médicaments essentiels a été créé par la décision Numéro 2013-1592 / MSHP-Sg du 27 décembre 2013 du Ministère de la Santé et de l'Hygiène publique »).
- Finance et Capital : Entrez une information financière (Ex. 'Aucun nouveau développement').
- Coordination des donateurs : Entrez une information de coordination des donateurs (Ex. « Les partenaires font partie du comité technique de coordination et de suivi de la gestion des médicaments essentiels. Les rencontres de ce comité servent aussi de cadre de coordination »).
- Autre (Capacité) : Entrez toute autre information (Ex. « La formation des formateurs sur le LMIS, la formation des utilisateurs sur le système d'information en gestion logistique débute en janvier 2014 par les régions de Koulikoro, Sikasso et Ségou »).

Après avoir rempli les champs, cliquez sur le bouton save pour enregistrer.

#### 6.8.3. Modifier/Supprimer Gestion des Produits

Pour modifier les données relatives à la gestion d'un produit, l'utilisateur doit sélectionner en haut le groupe de produits, le mois et l'année ainsi que le pays à gauche comme illustré dans le formulaire ci-dessous :

|      | Pro          | duct Group : | Malaria | ~           | ÷          |    | July                                  | ¥ 20                                          | 016 🗸                                         | ÷                                          |                                                            |         |                                       |
|------|--------------|--------------|---------|-------------|------------|----|---------------------------------------|-----------------------------------------------|-----------------------------------------------|--------------------------------------------|------------------------------------------------------------|---------|---------------------------------------|
| SL 🛎 | Country Name | Action       |         |             |            |    |                                       |                                               |                                               |                                            |                                                            | 🔒 Print | X Excel                               |
| 1    | Guinea       |              |         | Head N      | lame       | -  |                                       |                                               | Cor                                           | mments                                     |                                                            |         |                                       |
| 2    | Mali         | ~ ×          | Foreca  | asting      |            |    | En attend<br>2012-201                 | lant la procl<br>3 une comr                   | haine quan<br>mande d ur                      | tification; e<br>gence pou                 | evaluer a partir d<br>r le secteur publ                    | le (    | ,                                     |
| 3    | South Sudan  |              |         |             |            |    | processus                             | s de quantif                                  | fication des                                  | contraced                                  | tifs commence e                                            | en .    |                                       |
|      |              |              | Produ   | ct Choice,  | , Quality  |    | No new d                              | levelopmen                                    | nt.                                           |                                            |                                                            |         | ***                                   |
|      |              |              | Procur  | rement      |            |    | No new d                              | levelopmen                                    | nt.                                           |                                            |                                                            |         | <u></u>                               |
|      |              |              | Storag  | je          |            |    | No new d                              | levelopmen                                    | nt.                                           |                                            |                                                            |         | <u>.</u>                              |
|      |              |              | LMIS a  | and Distril | bution     |    | quantity S<br>legouverr<br>etemisen   | Suite a la su<br>nement mal<br>place et a r   | uspension d<br>lien en (201<br>necessite ur   | le la collab<br>2-2013). U<br>ne livraisor | oration avec<br>n plan de contin<br>n directe des          | gence a | *<br>*                                |
|      |              |              | CS Cor  | mmittee a   | and Policy |    | Le comite<br>medicam<br>2013-159      | e technique<br>ents essent<br>2/ MSHP-Sg      | de coordin<br>tiels a ete cr<br>gdu 27 dece   | ation et bo<br>ree par la o<br>embre 2013  | le suivide la gest<br>lecision Numero<br>3 du Ministere de | ion des | *<br>*                                |
|      |              |              | Financ  | e and Ca    | pital      |    | No new d                              | levelopmen                                    | nt                                            |                                            |                                                            |         |                                       |
|      |              |              | Donor   | Coordina    | ation      |    | Les parter<br>et de suiv<br>rencontre | naires font<br>ri de la gesti<br>es de ce con | partie du co<br>iondes med<br>mite servent    | omite tech<br>dicaments<br>t aussi dec     | nique de coordir<br>essentiels. Les<br>adre de coordina    | nation  | · · · · · · · · · · · · · · · · · · · |
|      |              |              | Other   | (Capacity   | )          |    | 'Qpres la formation                   | formation on<br>des utilisa<br>e a debute e   | des formatu<br>ateurs sur le<br>en ianvier 20 | urs sur le L<br>e systeme o<br>014 par la  | MIS, la se rie de<br>l information en<br>region de koulike | gestion | * * ***                               |
|      |              |              |         |             | Sav        | /e | Cancel                                |                                               |                                               |                                            |                                                            |         |                                       |

Modifiez les champs Prévision, Choix du produit et Qualité, Approvisionnement, Stockage, SIGL et Distribution, Comité et Politique du CS, Finance et Capital, Coordination des donateurs, Autre (Capacité) selon les besoins.

Pour supprimer des données sur la gestion des produits, l'utilisateur doit cliquer sur le bouton
 issu des boutons d'action situés à côté de l'enregistrement.

# 6.9. ÉTAT DES STOCKS ET NOMBRE DE PATIENTS AU NIVEAU ÉTABLISSEMENT

Allez dans Formulaires de saisie > Etat des Stocks et Nombre de Patients au Niveau Établissement depuis le menu Formulaires de saisie.

| Etat de stoc                                 | <b>OCK et non</b><br>abre de patients au niveau ét | nbre de p<br>tablissement                                       | oatients                       | s au niv                | /eau éta                                                             | ablisse                            | emen           | t                                             |                                         |
|----------------------------------------------|----------------------------------------------------|-----------------------------------------------------------------|--------------------------------|-------------------------|----------------------------------------------------------------------|------------------------------------|----------------|-----------------------------------------------|-----------------------------------------|
|                                              | V District:                                        | Secteur: public                                                 | ✓ Mois: Octo                   | ore 🖌 Anr               | née: 2017 💌                                                          | 🔒 imprimer                         | Excel          | NDF 😑                                         |                                         |
| Recherche •                                  | information sur le stock                           | Vued ensemble des cas                                           | Patient par                    | regime                  |                                                                      | -                                  |                |                                               |                                         |
| formation sanitaire Nouveau cas/<br>Modifier | SL# Nom de l'article                               | Qua<br>en<br>début<br>de<br>Péri<br>(A)<br>Qua<br>récues<br>(B) | Con Perte<br>(C) ajust<br>(±D) | ajuster di<br>raison ru | om<br>total<br>e jour<br>de<br>pture<br>jours<br>Rupture de<br>Stock | Qua<br>en fin<br>de<br>péri<br>(E) | M MSD<br>) (G) | Cité<br>Max<br>(H)<br>Qua<br>de<br>com<br>(I) | ordre<br>réel Mise à jour<br>Qua Raison |
|                                              | 14 4 Page 1 of 1                                   | > N @                                                           |                                |                         |                                                                      |                                    |                |                                               | Pas d'enregistrement                    |
|                                              |                                                    |                                                                 |                                |                         |                                                                      |                                    |                |                                               |                                         |
|                                              |                                                    |                                                                 | soun                           | nettre                  |                                                                      |                                    |                |                                               |                                         |

Dans la figure ci-dessus, l'utilisateur doit sélectionner les champs suivants pour saisir ou mettre à jour les données :

- > Pays : Mali.
- > **Région :** Sélectionnez la région dans la liste déroulante.
- > **District :** Sélectionnez le district dans la liste déroulante.
- > Secteur : Sélectionnez le secteur dans la liste déroulante.
- > Mois : Sélectionnez le mois à partir dans la liste déroulante.
- > Année : Sélectionnez l'année dans la liste déroulante.

Après avoir sélectionné les champs ci-dessus, la liste des établissements s'affichera à gauche avec le bouton vert + comme encerclé sur la page suivante :

| Pays Mali             | ✓ Région: BAMAKO         | ~      | District COMMUNE1   | ▼ Secte  | public        | ~   | Mois: Septer  | mbre 💌 | Année 2011  | 7 💌                 | (a) imprin    | ner 🖭 | Excel | PDF        | 0   |             |                 |
|-----------------------|--------------------------|--------|---------------------|----------|---------------|-----|---------------|--------|-------------|---------------------|---------------|-------|-------|------------|-----|-------------|-----------------|
| Recherche •           |                          | infor  | mation sur le stock | Vuedense | mble des cas  |     | Pabient par r | egime  |             |                     |               |       |       |            |     |             |                 |
| formation sanitaire   | Nouveau cas/<br>Modifier |        |                     | Qua      | Qua           |     | Perte         |        | No<br>total | Raison              | Qua<br>en fin | ~     |       | Qté        | Qua | ordre       | Quantité de     |
| District: COMMUNE1 (1 | 4 Facilities)            | a l    | Nom de l'arbole     | de       | récues<br>(B) | (C) | ajus          | raison | de jour     | Rupture de<br>Stock | de            | (F)   | (G)   | Max<br>(H) | com | réel<br>Ous | Mise à jour     |
| ASACKO NORD           | $(\circ)$                |        |                     | Péri     | (0)           |     | (±D)          |        | rupt        | Class               | (E)           |       |       | 10.0       | (1) |             | Raison          |
| SRef de Commune I     | 0                        |        |                     |          |               |     |               |        | 1000        |                     |               |       |       |            |     |             |                 |
| PPM Korofina          | ٢                        | No rov | vs to display       |          |               |     |               |        |             |                     |               |       |       |            |     |             |                 |
| ASACOBA               | ×s                       | 14 4   | Page 1 of 1         | S N      |               |     |               |        |             |                     |               |       |       |            |     |             | Pas d'enregistr |
| ASACOBOUL1            | 0                        |        |                     |          |               |     |               |        |             |                     |               |       |       |            |     |             |                 |
| ASACOBOUL2            | 0                        |        |                     |          |               |     |               |        |             |                     |               |       |       |            |     |             |                 |
| ASACODJAN             | 1                        |        |                     |          |               |     |               |        |             |                     |               |       |       |            |     |             |                 |
| ASACODJE              | 0                        |        |                     |          |               |     |               |        |             |                     |               |       |       |            |     |             |                 |
| ASACODOU              | 0                        |        |                     |          |               |     |               |        |             |                     |               |       |       |            |     |             |                 |
| ASACOFADI             | 0                        |        |                     |          |               |     |               |        |             |                     |               |       |       |            |     |             |                 |
| ASACOKOSA             | 1                        |        |                     |          |               |     |               |        |             |                     |               |       |       |            |     |             |                 |
| ASACOMSI              | 1                        |        |                     |          |               |     |               |        |             |                     |               |       |       |            |     |             |                 |
| ASACOS                | 0                        |        |                     |          |               |     |               |        |             |                     |               |       |       |            |     |             |                 |
|                       |                          |        |                     |          |               |     |               |        |             |                     |               |       |       |            |     |             |                 |

Pour saisir un rapport mensuel pour n'importe quel établissement, cliquez sur le bouton Nouvelle Saisie ( <sup>(C)</sup>) à côté du nom de l'établissement, comme encerclé dans la figure ci-dessus.

Si le rapport du mois précédent de l'établissement n'a pas été saisi, le message ci-dessous s'affiche :

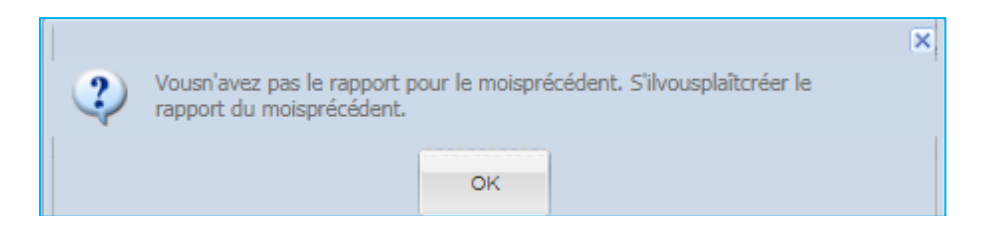

Si le rapport du mois précédent de l'établissement a été saisi mais non publié, le message ci-dessous s'affiche :

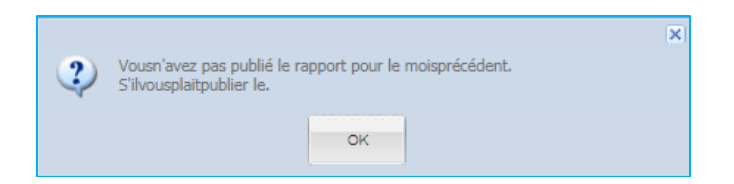

Si le rapport du mois précédent de l'établissement a été saisi puis publié ou s'il s'agit du rapport du mois de départ, le message ci-dessous s'affiche :

|   |                         |               |                |                            | × |
|---|-------------------------|---------------|----------------|----------------------------|---|
| 2 | You (ASACODJAN) don't h | ave the repor | t on Octobre-2 | 017, Do you want to create |   |
| 4 |                         |               |                |                            |   |
|   |                         | Yes           | No             |                            |   |
|   |                         |               |                |                            |   |

Cliquez sur le bouton "Yes" (Oui) pour renseigner les onglets du côté droit. Il existe trois onglets pour chaque établissement : Informations sur le stock, Vue d'ensemble des cas et Patient par régime.

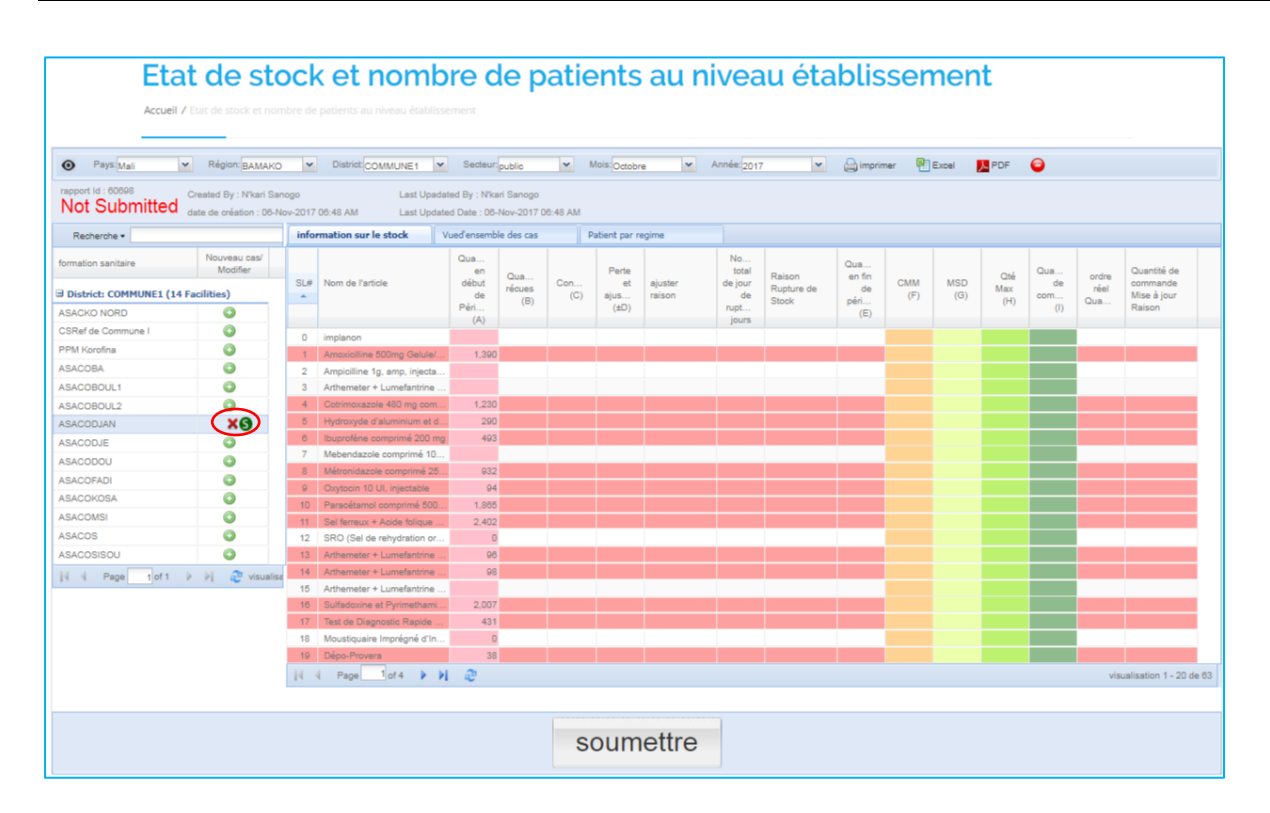

Après avoir cliqué sur le bouton "**Yes**" (Oui), le bouton Nouvelle Saisie ( <sup>(C)</sup>) sera remplacé par l'icône **(C)** encerclé dans la figure ci-dessus. Ce qui signifie que vous pouvez maintenant supprimer et soumettre. Et la barre supérieure ci-dessus a changé comme illustré ci-dessous :

 Report Id : 23705
 Created By : anna dakono
 Last Upadated By : anna dakono
 Published By : kone

 Not Submitted
 Created Date : 25-Aug-2015 10:39 AM
 Last Upadated Date : 25-Aug-2015 11:16 AM
 Published By : kone

# 6.9.1. Information sur le stock

Par défaut, l'onglet Information sur le stock est sélectionné. Si cette option n'est pas sélectionnée, cliquez sur l'onglet Information sur le stock, puis la fenêtre suivante apparaît:

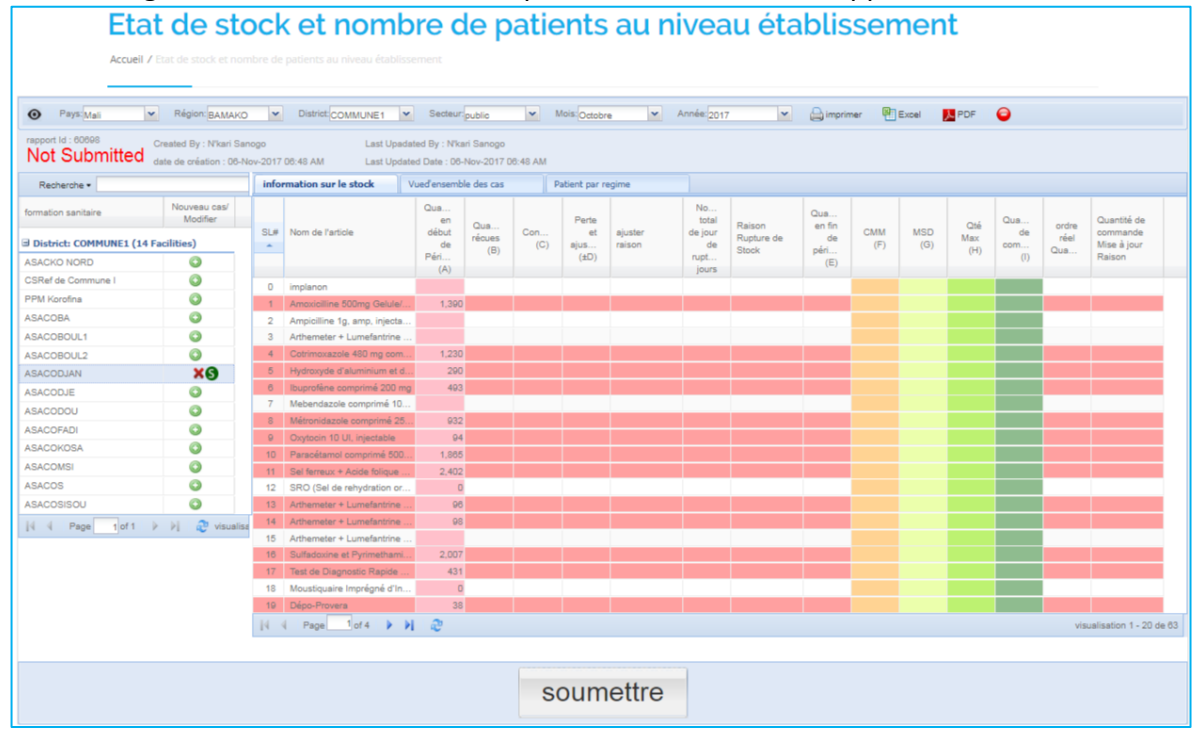

OSPSANTE remplira automatiquement les champs Nom du Produit et Solde d'ouverture qui correspond au solde de clôture du mois dernier, le cas échéant.

### 6.9.1.2. Saisie des données

OSPSANTE permet à l'utilisateur de mettre à jour/remplir les champs suivants -

- Quantité en début de période (Solde d'ouverture) -> (A): Le système remplira automatiquement le solde d'ouverture d'un produit à partir du solde de clôture du mois précédent (le cas échéant). Sinon, le champ sera affiché. Le champ solde d'ouverture est modifiable.
- > Quantité reçue -> (B) : Quantité de produit reçue par l'établissement pour le mois.
- **Consommation-> (C) :** Quantité de produit distribuée par l'établissement aux patients.
- Perte et Ajustement -> (+/- D) : Quantité de produit ajustée pour le mois (le cas échéant). Ce champ est obligatoire si l'utilisateur sélectionne une raison d'ajustement, et le message suivant s'affiche :

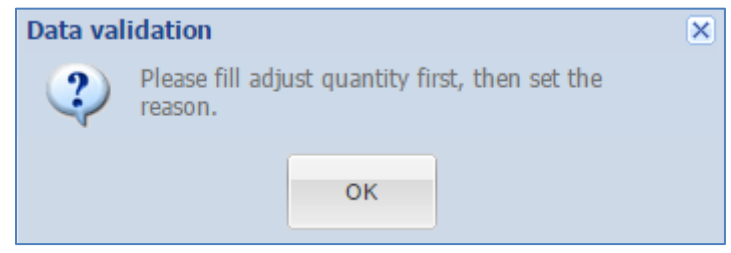

Raison de l'ajustement : La raison de l'ajustement est obligatoire s'il y a une quantité ajustée. Le message suivant apparait :

| Data val | idation                        | × |
|----------|--------------------------------|---|
| 2        | You must select adjust reason. |   |
|          | ок                             |   |

Nombre total de jours de rupture : Nombre de jours durant lesquels l'établissement était en rupture de stock du produit, au cours d'un mois donné (le cas échéant). Si l'utilisateur sélectionne une raison de rupture de stock alors qu'il n'y a pas eu de rupture de stock, le message suivant s'affiche :

| Data va | lidation                        | × |
|---------|---------------------------------|---|
| ?       | You must fill stockout<br>days. |   |
|         | ОК                              |   |

Raison Rupture de stock : La raison de rupture de stock est obligatoire s'il y a eu rupture de stock. Le message suivant s'affiche :

| Data val | idation                            | × |
|----------|------------------------------------|---|
| ?        | You must select a stockout reason. |   |
|          | ок                                 |   |

Quantité en fin de période \* -> (E) : Solde de clôture du produit pour le mois. Ce champ est obligatoire et lorsque vous quittez la ligne, le message suivant s'affiche :

| Data val | idation                                           | × |
|----------|---------------------------------------------------|---|
| ?        | You must enter closing balance at least 0 or more |   |
|          | ОК                                                |   |

- CMM -> (F) : La consommation moyenne mensuelle sera calculée automatiquement comme consommation moyenne des trois derniers mois. L'utilisateur peut modifier la valeur de la CMM.
- MSD -> (G) : Mois de stock disponible, qui correspond au solde de clôture divisé par la CMM pour chaque produit. Il est calculé automatiquement et non modifiable.
- Qté Max -> (H): La quantité maximale correspond au triple de la CMM. Elle est calculée automatiquement et non modifiable.
- Qté à commander -> (I) : La quantité à commander correspond à la différence entre la quantité maximale et le solde de clôture. Elle est calculée automatiquement et non modifiable.
- Quantité commandée réelle -> (J) : Par défaut, le système met la même valeur que la quantité à commander dans ce champ. Mais l'utilisateur peut changer la valeur.
- Raison Quantité commande mise à jour : Si la quantité commandée réelle est différente de la quantité à commander, sélectionnez une raison. Si l'utilisateur ne sélectionne pas une raison et quitte la ligne, le système affiche :

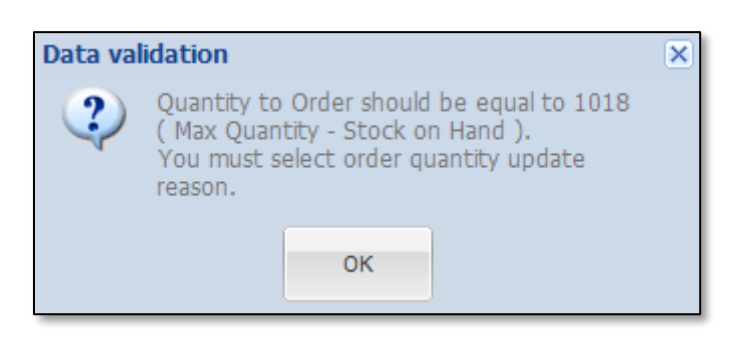

Si la quantité commandée réelle et la quantité à commander sont identiques mais que l'utilisateur a sélectionné une raison de mise à jour de la quantité commandée, le système affiche :

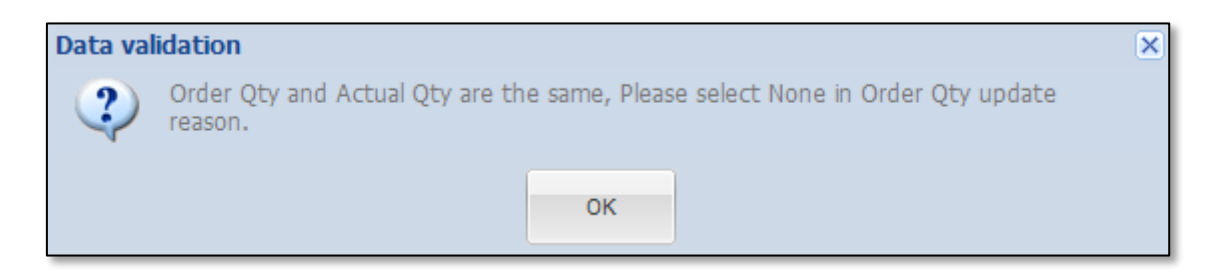

### 6.9.1.3. Non-concordance du Solde de clôture

Si le solde de clôture (Quantité en fin de période) ne correspond pas à la valeur calculée par le système, le message suivant s'affiche :

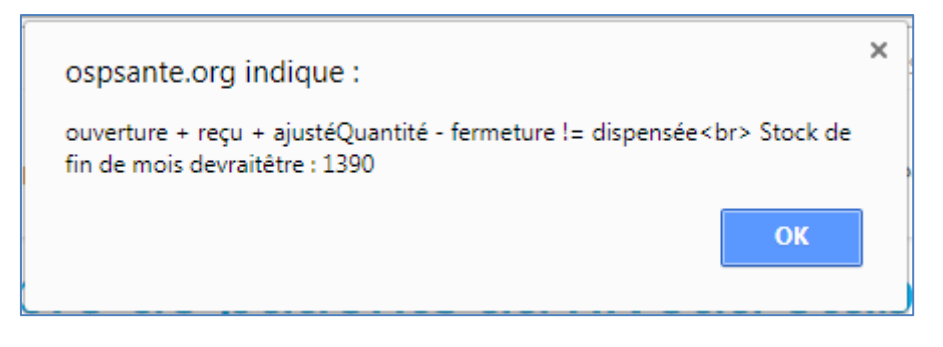

Par exemple, pour le produit EFAVIRENZ (600mg) ; 30 Caps, le solde d'ouverture est de 1091. L'utilisateur a saisi comme quantité reçue = 1200 et quantité distribuée = 1200, puis solde de clôture = 1095. Alors le message de confirmation de la validation des données, comme illustré ci-dessus, sera affiché.

Toute ligne non concordante dans le rapport mensuel sera mise en évidence comme suit :

|                           |                                                  |                  | COMMONE                            | , Deckedi.                     | public                  | ~          | Mois Octobr   | e Y               | Annee: 201    | · ·        | imprimer 🔛    | Excel             | PDF | •         |       |                         |
|---------------------------|--------------------------------------------------|------------------|------------------------------------|--------------------------------|-------------------------|------------|---------------|-------------------|---------------|------------|---------------|-------------------|-----|-----------|-------|-------------------------|
| Not Submitted             | Created By : N'kari Sa<br>ate de création : 06-N | nogo<br>lov-2017 | Last Upada<br>08:48 AM Last Update | ted By : N'ka<br>ed Date : 06- | ri Sanogo<br>Nov-2017 0 | 6:48 AM    |               |                   |               |            |               |                   |     |           |       |                         |
| Recherche •               |                                                  | info             | mation sur le stock                | /ued ensemb                    | le des cas              |            | Patient par n | egime             |               |            |               |                   |     |           |       |                         |
| ormation sanitaire        | Nouveau cas/<br>Modifier                         |                  |                                    | Qua<br>en                      | Qua                     |            | Perte         |                   | No<br>total   | Raison     | Qua<br>en fin |                   | Qté | Qua       | ordre | Quantité de             |
| District: COMMUNE1 (14 Fi | acilities)                                       | SL#              | Nom de l'article                   | début<br>de                    | récues                  | Con<br>(C) | et<br>ajus    | ajuster<br>raison | de jour<br>de | Rupture de | de            | CMM MSI<br>(F) (G | Max | de<br>com | réel  | commande<br>Mise à jour |
| ASACKO NORD               | 0                                                |                  |                                    | Péri                           | (8)                     |            | (±D)          |                   | rupt          | SIDCK      | (E)           |                   | (H) | (1)       | Qua   | Raison                  |
| CSRef de Commune I        | 0                                                | 0                | implance                           | (A)                            |                         |            |               |                   | Jours         |            |               |                   |     |           |       |                         |
| PPM Korofina              | 0                                                | 1                | Amovicilline 500mg Gelule/         | 1 390                          |                         |            |               |                   |               |            |               |                   |     |           |       |                         |
| ASACOBA                   | 0                                                | 2                | Ampicilline 1g. amp. injecta       | 1,000                          |                         |            |               |                   |               |            |               |                   |     |           |       |                         |
| ASACOBOUL1                | 0                                                | 3                | Arthemeter + Lumefantrine          |                                |                         |            |               |                   |               |            |               |                   |     |           |       |                         |
| ASACOBOUL2                | 0                                                | - 4              | Cotrimoxazole 480 mg com           | 1,230                          |                         |            |               |                   |               |            |               |                   |     |           |       |                         |
| ASACODJAN                 | XO                                               | 5                | Hydroxyde d'aluminium et d         | 290                            |                         |            |               |                   |               |            |               |                   |     |           |       |                         |
| ASACODJE                  | 0                                                | 6                | Ibuprofène comprimé 200 mg         | 493                            |                         |            |               |                   |               |            |               |                   |     |           |       |                         |
| ASACODOU                  | 0                                                | 7                | Mebendazole comprimé 10            |                                |                         |            |               |                   |               |            |               |                   |     |           |       |                         |
| SACOFADI                  | 0                                                | 8                | Métronidazole comprimé 25          | 932                            |                         |            |               |                   |               |            |               |                   |     |           |       |                         |
|                           | ŏ                                                | 9                | Oxytocin 10 UI, injectable         | 94                             |                         |            |               |                   |               |            |               |                   |     |           |       |                         |
| RACONCI                   | ŏ                                                | 10               | Paracétamol comprimé 500           | 1,885                          |                         |            |               |                   |               |            |               |                   |     |           |       |                         |
|                           | <u> </u>                                         | 11               | Sel ferreux + Acide folique        | 2,402                          |                         |            |               |                   |               |            |               |                   |     |           |       |                         |
| ASACOS                    | <b>•</b>                                         | 12               | SRO (Sel de rehydration or         | 0                              |                         |            |               |                   |               |            | _             |                   |     |           |       |                         |
| ASACOSISOU                | •                                                | 13               | Arthemeter + Lumetantine           | A0                             |                         |            |               |                   |               |            |               |                   |     |           |       |                         |
| 4 4 Page 1 of 1 ≱         | 🕅 🥲 visualis                                     | 14               | Arthemater + Lumetantrine          | 98                             |                         |            |               |                   |               |            |               |                   |     |           |       |                         |
|                           |                                                  | 10               | Arthemeter + Lumetantine           | 2 007                          |                         |            |               |                   |               |            |               |                   |     |           |       |                         |
|                           |                                                  | 17               | Test de Diagnostic Rapide          | 431                            |                         |            |               |                   |               |            |               |                   |     |           |       |                         |
|                           |                                                  | 18               | Moustiquaire Imprégné d'In         | 0                              |                         |            |               |                   |               |            |               |                   |     |           |       |                         |
|                           |                                                  | 19               | Dépo-Provera                       | 38                             |                         |            |               |                   |               |            |               |                   |     |           |       |                         |
|                           |                                                  |                  |                                    |                                |                         |            |               |                   |               |            |               |                   |     |           |       |                         |

Une fois les données saisies avec succès, l'utilisateur doit soumettre le rapport du mois qui est décrit dans la section 6.4.

### 6.9.2. Vue d'ensemble des cas

Cliquez sur l'onglet Vue d'ensemble des cas pour entrer le nombre de différents types de cas. L'écran de vue d'ensemble des cas de paludisme est présenté ci-dessous :

| Pays: Mali                | Région: BAMAKO           | District: COMMUNE1                           | ▼ Secteur:public ▼                     | Mois Septembre     | Année: 2017 | ✓ ☐ imprimer | 🖭 Excel 🚺 PC | DF 😝 |
|---------------------------|--------------------------|----------------------------------------------|----------------------------------------|--------------------|-------------|--------------|--------------|------|
|                           |                          |                                              |                                        |                    |             |              |              |      |
| Recherche •               |                          | information sur le stock                     | Vued'ensemble des cas                  | Patient par regime |             |              |              |      |
| formation sanitaire       | Nouveau cas/<br>Modifier | type de patient     Nombre de cas suspects d | e paludisme vus dans les structures o  | le santé           | Totalde cas |              |              |      |
| District: COMMUNE1 (14 Fa | cilities)                | 2 Nombre de cas suspects d                   | e paludisme vus dans les structures d  | ie santé et ay     |             |              |              |      |
| ASACKO NORD               | 0                        | 3 Nombre de cas suspects d                   | e paludisme chez les enfants de moir   | s de 5 ans vu      |             |              |              |      |
| CSRef de Commune I        | 0                        | 4 Nombre de cas confirmés o                  | de paludisme dans les structures de s  | anté (test pos     |             |              |              |      |
| PPM Korofina              | 0                        | 5 Nombre de cas de paludisr                  | ne confirmés par TDR (test positif)    |                    |             |              |              |      |
| ASACOBA                   | ×s                       | 6 Nombre total de cas confin                 | nés de paludisme simple dans les str   | uctures de sa      |             |              |              |      |
| ASACOBOUL1                | 0                        | Nombre total de cas confirm                  | mes de paludisme grave dans les stru   | ictures de san     |             |              |              |      |
| ASACOBOUL2                | 0                        | Nombre de cas confirmés                      | le palutisme simple traités avec les c | TA dans les        |             |              |              |      |
| ASACODJAN                 | 1                        | 10 Nombre de cas confirmés o                 | le paludisme simple chez les enfants   | de moins de        |             |              |              |      |
| ASACODJE                  | 0                        | 11 Nombre d'hospitalisation to               | utes causes confondues                 |                    |             |              |              |      |
| ASACODOU                  | 0                        | 12 Nombre d'hospitalisation p                | our paludisme grave confirmé           |                    |             |              |              |      |
| ASACOFADI                 | 0                        | 13 Nombre total de décès tout                | es causes confondues                   |                    |             |              |              |      |
| ASACOKOSA                 | 1                        | 14 Nombre de décès pour pal                  | udisme grave confirmé                  |                    |             |              |              |      |
| ASACOMSI                  | 1                        | 15 Nombre de femmes enceir                   | tes vues en CPN ayant reçu une MIL     | D                  |             |              |              |      |
| ASACOS                    | 0                        | 16 Nombre d' enfants de moin                 | s d' 1 an ayant reçu une MILD au cou   | irs du PEV         |             |              |              |      |
| ASACOSISOU                | 1                        | 17 Nombre de femmes enceir                   | tes ayant reçu au moins 3 doses de 1   | PI durant la       |             |              |              |      |
| [4] 4 Page 1 of 1         | 🕅 😥 visualise            |                                              |                                        |                    |             |              |              |      |
|                           |                          |                                              |                                        | soumettre          |             |              |              |      |

Le système doit permettre à l'utilisateur de saisir les informations concernant les différents types de cas comme suit :

- > Cas de paludisme confirmé
- > Cas de paludisme testés
- > Nombre de décès pour paludisme grave
- Nombre d'hospitalisations pour paludisme grave
- Nombre de consultations
- Nombre de moustiquaires distribuées
- Paludisme grave
- Paludisme simple

| • Pays: Mali                    | Région: KOULIKO                                 | ORO            | District:DIOILA                       | ▼ Secteur:public ▼                                             | Mois: Septen         | ibre 💌 An                                   | née: 2017        | imprimer                                   | Excel                           | PDF  | 0 |  |  |
|---------------------------------|-------------------------------------------------|----------------|---------------------------------------|----------------------------------------------------------------|----------------------|---------------------------------------------|------------------|--------------------------------------------|---------------------------------|------|---|--|--|
| rapport Id : 59724<br>Published | Created By : CHAKA C<br>date de création : 12-C | COUL<br>Det-20 | IBALY Last Up<br>117 05:39 AM Last Up | adated By : saibou traoré<br>dated Date : 12-Oct-2017 05:39 PN | Submitt<br>1 Submitt | ed By : saibou traor<br>ed Date : 12-Oct-20 | é<br>17 10:39 AM | Published By : Dr S<br>Published Date : 13 | alif Sissoko<br>3-Oct-2017 07:1 | 5 AM |   |  |  |
| Recherche •                     |                                                 | ir             | nformation sur le stock               | Vued'ensemble des cas                                          | Patient par re       | gime                                        |                  |                                            |                                 |      |   |  |  |
| formation sanitaire             | Nouveau cas/                                    | #              | type de patient                       |                                                                |                      | Tot                                         | alde cas         |                                            |                                 |      |   |  |  |
|                                 | Modifier                                        | 1              | Nombre de cas suspects de p           | aludisme vus dans les structures d                             | le santé             |                                             | 460              |                                            |                                 |      |   |  |  |
| District: DIOILA (25 Fac        | ilities)                                        | 2              | Nombre de cas suspects de p           | aludisme vus dans les structures d                             | le santé et ay       |                                             | 480              |                                            |                                 |      |   |  |  |
| Depot de DIOÏLA                 | 1                                               | 3              | Nombre de cas suspects de p           | aludisme chez les enfants de moin                              | ns de 5 ans vu       |                                             | 100              |                                            |                                 |      |   |  |  |
| CSRef de DIOÏLA                 | 1                                               | 4              | Nombre de cas confirmés de            | paludisme dans les structures de s                             | anté (test pos       |                                             | 431              |                                            |                                 |      |   |  |  |
| BAMANANTOU                      |                                                 | 5              | Nombre de cas de paludisme            | confirmés par TDR (test positif)                               |                      |                                             | 431              |                                            |                                 |      |   |  |  |
| BANCO                           |                                                 | 6              | Nombre total de cas confirmé          | s de paludisme simple dans les str                             | uctures de sa        |                                             | 330              |                                            |                                 |      |   |  |  |
| BANCO                           |                                                 | 7              | Nombre total de cas confirmé          | s de paludisme grave dans les stru                             | ctures de san        |                                             | 101              |                                            |                                 |      |   |  |  |
| BOLE                            |                                                 | 8              | Nombre total de cas confirmé          | s de paludisme simple chez les en                              | fants de moin        |                                             | 20               |                                            |                                 |      |   |  |  |
| DEGNEKORO                       |                                                 | 9              | Nombre de cas confirmés de            | paludisme simple traités avec les 0                            | CTA dans les         |                                             | 330              |                                            |                                 |      |   |  |  |
| DIOILA CENTRAL                  | ✓                                               | 10             | Nombre de cas confirmés de            | paludisme simple chez les enfants                              | de moins de          |                                             | 20               |                                            |                                 |      |   |  |  |
| DIOKO                           | ✓                                               | 11             | Nombre d'hospitalisation tout         | es causes confondues                                           |                      |                                             |                  |                                            |                                 |      |   |  |  |
| FALAKONO                        | ✓                                               | 12             | Nombre d'hospitalisation pour         | r paludisme grave confirmé                                     |                      |                                             |                  |                                            |                                 |      |   |  |  |
| FISSABA                         | 1                                               | 13             | Nombre total de décès toutes          | causes confondues                                              |                      |                                             |                  |                                            |                                 |      |   |  |  |
| KOLA                            | 1                                               | 14             | Nombre de décès pour palud            | isme grave confirmé                                            |                      |                                             |                  |                                            |                                 |      |   |  |  |
| KOUNABOUGOU                     |                                                 | 15             | Nombre de femmes enceintes            | s vues en CPN ayant reçu une MIL                               | D                    |                                             | 83               |                                            |                                 |      |   |  |  |
| MARANI                          | ~                                               | 16             | Nombre d'enfants de moins d           | d' 1 an ayant reçu une MILD au cou                             | irs du PEV           |                                             | 88               |                                            |                                 |      |   |  |  |
| MADAIN                          |                                                 | 17             | Nombre de femmes enceinte             | s ayant reçu au moins 3 doses de 1                             | TPI durant la        |                                             | 47               |                                            |                                 |      |   |  |  |

### 6.9.3. Patients par régime

Cliquez sur l'onglet Patients par régime pour saisir le nombre de patients selon le type de cas comme illustré ci-dessous :

| Pays: Mali             | Région: KOULIKO                                 | RO  | District DIOILA     Secteur: public                                                 | ✓ Mois: Septem                      | bre 👻 Anni                                    | ée:2017    | ✓ ☐ imprimer                            | 🖳 Excel 📕                            |
|------------------------|-------------------------------------------------|-----|-------------------------------------------------------------------------------------|-------------------------------------|-----------------------------------------------|------------|-----------------------------------------|--------------------------------------|
| Published              | Created By : CHAKA C<br>date de création : 12-C | OUL | IBALY Last Updated By : saibou traor<br>117 05:39 AM Last Updated Date : 12-Oct-207 | ré Submitte<br>17 05:39 PM Submitte | ed By : saibou traoré<br>ed Date : 12-Oct-201 | 7 10:39 AM | Published By : Dr<br>Published Date : 1 | Salif Sissoko<br>3-Oct-2017 07:15 AM |
| Recherche •            |                                                 | in  | oformation sur le stock Vued ensemble des c                                         | as Patient par                      | regime                                        |            |                                         |                                      |
| formation sanitaire    | Nouveau cas/<br>Modifier                        | #   | type de patient                                                                     |                                     | <5 years                                      | >5 years   | Pregnant<br>Women                       | All Ages                             |
| ∃ District: DIOILA (25 | Facilities)                                     | 1   | Nombre de cas suspects de paludisme vus dans les                                    | structures de santé                 | 230                                           | 230        |                                         | 460                                  |
| Depot de DIOÏLA        | 1                                               | 2   | Nombre de cas suspects de paludisme vus dans les                                    | structures de santé et ay           | 230                                           | 230        |                                         | 460                                  |
| CSRef de DIOÏLA        | 1                                               | 3   | Nombre de cas suspects de paludisme chez les enfa                                   | ants de moins de 5 ans vu           | 100                                           |            |                                         |                                      |
| BAMANANTOU             | 1                                               | 4   | Nombre de cas confirmés de paludisme dans les stru                                  | uctures de santé (test pos          | 205                                           | 226        |                                         | 431                                  |
| BANCO                  |                                                 | 5   | Nombre de cas de paludisme contirmes par I DR (tes                                  | dans las structuras da sa           | 205                                           | 226        |                                         | 431                                  |
| OLE                    | 1                                               | 7   | Nombre total de cas confirmés de paludisme arave d                                  | lans les structures de sam          | 53                                            | 48         |                                         | 101                                  |
| EGNEKORO               |                                                 | 8   | Nombre total de cas confirmés de paludisme simple                                   | chez les enfants de moin            | 20                                            | 40         |                                         | 101                                  |
| DIOILA CENTRAL         |                                                 | 9   | Nombre de cas confirmés de paludisme simple traité                                  | s avec les CTA dans les             | 152                                           | 178        |                                         | 330                                  |
| IOKO                   |                                                 | 10  | Nombre de cas confirmés de paludisme simple chez                                    | les enfants de moins de             | 20                                            |            |                                         |                                      |
|                        |                                                 | 11  | Nombre d'hospitalisation toutes causes confondues                                   |                                     |                                               |            |                                         |                                      |
|                        |                                                 | 12  | Nombre d'hospitalisation pour paludisme grave confi                                 | imé                                 |                                               |            |                                         |                                      |
| OLA                    |                                                 | 13  | Nombre total de décès toutes causes confondues                                      |                                     |                                               |            |                                         |                                      |
| ULA                    |                                                 | 14  | Nombre de décès pour paludisme grave confirmé                                       |                                     |                                               |            |                                         |                                      |
| OUNABOUGOU             |                                                 | 15  | Nombre de femmes enceintes vues en CPN ayant re                                     | eçu une MILD                        |                                               |            | 83                                      |                                      |
| IABAN                  | <b>√</b>                                        | 16  | Nombre d' enfants de moins d' 1 an ayant reçu une N                                 | MILD au cours du PEV                | 86                                            |            |                                         |                                      |
| MASSIGUI               | ✓                                               | 17  | Nombre de femmes enceintes ayant reçu au moins 3                                    | 3 doses de TPI durant la            |                                               |            | 47                                      |                                      |

Le système affichera la liste des cas pré-remplis. OSPSANTE permettra de saisir le nombre de patients enregistrés pour chaque cas comme illustré ci-dessous :

| Pays: Mali                         | ✓ Région: KOULIKI                               | ORO            | District:DIOILA                                                                                                    | Secteur:public 💌                 | Mois: Septem    | bre 👻 Ann | ée:2017  | <ul> <li>Imprimer</li> </ul> | Excel    |  |
|------------------------------------|-------------------------------------------------|----------------|----------------------------------------------------------------------------------------------------|----------------------------------|-----------------|-----------|----------|------------------------------|----------|--|
| rapport Id : 59724<br>Published    | Created By : CHAKA (<br>date de création : 12-0 | COUL<br>Oct-20 | LIBALY         Last Updated By: salbou traceé         Submitted By: salbou traceé         Published By: Dr Salf Sisseko           107.05.39 AM         Last Updated Date: 12-Oct-2017 05:39 PM         Submitted Date: 12-Oct-2017 05:39 AM         Published Date: 13-Oct-2017 07:15 AM |                                  |                 |           |          |                              |          |  |
| Recherche •                        |                                                 | in             | formation sur le stock                                                                                                    | /ued ensemble des cas            | regime          |           |          |                              |          |  |
| formation sanitaire                | Nouveau cas/<br>Modifier                        | #              | type de patient                                                                                                    |                                  |                 | <5 years  | >5 years | Pregnant<br>Women            | All Ages |  |
| □ District: DIOILA (25 Facilities) |                                                 |                | Nombre de cas suspects de pale                                                                                                    | udisme vus dans les structures d | de santé        | 230       | 230      |                              | 480      |  |
| Depot de DIOÏLA                    | 1                                               | 2              | Nombre de cas suspects de pale                                                                                                    | udisme vus dans les structures o | de santé et ay  | 230       | 230      |                              | 460      |  |
| CSRef de DIOÏLA                    | 1                                               | 3              | Nombre de cas suspects de pale                                                                                                    | udisme chez les enfants de moir  | ns de 5 ans vu  | 100       |          |                              |          |  |
| BAMANANTOU                         |                                                 |                | Nombre de cas confirmés de pa                                                                                                    | ludisme dans les structures de s | santé (test pos | 205       | 226      |                              | 431      |  |
| BANCO                              | 1                                               | 0              | Nombre de cas de paludisme co                                                                                                    | 200                              | 479             |           | 431      |                              |          |  |
| BOLE                               | 1                                               | 0              | Nombre total de cas confirmés d                                                                                                    | 102                              | 1/8             |           | 330      |                              |          |  |
| DEGNEKORO                          |                                                 | 8              | Nombre total de cas confirmés de paludisme grave dans les structures de san<br>Nombre total de cas confirmés de paludisme simple chez les enfants de moin                                                                                                    |                                  |                 | 20        | 40       |                              | 101      |  |
| DIOILA CENTRAL                     |                                                 | 9              | Nombre de cas confirmés de pa                                                                                                    | 152                              | 178             |           | 330      |                              |          |  |
| DIOKO                              |                                                 | 10             | Nombre de cas confirmés de pa                                                                                                    | ludisme simple chez les enfants  | de moins de     | 20        |          |                              |          |  |
| FALAKONO                           |                                                 | 11             | Nombre d'hospitalisation toutes                                                                                                    | causes confondues                |                 |           |          |                              |          |  |
| EISCARA                            |                                                 | 12             | Nombre d'hospitalisation pour pa                                                                                                    | aludisme grave confirmé          |                 |           |          |                              |          |  |
| FIGONDA                            |                                                 | 13             | Nombre total de décès toutes ca                                                                                                    | uses confondues                  |                 |           |          |                              |          |  |
| KOLA                               |                                                 | 14             | Nombre de décès pour paludism                                                                                                    | e grave confirmé                 |                 |           |          |                              |          |  |
| KOUNABOUGOU                        |                                                 | 15             | Nombre de femmes enceintes v                                                                                                    | ues en CPN ayant reçu une MIL    | D               |           |          | 83                           |          |  |
| MABAN                              | -                                               | 16             | Nombre d'enfants de moins d' 1                                                                                                    | an ayant reçu une MILD au cou    | urs du PEV      | 86        |          |                              |          |  |
| MASSIGUI                           | ✓                                               | 17             | Nombre de femmes enceintes a                                                                                                    | yant reçu au moins 3 doses de '  | TPI durant la   |           |          | 47                           |          |  |

## 6.9.4. Soumission des données sur le stock et sur les patients

Cliquez sur le bouton situé en bas ou sur l'icône "S" (encerclé ci-dessous) situé à côté du nom de l'établissement pour soumettre le rapport :

| Pays: Mail                    | Région: BAMAKO                               | ~             | District: COMMUNE1              | Secteur                         | public                  | × 1     | Mois:Octobre   | · ·     | Année: 2017   | ~          |             | Excel              | PDF | 9   |       |                         |
|-------------------------------|----------------------------------------------|---------------|---------------------------------|---------------------------------|-------------------------|---------|----------------|---------|---------------|------------|-------------|--------------------|-----|-----|-------|-------------------------|
| Not Submitted date            | ted By : N'kari Sano<br>de création : 06-Nor | ygo<br>v-2017 | Last Upad<br>06:48 AM Last Upda | ated By : N%a<br>ted Date : 06- | ri Sanogo<br>Nov-2017 0 | 6:48 AM |                |         |               |            |             |                    |     |     |       |                         |
| Recherche •                   |                                              | infor         | mation sur le stock             | Vued ensemb                     | le des cas              | F       | Patient par re | gime    |               |            |             |                    |     |     |       |                         |
| ormation sanitaire            | Nouveau cas/<br>Modifier                     |               |                                 | Qua<br>en                       | Qua                     |         | Perte          |         | No<br>total   | Raison     | Qua         |                    | 016 | Qua | ordre | Quantité de             |
| District: COMMUNE1 (14 Facili | ities)                                       | SL#           | Nom de l'article                | début                           | récues                  | Con     | et             | ajuster | de jour<br>de | Rupture de | de          | CMM MSD<br>(F) (G) | Max | de  | réel  | commande<br>Mise à jour |
| SACKO NORD                    | 0                                            |               |                                 | Péri                            | (B)                     |         | (±D)           |         | rupt          | Stock      | péri<br>(E) |                    | (H) | (1) | Qua   | Raison                  |
| SRef de Commune I             | 0                                            |               |                                 | (A)                             |                         |         |                |         | jours         |            |             |                    |     | _   |       |                         |
| PM Korofina                   | 0                                            | 0             | implanon                        | 4 202                           |                         |         |                |         |               |            |             |                    |     |     |       |                         |
| SACOBA                        | õ                                            | 2             | Amoxiciline buumg Geluler       | 1,390                           |                         |         |                |         |               |            |             |                    |     |     |       |                         |
| SACOBOUL1                     | 0                                            | 3             | Arthemeter + Lumefantrine       |                                 |                         |         |                |         |               |            |             |                    |     |     |       |                         |
| SACOBOUL 2                    | 0                                            | 4             | Cotrimoxazole 480 mg com.       | 1.230                           |                         |         |                |         |               |            |             |                    |     |     |       |                         |
| SACODIAN                      | (va)                                         | 5             | Hydroxyde d'aluminium et d.     | 290                             |                         |         |                |         |               |            |             |                    |     |     |       |                         |
| SACOD IE                      | <u> </u>                                     | 6             | Ibuprofène comprimé 200 m       | 9 493                           |                         |         |                |         |               |            |             |                    |     |     |       |                         |
| SACODOL                       | ~                                            | 7             | Mebendazole comprimé 10         |                                 |                         |         |                |         |               |            |             |                    |     |     |       |                         |
| SACODOO                       |                                              | 8             | Métronidazole comprimé 25.      | 932                             |                         |         |                |         |               |            |             |                    |     |     |       |                         |
| SACUFADI                      | <u> </u>                                     | 9             | Oxytocin 10 UI, injectable      | 94                              |                         |         |                |         |               |            |             |                    |     |     |       |                         |
| SACOKOSA                      | <u> </u>                                     | 10            | Paracétamol comprimé 500.       | 1,885                           |                         |         |                |         |               |            |             |                    |     |     |       |                         |
| SACOMSI                       | 0                                            | 11            | Sel ferreux + Acide folique     | . 2,402                         |                         |         |                |         |               |            |             |                    |     |     |       |                         |
| SACOS                         | 0                                            | 12            | SRO (Sel de rehydration or      | . 0                             |                         |         |                |         |               |            |             |                    |     |     |       |                         |
| SACOSISOU                     | 0                                            | 13            | Arthemeter + Lumefantrine       | 96                              |                         |         |                |         |               |            |             |                    |     |     |       |                         |
| 4 Page 1 of 1 🕨 🕽             | 🕴 🥭 visualisa                                | 14            | Arthemeter + Lumefantrine       | 98                              |                         |         |                |         |               |            |             |                    |     |     |       |                         |
|                               |                                              | 15            | Arthemeter + Lumefantrine       |                                 |                         |         |                |         |               |            |             |                    |     |     |       |                         |
|                               |                                              | 16            | Sulfadoxine et Pyrimethami      | 2,007                           |                         |         |                |         |               |            |             |                    |     |     |       |                         |
|                               |                                              | 17            | Test de Diagnostic Rapide       | . 431                           |                         |         |                |         |               |            |             |                    |     |     |       |                         |
|                               |                                              | 18            | Moustiquaire Imprégné d'In      | . 0                             |                         |         |                |         |               |            |             |                    |     |     |       |                         |
|                               |                                              | 19            | Dépo-Provera                    | 38                              |                         |         |                |         |               |            |             |                    |     |     |       |                         |

Après avoir cliqué sur le bouton s'affichera comme illustré ci-dessous :

|        |                                                                             | × |
|--------|-----------------------------------------------------------------------------|---|
| 2      | Unefoisquevoussoumettezce rapport, il ne peut plus êtremodifié.Continuer et |   |
| $\sim$ | Sourrietu e:                                                                |   |
|        | Yes No                                                                      |   |
|        |                                                                             |   |

> Cliquez sur "Yes" (Oui) pour confirmer la soumission et le message suivant s'affichera :

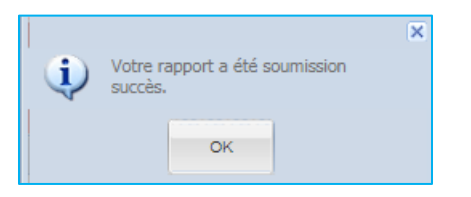

Cliquez sur "OK" pour accepter la confirmation et le système affichera les données mensuelles mises à jour comme indiqué dans la figure suivante :
| Pays Mali               | Région: KOULIKO                                    | RO               | District: DIOILA              | ✓ Set     | cteur: pub               | lic                | ▼ N   | lois: Octobre          | ~                          | Année: 2017              | *            | impr | imer       | Excel | PDF 🤤       |            |                         |
|-------------------------|----------------------------------------------------|------------------|-------------------------------|-----------|--------------------------|--------------------|-------|------------------------|----------------------------|--------------------------|--------------|------|------------|-------|-------------|------------|-------------------------|
| submitted               | Created By : N'kari San<br>date de création : 06-N | 10go<br>lov-2011 | Last Up<br>7 07:28 AM Last Up | adated By | : N'kari S<br>e : D6-Nov | anogo<br>-2017 07: | 28 AM | Submitted<br>Submitted | By : N'kari<br>Date : 06-1 | Sanogo<br>Nov-2017 01:30 | AM           |      |            |       |             |            |                         |
| Recherche •             |                                                    | Inte             | ormation sur le stock         | U vued er | isemble o                | es cas             |       | atient par regin       | ne                         |                          |              |      |            |       |             |            |                         |
| formation sanitaire     | Nouveau cas/<br>Modifier                           |                  |                               | Qu<br>en  | Qu                       |                    | Pe    |                        | No<br>total                | Raison                   | Quantités en |      |            | Oté   | Quantité de |            | Quantité de             |
| District: DIOILA (25 Fa | icilities)                                         | SL#              | Nom de l'article              | dé        | réc                      | Co                 | et    | ajuster                | jour                       | Rupture de               | fin de       | C    | MSD<br>(G) | Max   | commande    | ordre réel | commande<br>Mise à jour |
| Depot de DIOÏLA         | ٢                                                  | _                |                               | Pé        | (B)                      | (0)                | (±D)  |                        | de                         | Stock                    | (E)          |      | (0)        | (H)   | (1)         |            | Raison                  |
| CSRef de DIOĪLA         | ٢                                                  | _                |                               | (A)       |                          |                    |       |                        | jours                      |                          |              |      |            |       |             |            |                         |
| BAMANANTOU              |                                                    | 0                | implanon                      |           |                          |                    |       |                        |                            |                          |              |      |            |       |             |            |                         |
| BANCO 2                 | ( ×0)                                              | 1                | Amoxicilline 500mg Gel        | 2,900     |                          |                    |       |                        |                            |                          |              |      |            |       |             |            |                         |
| BOLE                    | 0                                                  | 2                | Ampicilline 1g, amp, inje     | 300       |                          |                    |       |                        |                            |                          |              |      |            |       |             |            |                         |
| DEGNEKORO               | ٥                                                  | 3                | Arthemeter + Lumefantri       | 36        |                          |                    |       |                        |                            |                          |              |      |            |       |             |            |                         |
| DIOILA CENTRAL          | 0                                                  | 4                | Cotrimoxazole 480 mg c        | 800       |                          |                    |       |                        |                            |                          |              |      |            |       |             |            |                         |
| DIOKO                   | 0                                                  | 5                | Hydroxyde d'aluminium         | 500       |                          |                    |       |                        |                            |                          |              |      |            |       |             |            |                         |
| FALAKONO                | 0                                                  | 6                | Ibuproféne comprimé 2         | 980       |                          |                    |       |                        |                            |                          |              |      |            |       |             |            |                         |
| FISSABA                 | 0                                                  | 2                | Métropidazole comprime        | 230       |                          |                    |       |                        |                            |                          |              |      |            |       |             |            |                         |
| KOLA                    | 0                                                  | 9                | Oxytopin 10 UI, injectable    | 82        |                          |                    |       |                        |                            |                          |              |      |            |       |             |            |                         |
| KOUNABOUGOU             | 0                                                  | 10               | Paracétamol comprimé          | 3.000     |                          |                    |       |                        |                            |                          |              |      |            |       |             |            |                         |
| MABAN                   | 0                                                  | 11               | Sel ferreux + Acide foliq     | 3,400     |                          |                    |       |                        |                            |                          |              |      |            |       |             |            |                         |
| MASSIGUI                | 0                                                  | 12               | SRO (Sel de rehydratio        | 90        |                          |                    |       |                        |                            |                          |              |      |            |       |             |            |                         |
| NGARA                   | 0                                                  | 13               | Arthemeter + Lumefantri       | 63        |                          |                    |       |                        |                            |                          |              |      |            |       |             |            |                         |
| NGOLOBOUGOU             | õ                                                  | 14               | Arthemeter + Lumefantri       | 92        |                          |                    |       |                        |                            |                          |              |      |            |       |             |            |                         |
| NIANTJILA               | o o                                                | 15               | Arthemeter + Lumefantri       | 190       |                          |                    |       |                        |                            |                          |              |      |            |       |             |            |                         |
| NTOBOLIGOU              | 0                                                  | 16               | Sulfadoxine et Pyrimeth       | 63        |                          |                    |       |                        |                            |                          |              |      |            |       |             |            |                         |
| SANANKORO               | 0                                                  | 17               | Test de Diagnostic Rapi       | 25        |                          |                    |       |                        |                            |                          |              |      |            |       |             |            |                         |
| SENOL                   | õ                                                  | 10               | Dépo-Provera                  | 340       |                          |                    |       |                        |                            |                          |              |      |            |       |             |            |                         |
| SERIBILA                | 0                                                  | 14               | 4 Dage 1 of 4                 | N 2       |                          |                    |       |                        |                            |                          |              |      |            |       |             | . in a     | insting 1, 20 de 82     |
| WACORO                  | 0                                                  | 1.4              | rage014 🕨                     | 1 4       |                          |                    |       |                        |                            |                          |              |      |            |       |             | Visual     | isauon 1 - 20 de 03     |
| BAOUFOULALA             | 0                                                  |                  |                               |           |                          |                    |       |                        |                            |                          |              |      |            |       |             |            |                         |
| KIE                     | Ő                                                  |                  |                               |           |                          |                    |       | 2                      | )                          |                          |              |      |            |       |             |            |                         |
| Toukoro                 | 0                                                  |                  |                               |           |                          |                    |       | - 5                    | )                          |                          |              |      |            |       |             |            |                         |
| Id 4 Page 1 of 2        | Visualise                                          |                  |                               |           |                          |                    |       |                        |                            |                          |              |      |            |       |             |            |                         |
|                         |                                                    |                  |                               |           |                          | 1                  |       |                        |                            |                          |              |      |            |       |             |            |                         |
|                         |                                                    |                  |                               |           |                          | $\left( \right)$   |       | Publ                   | ié                         |                          |              |      |            |       |             |            |                         |
|                         |                                                    |                  |                               |           |                          | ~                  | -     |                        | -                          |                          |              |      |            |       |             |            |                         |

Dans la figure ci-dessus, l'état du rapport mensuel a été changé en (1) Soumis, (2) l'icône verte
 "S" Soumettre est passé à Publié

### 6.9.5. Publication des données sur le stock et sur les patients

Après avoir soumis un rapport, l'utilisateur doit le publier. Si l'utilisateur dispose des autorisations appropriées, il pourra voir le bouton Publié activé ou l'icône verte "P" XO à côté du nom de l'établissement de santé, comme illustré dans la figure ci-dessous :

| Pays Mali                      | Région: KOULIKO                                   | RO             | District: DIOILA              | ▼ Se                     | cteur: pub               | lic                | ▼ N   | lois: Octobre              | ~                          | Année:2017               | *                 | ) impr | imer 🕴     | Excel | PDF 🤤       |                           |                         |
|--------------------------------|---------------------------------------------------|----------------|-------------------------------|--------------------------|--------------------------|--------------------|-------|----------------------------|----------------------------|--------------------------|-------------------|--------|------------|-------|-------------|---------------------------|-------------------------|
| submitted                      | reated By : N'kari San<br>ate de création : 08-No | iogo<br>ov-201 | Last U;<br>7 07:28 AM Last U; | oadated By<br>odated Dat | : N'kari S<br>e : 06-Nov | anogo<br>-2017 07: | 28 AM | Submitted I<br>Submitted I | By : N'kari<br>Date : 06-1 | Sanogo<br>lov-2017 01:30 | AM                |        |            |       |             |                           |                         |
| Recherche •                    |                                                   | info           | ormation sur le stock         | Vued er                  | nsemble d                | es cas             | P     | atient par regim           | ne                         |                          |                   |        |            |       |             |                           |                         |
| formation sanitaire            | Nouveau cas/<br>Modifier                          |                |                               | Qu<br>en                 |                          |                    | Pe    |                            | No<br>total                | Deleve                   | Quantités en      |        |            |       | Quertifi de |                           | Quantité de             |
| District: DIOILA (25 Facility) | ies)                                              | SL#            | Nom de l'article              | dé                       | réc                      | Co                 | et    | ajuster                    | jour                       | Rupture de               | fin de<br>période | C      | MSD<br>(G) | Max   | commande    | ordre réel<br>Quantité(J) | commande<br>Mise à jour |
| Depot de DIOÏLA                | 0                                                 |                |                               | Pé                       | (B)                      | (0)                | (±D)  |                            | de                         | Stock                    | (E)               |        | (0)        | (H)   | (1)         |                           | Raison                  |
| CSRef de DIOÏLA                | ٢                                                 |                |                               | (A)                      |                          |                    |       |                            | jours                      |                          |                   |        |            |       |             |                           |                         |
| BAMANANTOU                     |                                                   | 0              | implanon                      |                          |                          |                    |       |                            |                            |                          |                   |        |            |       |             |                           |                         |
| BANCO                          | ( ש)                                              | 1              | Amoxicilline 500mg Gel        | 2,900                    |                          |                    |       |                            |                            |                          |                   |        |            |       |             |                           |                         |
| BOLE                           | -                                                 | 2              | Ampicilline 1g, amp, inje     | 300                      |                          |                    |       |                            |                            |                          |                   |        |            |       |             |                           | 1                       |
| DEGNEKORO                      | ٢                                                 | 3              | Arthemeter + Lumefantri       | 36                       |                          |                    |       |                            |                            |                          |                   |        |            |       |             |                           |                         |
| DIOILA CENTRAL                 | ٢                                                 | 4              | Cotrimoxazole 480 mg c        | 800                      |                          |                    |       |                            |                            |                          |                   |        |            |       |             |                           |                         |
| DIOKO                          | 0                                                 | 5              | Hydroxyde d'aluminium         | 500                      |                          |                    |       |                            |                            |                          |                   |        |            |       |             |                           |                         |
| FALAKONO                       | 0                                                 | 7              | Nebendazole comprimé          | 230                      |                          |                    |       |                            |                            |                          |                   |        |            |       |             |                           |                         |
| FISSABA                        | 0                                                 | 8              | Métronidazole comprim         | 800                      |                          |                    |       |                            |                            |                          |                   |        |            |       |             |                           |                         |
| KOLA                           | 0                                                 | 9              | Oxytocin 10 UI, injectable    | 82                       |                          |                    |       |                            |                            |                          |                   |        |            |       |             |                           |                         |
| KOUNABOUGOU                    | 0                                                 | 10             | Paracétamol comprimé          | 3,000                    |                          |                    |       |                            |                            |                          |                   |        |            |       |             |                           |                         |
| MABAN                          | 0                                                 | 11             | Sel ferreux + Acide foliq     | 3,400                    |                          |                    |       |                            |                            |                          |                   |        |            |       |             |                           |                         |
| MASSIGUI                       | 0                                                 | 12             | SRO (Sel de rehydratio        | 90                       |                          |                    |       |                            |                            |                          |                   |        |            |       |             |                           |                         |
| NGARA                          | 0                                                 | 13             | Arthemeter + Lumefantri       | 63                       |                          |                    |       |                            |                            |                          |                   |        |            |       |             |                           |                         |
| NGOLOBOUGOU                    | 0                                                 | 14             | Arthemeter + Lumefantri       | 92                       |                          |                    |       |                            |                            |                          |                   |        |            |       |             |                           | 1                       |
| NIANTJILA                      | 0                                                 | 15             | Arthemeter + Lumefantri       | 190                      |                          |                    |       |                            |                            |                          |                   |        |            |       |             |                           |                         |
| NTOBOUGOU                      | 0                                                 | 16             | Sulfadoxine et Pyrimeth       | 63                       |                          |                    |       |                            |                            |                          |                   |        |            |       |             |                           |                         |
| SANANKORO                      | 0                                                 | 18             | Moustiquaire Imprégné         | 20                       |                          |                    |       |                            |                            |                          |                   |        |            |       |             |                           |                         |
| SENOU                          | 0                                                 | 19             | Dépo-Provera                  | 1                        |                          |                    |       |                            |                            |                          |                   |        |            |       |             |                           |                         |
| SERIBILA                       | 0                                                 | 14             | A Page 1 of 4                 | M A                      |                          |                    |       |                            |                            |                          |                   |        |            |       |             | visual                    | setion 1 - 20 de 63     |
| WACORO                         | 0                                                 |                |                               | 1. 1                     |                          |                    |       |                            |                            |                          |                   |        |            |       |             | 1202                      | 100000                  |
| BAOUFOULALA                    | 0                                                 |                |                               |                          |                          |                    |       |                            |                            |                          |                   |        |            |       |             |                           |                         |
| KLE                            | 0                                                 |                |                               |                          |                          |                    |       |                            |                            |                          |                   |        |            |       |             |                           |                         |
| Toukoro                        | 0                                                 |                |                               |                          |                          |                    |       |                            |                            |                          |                   |        |            |       |             |                           |                         |
| 4 4 Page 1 of 2 🕨              | N 💐 visualise                                     |                |                               |                          |                          |                    | _     |                            | _                          |                          |                   |        |            |       |             |                           |                         |
|                                |                                                   |                |                               |                          |                          | $\langle$          |       | Publi                      | é                          | $\triangleright$         |                   |        |            |       |             |                           |                         |

Cliquez sur (1) l'icône verte "P" <sup>X</sup><sup>®</sup> à côté du nom de l'établissement de santé ou sur le bouton <sup>Publié</sup> pour publier le rapport. Après avoir cliqué sur le bouton <sup>Publié</sup>, un message de confirmation apparaîtra :

|   |                                                                            | × |
|---|----------------------------------------------------------------------------|---|
| 2 | Unefoisquevouspubliezce rapport, il ne peut plus êtremodifié. Continuer et |   |
| ~ | publier?                                                                   |   |
|   | Var                                                                        |   |
|   | Tes                                                                        |   |

> Cliquez sur "Yes" (Oui) pour confirmer la publication et le message suivant s'affichera :

| • | Your report published successfully. |  |
|---|-------------------------------------|--|
|   | ок                                  |  |

Cliquez sur "OK" pour accepter la confirmation et le système affichera les données mensuelles mises à jour comme indiqué dans la figure ci-dessous :

| • • • • • • • •                          | Riger KOULKORD                                       |                                        |             | -                        | iiio               |             | Octobre                    |                            | 2017                     | -              |           |                           | EXCE.              |                         |             |                       |
|------------------------------------------|------------------------------------------------------|----------------------------------------|-------------|--------------------------|--------------------|-------------|----------------------------|----------------------------|--------------------------|----------------|-----------|---------------------------|--------------------|-------------------------|-------------|-----------------------|
| rapport ld : 60703 Cre<br>Published date | ated By : N'kari Sanogo<br>e de création : 08-Nov-20 | Last U<br>017 07:28 AM Last U          | padated By  | : N'kari S<br>a : 06-Nov | anogo<br>-2017 07: | 28 AM       | Submitted I<br>Submitted I | By : Nîkari<br>Date : 06-N | Sanogo<br>lov-2017 01:30 | Put<br>AM Put  | lished By | : N'kari Si<br>te : 06-No | nogo<br>~2017 02:1 | 12 AM                   |             |                       |
| Recherche •                              | ir                                                   | formation sur le stock                 | Vued er     | nsemble d                | es cas             | P           | atient par regim           | ie.                        |                          |                |           |                           |                    |                         |             |                       |
| rmation sanitaire                        | Nouveau cas/<br>Modifier                             |                                        | Qu          |                          |                    | Pe          |                            | No<br>total                |                          | Quantitie an   |           |                           |                    |                         |             | Quantité da           |
| District: DIOILA (25 Facilities          | s) SL                                                | # Nom de l'article                     | dé          | Qu                       | Co                 | et          | ajuster                    | de                         | Raison<br>Rupture de     | fin de         | C         | MSD                       | Qté<br>Max         | Quantité de<br>commande | ordre réel  | commande              |
| epot de DIOÎLA                           | 0                                                    |                                        | de<br>Pé    | (B)                      | (C)                | aju<br>(±D) | raison                     | de                         | Stock                    | période<br>(E) | (F)       | (G)                       | (H)                | (1)                     | Quantité(J) | Mise á jour<br>Raison |
| SRef de DIOÏLA                           | õ                                                    |                                        | (A)         |                          |                    |             |                            | iours                      |                          |                |           |                           |                    |                         |             |                       |
| AMANANTOU                                |                                                      | implanon                               |             |                          |                    |             |                            |                            |                          |                |           |                           |                    |                         |             |                       |
| anco 2                                   |                                                      | Amoxicilline 500mg Gel                 | 2,900       |                          |                    |             |                            |                            |                          |                |           |                           |                    |                         |             |                       |
| DLE                                      | $\mathbf{\nabla}$                                    | Ampicilline 1g, amp, inje              | . 300       |                          |                    |             |                            |                            |                          |                |           |                           |                    |                         |             |                       |
| EGNEKORO                                 | 0                                                    | Arthemeter + Lumefantri.               | . 36        |                          |                    |             |                            |                            |                          |                |           |                           |                    |                         |             |                       |
| OILA CENTRAL                             | 0                                                    | Cotrimoxazole 480 mg c.                | . 800       |                          |                    |             |                            |                            |                          |                |           |                           |                    |                         |             |                       |
| юко                                      | <u> </u>                                             | 8 Hydroxyde d'aluminium                | . 500       |                          |                    |             |                            |                            |                          |                |           |                           |                    |                         |             |                       |
| LAKONO                                   | 0                                                    | Buprofène comprimé 2                   | 980         |                          |                    |             |                            |                            |                          |                |           |                           |                    |                         |             |                       |
| SSARA                                    | 0                                                    | Mebendazole comprime                   | . 230       |                          |                    |             |                            |                            |                          |                |           |                           |                    |                         |             |                       |
| OLA                                      |                                                      | Ovutocio 10 LII, iniectable            | 82          |                          |                    |             |                            |                            |                          |                |           |                           |                    |                         |             |                       |
| DUNAROUGOU                               | 0                                                    | D Paracétamol comprimé                 | 3,000       |                          |                    |             |                            |                            |                          |                |           |                           |                    |                         |             |                       |
| ABAN                                     |                                                      | 1 Sel ferreux + Acide folig            | 3,400       |                          |                    |             |                            |                            |                          |                |           |                           |                    |                         |             |                       |
| ASSIGUI                                  | 0                                                    | 2 SRO (Sel de rehydratio               | 90          |                          |                    |             |                            |                            |                          |                |           |                           |                    |                         |             |                       |
| SARA                                     | 0                                                    | 3 Arthemeter + Lumefantri              | . 63        |                          |                    |             |                            |                            |                          |                |           |                           |                    |                         |             |                       |
| SOLOBOUGOU                               | 0                                                    | 4 Arthemeter + Lumefantri.             | . 92        |                          |                    |             |                            |                            |                          |                |           |                           |                    |                         |             |                       |
| ANTJILA                                  |                                                      | 5 Arthemeter + Lumefantri              | . 190       |                          |                    |             |                            |                            |                          |                |           |                           |                    |                         |             |                       |
| OBOUGOU                                  | 0                                                    | 6 Sulfadoxine et Pyrimeth              | 63          |                          |                    |             |                            |                            |                          |                |           |                           |                    |                         |             |                       |
| NANKORO                                  | 0                                                    | 7 Test de Diagnostic Rapi              | 25          |                          |                    |             |                            |                            |                          |                |           |                           |                    |                         |             |                       |
| NOU                                      |                                                      | Moustiquaire Impregne     Déco Provera | 340         |                          |                    |             |                            |                            |                          |                |           |                           |                    |                         |             |                       |
| RIBILA                                   | 0                                                    | A Dave Late                            |             |                          |                    |             |                            |                            |                          |                |           |                           |                    |                         |             |                       |
| CORO                                     | 0                                                    | <pre>v mageof4</pre>                   | <b>71</b> 4 | -                        |                    |             |                            |                            |                          |                |           |                           |                    |                         | visual      | sation 1 - 20 de      |
|                                          | ŏ                                                    |                                        |             |                          |                    |             |                            |                            |                          |                |           |                           |                    |                         |             |                       |
| CONCOLALA                                | 0                                                    |                                        |             |                          |                    |             |                            |                            |                          |                |           |                           |                    |                         |             |                       |
| E                                        | ~                                                    |                                        |             |                          |                    |             |                            |                            |                          |                |           |                           |                    |                         |             |                       |
| ukoro.                                   |                                                      |                                        |             |                          |                    |             |                            |                            |                          |                |           |                           |                    |                         |             |                       |

Dans la figure ci-dessus, l'état du rapport mensuel a été changé en (1) Publié, (2) l'icône verte "P" × est passée à BANCO 
 est désactivé.

**Remarque :** Le rapport publié ne peut pas être modifié à nouveau. En outre, seulement après la publication du rapport, il sera disponible pour le résumé du rapport au niveau national.

#### 6.9.6. Suppression des données sur le stock et sur les patients

Si l'utilisateur dispose des autorisations appropriées, il pourra voir l'icône rouge "X" **\*** pendant le processus de soumission ou l'icône rouge "X" **\*** pendant le processus de publication à côté du nom de l'établissement de santé. Cliquez sur l'icône rouge "X" pour supprimer les données mensuelles. Le message suivant s'affichera :

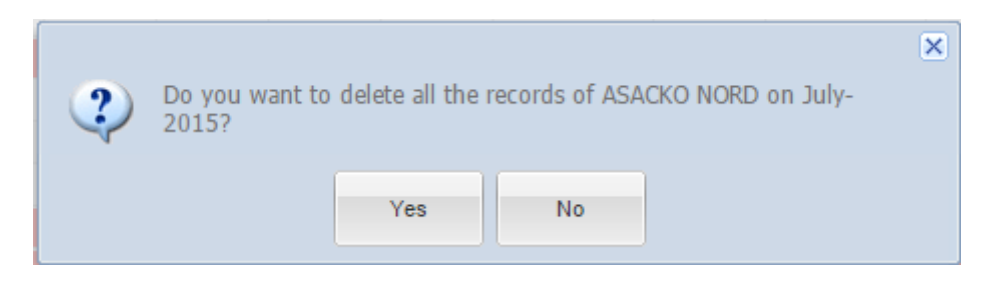

Cliquez sur "Yes" (Oui) pour terminer la suppression.

# 6.10. ETAT DES STOCKS ET NOMBRE DE PATIENTS AU NIVEAU ETABLISSEMENT- ARV

Allez dans Formulaires de saisie > Etat des Stocks et Nombre de Patients au Niveau Établissement – ARV depuis le menu Formulaires de saisie.

| Etat de stock et norr                        | DCK et nom<br>nore de patients au niveau éta | nbre de p<br>ablissement - ARV          | patient                | s au r            | nivea                                             | au éta                        | ablis                              | sen        | nen        | it - /            | ARV                     | 1                    |                                                  |
|----------------------------------------------|----------------------------------------------|-----------------------------------------|------------------------|-------------------|---------------------------------------------------|-------------------------------|------------------------------------|------------|------------|-------------------|-------------------------|----------------------|--------------------------------------------------|
| Pays Mali      Région:                       | District     information sur le stock        | Secteur: public     Pabent Overview     | Mois: Od               | obre 💌            | Année 201                                         | 7                             | 🔓 imprin                           | mer 🖁      | Excel      | PDF               | 0                       |                      |                                                  |
| formation sanitaire Noureau cas/<br>Modifier | SL# Nom de l'article                         | Qua<br>en<br>début<br>de<br>Péri<br>(A) | Con e<br>(C) ajust (±D | ajuster<br>raison | Nom<br>total<br>de jour<br>de<br>rupture<br>jours | Raison<br>Rupture de<br>Stock | Qua<br>en fin<br>de<br>péri<br>(E) | CMM<br>(F) | MSD<br>(G) | Qté<br>Max<br>(H) | Qua<br>de<br>com<br>(I) | ordre<br>réel<br>Qua | Quantité de<br>commande<br>Mise à jour<br>Raison |
|                                              | i Page of 1                                  | > > æ                                   |                        |                   |                                                   |                               |                                    |            |            |                   |                         |                      | Pas d'enregistremer                              |
|                                              |                                              |                                         | sour                   | nettre            |                                                   |                               |                                    |            |            |                   |                         |                      |                                                  |

Dans la figure ci-dessus, l'utilisateur doit sélectionner les champs suivants pour saisir ou mettre à jour les données :

- > Pays : Mali.
- > **Région :** Sélectionnez la région dans la liste déroulante.
- > **District :** Sélectionnez le district dans la liste déroulante.
- > Secteur : Sélectionnez le secteur dans la liste déroulante.
- > Mois : Sélectionnez le mois dans la liste déroulante.
- > Année : Sélectionnez l'année dans la liste déroulante.

Après avoir sélectionné les champs ci-dessus, la liste des établissements s'affichera à gauche avec le bouton vert + comme encerclé ci-dessous :

| Country:Mali     Region:BAMAKO     | District: COMMUNE1      | Owner:       | ublic      | V Mor       | nth: July     | ▼ Year           | 2016                 | <b>•</b>    [       | Print   🖷              | Excel 🛛    | PDF 6      |                   |                     |                           |                            |
|------------------------------------|-------------------------|--------------|------------|-------------|---------------|------------------|----------------------|---------------------|------------------------|------------|------------|-------------------|---------------------|---------------------------|----------------------------|
| Search -                           | Stock Information       | Patient Over | view       |             | Patient by Re | gimen            |                      |                     |                        |            |            |                   |                     |                           |                            |
| Facility New/<br>Edit              | SL# Item                | OBL<br>(A)   | Rec<br>(B) | Disp<br>(C) | Adju<br>(±D)  | Adjust<br>Reason | Stock<br>Out<br>Days | Stock Out<br>Reason | Closing<br>Bala<br>(E) | AMC<br>(F) | MOS<br>(G) | Max<br>Qty<br>(H) | Order<br>Qty<br>(I) | Actual<br>Order<br>Qty(J) | Order Qty<br>Update Reason |
| CSRéf Commune I                    | No rows to display      |              |            |             |               |                  | -                    |                     |                        |            |            |                   |                     |                           |                            |
| CSCOM Asacoba                      | 4 4   Page 1 of 1   ▶ ▶ | 112          |            |             |               |                  |                      |                     |                        |            |            |                   |                     |                           | No Records found           |
| I4 4 Page 1 of 1 ▷ ▷  2 Displaying |                         |              |            |             |               |                  |                      |                     |                        |            |            |                   |                     |                           |                            |
|                                    |                         |              |            |             | Sub           | omit             |                      |                     |                        |            |            |                   |                     |                           |                            |

147

Pour saisir un rapport mensuel pour n'importe quel établissement, cliquez sur le bouton Nouvelle Saisie ( <sup>(C)</sup>) à côté du nom de l'établissement, comme encerclé dans la figure ci-dessus.

Si le rapport du mois précédent de l'établissement n'a pas été saisi, le message ci-dessous s'affiche :

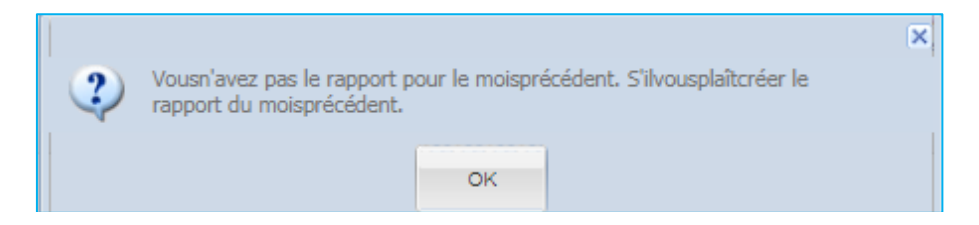

Si le rapport du mois précédent de l'établissement a été saisi mais non publié, le message ci-dessous s'affiche :

|   |                                                         | <b>X</b> |
|---|---------------------------------------------------------|----------|
| 2 | Vousn'avez pas publié le rapport pour le moisprécédent. |          |
| ~ | S ilvouspiaitpublier le.                                |          |
|   | OK                                                      |          |
|   |                                                         |          |

Si le rapport du mois précédent de l'établissement a été saisi puis publié ou s'il s'agit du rapport du mois de départ, le message ci-dessous s'affiche :

| 2 | You (ASACODJAN) don't have the report on Octobre-2017, Do you want to create |  |
|---|------------------------------------------------------------------------------|--|
| ~ | report?                                                                      |  |
|   | Mar                                                                          |  |
|   | Tes NO                                                                       |  |
| Y | Yes No                                                                       |  |

Cliquez sur le bouton "Yes" (Oui) pour renseigner les onglets du côté droit. Il existe trois onglets pour chaque établissement : Informations sur le stock, Vue d'ensemble des cas et Patient par régime.

| Country:Mali Region:BAMAKO                                                         | ~         | District: COMMUNE1          | ▼   Owner:F                         | ublic                  | ▼     Mont  | h:July       | <b>v</b>   Y     | ear:2016             | <b>v</b>    👌       | Print E         | xcel 🛛 👗   | PDF   🤤    |                   |              |                           |                            |
|------------------------------------------------------------------------------------|-----------|-----------------------------|-------------------------------------|------------------------|-------------|--------------|------------------|----------------------|---------------------|-----------------|------------|------------|-------------------|--------------|---------------------------|----------------------------|
| Report ld : 34430 Created By : Super User<br>Not Submitted Created Date : 18-Aug-Z | 2016 12:3 | Last Upa<br>34 PM Last Upd  | idated By : Sup<br>lated Date : 18- | er User<br>Aug-2016 12 | 2:34 PM     |              |                  |                      |                     |                 |            |            |                   |              |                           |                            |
| Search -                                                                           | Stoc      | k Information               | Patient Over                        | view                   | Pa          | atient by Re | gimen            |                      |                     |                 |            |            |                   |              |                           |                            |
| Facility New/<br>Edit                                                              | SL#       | Item                        | OBL<br>(A)                          | Rec<br>(B)             | Disp<br>(C) | Adju<br>(±D) | Adjust<br>Reason | Stock<br>Out<br>Days | Stock Out<br>Reason | Closing<br>Bala | AMC<br>(F) | MOS<br>(G) | Max<br>Qty<br>(H) | Order<br>Qty | Actual<br>Order<br>Oty(J) | Order Qty<br>Update Reason |
| District: COMMUNE1 (3 Facilities)                                                  | 1         | Tenofovir (TDF) + Lamivu    | 2.000                               | 500                    | 700         |              |                  | Days                 |                     | 1800            | 700        | 2.57143    | 1.400             | . 0          | 0                         |                            |
| CSRéf Commune I                                                                    | 2         | Zidovudine (AZT) + Lamiv    | ····                                |                        | • • • •     |              |                  |                      |                     |                 |            |            |                   |              | -                         |                            |
| CSCOM Asacoba                                                                      | 3         | Efavirenz (EFV)(600)        | 1,542                               | 2,454                  | 421         |              |                  |                      |                     | 3575            | 421        | 8.49169    | 842               | 0            | 0                         |                            |
| CSCom Ascomsi                                                                      | 4         | Abacavir (ABC) + Lamivu     | 210                                 | 40                     | 30          |              |                  |                      |                     | 220             | 30         | 7.33333    | 60                | 0            | 0                         |                            |
| I A Page 1 of 1 ▶ ► R 2 Displaying                                                 | 5         | Tenofovir (TDF) + Lamivu.   |                                     |                        |             |              |                  |                      |                     |                 |            |            |                   |              |                           |                            |
|                                                                                    | 6         | Nevirapine (NVP)(200)       | 2,451                               | 140                    | 500         |              |                  |                      |                     | 2091            | 500        | 4.18200    | 1,000             | 0            | 0                         |                            |
|                                                                                    | 7         | Zidovudine (AZT) + Lamiv    | / 100                               | 50                     | 20          |              |                  |                      |                     | 130             | 20         | 6.50000    | 40                | 0            | 0                         |                            |
|                                                                                    | 8         | Lopinavir / Ritonavir (LPV) | <i>I</i>                            |                        |             |              |                  |                      |                     |                 |            |            |                   |              |                           |                            |
|                                                                                    | 9         | Zidovudine (AZT) + Lamiv    | / 2,140                             | 450                    | 300         |              |                  |                      |                     | 2290            | 300        | 7.63333    | 600               | 0            | 0                         |                            |
|                                                                                    | 10        | Atazanavir/Ritonavir (ATV   | 1                                   |                        |             |              |                  |                      |                     |                 |            |            |                   |              |                           |                            |
|                                                                                    | 11        | Zidovudine (AZT) + Lamiv    | / 1,470                             | 800                    | 1,000       | 700          | Lent Out         |                      |                     | 1270            | 1,000      | 1.27000    | 2,000             | 730          | 730                       |                            |
|                                                                                    | 12        | Abacavir (ABC) + Lamivu     | J                                   |                        |             |              |                  |                      |                     |                 |            |            |                   |              |                           |                            |
|                                                                                    | 13        | Zidovudine (AZT) + Lamiv    | / 2,300                             | 2,140                  | 2,500       |              |                  |                      |                     | 1940            | 2,500      | 0.77600    | 5,000             | 3,060        | 3,060                     |                            |
|                                                                                    | 14        | Efavirenz (EFV)(200)        |                                     |                        |             |              |                  |                      |                     |                 |            |            |                   |              |                           |                            |
|                                                                                    | 15        | Lopinavir / Ritonavir (LPV/ | / 700                               | 50                     | 50          |              |                  |                      |                     | 700             | 50         | 14.00000   | 100               | 0            | 0                         |                            |
|                                                                                    | 16        | Lopinavir / Ritonavir (LPV) | / 980                               | 42                     | 144         | 45           | Expired          |                      |                     | 878             | 144        | 6.09722    | 288               | 0            | 0                         |                            |
|                                                                                    | 17        | Abacavir (ABC)(60)          |                                     |                        |             |              |                  |                      |                     |                 |            |            |                   |              |                           |                            |
|                                                                                    | 18        | Abacavir (ABC)(300)         |                                     |                        |             |              |                  |                      |                     |                 |            |            |                   |              |                           |                            |
|                                                                                    | 19        | Lamivudine (3TC)(150)       | 1,475                               | 80                     | 700         |              |                  |                      |                     | 855             | 700        | 1.22143    | 1,400             | 545          | 545                       |                            |
|                                                                                    | 20        | Nevirapine (NVP)(50)        |                                     |                        |             |              |                  |                      |                     |                 |            |            |                   |              |                           |                            |
|                                                                                    | 14 4      | Page 1 of 3 🕨               | S   8                               |                        |             |              |                  |                      |                     |                 |            |            |                   |              | C                         | isplaying 1 - 20 of 55     |
|                                                                                    |           |                             |                                     |                        |             |              |                  |                      |                     |                 |            |            |                   |              |                           |                            |
|                                                                                    |           |                             |                                     |                        |             | Sub          | mit              |                      |                     |                 |            |            |                   |              |                           |                            |

Après avoir cliqué sur le bouton "**Yes**" (Oui), le bouton Nouvelle Saisie ( <sup>(C)</sup>) sera remplacé par l'icône **(C)**, encerclée dans la figure ci-dessus. Ce qui signifie que vous pouvez maintenant supprimer et soumettre. Et la barre supérieure ci-dessus a changé comme illustré ci-dessous :

 Report M: 34430
 Created By: Super User
 Last Updated By: Super User

 Not Submitted
 Created Date: 18-Aug-2016 12:34 PM
 Last Updated Date: 18-Aug-2016 12:34 PM

#### 6.10.1. Information sur le stock - ARV

Par défaut, l'onglet Information sur le stock est sélectionné. Si cette option n'est pas sélectionnée, cliquez sur l'onglet Information sur le stock, et la fenêtre suivante apparaît :

| Pays: Meli     Région: BAMAKO                           | ~         | District:COMMUNE2             | <ul> <li>Secteur</li> </ul>      | public            | v        | Nois: Septer     | nbre 💌                            | Année: 201              | 7 💌                  | ) imprir                       | mer 💌                | Excel       | PDF | 0          |       |                         |
|---------------------------------------------------------|-----------|-------------------------------|----------------------------------|-------------------|----------|------------------|-----------------------------------|-------------------------|----------------------|--------------------------------|----------------------|-------------|-----|------------|-------|-------------------------|
| Published Created By : kone<br>date de création : 17-00 | ct-2017 ( | Last Upa<br>I4:56 AM Last Upd | dated By : kor<br>ated Date : 20 | ne<br>-Oct-2017 ( | )7:36 AM | Submit<br>Submit | ted By : kone<br>ted Date : 20-Oc | 1-2017 12:38            | P<br>SPM P           | ublished By :<br>ublished Date | kone<br>e : 20-Oct-2 | 017 12:38 P | м   |            |       |                         |
| Recherche •                                             | infor     | mation sur le stock           | Patient Over                     | view              | 6        | atient by Re     | egimen                            |                         |                      |                                |                      |             |     |            |       |                         |
| formation sanitaire Nouveau cas/<br>Modifier            | SL#       | Nom de l'article              | Qua<br>en<br>début               | Qua               | Con      | Perte<br>et      | ajuster                           | Nom<br>total<br>de jour | Raison<br>Runture de | Qua<br>en fin                  | СММ                  | MSD         | Qté | Qua<br>de  | ordre | Quantité de<br>commande |
| District: COMMUNE2 (1 Facility)  CSRéf Commune II       | *         |                               | de<br>Péri<br>(A)                | (B)               | (C)      | ajust<br>(±D)    | raison                            | de<br>rupture<br>jours  | Stock                | péri<br>(E)                    | (F)                  | (G)         | (H) | com<br>(I) | Qua   | Mise à jour<br>Raison   |
| 🕅 🖣 Page 🔤 1 of 1 🕨 🕅 🥭 visualise                       | 1         | Tenofovir (TDF)/Lamivudi.     | . 871                            | 0                 | 363      | 0                |                                   |                         |                      | 508                            | 429                  | 1.18415     | 858 | 350        | 350   |                         |
|                                                         | 2         | Zidovudine (AZT)/Lamivu.      | . 49                             | 0                 | 18       | 0                |                                   |                         |                      | 31                             | 12                   | 2.58333     | 24  | 0          | 0     |                         |
|                                                         | 3         | Efavirenz (EFV) 600mg c       | . 17                             | 0                 | 0        | 0                |                                   |                         |                      | 17                             | 0                    | ND          | 0   | 0          | 0     |                         |
|                                                         | 4         | Abacavir (ABC)/Lamivudi       | . 99                             | 0                 | 2        | 0                |                                   |                         |                      | 97                             | 5                    | 19.40000    | 10  | 0          | 0     |                         |
|                                                         | 5         | Tenofovir (TDF)/Lamivudi.     | . 165                            | 0                 | 24       | 0                |                                   |                         |                      | 141                            | 38                   | 3.71053     | 76  | 0          | 0     |                         |
|                                                         | 0         | Nevirapine (NVP) 200 m        | 68                               | 0                 | 0        | 0                |                                   |                         |                      | 68                             | 2                    | 34.00000    | 9   | 0          | 0     |                         |
|                                                         | 8         | Lopinevir / Ritonevir (LP     | 240                              | 0                 | 33       | 0                |                                   |                         |                      | 207                            | 101                  | 1.00000     | 382 | 175        | 175   |                         |
|                                                         | 9         | Zidovudine (AZT)/Lamivu       | 210                              | ŭ                 |          |                  |                                   |                         |                      | 201                            |                      |             |     |            | 110   |                         |
|                                                         | 10        | Atazanavir/Ritonavir (AT      | 110                              | 0                 | 5        | 0                |                                   |                         |                      | 105                            | 12                   | 8,75000     | 24  | O          | 0     |                         |
|                                                         | 11        | Zidovudine (AZT)/Lamivu.      |                                  |                   |          |                  |                                   |                         |                      |                                |                      |             |     |            |       |                         |
|                                                         | 12        | Abacavir (ABC)/Lamivudi       | . 25                             | 134               | 40       | 0                |                                   |                         |                      | 119                            | 31                   | 3.83871     | 62  | 0          | 0     |                         |
|                                                         | 13        | Zidovudine (AZT)/Lamivu.      |                                  |                   |          |                  |                                   |                         |                      |                                |                      |             |     |            |       |                         |
|                                                         | 14        | Efavirenz (EFV) 200 mg        | 2                                | 0                 | 1        | 0                |                                   |                         |                      | 1                              | 13                   | 0.07692     | 28  | 25         | 25    |                         |
|                                                         | 15        | Lopinavir / Ritonavir (LP     |                                  |                   |          |                  |                                   |                         |                      |                                |                      |             |     |            |       |                         |
|                                                         | 16        | Lopinavir / Ritonavir (LP     |                                  |                   |          |                  |                                   |                         |                      |                                |                      |             |     |            |       |                         |
|                                                         | 17        | Dolutegravir 50 mg comp.      |                                  |                   |          |                  |                                   |                         |                      |                                |                      |             |     |            |       |                         |
|                                                         | 18        | Nevirapine (NVP) 10mg/        | 83                               | 0                 | 28       | 0                |                                   |                         |                      | 57                             | 22                   | 2.59091     | 44  | 0          | 0     |                         |
|                                                         | 19        | Lamivudine (3TC) Sirop1       | . 8                              | 0                 | 0        | 0                |                                   |                         |                      | 8                              | 0                    | ND          | D   | 0          | 0     |                         |
|                                                         | 20        | Zidovudine AZT Sirop10        | 19                               | 0                 | 5        | 0                |                                   |                         |                      | 14                             | 5                    | 2.80000     | 10  | 0          | 0     |                         |
|                                                         | 14 4      | Page 1 of 3                   | भ <i>ेट</i>                      |                   |          |                  |                                   |                         |                      |                                |                      |             |     |            | visua | lisation 1 - 20 de 43   |
|                                                         |           |                               |                                  |                   |          |                  |                                   |                         |                      |                                |                      |             |     |            |       |                         |
|                                                         |           |                               |                                  |                   | S        | oum              | ettre                             |                         |                      |                                |                      |             |     |            |       |                         |

OSPSANTE remplira automatiquement les champs Nom du Produit et Solde d'ouverture, correspondant au solde de clôture du mois dernier, le cas échéant.

#### 6.10.1.2. Saisie des données - ARV

OSPSANTE permet à l'utilisateur de mettre à jour/remplir les champs suivants -

- Quantité en début de période (Solde d'ouverture) -> (A): Le système remplira automatiquement le solde d'ouverture d'un produit à partir du solde de clôture du mois précédent (le cas échéant). Sinon, le champ sera affiché. Le champ solde d'ouverture est modifiable.
- > Quantité reçue -> (B) : Quantité de produit reçue par l'établissement pour le mois.
- **Consommation-> (C) :** Quantité de produit distribuée par l'établissement aux patients.
- Perte et Ajustement -> (+/- D) : Quantité de produit ajustée pour le mois (le cas échéant). Ce champ est obligatoire si l'utilisateur sélectionne une raison d'ajustement, et le message suivant s'affiche :

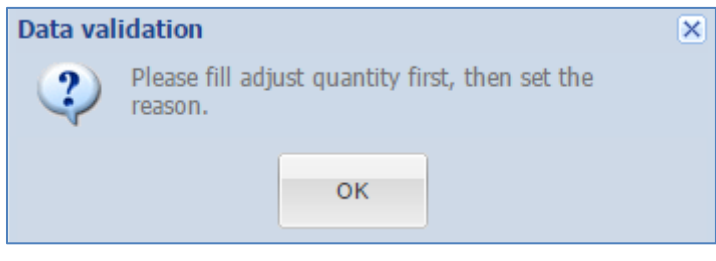

Raison de l'ajustement : La raison de l'ajustement est obligatoire s'il y a une quantité ajustée. Le message suivant apparait :

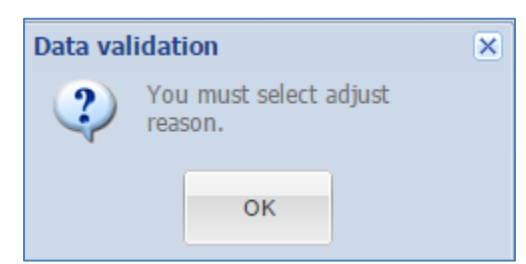

Nombre total de jours de rupture : Nombre de jours durant lesquels l'établissement était en rupture de stock du produit, au cours d'un mois donné (le cas échéant). Si l'utilisateur sélectionne une raison de rupture de stock alors qu'il n'y a pas eu de rupture de stock, le message suivant s'affiche :

| Data val | idation                         | × |
|----------|---------------------------------|---|
| 2        | You must fill stockout<br>days. |   |
|          | ок                              |   |

Raison Rupture de stock : La raison de rupture de stock est obligatoire s'il y a eu rupture de stock. Le message suivant s'affiche :

| Data val | idation                            | × |
|----------|------------------------------------|---|
| ?        | You must select a stockout reason. |   |
|          | ок                                 |   |

Quantité en fin de période \* -> (E) : Solde de clôture du produit pour le mois. Ce champ est obligatoire et lorsque vous quittez la ligne, le message suivant s'affiche :

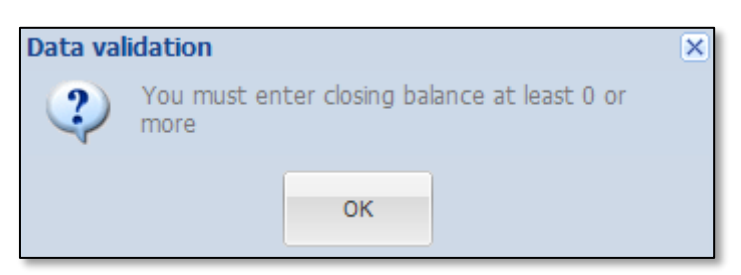

- CMM -> (F) : La consommation moyenne mensuelle sera calculée automatiquement comme consommation moyenne des trois derniers mois. L'utilisateur peut modifier la valeur de la CMM.
- MSD -> (G) : Mois de stock disponible, qui correspond au Solde de clôture divisé par la CMM pour chaque produit. Il est calculé automatiquement et non modifiable.
- Qté Max -> (H): La quantité maximale correspond au triple de la CMM. Elle est calculée automatiquement et non modifiable.

- Qté à commander -> (I) : La quantité à commander correspond à la différence entre la quantité maximale et le solde de clôture. Elle est calculée automatiquement et non modifiable.
- Quantité commandée réelle -> (J): Par défaut, le système met la même valeur que la quantité à commander dans ce champ. Mais l'utilisateur peut changer la valeur.
- Raison Quantité commande mise à jour : Si la quantité commandée réelle est différente de la quantité à commander, sélectionner une raison. Si l'utilisateur ne sélectionne pas une raison et quitte la ligne, le système affiche :

| Data val | idation                                                                                                    | × |
|----------|----------------------------------------------------------------------------------------------------|---|
| 2        | Quantity to Order should be equal to 1018<br>( Max Quantity - Stock on Hand ).<br>You must select order quantity update<br>reason. |   |
|          | ОК                                                                                                    |   |

Si la quantité commandée réelle et la quantité à commander sont les mêmes, mais que l'utilisateur a sélectionné une raison de mise à jour de la quantité commandée, le système affiche :

| Data val | idation                                                                               | × |
|----------|---------------------------------------------------------------------------------------|---|
| 2        | Order Qty and Actual Qty are the same, Please select None in Order Qty update reason. |   |
|          | ок                                                                                    |   |

#### 6.10.1.3. Non-concordance solde de clôture - ARV

Si le solde de clôture (Quantité en fin de période) ne correspond pas à la valeur calculée par le système, le message suivant s'affiche :

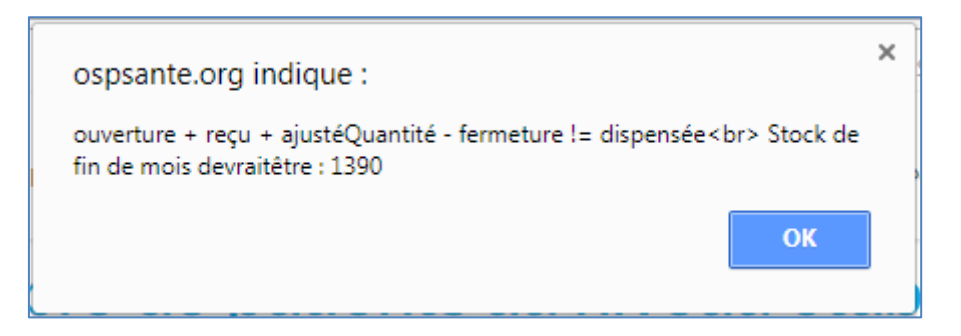

Par exemple, pour le produit EFAVIRENZ (600mg) ; 30 Caps, le solde d'ouverture est de 1091. L'utilisateur a saisi comme quantité reçue = 1200 et quantité distribuée = 1200, puis solde de clôture = 1095. Alors le message de confirmation de la validation des données, illustré cidessus, sera affiché.

Toute ligne non concordante dans le rapport mensuel sera mise en évidence comme suit :

| Country Mali     Region: BAMAK                                                       |                 | District: COMMUNE1             | Owner:P                         | ublic                  | V Mont      | h:February   | Year              | 2016                 | <b>v</b> A          | Print Print     | xcel       |            |                   |              |                 |                            |
|--------------------------------------------------------------------------------------|-----------------|--------------------------------|---------------------------------|------------------------|-------------|--------------|-------------------|----------------------|---------------------|-----------------|------------|------------|-------------------|--------------|-----------------|----------------------------|
| Report Id : 34419<br>Not Submitted<br>Created By : Super Us<br>Created Date : 16-Aug | er<br>-2016 10: | Last Upada<br>04 AM Last Updat | ated By : Sup<br>ed Date : 18-/ | er User<br>Aug-2016 01 | :20 PM      | Publishe     | l By : Super User |                      |                     |                 |            |            |                   |              |                 |                            |
| Search -                                                                             | Sto             | k Information                  | Patient Over                    | view                   | Pi          | atient by Re | gimen             |                      |                     |                 |            |            |                   |              |                 |                            |
| Facility New/<br>Edit                                                                | SL#             | item                           | OBL<br>(A)                      | Rec<br>(B)             | Disp<br>(C) | Adju<br>(±D) | Adjust<br>Reason  | Stock<br>Out<br>Days | Stock Out<br>Reason | Closing<br>Bala | AMC<br>(F) | MOS<br>(G) | Max<br>Qty<br>(H) | Order<br>Qty | Actual<br>Order | Order Qty<br>Update Reason |
| District: COMMUNE1 (3 Facilities)                                                    | 1               | Tenofovir (TDE) + Lamiyu       | 1 091                           | 1 200                  | 1 200       |              |                   | buyo                 |                     | 1091            | 650        | 1 67846    | 1 300             | 209          | 209             |                            |
| CSRéf Commune I XS                                                                   | 2               | Zidovudine (AZT) + Lamiv       | 1,001                           | 1,200                  | 1,200       |              |                   |                      |                     | 1001            | 0.00       | 1.01040    | 1,000             | 200          | 200             |                            |
| CSCOM Asacoba                                                                        | 3               | Efavirenz (EFV)(600)           |                                 |                        |             |              |                   |                      |                     |                 |            |            |                   |              |                 |                            |
| CSCom Ascomsi                                                                        | 4               | Abacavir (ABC) + Lamivu        | 1,600                           |                        |             |              |                   |                      |                     |                 |            |            |                   |              |                 |                            |
| Id d Page 1 of 1 k k P Displaying                                                    | 5               | Tenofovir (TDF) + Lamivu       |                                 |                        |             |              |                   |                      |                     |                 |            |            |                   |              |                 |                            |
|                                                                                      | 6               | Nevirapine (NVP)(200)          | 1,500                           |                        |             |              |                   |                      |                     |                 |            |            |                   |              |                 |                            |
|                                                                                      | 7               | Zidovudine (AZT) + Lamiv       |                                 |                        |             |              |                   |                      |                     |                 |            |            |                   |              |                 |                            |
|                                                                                      | 8               | Lopinavir / Ritonavir (LPV/    |                                 |                        |             |              |                   |                      |                     |                 |            |            |                   |              |                 |                            |
|                                                                                      | 9               | Zidovudine (AZT) + Lamiv       | . 110                           |                        |             |              |                   |                      |                     |                 |            |            |                   |              |                 |                            |
|                                                                                      | 10              | Atazanavir/Ritonavir (ATV      |                                 |                        |             |              |                   |                      |                     |                 |            |            |                   |              |                 |                            |
|                                                                                      | 11              | Zidovudine (AZT) + Lamiv       |                                 |                        |             |              |                   |                      |                     |                 |            |            |                   |              |                 |                            |
|                                                                                      | 12              | Abacavir (ABC) + Lamivu        |                                 |                        |             |              |                   |                      |                     |                 |            |            |                   |              |                 |                            |
|                                                                                      | 13              | Zidovudine (AZT) + Lamiv       | . 760                           |                        |             |              |                   |                      |                     |                 |            |            |                   |              |                 |                            |
|                                                                                      | 14              | Efavirenz (EFV)(200)           |                                 |                        |             |              |                   |                      |                     |                 |            |            |                   |              |                 |                            |
|                                                                                      | 15              | Lopinavir / Ritonavir (LPV/    | . 1,100                         |                        |             |              |                   |                      |                     |                 |            |            |                   |              |                 |                            |
|                                                                                      | 16              | Lopinavir / Ritonavir (LPV/    |                                 |                        |             |              |                   |                      |                     |                 |            |            |                   |              |                 |                            |
|                                                                                      | 17              | Abacavir (ABC)(60)             | 423                             |                        |             |              |                   |                      |                     |                 |            |            |                   |              |                 |                            |
|                                                                                      | 18              | Abacavir (ABC)(300)            |                                 |                        |             |              |                   |                      |                     |                 |            |            |                   |              |                 |                            |
|                                                                                      | 19              | Lamivudine (3TC)(150)          | 454                             |                        |             |              |                   |                      |                     |                 |            |            |                   |              |                 |                            |
|                                                                                      | 20              | Nevirapine (NVP)(50)           | 3,418                           |                        |             |              |                   |                      |                     |                 |            |            |                   |              |                 |                            |
|                                                                                      | 14 -            | Page 1 of 3 🕨 🕨                | 2                               |                        |             |              |                   |                      |                     |                 |            |            |                   |              | 0               | isplaying 1 - 20 of 55     |
|                                                                                      |                 |                                |                                 |                        |             |              |                   |                      |                     |                 |            |            |                   |              |                 |                            |
|                                                                                      |                 |                                |                                 |                        |             | Sub          | mit               |                      |                     |                 |            |            |                   |              |                 |                            |

Une fois les données saisies avec succès, l'utilisateur doit soumettre le rapport du mois qui est décrit dans la section 6.4.

#### 6.10.2. Vue d'ensemble des cas - ARV

Cliquez sur l'onglet Vue d'ensemble des cas pour entrer le nombre de différents types de cas. L'écran de vue d'ensemble des cas de paludisme est illustré ci-dessous :

| Pays: Mali                    | ✓ Région: BAMAKO                             |       | District COMMUNE2                             | Secteur public                          | М   | ois Septembre 💌 An                                | née: 2017   | ~                | imprimer 🔒                       | Excel              | 📐 PDF | 0 |
|-------------------------------|----------------------------------------------|-------|-----------------------------------------------|-----------------------------------------|-----|---------------------------------------------------|-------------|------------------|----------------------------------|--------------------|-------|---|
| rapport Id : 523<br>Published | Created By : kone<br>date de création : 17-O | ct-20 | Last Upadated E<br>17 04:56 AM Last Updated D | 3y : kone<br>ate : 20-Oct-2017 07:38 AN | 1   | Submitted By : kone<br>Submitted Date : 20-Oct-20 | 17 12:38 PM | Publis<br>Publis | shed By : kone<br>shed Date : 20 | e<br>-Oct-2017 12: | 38 PM |   |
| Recherche •                   |                                              | in    | formation sur le stock Patie                  | nt Overview                             | Pa  | tient by Regimen                                  |             |                  |                                  |                    |       |   |
| formation sanitaire           | Nouveau cas/                                 | #     | Patient Type 🔺                                | M                                       | ale | Female                                            | Т           | otal Patients    |                                  |                    |       |   |
|                               | Modifier                                     | 1     | Active Patient                                |                                         |     |                                                   |             |                  | 0                                |                    |       |   |
| District: COMMUNE2            | (1 Facility)                                 | 2     | New Patient                                   |                                         |     |                                                   |             |                  | 0                                |                    |       |   |
| CSRéf Commune II              | 1                                            | 3     | Prophylaxis Adult (Cobc.)                     |                                         |     |                                                   |             |                  | 0                                |                    |       |   |
| 14 4 Page tof                 | 1 b bl 🎝 vieustice                           | 4     | Prophylaxis Paediatric (Cob.)                 |                                         |     |                                                   |             |                  | 0                                |                    |       |   |
| In a rage lot                 |                                              |       |                                               |                                         |     |                                                   |             |                  |                                  |                    |       |   |
|                               |                                              |       |                                               |                                         | SC  | oumettre                                          |             |                  |                                  |                    |       |   |

Le système doit permettre à l'utilisateur de saisir les informations sur les différents types de cas comme suit :

- > Nouveau patient
- > Patient actif

| • Country Mali •                        | Region: BAMAKO                                |           | District:COMMUNE1                  | Own                    | er:Public 🖌 Mo                     | onth: Februar | ry 🗸 Year:2         | 016 💌 🖨 Print  | Excel 🗾 PDF 🧲 |  |
|-----------------------------------------|-----------------------------------------------|-----------|------------------------------------|------------------------|------------------------------------|---------------|---------------------|----------------|---------------|--|
| Report Id : 34419 Cru Not Submitted Cru | eated By : Super Use<br>eated Date : 16-Aug-2 | r<br>2016 | Last Upada<br>10:04 AM Last Update | ated By :<br>ed Date : | Super User<br>18-Aug-2016 01:21 PM | Publish       | hed By : Super User |                |               |  |
| Search -                                |                                               | S         | tock Information                   | Patient                | Overview                           | Patient by R  | Regimen             |                |               |  |
| Facility                                | New/                                          | #         | Patient Type 🔻                     |                        | Mai                                | e             | Female              | Total Patients |               |  |
|                                         | Edit                                          | 1         | New Patient                        |                        |                                    | 35            | 41                  | 76             |               |  |
| District: COMMUNE1 (3 Facility)         | ities)                                        | 2         | Active Patient                     |                        |                                    | 24            | 37                  | 61             |               |  |
| CSRéf Commune I                         | ×s                                            |           |                                    |                        |                                    |               |                     |                |               |  |
| CSCOM Asacoba                           | 0                                             |           |                                    |                        |                                    |               |                     |                |               |  |
| CSCom Ascomsi                           | 0                                             |           |                                    |                        |                                    |               |                     |                |               |  |
| 4                                       | 🕅 🍣 Displaying                                |           |                                    |                        |                                    |               |                     |                |               |  |

#### 6.10.3. Patient par régime - ARV

Cliquez sur l'onglet Patients par régime pour saisir le nombre de patients selon le type de régime comme illustré ci-dessous :

| Pays:Mail                     | ✓ Région:                                                                                                    | BAMAKO              |        | District_COMMUNE2              | V Secteur oublic V                                    | Mois: Sectembre Y A                             | Année: 2017   | × A imprimer                             | R Excel              | PDF |                    |
|-------------------------------|----------------------------------------------------------------------------------------------------|---------------------|--------|--------------------------------|-------------------------------------------------------|-------------------------------------------------|---------------|------------------------------------------|----------------------|-----|--------------------|
| rapport Id : 523<br>Published | Created By : I<br>date de créati                                                                                                    | kone<br>ion : 17-Oc | :1-201 | Last Up<br>17 04:56 AM Last Up | adated By : kone<br>dated Date : 20-Oct-2017 07:38 AM | Submitted By : kone<br>Submitted Date : 20-Oct- | 2017 12:38 PM | Published By : kon<br>Published Date : 2 | 10-Oct-2017 12:38 PM |     |                    |
| Recherche •                   |                                                                                                    | _                   | in     | formation sur le stock         | Patient Overview                                      | Patient by Regimen                              |               |                                          |                      |     |                    |
| formation sanitaire           | Nouveau                                                                                                    | cas/                |        | Régimes 🔺                      |                                                       |                                                 | Refil patient |                                          | nouveaux patient     |     | Nombre de patients |
|                               | Modim                                                                                                    | er                  | •:     | Deuxième Lignée Adulte (       | Ttems)                                                |                                                 |               |                                          |                      |     |                    |
| District: COMMUNE2 (1         | Facility)                                                                                                    |                     | 1      | ABC/3TC+ATV+RTV                |                                                       |                                                 |               |                                          |                      |     |                    |
| CSRéf Commune II              | <ul> <li>Image: A second second s</li></ul> |                     | 2      | ABC/3TC+LPV/R                  |                                                       |                                                 |               |                                          |                      |     |                    |
| 4 4 Page 1 of 1               | >> > 2                                                                                                    | visualise           | 3      | AZT/3TC+ATV+RTV                |                                                       |                                                 |               |                                          |                      |     |                    |
|                               |                                                                                                    |                     | 4      | AZT/3TC+DRV/r                  |                                                       |                                                 |               |                                          |                      |     |                    |
|                               |                                                                                                    |                     | 5      | AZT/3TC+LPV/r                  |                                                       |                                                 |               |                                          |                      |     |                    |
|                               |                                                                                                    |                     | 6      | TDF/3TC+ATV+RTV                |                                                       |                                                 |               |                                          |                      |     |                    |
|                               |                                                                                                    |                     | 7      | TDF/3TC+LPV/r                  |                                                       |                                                 |               |                                          |                      |     |                    |
|                               |                                                                                                    |                     | • :    | Deuxième Lignée Pédiatric      | jue (6 Items)                                         |                                                 |               |                                          |                      |     |                    |
|                               |                                                                                                    |                     | 8      | ABC/3TC+ATV+RTV                |                                                       |                                                 |               |                                          |                      |     |                    |
|                               |                                                                                                    |                     | 9      | ABC/3TC+LPV/R                  |                                                       |                                                 |               |                                          |                      |     |                    |
|                               |                                                                                                    |                     | 10     | AZT+3TC+LPV/r                  |                                                       |                                                 |               |                                          |                      |     |                    |

OSPSANTE permettra de saisir le nombre de patients enregistrés pour chaque régime comme illustré ci-dessous :

| Pays: Mali                    | <ul> <li>Région: BAMAKO</li> </ul>           |       | District COMMUNE2               | ▼ Secteur.public ▼                                    | Mois Septembre 💌 Ar                               | née: 2017     | 💌 🔒 imprimer 🖳 Excel                                      | N PDF 😑                  |  |
|-------------------------------|----------------------------------------------|-------|---------------------------------|-------------------------------------------------------|---------------------------------------------------|---------------|-----------------------------------------------------------|--------------------------|--|
| rapport Id : 523<br>Published | Created By : kone<br>date de création : 17-0 | ct-20 | Last Up<br>117 04:56 AM Last Up | adated By : kone<br>dated Date : 20-Oct-2017 07:36 AM | Submitted By : kone<br>Submitted Date : 20-Oct-21 | 017 12:38 PM  | Published By : kone<br>Published Date : 20-Oct-2017 12:30 | 8 PM                     |  |
| Recherche •                   |                                              | ir    | formation sur le stock          | Patient Overview                                      | Patient by Regimen                                |               |                                                           |                          |  |
| formation sanitaire           | Nouveau cas/                                 | #     | Régimes 🔺                       |                                                       |                                                   | Refil patient | nouveaux pat                                              | tient Nombre de patients |  |
|                               | Modimer                                      |       | Deuxième Lignée Adulte (2       | / Items)                                              |                                                   |               |                                                           |                          |  |
| □ District: COMMUNE2 (1       | Facility)                                    | 1     | ABC/3TC+ATV+RTV                 |                                                       |                                                   |               |                                                           |                          |  |
| CSRéf Commune II              | ✓                                            | 2     | ABC/3TC+LPV/R                   |                                                       |                                                   |               |                                                           |                          |  |
| 14 4 Page 1 of 1              | 🕨 🕅 🥲 visualise                              | 3     | AZT/3TC+ATV+RTV                 |                                                       |                                                   |               |                                                           |                          |  |
|                               |                                              | 4     | AZT/3TC+DRV/r                   |                                                       |                                                   |               |                                                           |                          |  |
|                               |                                              | 5     | AZT/3TC+LPV/r                   |                                                       |                                                   |               |                                                           |                          |  |
|                               |                                              | e     | TDF/3TC+ATV+RTV                 |                                                       |                                                   |               |                                                           |                          |  |
|                               |                                              | 7     | TDF/3TC+LPV/r                   |                                                       |                                                   |               |                                                           |                          |  |
|                               |                                              |       | Deuxième Lignée Pédiatric       | jue (6 Items)                                         |                                                   |               |                                                           |                          |  |
|                               |                                              | 8     | ABC/3TC+ATV+RTV                 |                                                       |                                                   |               |                                                           |                          |  |
|                               |                                              | 9     | ABC/3TC+LPV/R                   |                                                       |                                                   |               |                                                           |                          |  |
|                               |                                              | 10    | AZT+3TC+LPV/r                   |                                                       |                                                   |               |                                                           |                          |  |

6.10.4. Soumission des données sur le stock et sur les patients de l'établissement – ARV

Cliquez sur le bouton situé en bas ou sur l'icône "S" (encerclé ci-dessous) situé à côté du nom de l'établissement pour soumettre le rapport :

| Country: Mali     Region: BAMAKO                                                  | ~              | District COMMUNE1           | V Owner:                          | ublic                  | ▼ Mon       | th February  | ▼ Year            | 2016                 | <b>•</b>   <b>(</b> | Print 📔 🖶 E            | xcel 📙 📐   | PDF 🛛 🤤    |                   |                     |                           |                            |
|-----------------------------------------------------------------------------------|----------------|-----------------------------|-----------------------------------|------------------------|-------------|--------------|-------------------|----------------------|---------------------|------------------------|------------|------------|-------------------|---------------------|---------------------------|----------------------------|
| Report Id : 34419 Created By : Super Use<br>Not Submitted Created Date : 16-Aug-2 | r<br>2016 10:0 | Last Upa<br>4 AM Last Upd   | dated By : Sup<br>ated Date : 18- | er User<br>Aug-2016 01 | :20 PM      | Publisher    | I By : Super User |                      |                     |                        |            |            |                   |                     |                           |                            |
| Search -                                                                          | Stoc           | k Information               | Patient Ove                       | view                   | P           | atient by Re | gimen             |                      |                     |                        |            |            |                   |                     |                           |                            |
| Facility New/<br>Edit                                                             | SL#            | Item                        | OBL<br>(A)                        | Rec<br>(B)             | Disp<br>(C) | Adju<br>(±D) | Adjust<br>Reason  | Stock<br>Out<br>Days | Stock Out<br>Reason | Closing<br>Bala<br>(E) | AMC<br>(F) | MOS<br>(G) | Max<br>Qty<br>(H) | Order<br>Qty<br>(I) | Actual<br>Order<br>Oty(J) | Order Qty<br>Update Reason |
| District: COMMUNE1 (3 Facilities)                                                 | 1              | Tenofovir (TDF) + Lamiyu    | 1.091                             | 1.200                  | 1,200       |              |                   | /-                   |                     | 1091                   | 650        | 1.67846    | 1.300             | 209                 | 209                       |                            |
| CSRéf Commune I                                                                   | 2              | Zidovudine (AZT) + Lamiv    |                                   |                        |             |              |                   |                      |                     |                        |            |            |                   |                     |                           |                            |
| CSCOM Asacoba                                                                     | 3              | Efavirenz (EFV)(600)        |                                   |                        |             |              |                   |                      |                     |                        |            |            |                   |                     |                           |                            |
| CSCom Ascomsi                                                                     | 4              | Abacavir (ABC) + Lamivu     | 1,600                             |                        |             |              |                   |                      |                     |                        |            |            |                   |                     |                           |                            |
| I A Page 1 of 1 ▶ ▶  P Page Displaying                                            | 5              | Tenofovir (TDF) + Lamivu.   |                                   |                        |             |              |                   |                      |                     |                        |            |            |                   |                     |                           |                            |
| ar i rege i er i ra e eneperating                                                 | 6              | Nevirapine (NVP)(200)       | 1,500                             |                        |             |              |                   |                      |                     |                        |            |            |                   |                     |                           |                            |
|                                                                                   | 7              | Zidovudine (AZT) + Lamiv    |                                   |                        |             |              |                   |                      |                     |                        |            |            |                   |                     |                           |                            |
|                                                                                   | 8              | Lopinavir / Ritonavir (LPV/ |                                   |                        |             |              |                   |                      |                     |                        |            |            |                   |                     |                           |                            |
|                                                                                   | 9              | Zidovudine (AZT) + Lamiv    | 110                               |                        |             |              |                   |                      |                     |                        |            |            |                   |                     |                           |                            |
|                                                                                   | 10             | Atazanavir/Ritonavir (ATV   |                                   |                        |             |              |                   |                      |                     |                        |            |            |                   |                     |                           |                            |
|                                                                                   | 11             | Zidovudine (AZT) + Lamiv    |                                   |                        |             |              |                   |                      |                     |                        |            |            |                   |                     |                           |                            |
|                                                                                   | 12             | Abacavir (ABC) + Lamivu     |                                   |                        |             |              |                   |                      |                     |                        |            |            |                   |                     |                           |                            |
|                                                                                   | 13             | Zidovudine (AZT) + Lamiv    | 760                               |                        |             |              |                   |                      |                     |                        |            |            |                   |                     |                           |                            |
|                                                                                   | 14             | Efavirenz (EFV)(200)        |                                   |                        |             |              |                   |                      |                     |                        |            |            |                   |                     |                           |                            |
|                                                                                   | 15             | Lopinavir / Ritonavir (LPV/ | 1,100                             |                        |             |              |                   |                      |                     |                        |            |            |                   |                     |                           |                            |
|                                                                                   | 16             | Lopinavir / Ritonavir (LPV/ |                                   |                        |             |              |                   |                      |                     |                        |            |            |                   |                     |                           |                            |
|                                                                                   | 17             | Abacavir (ABC)(60)          | 423                               |                        |             |              |                   |                      |                     |                        |            |            |                   |                     |                           |                            |
|                                                                                   | 18             | Abacavir (ABC)(300)         |                                   |                        |             |              |                   |                      |                     |                        |            |            |                   |                     |                           |                            |
|                                                                                   | 19             | Lamivudine (3TC)(150)       | 454                               |                        |             |              |                   |                      |                     |                        |            |            |                   |                     |                           |                            |
|                                                                                   | 20             | Nevirapine (NVP)(50)        | 3,418                             |                        |             |              |                   |                      |                     |                        |            |            |                   |                     |                           |                            |
|                                                                                   | 14 4           | Page 1 of 3 🕨               | N   🍭 👘                           |                        |             |              |                   |                      |                     |                        |            |            |                   |                     | C                         | isplaying 1 - 20 of 55     |
|                                                                                   |                |                             |                                   |                        |             |              |                   |                      |                     |                        |            |            |                   |                     |                           |                            |
|                                                                                   |                |                             |                                   | $\langle$              |             | Sub          | mit               | $\triangleright$     |                     |                        |            |            |                   |                     |                           |                            |

Après avoir cliqué sur le bouton soumettre, un message de confirmation s'affichera comme illustré ci-dessous :

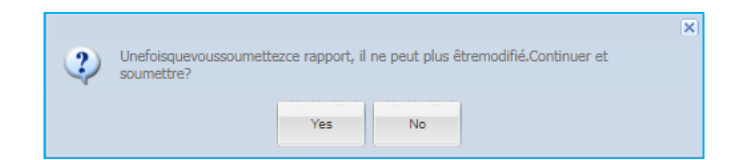

> Cliquez sur "Yes" (Oui) pour confirmer la soumission et le message suivant s'affichera :

|    |                                           | × |
|----|-------------------------------------------|---|
| Ū. | Votre rapport a ete soumission<br>succès. |   |
|    | ок                                        |   |

Cliquez sur "OK" pour accepter la confirmation et le système affichera les données mensuelles mises à jour comme indiqué dans la figure suivante :

| Country Mali     Region: BAMAKO                                              | ) 🗸             | District: COMMUNE1               | Owner: Pr                     | ublic                  | ▼   Mont         | h:February           | ▼ Yea                                  | 2016                 | <b>~</b>    <b>2</b> | Print E                | kcel 🛛 📕   | PDF 🛛 🤤    |                   |              |                           |                            |
|------------------------------------------------------------------------------|-----------------|----------------------------------|-------------------------------|------------------------|------------------|----------------------|----------------------------------------|----------------------|----------------------|------------------------|------------|------------|-------------------|--------------|---------------------------|----------------------------|
| Report Id : 34419 Created By : Super Use<br>Submitted Created Date : 16-Aug- | er<br>2016 10:0 | Last Upadat<br>I4 AM Last Update | ed By : Supe<br>d Date : 18-4 | er User<br>Aug-2016 01 | :21 PM           | Submitte<br>Submitte | d By : Super User<br>d Date : 18-Aug-2 | 016 07:54 A          | Pub                  | ished By : Sup         | er User    |            |                   |              |                           |                            |
| Search                                                                       | Stoc            | k Information                    | ratient Oven                  | /iew                   | P                | atient by Re         | gimen                                  |                      |                      |                        |            |            |                   |              |                           |                            |
| Facility New/<br>Edit                                                        | SL#             | Item                             | OBL<br>(A)                    | Rec<br>(B)             | Disp<br>(C)      | Adju<br>(±D)         | Adjust<br>Reason                       | Stock<br>Out<br>Days | Stock Out<br>Reason  | Closing<br>Bala<br>(E) | AMC<br>(F) | MOS<br>(G) | Max<br>Qty<br>(H) | Order<br>Qty | Actual<br>Order<br>Oty(J) | Order Qty<br>Update Reason |
| District: COMMUNE1 (3 Facilities)                                            | 1               | Tenofovir (TDF) + Lamiyu         | 1.091                         | 1.200                  | 1.200            |                      |                                        | /-                   |                      | 1091                   | 650        | 1.67846    | 1.300             | 209          | 209                       |                            |
| CSRéf Commune I 2                                                            | 2               | Zidovudine (AZT) + Lamiv         |                               |                        |                  |                      |                                        |                      |                      |                        |            |            |                   |              |                           |                            |
| CSCOM Asacoba                                                                | 3               | Efavirenz (EFV)(600)             |                               |                        |                  |                      |                                        |                      |                      |                        |            |            |                   |              |                           |                            |
| CSCom Ascomsi                                                                | 4               | Abacavir (ABC) + Lamivu          | 1,600                         |                        |                  |                      |                                        |                      |                      |                        |            |            |                   |              |                           |                            |
| I I Page 1 of 1 ► ► C Displaying                                             | 5               | Tenofovir (TDF) + Lamivu         |                               |                        |                  |                      |                                        |                      |                      |                        |            |            |                   |              |                           |                            |
|                                                                              | 6               | Nevirapine (NVP)(200)            | 1,500                         |                        |                  |                      |                                        |                      |                      |                        |            |            |                   |              |                           |                            |
|                                                                              | 7               | Zidovudine (AZT) + Lamiv         |                               |                        |                  |                      |                                        |                      |                      |                        |            |            |                   |              |                           |                            |
|                                                                              | 8               | Lopinavir / Ritonavir (LPV/      |                               |                        |                  |                      |                                        |                      |                      |                        |            |            |                   |              |                           |                            |
|                                                                              | 9               | Zidovudine (AZT) + Lamiv         | 110                           |                        |                  |                      |                                        |                      |                      |                        |            |            |                   |              |                           |                            |
|                                                                              | 10              | Atazanavir/Ritonavir (ATV        |                               |                        |                  |                      |                                        |                      |                      |                        |            |            |                   |              |                           |                            |
|                                                                              | - 11            | Zidovudine (AZT) + Lamiv         |                               |                        |                  |                      |                                        |                      |                      |                        |            |            |                   |              |                           |                            |
|                                                                              | 12              | Abacavir (ABC) + Lamivu          |                               |                        |                  |                      |                                        |                      |                      |                        |            |            |                   |              |                           |                            |
|                                                                              | 13              | Zidovudine (AZT) + Lamiv         | 760                           |                        |                  |                      |                                        |                      |                      |                        |            |            |                   |              |                           |                            |
|                                                                              | 14              | Efavirenz (EFV)(200)             |                               |                        |                  |                      |                                        |                      |                      |                        |            |            |                   |              |                           |                            |
|                                                                              | 15              | Lopinavir / Ritonavir (LPV/      | 1,100                         |                        |                  |                      |                                        |                      |                      |                        |            |            |                   |              |                           |                            |
|                                                                              | 16              | Lopinavir / Ritonavir (LPV/      |                               |                        |                  |                      |                                        |                      |                      |                        |            |            |                   |              |                           |                            |
|                                                                              | 17              | Abacavir (ABC)(60)               | 423                           |                        |                  |                      |                                        |                      |                      |                        |            |            |                   |              |                           |                            |
|                                                                              | 18              | Abacavir (ABC)(300)              |                               |                        |                  |                      |                                        |                      |                      |                        |            |            |                   |              |                           |                            |
|                                                                              | 19              | Lamivudine (3TC)(150)            | 454                           |                        |                  |                      |                                        |                      |                      |                        |            |            |                   |              |                           |                            |
|                                                                              | 20              | Nevirapine (NVP)(50)             | 3,418                         |                        |                  |                      |                                        |                      |                      |                        |            |            |                   |              |                           |                            |
|                                                                              | 14 4            | Page 1 of 3 🕨 🚺                  | 2                             |                        |                  |                      |                                        |                      |                      |                        |            |            |                   |              | 0                         | isplaying 1 - 20 of 55     |
|                                                                              |                 |                                  |                               |                        |                  |                      |                                        |                      |                      |                        |            |            |                   |              |                           |                            |
|                                                                              |                 |                                  |                               | (                      | $\left( \right)$ | Pub                  | lish                                   | >                    | 3                    |                        |            |            |                   |              |                           |                            |

Dans la figure ci-dessus, l'état du rapport mensuel a été changé en (1) Soumis, (2) l'icône verte
 "S" Soumettre est passé à Publié

## 6.10.5. Publication des données sur le stock et sur les patients de l'établissement – ARV

Après avoir Soumis un rapport, l'utilisateur doit le publier. Si l'utilisateur dispose des autorisations appropriées, il pourra voir le bouton <sup>Publié</sup> activé ou l'icône verte "P" **XP** à côté du nom de l'établissement de santé, comme illustré dans la figure ci-dessous :

| Country Mall     Region: BAMAKO                                            | ~              | District COMMUNE1            | Owner: P                          | ıblic                  | ▼ Mont      | h:February           | ▼ Year                                  | 2016                 | <b>~</b>    <b>(</b> | Print E                | kcel 🛛 📐   | PDF 🛛 🤤    |                   |              |                           |                            |
|----------------------------------------------------------------------------|----------------|------------------------------|-----------------------------------|------------------------|-------------|----------------------|-----------------------------------------|----------------------|----------------------|------------------------|------------|------------|-------------------|--------------|---------------------------|----------------------------|
| Report Id : 34419 Created By : Super Use Submitted Created Date : 16-Aug-i | r<br>2016 10:0 | Last Upad<br>I4 AM Last Upda | ated By : Supe<br>ted Date : 18-/ | er User<br>Aug-2016 01 | :21 PM      | Submitte<br>Submitte | d By : Super User<br>d Date : 18-Aug-20 | 16 07:54 A           | Pub                  | olished By : Suj       | er User    |            |                   |              |                           |                            |
| Search -                                                                   | Stoc           | k Information                | Patient Over                      | /iew                   | P           | atient by Re         | gimen                                   |                      |                      |                        |            |            |                   |              |                           |                            |
| Facility New/<br>Edit                                                      | SL#            | Item                         | OBL<br>(A)                        | Rec<br>(B)             | Disp<br>(C) | Adju<br>(±D)         | Adjust<br>Reason                        | Stock<br>Out<br>Days | Stock Out<br>Reason  | Closing<br>Bala<br>(E) | AMC<br>(F) | MOS<br>(G) | Max<br>Qty<br>(H) | Order<br>Qty | Actual<br>Order<br>Qtv(J) | Order Qty<br>Update Reason |
| District: COMMUNE1 (3 Facilities)                                          | 1              | Tenofovir (TDF) + Lamivu     | 1.091                             | 1.200                  | 1.200       |                      |                                         |                      |                      | 1091                   | 650        | 1.67846    | 1.300             | 209          | 209                       |                            |
| CSRéf Commune I 1 (XP)                                                     | 2              | Zidovudine (AZT) + Lamiv.    |                                   |                        |             |                      |                                         |                      |                      |                        |            |            |                   |              |                           |                            |
| CSCOM Asacoba                                                              | 3              | Efavirenz (EFV)(600)         |                                   |                        |             |                      |                                         |                      |                      |                        |            |            |                   |              |                           |                            |
| CSCom Ascomsi                                                              | 4              | Abacavir (ABC) + Lamivu.     | . 1,600                           |                        |             |                      |                                         |                      |                      |                        |            |            |                   |              |                           |                            |
| A Page 1 of 1 P A Displaying                                               | 5              | Tenofovir (TDF) + Lamivu     |                                   |                        |             |                      |                                         |                      |                      |                        |            |            |                   |              |                           |                            |
|                                                                            | 6              | Nevirapine (NVP)(200)        | 1,500                             |                        |             |                      |                                         |                      |                      |                        |            |            |                   |              |                           |                            |
|                                                                            | 7              | Zidovudine (AZT) + Lamiv.    |                                   |                        |             |                      |                                         |                      |                      |                        |            |            |                   |              |                           |                            |
|                                                                            | 8              | Lopinavir / Ritonavir (LPV/. |                                   |                        |             |                      |                                         |                      |                      |                        |            |            |                   |              |                           |                            |
|                                                                            | 9              | Zidovudine (AZT) + Lamiv.    | 110                               |                        |             |                      |                                         |                      |                      |                        |            |            |                   |              |                           |                            |
|                                                                            | 10             | Atazanavir/Ritonavir (ATV.   |                                   |                        |             |                      |                                         |                      |                      |                        |            |            |                   |              |                           |                            |
|                                                                            | 11             | Zidovudine (AZT) + Lamiv.    |                                   |                        |             |                      |                                         |                      |                      |                        |            |            |                   |              |                           |                            |
|                                                                            | 12             | Abacavir (ABC) + Lamivu.     |                                   |                        |             |                      |                                         |                      |                      |                        |            |            |                   |              |                           |                            |
|                                                                            | 13             | Zidovudine (AZT) + Lamiv.    | 760                               |                        |             |                      |                                         |                      |                      |                        |            |            |                   |              |                           |                            |
|                                                                            | 14             | Efavirenz (EFV)(200)         |                                   |                        |             |                      |                                         |                      |                      |                        |            |            |                   |              |                           |                            |
|                                                                            | 15             | Lopinavir / Ritonavir (LPV/. | 1,100                             |                        |             |                      |                                         |                      |                      |                        |            |            |                   |              |                           |                            |
|                                                                            | 16             | Lopinavir / Ritonavir (LPV/. |                                   |                        |             |                      |                                         |                      |                      |                        |            |            |                   |              |                           |                            |
|                                                                            | 17             | Abacavir (ABC)(60)           | 423                               |                        |             |                      |                                         |                      |                      |                        |            |            |                   |              |                           |                            |
|                                                                            | 18             | Abacavir (ABC)(300)          |                                   |                        |             |                      |                                         |                      |                      |                        |            |            |                   |              |                           |                            |
|                                                                            | 19             | Lamivudine (3TC)(150)        | 454                               |                        |             |                      |                                         |                      |                      |                        |            |            |                   |              |                           |                            |
|                                                                            | 20             | Nevirapine (NVP)(50)         | 3,418                             |                        |             |                      |                                         |                      |                      |                        |            |            |                   |              |                           |                            |
|                                                                            | 14 4           | Page 1 of 3 🕨 🕨              | I I 🏖 👘                           |                        |             |                      |                                         |                      |                      |                        |            |            |                   |              | 0                         | isplaying 1 - 20 of 55     |
|                                                                            |                |                              |                                   |                        |             |                      |                                         |                      |                      |                        |            |            |                   |              |                           |                            |
|                                                                            |                |                              |                                   | (                      |             | Pub                  | lish                                    | $\triangleright$     | 2                    |                        |            |            |                   |              |                           |                            |

Cliquez sur (1) l'icône verte "P" Cliquez sur (1) l'icône verte "P" Cliquez sur (1) l'icône ver

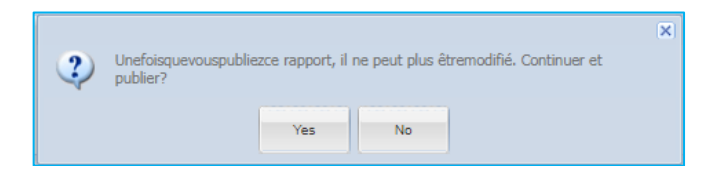

> Cliquez sur "Yes" (Oui) pour confirmer la publication et le message suivant s'affichera :

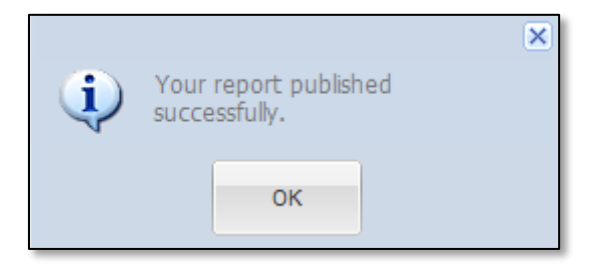

Cliquez sur "OK" pour accepter la confirmation et le système affichera les données mensuelles mises à jour comme indiqué dans la figure ci-dessous :

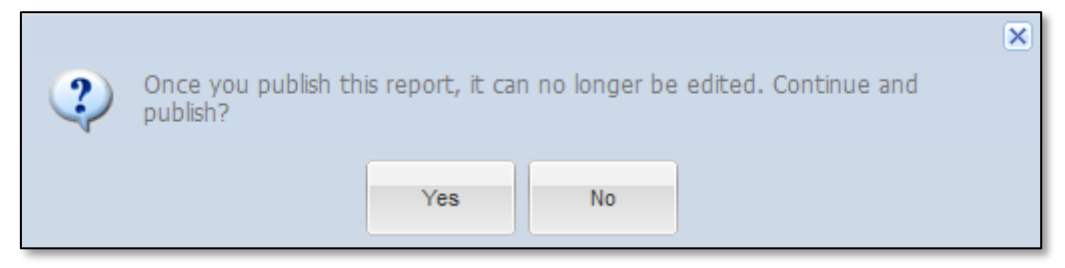

Cliquez sur "YES" (Oui) pour confirmer la publication et le message suivant s'affichera :

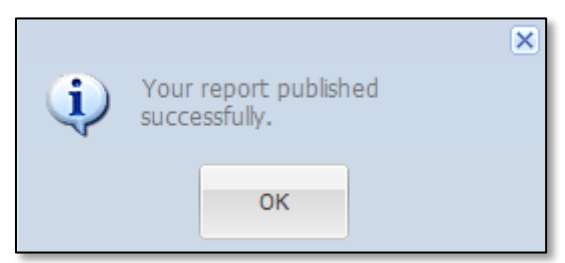

Cliquez sur "OK" pour accepter la confirmation et le système affichera les données mensuelles mises à jour comme indiqué dans la figure suivante :

|   | Ountry:Mali                | Region: BAMAKO                                    | ~       | District COMMUNE1                 | Owner: Pu                    | blic                   | ✓   Monti   | February             | ▼ Yea                                  | 2016         | <b>~</b>    🔒       | Print 🛛 🖷 E                   | xcel 🛛 📐               | PDF 📔 🤤    |                   |              |                 |                            |
|---|----------------------------|---------------------------------------------------|---------|-----------------------------------|------------------------------|------------------------|-------------|----------------------|----------------------------------------|--------------|---------------------|-------------------------------|------------------------|------------|-------------------|--------------|-----------------|----------------------------|
| 1 | Published Ci               | reated By : Super User<br>reated Date : 16-Aug-20 | 16 10:0 | Last Upadate<br>4 AM Last Updated | d By : Supe<br>I Date : 18-A | r User<br>.ug-2016 01: | 21 PM       | Submitte<br>Submitte | d By : Super User<br>d Date : 18-Aug-2 | 016 07:54 A  | Pub<br>M Pub        | shed By : Su<br>shed Date : 1 | ber User<br>8-Aug-2016 | 07:58 AM   |                   |              |                 |                            |
|   | Courch                     |                                                   | Steel   | - Information                     | tient Over                   | lew                    | -           | tient by Re          | gimen                                  |              |                     | 1                             |                        |            |                   |              |                 |                            |
| F | aciity                     | New/<br>Edit                                      | SL#     | ltem                              | OBL<br>(A)                   | Rec<br>(B)             | Disp<br>(C) | Adju<br>(±D)         | Adjust<br>Reason                       | Stock<br>Out | Stock Out<br>Reason | Closing<br>Bala               | AMC<br>(F)             | MOS<br>(G) | Max<br>Qty<br>(H) | Order<br>Qty | Actual<br>Order | Order Qty<br>Update Reason |
| 8 | District: COMMUNE1 (3 Faci | lities                                            | 1       | Tenofovir (TDF) + Lamivu          | 1.091                        | 1.200                  | 1.200       |                      |                                        | Duys         |                     | 1091                          | 650                    | 1.67846    | 1.300             | 209          | 209             |                            |
| C | SRéf Commune I             | ( 🗸 )                                             | 2       | Zidovudine (AZT) + Lamiv          |                              |                        |             |                      |                                        |              |                     |                               |                        |            |                   |              |                 |                            |
| C | SCOM Asacoba               | <b>S</b>                                          | 3       | Efavirenz (EFV)(600)              |                              |                        |             |                      |                                        |              |                     |                               |                        |            |                   |              |                 |                            |
| C | SCom Ascomsi               | 0                                                 | 4       | Abacavir (ABC) + Lamivu           | 1,600                        |                        |             |                      |                                        |              |                     |                               |                        |            |                   |              |                 |                            |
|   | ↓ ↓ Page 1 of 1 ▶          | Displaying                                        | 5       | Tenofovir (TDF) + Lamivu          |                              |                        |             |                      |                                        |              |                     |                               |                        |            |                   |              |                 |                            |
|   |                            |                                                   | 6       | Nevirapine (NVP)(200)             | 1,500                        |                        |             |                      |                                        |              |                     |                               |                        |            |                   |              |                 |                            |
|   |                            |                                                   | 7       | Zidovudine (AZT) + Lamiv          |                              |                        |             |                      |                                        |              |                     |                               |                        |            |                   |              |                 |                            |
|   |                            |                                                   | 8       | Lopinavir / Ritonavir (LPV/       |                              |                        |             |                      |                                        |              |                     |                               |                        |            |                   |              |                 |                            |
|   |                            |                                                   | 9       | Zidovudine (AZT) + Lamiv          | 110                          |                        |             |                      |                                        |              |                     |                               |                        |            |                   |              |                 |                            |
|   |                            |                                                   | 10      | Atazanavir/Ritonavir (ATV         |                              |                        |             |                      |                                        |              |                     |                               |                        |            |                   |              |                 |                            |
|   |                            |                                                   | 11      | Zidovudine (AZT) + Lamiv          |                              |                        |             |                      |                                        |              |                     |                               |                        |            |                   |              |                 |                            |
|   |                            |                                                   | 12      | Abacavir (ABC) + Lamivu           |                              |                        |             |                      |                                        |              |                     |                               |                        |            |                   |              |                 |                            |
|   |                            |                                                   | 13      | Zidovudine (AZT) + Lamiv          | 760                          |                        |             |                      |                                        |              |                     |                               |                        |            |                   |              |                 |                            |
|   |                            |                                                   | 14      | Efavirenz (EFV)(200)              |                              |                        |             |                      |                                        |              |                     |                               |                        |            |                   |              |                 |                            |
|   |                            |                                                   | 15      | Lopinavir / Ritonavir (LPV/       | 1,100                        |                        |             |                      |                                        |              |                     |                               |                        |            |                   |              |                 |                            |
|   |                            |                                                   | 16      | Lopinavir / Ritonavir (LPV/       |                              |                        |             |                      |                                        |              |                     |                               |                        |            |                   |              |                 |                            |
|   |                            |                                                   | 17      | Abacavir (ABC)(60)                | 423                          |                        |             |                      |                                        |              |                     |                               |                        |            |                   |              |                 |                            |
|   |                            |                                                   | 18      | Abacavir (ABC)(300)               |                              |                        |             |                      |                                        |              |                     |                               |                        |            |                   |              |                 |                            |
|   |                            |                                                   | 19      | Lamivudine (3TC)(150)             | 454                          |                        |             |                      |                                        |              |                     |                               |                        |            |                   |              |                 |                            |
|   |                            |                                                   | 20      | Nevirapine (NVP)(50)              | 3,418                        |                        |             |                      |                                        |              |                     |                               |                        |            |                   |              |                 |                            |
|   |                            |                                                   | 14 4    | Page 1 of 3 🕨 🚺                   | 2                            |                        |             |                      |                                        |              |                     |                               |                        |            |                   |              | D               | isplaying 1 - 20 of 55     |
|   |                            |                                                   |         |                                   |                              |                        |             |                      |                                        |              |                     |                               |                        |            |                   |              |                 |                            |
|   |                            |                                                   |         |                                   |                              |                        |             |                      |                                        | -            |                     |                               |                        |            |                   |              |                 |                            |
|   |                            |                                                   |         |                                   |                              | (                      |             | Pub                  | lish                                   |              | 3                   |                               |                        |            |                   |              |                 |                            |
|   |                            |                                                   |         |                                   |                              |                        |             |                      |                                        |              | 5                   |                               |                        |            |                   |              |                 |                            |
|   |                            |                                                   |         |                                   |                              |                        |             |                      |                                        |              |                     |                               |                        |            |                   |              |                 |                            |

Dans la figure ci-dessus, l'état du rapport mensuel a été changé en (1) Publié, (2) l'icône verte "P" XO est passée à BANCO 
 Publish est désactivé.

**Remarque :** Le rapport publié ne peut pas être modifié à nouveau. En outre, seulement après la publication du rapport, il sera disponible pour le résumé du rapport au niveau national.

# 6.10.6. Suppression des données sur le stock et sur les patients de l'établissement - ARV

Si l'utilisateur dispose des autorisations appropriées, il sera en mesure de voir l'icône rouge "X" pendant le processus de soumission ou l'icône rouge "X" à côté du nom de l'établissement de santé. Cliquez sur l'icône rouge "X" pour supprimer les données mensuelles. Le message suivant s'affichera :

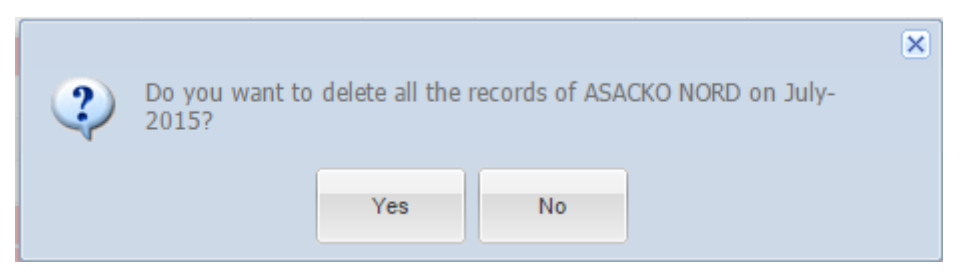

Cliquez sur "Yes" (Oui) pour terminer la suppression.

# 6.11. ETAT DE STOCK ET LE NOMBRE DE PATIENTS AU NIVEAU ETABLISSEMENT - NUTRITION

Allez dans Formulaires de saisie > Etat des Stocks et Nombre de Patients au Niveau Établissement – Nutrition depuis le menu Formulaires de saisie.

| Etat de sto<br>Nutrition<br>Accueil / Etat de stock et norm | Etat de stock et nombre de patients au niveau établissement -<br>Nutrition<br>Accueil / Etat de stock et nombre de patients au niveau établissement - Nutrition |                                         |            |                              |                   |                                                   |                               |                                    |            |            |                   |                         |                      |                                                  |
|-------------------------------------------------------------|----------------------------------------------------------------------------------------------------|-----------------------------------------|------------|------------------------------|-------------------|---------------------------------------------------|-------------------------------|------------------------------------|------------|------------|-------------------|-------------------------|----------------------|--------------------------------------------------|
|                                                             | V District:                                                                                                    | ✓ Secteur:public                        | ¥          | Mois: Octob                  | re 💌              | Année: 201                                        | 7 💌                           | impr                               | imer 🖷     | Excel      | PDF               | 9                       |                      |                                                  |
| Recherche •                                                 | information sur le stock                                                                                                    | URENAS/URENAM                           |            | URENI                        |                   |                                                   |                               |                                    |            |            |                   |                         |                      |                                                  |
| formation sanitaire Nouveau cas/<br>Modifier                | SL# Nom de l'article                                                                                                    | Qua<br>en<br>début<br>de<br>Péri<br>(A) | Con<br>(C) | Perte<br>et<br>ajust<br>(±D) | ajuster<br>raison | Nom<br>total<br>de jour<br>de<br>rupture<br>jours | Raison<br>Rupture de<br>Stock | Qua<br>en fin<br>de<br>péri<br>(E) | CMM<br>(F) | MSD<br>(G) | Qté<br>Max<br>(H) | Qua<br>de<br>com<br>(I) | ordre<br>réel<br>Qua | Quantité de<br>commande<br>Mise à jour<br>Raison |
|                                                             | III V Page 1 of 1 ▶                                                                                                    | N <b>2</b>                              |            |                              |                   |                                                   |                               |                                    |            |            |                   |                         |                      | Pas d'enregistrement                             |
|                                                             | soumettre                                                                                                    |                                         |            |                              |                   |                                                   |                               |                                    |            |            |                   |                         |                      |                                                  |

Dans la figure ci-dessus, l'utilisateur doit sélectionner les champs suivants pour saisir ou mettre à jour les données :

- > Pays : Mali.
- > **Région :** Sélectionnez la région dans la liste déroulante.
- > **District :** Sélectionnez le district dans la liste déroulante.
- > Secteur : Sélectionnez le secteur dans la liste déroulante.
- > Mois : Sélectionnez le mois dans la liste déroulante.
- > Année : Sélectionnez l'année dans la liste déroulante.

Après avoir sélectionné les champs ci-dessus, la liste des établissements s'affichera à gauche avec le bouton vert <sup>O</sup> comme illustré ci-dessous :

| O Country: Mali ▼           | Region: BAMAKO | District COMMUNE1  | ✓ Owner: Public | ▼ Month:Ma | irch 💌          | Year:2016     | <b>~</b>    (b)  | Print 🛛 😤 Excel 🛛 🛴 PC | DF 😑              |                  |                    |
|-----------------------------|----------------|--------------------|-----------------|------------|-----------------|---------------|------------------|------------------------|-------------------|------------------|--------------------|
| Search -                    |                | Stock Information  | URENAS/URENAM   | URENI      |                 |               |                  |                        |                   |                  |                    |
| Facility                    | New/<br>Edit   | SL# 🔺              |                 | OBL<br>(A) | Received<br>(B) | Issued<br>(C) | Adjusted<br>(±D) | Adjust<br>Reason       | Stock Out<br>Davs | Stock Out Reason | Closing<br>Balance |
| District: COMMUNE1 (15 Fac  | ilities)       |                    |                 |            |                 |               |                  |                        |                   |                  | (E)                |
| PPM Korofina                | ( )            | No rows to display |                 |            |                 |               |                  |                        |                   |                  |                    |
| ASACKO NORD                 |                | 🛛 🔍 Page 🚺 of 1 🗦  | • M   2         |            |                 |               |                  |                        |                   |                  | No Records found   |
| CSRef de Commune I          | ٢              |                    |                 |            |                 |               |                  |                        |                   |                  |                    |
| ASACOBA                     | ٢              |                    |                 |            |                 |               |                  |                        |                   |                  |                    |
| ASACOBOUL1                  | ٢              |                    |                 |            |                 |               |                  |                        |                   |                  |                    |
| ASACOBOUL2                  | ٢              |                    |                 |            |                 |               |                  |                        |                   |                  |                    |
| ASACODJAN                   | ٢              |                    |                 |            |                 |               |                  |                        |                   |                  |                    |
| ASACODJE                    | ٢              |                    |                 |            |                 |               |                  |                        |                   |                  |                    |
| ASACODOU                    | ٢              |                    |                 |            |                 |               |                  |                        |                   |                  |                    |
| ASACOFADI                   | ٢              |                    |                 |            |                 |               |                  |                        |                   |                  |                    |
| ASACOKOSA                   | ٢              |                    |                 |            |                 |               |                  |                        |                   |                  |                    |
| ASACOMSI                    | 0              |                    |                 |            |                 |               |                  |                        |                   |                  |                    |
| ASACOS                      | 0              |                    |                 |            |                 |               |                  |                        |                   |                  |                    |
| ASACOSISOU                  | ٢              |                    |                 |            |                 |               |                  |                        |                   |                  |                    |
| Nutrition Central Warehouse | ٢              |                    |                 |            |                 |               |                  |                        |                   |                  | (C)                |
| [4 4   Page 1 of 1   ▶      | 🕅 🍣 Displaying |                    |                 |            |                 |               |                  |                        |                   |                  |                    |
|                             |                |                    |                 | S          | Submit          |               |                  |                        |                   |                  |                    |

Pour saisir un rapport mensuel pour n'importe quel établissement, cliquez sur le bouton Nouvelle Saisie (

Si le rapport du mois précédent de l'établissement n'a pas été saisi, le message ci-dessous s'affiche :

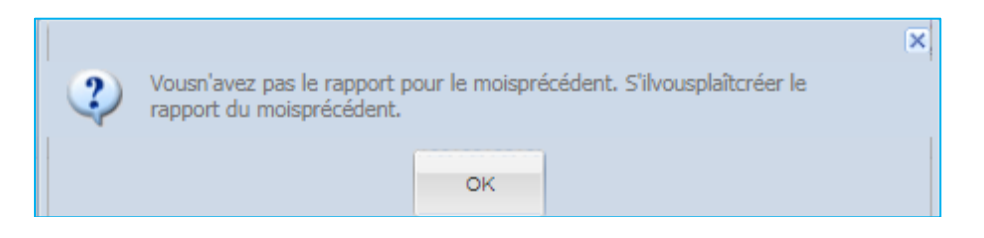

Si le rapport du mois précédent de l'établissement a été saisi mais non publié, le message ci-dessous s'affiche :

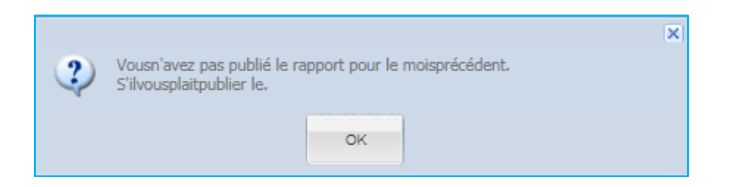

Si le rapport du mois précédent de l'établissement a été saisi puis publié ou s'il s'agit du rapport du mois de départ, le message ci-dessous s'affiche :

| 2  | You (ASACODJAN) don't have the report on Octobre-2017, Do you want to create report? |  |
|----|--------------------------------------------------------------------------------------|--|
| -1 |                                                                                      |  |
|    | Yes No                                                                               |  |
|    |                                                                                      |  |

Cliquez sur le bouton "Yes" (Oui) pour renseigner les onglets du côté droit. Il existe trois onglets pour chaque établissement : Informations sur le stock, URENAS/URENAM et URENI.

| Country:Mali Region:BAMA                                                  | (0 <b>v</b>         | District: COMMUNE1           | V Owner: Public                                        | ✓ Month: Marc | h 💌             | Year:2016     | <b>~</b> 116     | Print Excel 🗾    | )F   😑            |                  |                        |  |  |  |
|---------------------------------------------------------------------------|---------------------|------------------------------|--------------------------------------------------------|---------------|-----------------|---------------|------------------|------------------|-------------------|------------------|------------------------|--|--|--|
| Report Id : 21 Created By : Super U<br>Not Submitted Created Date : 18-Au | ser<br>g-2016 02:30 | Last Up<br>PM Last Up        | adated By : Super User<br>dated Date : 18-Aug-2016 02: | 30 PM         |                 |               |                  |                  |                   |                  |                        |  |  |  |
| Search -                                                                  | Stock               | Information                  | URENAS/URENAM                                          | URENI         | URENI           |               |                  |                  |                   |                  |                        |  |  |  |
| Facility New/<br>Edit                                                     | SL# 🔺               | Item                         |                                                        | OBL<br>(A)    | Received<br>(B) | Issued<br>(C) | Adjusted<br>(±D) | Adjust<br>Reason | Stock Out<br>Days | Stock Out Reason | Closing<br>Balance     |  |  |  |
| District: COMMUNE1 (15 Facilities)                                        | 1                   | 1 E75 poudro (cachet)        |                                                        | 1 500         |                 |               |                  |                  |                   |                  | (E)                    |  |  |  |
| PPM Korofina (XG)                                                         | 2                   | F 100 poudre (sachet)        |                                                        | 400           |                 |               |                  |                  |                   |                  |                        |  |  |  |
| ASACKO NORD                                                               | 3                   | Plumpy Nut pâte (sach        | et)                                                    | 800           |                 |               |                  |                  |                   |                  |                        |  |  |  |
| CSRef de Commune I                                                        | 4                   | Amoxycilline 125 mg si       | usp                                                    |               |                 |               |                  |                  |                   |                  |                        |  |  |  |
| ASACOBA O                                                                 | 5                   | Amoxycilline 250 mg s        | usp                                                    | 941           |                 |               |                  |                  |                   |                  |                        |  |  |  |
| ASACOBOUL1                                                                | 6                   | Albendazole 200 mg c         | omp                                                    | 378           |                 |               |                  |                  |                   |                  |                        |  |  |  |
| ASACOBOUL2                                                                | 7                   | Albendazole 400 mg c         | omp                                                    | 112           |                 |               |                  |                  |                   |                  |                        |  |  |  |
| ASACODJAN                                                                 | 8                   | Vitamin A 100 000 UI c       | Vitamin A 100 000 UI capsule                           |               |                 |               |                  |                  |                   |                  |                        |  |  |  |
| ASACODJE 💿                                                                | 9                   | Vitamin A 200 000 UI capsule |                                                        | 178           |                 |               |                  |                  |                   |                  |                        |  |  |  |
| ASACODOU                                                                  | 10                  | Ceftriaxone 250 mg inj       |                                                        |               |                 |               |                  |                  |                   |                  |                        |  |  |  |
| ASACOFADI 3                                                               | 11                  | Gentamicyne inj 40mg/        | ml/2ml (80mg)                                          | 444           |                 |               |                  |                  |                   |                  |                        |  |  |  |
| ASACOKOSA 📀                                                               | 12                  | Sondo Nanogantriguo          | 100 000 01                                             | 147           |                 |               |                  |                  |                   |                  |                        |  |  |  |
| ASACOMSI                                                                  | 14                  | RESOMAL poudre/sac           | het                                                    | 147           |                 |               |                  |                  |                   |                  |                        |  |  |  |
| ASACOS 3                                                                  | 15                  | Plumpy Sup pâte (sach        | iet)                                                   | 1.478         |                 |               |                  |                  |                   |                  |                        |  |  |  |
| ASACOSISOU                                                                | 16                  | Supercereal poudre er        | i kg                                                   |               |                 |               |                  |                  |                   |                  |                        |  |  |  |
| Nutrition Central Warehouse                                               | 17                  | Supercereal+ poudre e        | en kg                                                  |               |                 |               |                  |                  |                   |                  |                        |  |  |  |
| I A Page 1 of 1 ► ► A Displayin                                           | a 18                | Supercereal++ poudre         | en kg                                                  |               |                 |               |                  |                  |                   |                  |                        |  |  |  |
|                                                                           | 19                  | Huile en litre               |                                                        |               |                 |               |                  |                  |                   |                  |                        |  |  |  |
|                                                                           | 20                  | Fer Acide Folic en com       | ιp 60mg+ 400 μg                                        |               |                 |               |                  |                  |                   |                  |                        |  |  |  |
|                                                                           | 14 4                | Page 1 of 1 🕨                | ▶    22                                                |               |                 |               |                  |                  |                   | D                | isplaying 1 - 20 of 20 |  |  |  |
|                                                                           |                     |                              |                                                        |               |                 |               |                  |                  |                   |                  |                        |  |  |  |
|                                                                           |                     |                              |                                                        |               |                 |               |                  |                  |                   |                  |                        |  |  |  |
|                                                                           |                     |                              |                                                        | S             | ubmit           |               |                  |                  |                   |                  |                        |  |  |  |
|                                                                           |                     |                              |                                                        | L             |                 |               |                  |                  |                   |                  |                        |  |  |  |

Après avoir cliqué sur le bouton "**Yes**" (Oui), le bouton Nouvelle Saisie ( <sup>O</sup>) sera remplacé par l'icône **\*S** encerclée dans la figure ci-dessus. Ce qui signifie que vous pouvez maintenant supprimer et soumettre. Et la barre supérieure ci-dessus a changé comme illustré ci-dessous :

| Report Id : 34430 | Created By : Super User             | Last Updated By : Super User              |
|-------------------|-------------------------------------|-------------------------------------------|
| Not Submitted     | Created Date : 18-Aug-2016 12:34 PM | Last Undated Date : 18.Aun.2016 f 2:34 PM |
|                   | Created Date : 16-Aug-2010 12:34 PM | Last updated Date . 10-Aug-2010 12.34 PM  |

#### 6.11.1. Information sur le stock - Nutrition

Par défaut, l'onglet Information sur le stock est sélectionné. Si cette option n'est pas sélectionnée, cliquez sur l'onglet Information sur le stock, et la fenêtre suivante apparaît :

| ● Country:Mali ▼ Region                                                                                                    | n: BAMAKO                                | District COMMUNE1          | ✓ Owner:Pu | blic       | ▼     Monti | February     | Year:            | 2016         | ► Pri               | nt Ex        | cel 📙 📐    |            |            |              |                 |                            |
|----------------------------------------------------------------------------------------------------|------------------------------------------|----------------------------|------------|------------|-------------|--------------|------------------|--------------|---------------------|--------------|------------|------------|------------|--------------|-----------------|----------------------------|
| teport Id : 18     Created By : Super User     Last Upsdated By : Super User     Created Date : 18-Aug-2016 02:18 PM     Last Updated Date : 18-Aug-2016 02:18 PM |                                          |                            |            |            |             |              |                  |              |                     |              |            |            |            |              |                 |                            |
| Search -                                                                                                    | Search - Stock Information URENAS/URENAM |                            |            |            |             |              |                  |              |                     |              |            |            |            |              |                 |                            |
| Facility Net                                                                                                    | w/<br>dit                                | # Item                     | OBL<br>(A) | Rec<br>(B) | Disp<br>(C) | Adju<br>(±D) | Adjust<br>Reason | Stock<br>Out | Stock Out<br>Reason | Clos<br>Bala | AMC<br>(F) | MOS<br>(G) | Max<br>Qty | Order<br>Qty | Actual<br>Order | Order Qty<br>Update Reason |
| ∃ District: COMMUNE1 (15 Facilities)                                                                                                    | 1                                        | F75 poudre (sachet)        | 2.50       | 2          |             |              |                  | Days         |                     | (L)          |            |            | (n)        | 0            | uty(J)          |                            |
| PPM Korofina                                                                                                    | 2                                        | F 100 poudre (sachet)      | 1.40       |            |             |              |                  |              |                     |              |            |            |            |              |                 |                            |
| ASACKO NORD                                                                                                    | (0)                                      | Plumpy Nut pâte (sachet)   | 70         |            |             |              |                  |              |                     |              |            |            |            |              |                 |                            |
| CSRef de Commune I                                                                                                    | 4                                        | Amoxycilline 125 mg sus    | 0 1,25     | 4          |             |              |                  |              |                     |              |            |            |            |              |                 |                            |
| ASACOBA 3                                                                                                    | ) 5                                      | Amoxycilline 250 mg sus    | 2,45       | 0          |             |              |                  |              |                     |              |            |            |            |              |                 |                            |
| ASACOBOUL1                                                                                                    | ) 6                                      | Albendazole 200 mg com     | p 81       | D I        |             |              |                  |              |                     |              |            |            |            |              |                 |                            |
| ASACOBOUL2                                                                                                    | 7                                        | Albendazole 400 mg com     | p 30       | 0          |             |              |                  |              |                     |              |            |            |            |              |                 |                            |
| ASACODJAN 📀                                                                                                    | 8                                        | Vitamin A 100 000 UI cap   | sule 1,10  | D          |             |              |                  |              |                     |              |            |            |            |              |                 |                            |
| ASACODJE                                                                                                    | 9                                        | Vitamin A 200 000 UI cap   | sule 78    | 1          |             |              |                  |              |                     |              |            |            |            |              |                 |                            |
| ASACODOU                                                                                                    | 1                                        | 0 Ceftriaxone 250 mg inj   | 12         | 0          |             |              |                  |              |                     |              |            |            |            |              |                 |                            |
| ASACOFADI                                                                                                    | ) 11                                     | 1 Gentamicyne inj 40mg/ml/ | 2ml 31     | 0          |             |              |                  |              |                     |              |            |            |            |              |                 |                            |
| ASACOKOSA                                                                                                    | 1                                        | 2 Nystatine suspension 10  | 3,45       | 0          |             |              |                  |              |                     |              |            |            |            |              |                 |                            |
|                                                                                                    | 13                                       | 3 Sonde Nasogastrique      | 1,00       | 4          |             |              |                  |              |                     |              |            |            |            |              |                 |                            |
|                                                                                                    | 1                                        | 4 RESOMAL poudre/sache     | 2,47       |            |             |              |                  |              |                     |              |            |            |            |              |                 |                            |
|                                                                                                    |                                          | 5 Plumpy Sup pate (sachet  | ) 4,61     |            |             |              |                  |              |                     |              |            |            |            |              |                 |                            |
| Nutrition Central Warehouse                                                                                                    |                                          | Supercereals poudre en k   | a ii       |            |             |              |                  |              |                     |              |            |            |            |              |                 |                            |
|                                                                                                    | 11                                       | 8 Supercereal++ poudre en  | ka 4.22    | 1          |             |              |                  |              |                     |              |            |            |            |              |                 |                            |
| 4 4 Page 1 of 1 ▶ ▶  💞                                                                                                    | Displaying 19                            | 9 Huile en litre           |            |            |             |              |                  |              |                     |              |            |            |            |              |                 |                            |
|                                                                                                    | 20                                       | 0 Fer Acide Folic en comp  | 50m        |            |             |              |                  |              |                     |              |            |            |            |              |                 |                            |
|                                                                                                    | 14                                       | A Page 1 of 1              | NI P       |            |             |              |                  |              |                     |              |            |            |            |              |                 | Displaying 1 - 20 of 20    |
|                                                                                                    |                                          |                            |            |            |             |              |                  |              |                     |              |            |            |            |              |                 | 5.5p.a.j.ng - 20 01 20     |
|                                                                                                    |                                          |                            |            |            |             |              |                  |              |                     |              |            |            |            |              |                 |                            |
|                                                                                                    | Submit                                   |                            |            |            |             |              |                  |              |                     |              |            |            |            |              |                 |                            |

OSPSANTE remplira automatiquement les champs Nom du Produit et Solde d'ouverture qui correspond au solde de clôture du mois précédent, le cas échéant.

#### 6.11.1.2. Saisie des données - Nutrition

OSPSANTE permet à l'utilisateur de mettre à jour/remplir les champs suivants -

- Quantité en début de période (Solde d'ouverture) -> (A): Le système remplira automatiquement le solde d'ouverture d'un produit à partir du solde de clôture du mois précédent (le cas échéant). Sinon, le champ sera affiché. Le champ solde d'ouverture est modifiable.
- > Quantité reçue -> (B) : Quantité du produit reçue par l'établissement pour le mois.
- Consommation-> (C) : Quantité du produit distribuée par l'établissement aux patients.
- Perte et Ajustement -> (+/- D) : Quantité du produit ajustée pour le mois (le cas échéant). Ce champ est obligatoire si l'utilisateur sélectionne une raison d'ajustement, et le message suivant s'affiche :

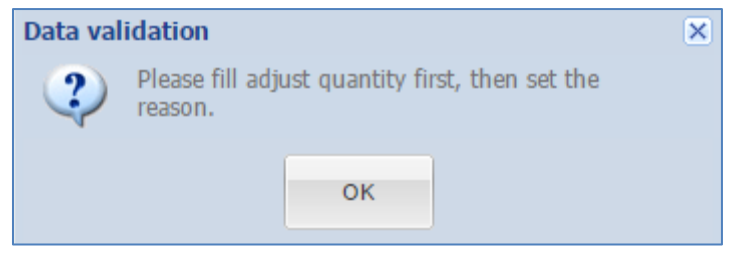

Raison de l'ajustement : La raison de l'ajustement est obligatoire s'il y a une quantité ajustée. Le message suivant apparait :

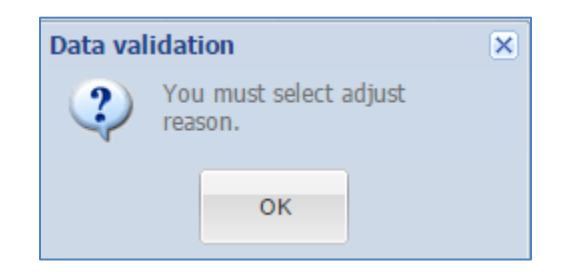

Nombre total de jours de rupture : Nombre de jours durant lesquels l'établissement était en rupture de stock du produit, au cours d'un mois donné (le cas échéant). Si l'utilisateur sélectionne une raison de rupture de stock alors qu'il n'y a pas eu de rupture de stock, le message suivant s'affiche :

| Data va | lidation                        | × |
|---------|---------------------------------|---|
| 2       | You must fill stockout<br>days. |   |
|         | ок                              |   |

Raison Rupture de stock : La raison de rupture de stock est obligatoire s'il y a eu rupture de stock. Le message suivant s'affiche :

| Data val | idation                            | × |
|----------|------------------------------------|---|
| ?        | You must select a stockout reason. |   |
|          | ок                                 |   |

Quantité en fin de période \* -> (E) : Solde de clôture du produit pour le mois. Ce champ est obligatoire et, lorsque vous quittez la ligne, le message suivant s'affiche :

| Data val | idation                                           | × |
|----------|---------------------------------------------------|---|
| ?        | You must enter closing balance at least 0 or more |   |
|          | ОК                                                |   |

- CMM -> (F) : La consommation moyenne mensuelle sera calculée automatiquement comme consommation moyenne des trois derniers mois. L'utilisateur peut modifier la valeur de la CMM.
- MSD -> (G) : Mois de stock disponible, qui correspond au solde de clôture divisé par la CMM pour chaque produit. Il est calculé automatiquement et non modifiable.

- Qté Max -> (H): La quantité maximale correspond au triple de la CMM. Elle est calculée automatiquement et non modifiable.
- Qté à commander -> (I) : La quantité à commander correspond à la différence entre la quantité maximale et le solde de clôture. Elle est calculée automatiquement et non modifiable.
- Quantité commandée réelle -> (J): Par défaut, le système met la même valeur que la quantité à commander dans ce champ. Mais l'utilisateur peut changer la valeur.
- Raison Quantité commande mise à jour : Si la quantité commandée réelle est différente de la quantité à commander, sélectionnez une raison. Si l'utilisateur ne sélectionne pas une raison et quitte la ligne, le système affiche :

| Data val | idation                                                                                                    | × |
|----------|----------------------------------------------------------------------------------------------------|---|
| ?        | Quantity to Order should be equal to 1018<br>( Max Quantity - Stock on Hand ).<br>You must select order quantity update<br>reason. |   |
|          | ок                                                                                                    |   |

Si la quantité commandée réelle et la quantité à commander sont les mêmes, mais que l'utilisateur a sélectionné une raison de mise à jour de la quantité commandée, le système affiche :

| Data val | idation                                                                               | × |
|----------|---------------------------------------------------------------------------------------|---|
| ?        | Order Qty and Actual Qty are the same, Please select None in Order Qty update reason. |   |
|          | ок                                                                                    |   |

#### 6.11.1.3. Non-concordance du Solde de Clôture - Nutrition

Si le solde de clôture (Quantité en fin de période) ne correspond pas à la valeur calculée par le système, le message suivant s'affiche :

|                                                                                                    | × |
|----------------------------------------------------------------------------------------------------|---|
| ospsante.org indique :                                                                                | ~ |
| ouverture + reçu + ajustéQuantité - fermeture != dispensée<br>Stock de fin de mois devraitêtre : 1390 |   |
| ОК                                                                                                    | J |
|                                                                                                    |   |

Par exemple, pour le produit EFAVIRENZ (600mg) ; 30 Caps, le solde d'ouverture est de 1091. L'utilisateur a saisi comme quantité reçue = 1200 et quantité distribuée = 1200, puis solde de clôture = 1095. Alors le message de confirmation de la validation des données, comme illustré ci-dessus, sera affiché.

| Country Mali                  | Region BAMAKO        | ~       | District COMMUNE1             | Owner: Publ     |            | Month | February | Vear   | 2016         | Prin      | t Exc        | el D       |          |            |              |                 |                         |
|-------------------------------|----------------------|---------|-------------------------------|-----------------|------------|-------|----------|--------|--------------|-----------|--------------|------------|----------|------------|--------------|-----------------|-------------------------|
| Country man                   | DAIIARO              | •       | COMMONET +                    |                 |            |       | coroary  | •      | 2010         | •         |              | ···· 🔽 '   | 54 H 🗸   |            |              |                 |                         |
| Report Id : 18 Crea           | ated By : Super User |         | Last Upadat                   | ed By : Super l | lser       |       |          |        |              |           |              |            |          |            |              |                 |                         |
|                               | ated Date : 18-Aug-2 | 016 02: | 18 PM Last Update             | d Date : 18-Au  | -2016 02:2 | 3 PM  |          |        |              |           |              |            |          |            |              |                 |                         |
| Search -                      |                      | Sto     | ck Information                | RENAS/URENA     | М          | UR    | INI      |        |              |           |              |            |          |            |              |                 |                         |
| Facility                      | New/<br>Edit         | SL#     | Item                          | OBL<br>(A)      | Rec        | Disp  | Adj      | Adjust | Stock<br>Out | Stock Out | Clos<br>Bala | AMC<br>(E) | MOS      | Max<br>Qty | Order<br>Qty | Actual<br>Order | Order Qty               |
| District: COMMUNE1 (15 Facili | ities)               |         |                               |                 | (=)        | (-)   | ()       |        | Days         |           | (E)          |            | (=)      | (H)        | (1)          | Qty(J)          |                         |
| PPM Korofina                  | 0                    | 1       | F75 poudre (sachet)           | 2,500           | 100        | 200   |          |        |              |           | 2400         | 350        | 6.85714  | 700        | 0            | 700             |                         |
| ASACKO NORD                   | ר                    | 2       | P 100 poudre (sachet)         | 700             | 240        | 760   |          |        |              |           | 000          | 700        | 1.10256  | 1,560      |              | 700             |                         |
| CSRef de Commune I            | 1                    | 4       | Amoxycilline 125 mg susp      | 1 254           |            |       |          |        |              |           |              |            |          |            |              |                 |                         |
| ASACOBA                       | 0                    | 5       | Amoxycilline 250 mg susp      | 2,450           |            |       |          |        |              |           |              |            |          |            |              |                 |                         |
| ASACOBOUL1                    | 0                    | 6       | Albendazole 200 mg comp       | 810             | 340        | 500   |          |        |              |           | 650          | 500        | 1.30000  | 1,000      | 350          | 350             |                         |
| ASACOBOUL2                    | 0                    | 7       | Albendazole 400 mg comp       | 300             |            |       |          |        |              |           |              |            |          |            |              |                 |                         |
| ASACODJAN                     | 0                    | 8       | Vitamin A 100 000 UI capsule  | 1,100           |            |       |          |        |              |           |              |            |          |            |              |                 |                         |
| ASACODJE                      | 0                    | 9       | Vitamin A 200 000 UI capsule  | 781             | 214        | 100   |          |        |              |           | 895          | 100        | 8.95000  | 200        | 0            | 0               |                         |
| ASACODOU                      | 0                    | 10      | Ceftriaxone 250 mg inj        | 120             |            |       |          |        |              |           |              |            |          |            |              |                 |                         |
| ASACOFADI                     | 0                    | 11      | Gentamicyne inj 40mg/ml/2ml ( | 310             |            |       |          |        |              |           |              |            |          |            |              |                 |                         |
| ASACOKOSA                     | 0                    | 12      | Nystatine suspension 100 000  | 01 3,450        | 700        | 100   |          |        |              |           | 4050         | 100        | 40.50000 | 200        | 0            | 0               |                         |
| ASACOMSI                      | 0                    | 13      | Sonde Nasogastrique           | 1,004           | 540        | 241   |          |        |              |           | 1034         | 241        | 14.77143 | 140        | 0            | 0               |                         |
| ASACOS                        | 0                    | 15      | RESOMAL poddre/sachet         | 4 611           | 540        | 241   |          |        |              |           | 2709         | 241        | 11.40505 | 402        | 0            | 0               |                         |
| ASACOSISOU                    | 0                    | 16      | Supercereal poudre en kg      | 111             |            |       |          |        |              |           |              |            |          |            |              |                 |                         |
| Nutrition Central Warehouse   | 1                    | 17      | Supercereal+ poudre en kg     |                 |            |       |          |        |              |           |              |            |          |            |              |                 |                         |
| A Page 1of1 D                 | Displaying           | 18      | Supercereal++ poudre en kg    | 4,221           |            |       |          |        |              |           |              |            |          |            |              |                 |                         |
|                               | I No Displaying      | 19      | Huile en litre                |                 |            |       |          |        |              |           |              |            |          |            |              |                 |                         |
|                               |                      | 20      | Fer Acide Folic en comp 60mg  |                 |            |       |          |        |              |           |              |            |          |            |              |                 |                         |
|                               |                      | 14 -    | Page of 1 🕨 🕅                 | 2               |            |       |          |        |              |           |              |            |          |            |              | 1               | Displaying 1 - 20 of 20 |
|                               |                      |         |                               |                 |            |       |          |        |              |           |              |            |          |            |              |                 |                         |
|                               |                      |         |                               |                 |            |       |          |        |              |           |              |            |          |            |              |                 |                         |
|                               |                      |         |                               |                 |            |       | Sub      | mit    |              |           |              |            |          |            |              |                 |                         |
|                               |                      |         |                               |                 |            |       | - 5115   |        |              |           |              |            |          |            |              |                 |                         |
|                               |                      |         |                               |                 |            |       | Sub      | mit    | ]            |           |              |            |          |            |              |                 |                         |

#### Toute ligne non concordante dans le rapport mensuel sera mise en évidence comme suit :

Une fois les données saisies avec succès, l'utilisateur doit soumettre le rapport du mois qui est décrit dans la section 6.4.

### 6.11.2. URENAS/URENAM

Cliquez sur l'onglet URENAS/URENAM pour entrer le nombre de différents types de patients. L'écran URENAS/URENAM est illustré ci-dessous :

| Search -                       |                | Stock Information    | LIDENAS     | /IIDENAM       |           |                   |               |            |                |              |               |
|--------------------------------|----------------|----------------------|-------------|----------------|-----------|-------------------|---------------|------------|----------------|--------------|---------------|
| oduron                         | Now/           | Stock Information    | ORENAS      | ORLINAT        | MONT      |                   |               |            |                |              |               |
| Facility                       | Edit           |                      |             |                | MONT      | ILY STATISTICAL F | REPORT - UREN | AS/UREINAM |                |              |               |
| District: COMMUNE1 (15 Factor) | cilities)      |                      | lotal begin | ining of month | A         | mission           | 10            | ital admis | Reter          |              | Tatal Ada     |
| PPM Korofina                   | 1              | #                    | М           | F              | New       | Readmission       | M             | F          | М              | F            | General       |
| ASACKO NORD                    | ר              | : URFNAS (2 Ttems    | )           |                |           |                   |               |            |                |              |               |
| CSRef de Commune I             | 1              | 1 6-59 months        | ,           |                |           |                   |               |            |                |              |               |
| ASACOBA                        | 0              | 2 >59 months         |             |                |           |                   |               |            |                |              |               |
| ASACOBOUL1                     | ٢              | - UDENAM (5 Thom     | -)          |                |           |                   |               |            |                |              |               |
| ASACOBOUL2                     | ٢              | 3 6.23 months        | •/          |                |           |                   |               |            |                |              |               |
| ASACODJAN                      | ٢              | 4 24-59 months       |             |                |           |                   |               |            |                |              |               |
| ASACODJE                       | 0              | 5 >59 months         |             |                |           |                   |               |            |                |              |               |
| ASACODOU                       | 0              | 6 FE/FA              |             |                |           |                   |               |            |                |              |               |
| ASACOFADI                      | ٢              | 7 Ex MAS             |             |                |           |                   |               |            |                |              |               |
| ASACOKOSA                      | ٢              |                      |             |                |           | SO                | RTIES         |            |                |              |               |
| ASACOMSI                       | ٢              |                      |             |                |           |                   | Total Sorties | Ref        | Transfer/URENI | Total treate | ad this month |
| ASACOS                         | 0              | #                    | Treated     | Died           | Abandoned | Non               |               | F          | M E            | м            | F             |
| ASACOSISOU                     | ٢              |                      | Treated     | Dicd           | F         | lesponsive        |               |            |                |              | · · ·         |
| Nutrition Central Warehouse    | 1              | ∃ : URENAS (2 Items  | )           |                |           |                   |               |            |                |              |               |
| 🖣 🖣 Page 1 of 1 🕨              | 🕅 🍣 Displaying | 1 6-59 months        |             |                |           |                   |               |            |                |              |               |
|                                |                | 2 >59 months         |             |                |           |                   |               |            |                |              |               |
|                                |                | 🗉 : URENAM (5 Item   | 5)          |                |           |                   |               |            |                |              |               |
|                                |                | 3 6-23 months        |             |                |           |                   |               |            |                |              |               |
|                                |                | 4 24-59 months       |             |                |           |                   |               |            |                |              |               |
|                                |                | 5 >59 months         |             |                |           |                   |               |            |                |              |               |
|                                |                | 6 FE/FA              |             |                |           |                   |               |            |                |              |               |
|                                |                | 7 Ex MAS             |             |                |           |                   |               |            |                | j            |               |
|                                |                |                      |             |                |           | TE                | 3/HIV         |            |                |              |               |
|                                |                | #                    |             | 6-59 Months    | > 59 Mor  | nths              | FE/FA         |            |                |              |               |
|                                |                | 1 Number of TB patie | ents        |                |           |                   |               |            |                |              |               |
|                                |                | 2 Number of HIV pat  | ients       |                |           |                   |               |            |                |              |               |
|                                |                |                      |             |                |           |                   |               |            |                |              |               |

Le système doit permettre à l'utilisateur de saisir les informations concernant les différents types de patients comme suit :

#### > RAPPORT STATISTIQUE MENSUEL - URENAS/URENAM

- o URENAS (2 Items)
  - 6-59 mois
    - >59 mois
- URENAM (5 Items)
  - 6-23 mois
  - 24-59 mois
  - >59 mois
  - FE/FA
  - Ex Mas

> SORTIES

- URENAS (2 Items)
  - 6-59 mois
    - >59 mois
- o URENAM (5 Items)
  - 6-23 mois
  - 24-59 mois
  - >59 mois
  - FE/FA
  - Ex Mas
- > TB/HIV
  - Nombre de patients TB
  - Nombre de patients VIH

| ● Country:Mall ▼                       | Region: BAMAKO                                 | District: COMMUN        | E1 V Owner: Public                                         | ▼ Mon               | th:January       | Vear:2016      | ✓ Prin        | t 📲 Excel 📙 | DF 🕒 😂         |               |              |
|----------------------------------------|------------------------------------------------|-------------------------|------------------------------------------------------------|---------------------|------------------|----------------|---------------|-------------|----------------|---------------|--------------|
| Report Id : 1 Cre<br>Not Submitted Cre | eated By : Super User<br>eated Date : 05-Jun-2 | r L<br>2016 04:51 AM L  | ast Upadated By : Super Use<br>ast Updated Date : 18-Aug-2 | sr<br>2016 02:17 PM | Published By : S | uper User      |               |             |                |               |              |
| Search -                               |                                                | Stock Information       | URENAS/URENA                                               | M U                 | JRENI            |                |               |             |                |               |              |
| Facility                               | New/                                           |                         |                                                            |                     | MONTHLY          | STATISTICAL RE | PORT - URENAS | URENAM      |                |               |              |
| - uoiny                                | Edit                                           |                         | Total beginning of r                                       | nonth               | Admis            | sion           | Total         | admis       | Refer          |               |              |
| District: COMMUNE1 (15 Fac             | ilities)                                       |                         | м                                                          | F                   | New              | Readmission    | м             | F           | м              | F             | Total Adm.   |
| PPM Korofina                           | 1                                              |                         |                                                            |                     | ino in           | Perunananan    |               |             |                |               | General      |
| ASACKO NORD                            | ×S                                             | 🗉 : URENAS (2 Items)    |                                                            |                     |                  |                |               |             |                |               |              |
| CSRef de Commune I                     | 1                                              | 1 6-59 months           | 10                                                         | 12                  | 10               | 15             | 10            | 15          | 12             | 12            |              |
| ASACOBA                                | 1                                              | 2 >59 months            | 10                                                         | 10                  | 15               | 14             | 14            | 15          | 10             | 15            |              |
| ASACOBOUL1                             | ٢                                              | □ : URENAM (5 Items)    |                                                            |                     |                  |                |               |             |                |               |              |
| ASACOBOUL2                             | ٢                                              | 3 6-23 months           | 12                                                         | 15                  | 25               | 10             | 35            | 40          | 18             | 20            |              |
| ASACODJAN                              | ٢                                              | 4 24-59 months          | 25                                                         | 25                  | 24               | 14             | 25            | 14          | 18             | 27            |              |
| ASACODJE                               | ٢                                              | 5 >59 months            | 27                                                         | 28                  | 15               | 24             | 27            | 17          | 14             | 25            |              |
| ASACODOU                               | ٢                                              | 6 FE/FA                 |                                                            | 12                  | 15               | 25             |               | 15          | 24             | 17            |              |
| ASACOFADI                              | ٢                                              | 7 Ex MAS                |                                                            |                     |                  |                |               |             |                |               |              |
| ASACOKOSA                              | ٢                                              |                         |                                                            |                     |                  | SOR            | TIES          |             |                |               |              |
| ASACOMSI                               | ٢                                              |                         |                                                            |                     |                  |                | Total Sorties | Ref.        | Fransfer/URENI | Total treater | d this month |
| ASACOS                                 | ٢                                              |                         | Treated                                                    | Pint Aba            | - 4 ad           | Non            | .,            |             |                |               | -            |
| ASACOSISOU                             | ٢                                              | #                       | Treated                                                    | Died Audi           | Resp             | onsive         | M             | r .         | r              | N1            | r            |
| Nutrition Central Warehouse            | 1                                              | 🗉 : URENAS (2 Items)    |                                                            |                     |                  |                |               |             |                |               |              |
| 4                                      | 🕅 🤔 Displaying                                 | 1 6-59 months           | 25                                                         | 2                   | 3                | 26             | 35            | 14          | 17 18          | 15            | 14           |
|                                        |                                                | 2 >59 months            | 17                                                         | 1                   | 3                | 25             | 18            | 35          | 14 16          |               | 14           |
|                                        |                                                | □ : URENAM (5 Items)    |                                                            |                     |                  |                |               |             |                |               |              |
| 1                                      |                                                | 3 6-23 months           | 50                                                         | 2                   | 1                |                | 7             |             | 5              | 5             |              |
| l                                      |                                                | 4 24-59 months          | 12                                                         | 1                   | 1                |                | 7             |             | 17             | 17            |              |
|                                        |                                                | 5 >59 months            | 14                                                         |                     | 2                |                | 17            |             | 16             | 17            |              |
|                                        |                                                | 6 FE/FA                 | 4                                                          | 1                   | 1                |                |               |             |                |               |              |
| 1                                      |                                                | 7 Ex MAS                |                                                            |                     |                  |                |               |             |                |               |              |
|                                        |                                                |                         |                                                            |                     |                  | TB/            | HIV           |             |                |               |              |
|                                        |                                                | #                       | 6-59                                                       | Months              | > 59 Months      |                | FE/FA         |             |                |               |              |
|                                        |                                                | 1 Number of TB patients | ŝ                                                          | 25                  |                  | 30             | 25            |             |                |               |              |
| 1                                      |                                                | 2 Number of HIV patient | s                                                          | 18                  |                  | 15             | 20            |             |                |               |              |
| 1                                      |                                                |                         |                                                            |                     |                  |                |               |             |                |               |              |
|                                        |                                                |                         |                                                            |                     | Subm             | 4              |               |             |                |               |              |
|                                        |                                                |                         |                                                            |                     | Subm             | IL             |               |             |                |               |              |

### 6.11.3. URENI

Cliquez sur l'onglet URENI pour saisir le nombre de patients. L'écran URENI est présenté ci-dessous :

| Report Id : 7 C             | reated By : Super Use  | r      | L                                                    | ast Upadated By  | : Super User        | Subm      | nitted By : Super U | ser          |           | Published | d By : Super User    |          |       |   |            |
|-----------------------------|------------------------|--------|------------------------------------------------------|------------------|---------------------|-----------|---------------------|--------------|-----------|-----------|----------------------|----------|-------|---|------------|
| Published c                 | reated Date : 06-Jun-2 | 2016 0 | 1:32 AM L                                            | ast Updated Date | : 06-Jun-2016 01:32 | AM Subm   | nitted Date : 12-Ju | 1-2016 05:00 | AM        | Published | d Date : 12-Jun-2016 | 05:00 AM |       |   |            |
| Search -                    |                        | St     | ock Information                                      | URENA            | S/URENAM            | URENI     |                     |              |           |           |                      |          |       |   |            |
| Facility                    | New/                   |        |                                                      |                  |                     |           | MONTHL              | Y STATIST    | ICAL REPO | ORT - URE | INI                  |          |       |   |            |
|                             | Edit                   |        |                                                      | Total be         | ginning of month    |           | Admission           |              |           | Total a   | dmis                 |          | Refer |   |            |
| District: COMMUNE1 (15 Fa   | cilities)              |        |                                                      |                  |                     | -         |                     |              |           |           | -                    |          |       |   | Total Adm. |
| PPM Korofina                | 1                      | "      |                                                      | W                | 1                   | r .       | New R               | admission    |           | M         | F                    | M        |       | F | General    |
| ASACKO NORD                 | ×s                     | ; ⊟    | URENI (3 Items)                                      |                  |                     |           |                     |              |           |           |                      |          |       |   |            |
| CSRef de Commune I          | ✓                      | 1      | 0-6 months                                           |                  |                     |           |                     |              |           |           |                      |          |       |   |            |
| ASACOBA                     | 1 - A                  | 2      | 6-59 months                                          |                  |                     |           |                     |              |           |           |                      |          |       |   |            |
| ASACOBOUL1                  | 0                      | 3      | >59 months                                           |                  |                     |           |                     |              |           |           |                      |          |       |   |            |
| ASACOBOUL2                  | 0                      |        |                                                      |                  |                     |           |                     | SO           | RTIES     |           |                      |          |       |   |            |
| ASACODJAN                   | 0                      |        | Total Sorties Ref. Transfer Total treated this month |                  |                     |           |                     |              |           |           |                      |          |       |   | this month |
| ASACODJE                    | 0                      |        |                                                      | Tracked          | Died                | Abandanad | Nor                 |              |           |           | -                    |          | -     |   | F          |
| ASACODOU                    | 0                      | "      |                                                      | Treated          | Died                | Abandoned | Responsive          |              | m         |           | F                    | M        | F     | M | F          |
| ASACOFADI                   | 0                      |        | URENI (3 Items)                                      |                  |                     |           |                     |              |           |           |                      |          |       |   |            |
| ASACOKOSA                   | 0                      | 1      | 0-6 months                                           |                  |                     |           |                     |              |           |           |                      |          |       |   |            |
| ASACOMSI                    | 0                      | 2      | 6-59 months                                          |                  |                     |           |                     |              |           |           |                      |          |       |   |            |
| ASACOS                      | 0                      | 3      | >59 months                                           |                  |                     |           |                     |              |           |           |                      |          |       |   |            |
| ASACOSISOU                  | 0                      |        |                                                      |                  |                     |           |                     | TB           | /HIV      |           |                      |          |       |   |            |
| Nutrition Central Warehouse | 1                      | #      |                                                      |                  | 0-6 Months          | 6         | -59 Months          | >            | 59 Months |           | FE/FA                |          |       |   |            |
| I                           | 🕅 😂 Displaying         | 1      | Number of TB patients                                |                  |                     |           |                     |              |           |           |                      |          |       |   |            |
|                             |                        | 2      | Number of HIV patient                                | s                |                     |           |                     |              |           |           |                      |          |       |   |            |
|                             |                        |        |                                                      |                  |                     |           |                     |              |           |           |                      |          |       |   |            |
|                             |                        |        |                                                      |                  |                     |           |                     |              |           |           |                      |          |       |   |            |
|                             |                        |        |                                                      |                  |                     | -         | 1 14                |              |           |           |                      |          |       |   |            |

OSPSANTE permettra de saisir le nombre de patients enregistrés pour chaque item URENI comme illustré ci-dessous :

| Search -                        |              | Sto      | ock Information                                      | URENAS/     | JRENAM        | URENI     |           |               |           |             |                                        |      |    |            |
|---------------------------------|--------------|----------|------------------------------------------------------|-------------|---------------|-----------|-----------|---------------|-----------|-------------|----------------------------------------|------|----|------------|
| Eacility                        | New/         | <u> </u> |                                                      |             |               |           | MOI       | NTHLY STATIST | ICAL REPO | ORT - URENI |                                        |      |    |            |
| Tacility                        | Edit         |          |                                                      | Total begin | ning of month |           | Admis     | sion          |           | Total admis | 5                                      | Refe | r  |            |
| District: COMMUNE1 (15 Faciliti | es)          |          |                                                      |             |               | -         |           | Des destastas |           |             | -                                      |      | -  | Total Adm. |
| PPM Korofina                    | ✓            | #        |                                                      | м           |               | F         | New       | Readmission   |           | M           | F                                      | м    | F  | General    |
| ASACKO NORD                     | ×o           |          | URENI (3 Items)                                      |             |               |           |           |               |           |             |                                        |      |    |            |
| CSRef de Commune I              | ✓            | 1        | 0-6 months                                           | 15          |               | 25        | 28        | 17            |           | 25          | 14                                     | 21   | 17 | 1,058      |
| ASACOBA                         | ✓            | 2        | 6-59 months                                          | 15          |               | 5         | 7         | 18            |           | 25          | 35                                     | 14   | 16 | 265        |
| ASACOBOUL1                      | ٢            | 3        | >59 months                                           | 15          |               |           |           |               |           |             |                                        |      |    |            |
| ASACOBOUL2                      | ٢            |          | SORTIES                                              |             |               |           |           |               |           |             |                                        |      |    |            |
| ASACODJAN                       | ٢            |          | Total Sorties Ref. Transfer Total treated this month |             |               |           |           |               |           |             |                                        |      |    | this month |
| ASACODJE                        | 0            |          |                                                      | Treated     | Died          | A         |           | Non           |           | -           |                                        | -    |    | -          |
| ASACODOU                        | ٢            | "        |                                                      | Treated     | Died          | Abandoned | Resp      | ponsive       | M         | F           | III III III III III III III III III II | F    | M  | r          |
| ASACOFADI                       | ٢            |          | URENI (3 Items)                                      |             |               |           |           |               |           |             |                                        |      |    |            |
| ASACOKOSA                       | ٢            | 1        | 0-6 months                                           | 41          | 2             | 3         |           |               |           |             | 9                                      |      |    |            |
| ASACOMSI                        | 0            | 2        | 6-59 months                                          | 45          | 2             | 4         |           | 6             |           |             |                                        | 1    | 2  |            |
| ASACOS                          | 0            | 3        | >59 months                                           | 54          | 6             | 2         |           |               |           |             |                                        |      |    |            |
| ASACOSISOU                      | 0            |          |                                                      |             |               |           |           | TB            | /HIV      |             |                                        |      |    |            |
| Autrition Central Warehouse     | ✓            | #        |                                                      |             | 0-6 Months    | 6-        | 59 Months |               | 59 Months |             | FE/FA                                  |      |    |            |
| 4 4 Page 1 of 1 🕨 🕅             | 🥏 Displaying | 1        | Number of TB patients                                |             | 2             |           |           |               |           | 5           |                                        |      |    |            |
|                                 |              | 2        | Number of HIV patients                               |             |               |           |           |               |           |             |                                        |      |    |            |

## 6.11.4. Soumission des données sur le stock et sur les patients - Nutrition

Cliquez sur le bouton situé en bas ou sur l'icône "S" (encerclé ci-dessous) situé à côté du nom de l'établissement pour soumettre le rapport :

| O Country: Mali ✓                         | Region: BAMAKO                                 | ~             | District COMMUNE1                | Owner: Pub                     | ic •                | Month       | February    | ▼ Year:          | 2016                 | ▼ Prin              | t Exe               | cel 🛛 🛵 P  | PDF     😂  |                   |              |                           |                            |
|-------------------------------------------|------------------------------------------------|---------------|----------------------------------|--------------------------------|---------------------|-------------|-------------|------------------|----------------------|---------------------|---------------------|------------|------------|-------------------|--------------|---------------------------|----------------------------|
| Report Id : 18 Cree<br>Not Submitted Cree | eated By : Super User<br>eated Date : 18-Aug-2 | r<br>2016 02: | Last Upadat<br>18 PM Last Update | d By : Super I<br>Date : 18-Au | Jser<br>g-2016 02:2 | 3 PM        |             |                  |                      |                     |                     |            |            |                   |              |                           |                            |
| Search -                                  |                                                | Sto           | ck Information                   | RENAS/UREN/                    | M                   | UR          | ENI         |                  |                      |                     |                     |            |            |                   |              |                           |                            |
| Facility                                  | New/<br>Edit                                   | SL#           | Item                             | OBL<br>(A)                     | Rec<br>(B)          | Disp<br>(C) | Adj<br>(±D) | Adjust<br>Reason | Stock<br>Out<br>Davs | Stock Out<br>Reason | Clos<br>Bala<br>(E) | AMC<br>(F) | MOS<br>(G) | Max<br>Qty<br>(H) | Order<br>Qty | Actual<br>Order<br>Qtv(J) | Order Qty<br>Update Reason |
| District: COMMUNE1 (15 Factoria)          | lities)                                        | 1             | F75 poudre (sachet)              | 2,500                          | 100                 | 200         |             |                  |                      |                     | 2400                | 350        | 6.85714    | 700               | 0            | 0                         |                            |
| PPM Korofina                              | $\leftarrow$                                   | 2             | F 100 poudre (sachet)            | 1,400                          | 240                 | 780         |             |                  |                      |                     | 860                 | 780        | 1.10256    | 1,560             | 700          | 700                       |                            |
| ASACKO NORD                               | (×9)                                           | 3             | Plumpy Nut pâte (sachet)         | 700                            |                     |             |             |                  |                      |                     |                     |            |            |                   |              |                           |                            |
| CSRef de Commune I                        | $\sim$                                         | 4             | Amoxycilline 125 mg susp         | 1,254                          |                     |             |             |                  |                      |                     |                     |            |            |                   |              |                           |                            |
| ASACOBA                                   | 0                                              | 5             | Amoxycilline 250 mg susp         | 2,450                          |                     |             |             |                  |                      |                     |                     |            |            |                   |              |                           |                            |
| ASACOBOUL1                                | 0                                              | 6             | Albendazole 200 mg comp          | 810                            | 340                 | 500         |             |                  |                      |                     | 650                 | 500        | 1.30000    | 1,000             | 350          | 350                       |                            |
| ASACOBOUL2                                | ٢                                              | 7             | Albendazole 400 mg comp          | 300                            |                     |             |             |                  |                      |                     |                     |            |            |                   |              |                           |                            |
| ASACODJAN                                 | 0                                              | 8             | Vitamin A 100 000 UI capsule     | 1,100                          |                     |             |             |                  |                      |                     |                     |            |            |                   |              |                           |                            |
| ASACODJE                                  | 0                                              | 9             | Vitamin A 200 000 UI capsule     | 781                            | 214                 | 100         |             |                  |                      |                     | 895                 | 100        | 8.95000    | 200               | 0            | 0                         |                            |
| ASACODOU                                  | 0                                              | 10            | Ceftriaxone 250 mg inj           | 120                            |                     |             |             |                  |                      |                     |                     |            |            |                   |              |                           |                            |
| ASACOFADI                                 | 0                                              | 11            | Gentamicyne inj 40mg/ml/2ml (.   | . 310                          |                     |             |             |                  |                      |                     |                     |            |            |                   |              |                           |                            |
| ASACOKOSA                                 | 0                                              | 12            | Nystatine suspension 100 000     | UI 3,450                       | 700                 | 100         |             |                  |                      |                     | 4050                | 100        | 40.50000   | 200               |              | 0                         |                            |
| ASACOMSI                                  | 0                                              | 13            | Sonde Nasogastrique              | 1,004                          | 100                 | 70          |             |                  |                      |                     | 1034                | 70         | 14.77143   | 140               |              | 0                         |                            |
| ASACOS                                    | 0                                              | 14            | RESOMAL poudre/sachet            | 2,470                          | 540                 | 241         |             |                  |                      |                     | 2769                | 241        | 11.48963   | 482               |              | 0                         |                            |
| ASACOSISOU                                | 0                                              | 15            | Plumpy Sup pate (sachet)         | 4,011                          |                     |             |             |                  |                      |                     |                     |            |            |                   |              |                           | <u></u> 1                  |
| Nutrition Central Warehouse               |                                                | 17            | Supercereal+ poudre en ko        |                                |                     |             |             |                  |                      |                     |                     |            |            |                   |              |                           |                            |
|                                           | <b>•</b>                                       | 18            | Supercereal++ poudre en ko       | 4.221                          |                     |             |             |                  |                      |                     |                     |            |            |                   |              |                           |                            |
| IN N Page 1of1 ₽ J                        | 🖓 🔿 😴 Displaying                               | 19            | Huile en litre                   |                                |                     |             |             |                  |                      |                     |                     |            |            |                   |              |                           |                            |
|                                           |                                                | 20            | Fer Acide Folic en comp 60mg     |                                |                     |             |             |                  |                      |                     |                     |            |            |                   |              |                           |                            |
|                                           |                                                | 14 4          | Page 1 of 1 P                    | 2                              |                     |             |             |                  |                      |                     |                     |            |            |                   |              |                           | Displaying 1 - 20 of 20    |
|                                           |                                                |               |                                  | ~                              |                     |             |             |                  |                      |                     |                     |            |            |                   |              |                           | o.op.a.y.n.g 7 - 20 01 20  |
|                                           |                                                |               |                                  | (                              | $\langle$           |             | Sub         | mit              | $\triangleright$     |                     |                     |            |            |                   |              |                           |                            |

Après avoir cliqué sur le bouton soumettre , un message de confirmation s'affichera comme illustré ci-dessous :

| 2 | Unefoisquevoussoumettezce rapport, il ne peut plus êtremodifié.Continuer et soumettre? | × |
|---|----------------------------------------------------------------------------------------|---|
|   | Yes No                                                                                 |   |

> Cliquez sur "Yes" (Oui) pour confirmer la soumission et le message suivant s'affichera :

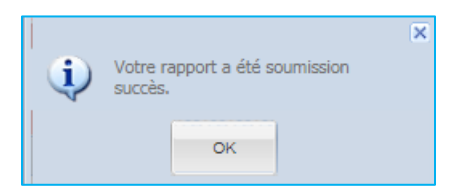

Cliquez sur "OK" pour accepter la confirmation et le système affichera les données mensuelles mises à jour comme indiqué dans la figure suivante :

| Country Mali     Region: BAMAN       | <0 ¥       | District: COMMUNE1              | wner:Publi    |              | Month       | February    | Year:2            | 2016                 | ▼ APri              | nt 🖳 🖳 Exc          | el 🔜 P     |            |                   |                     |                           |                            |
|--------------------------------------|------------|---------------------------------|---------------|--------------|-------------|-------------|-------------------|----------------------|---------------------|---------------------|------------|------------|-------------------|---------------------|---------------------------|----------------------------|
| Report Id : 18 Created By : Super II | nor        | Lest Unadated F                 | Ry : Super II | sor          |             | Submitted   | By : Super Liser  |                      |                     |                     |            |            |                   |                     |                           |                            |
| Submitted 1 Created Date : 18-Au     | g-2016 02: | :18 PM Last Updated D           | ate : 18-Aug  | -2016 02:2   | 3 PM        | Submitted   | Date : 18-Aug-201 | 6 09:24 AM           |                     |                     |            |            |                   |                     |                           |                            |
| Search •                             | Sto        | ck Information URE              | NAS/URENA     | м            | UR          | INI         |                   |                      |                     |                     |            |            |                   |                     |                           |                            |
| Facility New/<br>Edit                | SL#        | Item                            | OBL<br>(A)    | Rec<br>(B)   | Disp<br>(C) | Adj<br>(±D) | Adjust<br>Reason  | Stock<br>Out<br>Days | Stock Out<br>Reason | Clos<br>Bala<br>(E) | AMC<br>(F) | MOS<br>(G) | Max<br>Qty<br>(H) | Order<br>Qty<br>(1) | Actual<br>Order<br>Qtv(J) | Order Qty<br>Update Reason |
| District: COMMUNE1 (15 Facilities)   | 1          | F75 poudre (sachet)             | 2,500         | 100          | 200         |             |                   |                      |                     | 2400                | 350        | 6.85714    | 700               | 0                   | 0                         |                            |
| PPM Korofina                         | 2          | F 100 poudre (sachet)           | 1,400         | 240          | 780         |             |                   |                      |                     | 860                 | 780        | 1.10256    | 1,560             | 700                 | 700                       |                            |
|                                      | 3          | Plumpy Nut pâte (sachet)        | 700           |              |             |             |                   |                      |                     |                     |            |            |                   |                     |                           |                            |
| CSRef de Commune I                   | 4          | Amoxycilline 125 mg susp        | 1,254         |              |             |             |                   |                      |                     |                     |            |            |                   |                     |                           |                            |
| ASACOBA 📀                            | 5          | Amoxycilline 250 mg susp        | 2,450         |              |             |             |                   |                      |                     |                     |            |            |                   |                     |                           |                            |
| ASACOBOUL1                           | 6          | Albendazole 200 mg comp         | 810           | 340          | 500         |             |                   |                      |                     | 650                 | 500        | 1.30000    | 1,000             | 350                 | 350                       |                            |
| ASACOBOUL2                           | 7          | Albendazole 400 mg comp         | 300           |              |             |             |                   |                      |                     |                     |            |            |                   |                     |                           |                            |
| ASACODJAN                            | 8          | Vitamin A 100 000 UI capsule    | 1,100         |              |             |             |                   |                      |                     |                     |            |            |                   |                     |                           |                            |
| ASACODJE                             | 9          | Vitamin A 200 000 UI capsule    | 781           | 214          | 100         |             |                   |                      |                     | 895                 | 100        | 8.95000    | 200               | 0                   | 0                         |                            |
| ASACODOU                             | 10         | Ceftriaxone 250 mg inj          | 120           |              |             |             |                   |                      |                     |                     |            |            |                   |                     |                           |                            |
| ASACOFADI O                          | 11         | Gentamicyne inj 40mg/ml/2ml (   | 310           |              |             |             |                   |                      |                     |                     |            |            |                   |                     |                           |                            |
| ASACOKOSA O                          | 12         | Nystatine suspension 100 000 UI | 3,450         | 700          | 100         |             |                   |                      |                     | 4050                | 100        | 40.50000   | 200               | 0                   | 0                         |                            |
|                                      | 13         | Sonde Nasogastrique             | 1,004         | 100          | 70          |             |                   |                      |                     | 1034                | 70         | 14.77143   | 140               | 0                   | 0                         |                            |
|                                      | 14         | RESOMAL poudre/sachet           | 2,470         | 540          | 241         |             |                   |                      |                     | 2769                | 241        | 11.48963   | 482               | 0                   | 0                         |                            |
|                                      | 15         | Plumpy Sup päte (sachet)        | 4,611         |              |             |             |                   |                      |                     |                     |            |            |                   |                     |                           |                            |
|                                      | 16         | Supercereal poudre en kg        | 111           |              |             |             |                   |                      |                     |                     |            |            |                   |                     |                           |                            |
| Nutrition Central Warehouse          | 17         | Supercereal+ poudre en kg       | 4.004         |              |             |             |                   |                      |                     |                     |            |            |                   |                     |                           |                            |
| 🛛 🔍 Page 1 of 1 🕨 🕅 😂 Displayin      | 10 10      | Supercerear++ poudre en kg      | 4,221         |              |             |             |                   |                      |                     |                     |            |            |                   |                     |                           |                            |
|                                      | 20         | For A cide Folio en comp 60ma   |               |              |             |             |                   |                      |                     |                     |            |            |                   |                     |                           |                            |
|                                      | 20         | Ter Acide Folic en comp oung    |               |              |             |             |                   |                      |                     |                     |            |            |                   |                     |                           |                            |
|                                      | <u></u>    | ¶   Page  _' of1   ₽   ₽    q   | ë             |              |             |             |                   |                      |                     |                     |            |            |                   |                     |                           | Jisplaying 1 - 20 of 20    |
|                                      |            |                                 |               |              |             |             |                   |                      |                     |                     |            |            |                   |                     |                           |                            |
|                                      |            |                                 |               | /            |             |             |                   | ~                    | _                   |                     |            |            |                   |                     |                           |                            |
|                                      |            |                                 |               | $\mathbf{C}$ |             | Pub         | lish              |                      | 3                   |                     |            |            |                   |                     |                           |                            |
|                                      |            |                                 |               |              |             | 0110        |                   |                      |                     |                     |            |            |                   |                     |                           |                            |
|                                      |            |                                 |               |              | -           |             |                   |                      |                     |                     |            |            |                   | _                   |                           |                            |

Dans la figure ci-dessus, l'état du rapport mensuel a été changé en (1) Soumis, (2) l'icône verte
 "S" Soumettre est passé à Publié

#### 6.11.5. Publication des données sur le stock et sur les patients – Nutrition

Après avoir soumis un rapport, l'utilisateur doit le publier. Si l'utilisateur dispose des autorisations appropriées, il pourra voir le bouton Publié Activé ou l'icône verte "P" XP à côté du nom de l'établissement de santé, comme illustré dans la figure ci-dessous :

| Country: Mali Region: BAMAKO                                                 | ~       | District: COMMUNE1                    | Owner:Public                    | •                 | Month:      | February               | ▼ Year:                              | 2016         | ▼ Prin              | t 🛛 🖷 Exc    | el 📔 📐 P   | DF 🛛 😂     |            |              |                 |                            |
|------------------------------------------------------------------------------|---------|---------------------------------------|---------------------------------|-------------------|-------------|------------------------|--------------------------------------|--------------|---------------------|--------------|------------|------------|------------|--------------|-----------------|----------------------------|
| Report ld : 18 Created By : Super User<br>Submitted Created Date : 18-Aug-20 | 016 02: | Last Upadated<br>18 PM Last Updated I | l By : Super U<br>Date : 18-Aug | ser<br>-2016 02:2 | 3 PM        | Submitted<br>Submitted | By : Super User<br>Date : 18-Aug-201 | 6 09:24 AM   |                     |              |            |            |            |              |                 |                            |
| Search -                                                                     | Sto     | ck Information UR                     | ENAS/URENA                      | м                 | UR          | ENI                    |                                      |              |                     |              |            |            |            |              |                 |                            |
| Facility New/<br>Edit                                                        | SL#     | Item                                  | OBL<br>(A)                      | Rec<br>(B)        | Disp<br>(C) | Adj<br>(±D)            | Adjust<br>Reason                     | Stock<br>Out | Stock Out<br>Reason | Clos<br>Bala | AMC<br>(F) | MOS<br>(G) | Max<br>Qty | Order<br>Qty | Actual<br>Order | Order Qty<br>Update Reason |
| District: COMMUNE1 (15 Facilities)                                           | 1       | F75 poudre (sachet)                   | 2.500                           | 100               | 200         |                        |                                      | Duys         |                     | 2400         | 350        | 6.85714    | 700        | 0            | 0               |                            |
| PPM Korofina                                                                 | 2       | F 100 poudre (sachet)                 | 1,400                           | 240               | 780         |                        |                                      |              |                     | 860          | 780        | 1.10256    | 1,560      | 700          | 700             |                            |
| ASACKO NORD                                                                  | 3       | Plumpy Nut pâte (sachet)              | 700                             |                   |             |                        |                                      |              |                     |              |            |            |            |              |                 |                            |
| CSRef de Commune I                                                           | 4       | Amoxycilline 125 mg susp              | 1,254                           |                   |             |                        |                                      |              |                     |              |            |            |            |              |                 |                            |
| ASACOBA                                                                      | 5       | Amoxycilline 250 mg susp              | 2,450                           |                   |             |                        |                                      |              |                     |              |            |            |            |              |                 |                            |
| ASACOBOUL1 O                                                                 | 6       | Albendazole 200 mg comp               | 810                             | 340               | 500         |                        |                                      |              |                     | 650          | 500        | 1.30000    | 1,000      | 350          | 350             |                            |
| ASACOBOUL2                                                                   | 7       | Albendazole 400 mg comp               | 300                             |                   |             |                        |                                      |              |                     |              |            |            |            |              |                 |                            |
| ASACODJAN O                                                                  | 8       | Vitamin A 100 000 UI capsule          | 1,100                           |                   |             |                        |                                      |              |                     |              |            |            |            |              |                 |                            |
| ASACODJE                                                                     | 9       | Vitamin A 200 000 UI capsule          | 781                             | 214               | 100         |                        |                                      |              |                     | 895          | 100        | 8.95000    | 200        | 0            | 0               |                            |
| ASACODOU                                                                     | 10      | Ceftriaxone 250 mg inj                | 120                             |                   |             |                        |                                      |              |                     |              |            |            |            |              |                 |                            |
| ASACOFADI O                                                                  | 11      | Gentamicyne inj 40mg/ml/2ml (         | 310                             |                   |             |                        |                                      |              |                     |              |            |            |            |              |                 |                            |
| ASACOKOSA                                                                    | 12      | Nystatine suspension 100 000 U        | 3,450                           | 700               | 100         |                        |                                      |              |                     | 4050         | 100        | 40.50000   | 200        | 0            | 0               |                            |
|                                                                              | 13      | Sonde Nasogastrique                   | 1,004                           | 100               | 70          |                        |                                      |              |                     | 1034         | 70         | 14.77143   | 140        | 0            | 0               |                            |
|                                                                              | 14      | RESOMAL poudre/sachet                 | 2,470                           | 540               | 241         |                        |                                      |              |                     | 2769         | 241        | 11.48963   | 482        | 0            | 0               |                            |
|                                                                              | 15      | Plumpy Sup pate (sachet)              | 4,611                           |                   |             |                        |                                      |              |                     |              |            |            |            |              |                 |                            |
| Nutrition Control Warehouse                                                  | 15      | Supercereal poudre en kg              | 111                             |                   |             |                        |                                      |              |                     |              |            |            |            |              |                 |                            |
| Nutrition Central Wateriouse                                                 | 19      | Supercereales poudre en kg            | 4 221                           |                   |             |                        |                                      |              |                     |              |            |            |            |              |                 |                            |
| 🔍 🔍 Page 1 of 1 🕨 🕅 🖑 Displaying                                             | 19      | Huile en litre                        | 7,661                           |                   |             |                        |                                      |              |                     |              |            |            |            |              |                 |                            |
|                                                                              | 20      | Fer Acide Folic en comp 60mg          |                                 |                   |             |                        |                                      |              |                     |              |            |            |            |              |                 |                            |
|                                                                              | 14 -    | Page 1 of t k k                       | 29                              |                   |             |                        |                                      |              |                     |              |            |            |            |              |                 | Jieplawing 1 20 of 20      |
|                                                                              | 14      | , ago junt e el                       | ~                               |                   |             |                        |                                      |              |                     |              |            |            |            |              |                 | mapmaying 1 - 20 01 20     |
|                                                                              |         |                                       |                                 |                   |             |                        |                                      |              |                     |              |            |            |            |              |                 |                            |
|                                                                              |         |                                       |                                 | $\langle$         |             | Pub                    | lish                                 | ) 2          | 2                   |              |            |            |            |              |                 |                            |

Cliquez sur (1) l'icône verte "P" Cliquez sur (1) l'icône verte "P" Cliquez sur (1) l'icône ver

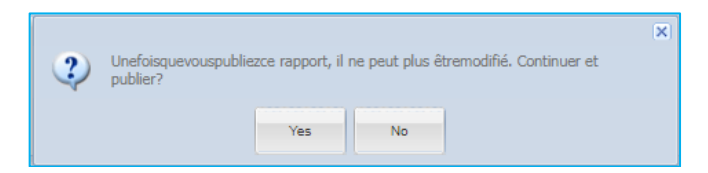

> Cliquez sur "Yes" (Oui) pour confirmer la publication et le message suivant s'affichera :

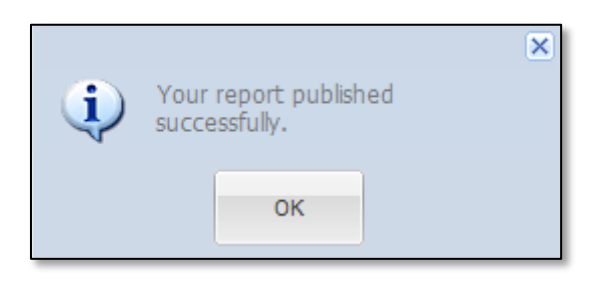

Cliquez sur "OK" pour accepter la confirmation et le système affichera les données mensuelles mises à jour comme indiqué dans la figure ci-dessous :

| O Country: Mali                  | Region: BAMAKO                                | ~       | District COMMUNE1 V                      | wner: Publi                  | c •                 | Month       | February               | ✓ Year:                                  | 2016          | ▼     🖨 Prir        | it Exc                        | el 📔 🗾 P             | DF     😂   |            |              |                 |                            |
|----------------------------------|-----------------------------------------------|---------|------------------------------------------|------------------------------|---------------------|-------------|------------------------|------------------------------------------|---------------|---------------------|-------------------------------|----------------------|------------|------------|--------------|-----------------|----------------------------|
| Report Id : 18 Cre Published Cre | ated By : Super User<br>ated Date : 18-Aug-20 | )16 02: | Last Upadated E<br>18 PM Last Updated Da | ly : Super U<br>ite : 18-Aug | lser<br>j-2016 02:2 | 3 PM        | Submitted<br>Submitted | I By : Super User<br>I Date : 18-Aug-201 | 6 09:24 AM    | Publish<br>Publish  | ed By : Supe<br>ed Date : 18- | r User<br>Aug-2016 0 | 19:30 AM   |            |              |                 |                            |
| Search                           |                                               | 5100    | ck information OKE                       | ина/окелин                   | м                   | UK          | -NL                    |                                          |               |                     |                               |                      |            |            |              |                 |                            |
| Facility                         | New/<br>Edit                                  | SL#     | item                                     | OBL<br>(A)                   | Rec<br>(B)          | Disp<br>(C) | Adj<br>(±D)            | Adjust<br>Reason                         | Stock<br>Out  | Stock Out<br>Reason | Clos<br>Bala                  | AMC<br>(F)           | MOS<br>(G) | Max<br>Qty | Order<br>Qty | Actual<br>Order | Order Qty<br>Update Reason |
| District: COMMUNE1 (15 Facil     | lities)                                       | 1       | F75 poudre (sachet)                      | 2.500                        | 100                 | 200         |                        |                                          | Duys          |                     | 2400                          | 350                  | 6.85714    | 700        | 0            | 0               |                            |
| PPM Korofina                     | $\frown$                                      | 2       | F 100 poudre (sachet)                    | 1,400                        | 240                 | 780         |                        |                                          |               |                     | 860                           | 780                  | 1.10256    | 1,560      | 700          | 700             |                            |
| ASACKO NORD                      | $\langle \mathbf{v} \rangle$                  | 3       | Plumpy Nut pâte (sachet)                 | 700                          |                     |             |                        |                                          |               |                     |                               |                      |            |            |              |                 |                            |
| CSRef de Commune I               | $\overline{\mathbf{A}}$                       | 4       | Amoxycilline 125 mg susp                 | 1,254                        |                     |             |                        |                                          |               |                     |                               |                      |            |            |              |                 |                            |
| ASACOBA                          | 0                                             | 5       | Amoxycilline 250 mg susp                 | 2,450                        |                     |             |                        |                                          |               |                     |                               |                      |            |            |              |                 |                            |
| ASACOBOUL1                       | ٢                                             | 6       | Albendazole 200 mg comp                  | 810                          | 340                 | 500         |                        |                                          |               |                     | 650                           | 500                  | 1.30000    | 1,000      | 350          | 350             |                            |
| ASACOBOUL2                       | 0                                             | 7       | Albendazole 400 mg comp                  | 300                          |                     |             |                        |                                          |               |                     |                               |                      |            |            |              |                 |                            |
| ASACODJAN                        | 0                                             | 8       | Vitamin A 100 000 UI capsule             | 1,100                        |                     |             |                        |                                          |               |                     |                               |                      |            |            |              |                 |                            |
| ASACODJE                         | 0                                             | 9       | Vitamin A 200 000 UI capsule             | 781                          | 214                 | 100         |                        |                                          |               |                     | 895                           | 100                  | 8.95000    | 200        | 0            | 0               |                            |
| ASACODOU                         | 0                                             | 10      | Ceftriaxone 250 mg inj                   | 120                          |                     |             |                        |                                          |               |                     |                               |                      |            |            |              |                 |                            |
| ASACOFADI                        | 0                                             | 11      | Gentamicyne inj 40mg/ml/2ml (            | 310                          |                     |             |                        |                                          |               |                     |                               |                      |            |            |              |                 |                            |
| ASACOKOSA                        | 0                                             | 12      | Nystatine suspension 100 000 UI          | 3,450                        | 700                 | 100         |                        |                                          |               |                     | 4050                          | 100                  | 40.50000   | 200        | 0            | 0               |                            |
| ASACOMSI                         | 0                                             | 13      | Sonde Nasogastrique                      | 1,004                        | 100                 | 70          |                        |                                          |               |                     | 1034                          | 70                   | 14.77143   | 140        | 0            | 0               |                            |
| ASACOS                           | 0                                             | 14      | RESOMAL poudre/sachet                    | 2,470                        | 540                 | 241         |                        |                                          |               |                     | 2769                          | 241                  | 11.48963   | 482        | 0            | 0               |                            |
| A6A00860U                        | <u> </u>                                      | 15      | Plumpy Sup pate (sachet)                 | 4,611                        |                     |             |                        |                                          |               |                     |                               |                      |            |            |              |                 |                            |
| Nutrition Control Warehouse      | <u> </u>                                      | 10      | Supercereal pourle en kg                 |                              |                     |             |                        |                                          |               |                     |                               |                      |            |            |              |                 |                            |
| Nutrition Central Warehouse      | •                                             | 18      | Supercereal++ poudre en kg               | 4 221                        |                     |             |                        |                                          |               |                     |                               |                      |            |            |              |                 |                            |
| ¶ ¶ Page 1 of 1 ▶ ₽              | Displaying                                    | 19      | Huile en litre                           |                              |                     |             |                        |                                          |               |                     |                               |                      |            |            |              |                 |                            |
|                                  |                                               | 20      | Fer Acide Folic en comp 60mg             |                              |                     |             |                        |                                          |               |                     |                               |                      |            |            |              |                 |                            |
|                                  |                                               | 14 4    | Page 1 of 1 k kl                         | 6                            |                     |             |                        |                                          |               |                     |                               |                      |            |            |              |                 | Displaying 1 - 20 of 20    |
|                                  | l                                             | 14      | i rageott / /i k                         | ·                            |                     | _           |                        |                                          |               |                     |                               |                      |            |            |              |                 | Displaying 1 = 20 01 20    |
|                                  |                                               |         |                                          |                              | 1                   |             |                        |                                          |               |                     |                               |                      |            |            |              |                 |                            |
|                                  |                                               |         |                                          |                              |                     |             | Pub                    | lish                                     | $\mathcal{D}$ | 3                   |                               |                      |            |            |              |                 |                            |

Dans la figure ci-dessus, l'état du rapport mensuel a été changé en (1) Publié, (2) L'icône verte "P" X est passée à BANCO 
 Publish est désactivé.

**Remarque :** Le rapport publié ne peut pas être modifié à nouveau. En outre, seulement après la publication du rapport, il sera disponible pour le résumé du rapport au niveau national.

#### 6.11.6. Suppression des données sur le stock et sur les patients – Nutrition

Si l'utilisateur dispose des autorisations appropriées, il sera en mesure de voir l'icône rouge "X" **XO** pendant le processus de soumission ou l'icône rouge "X" **XO** pendant le processus de publication à côté du nom de l'établissement de santé. Cliquez sur l'icône rouge "X" pour supprimer les données mensuelles. Le message suivant s'affichera :

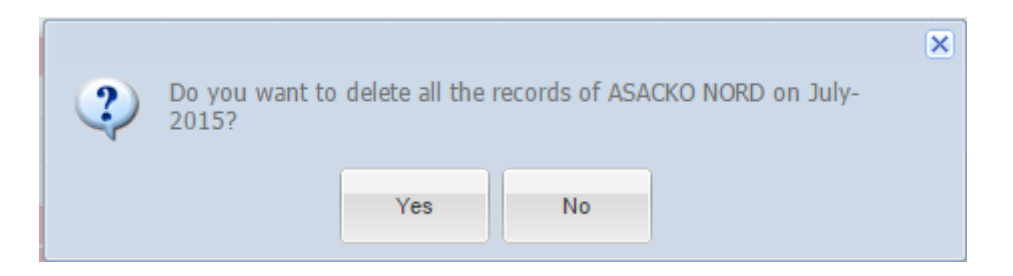

Cliquez sur "Yes" (Oui) pour terminer la suppression.

## 6.12. GÉNÉRER MODÈLE DE DONNÉES EXCEL

Allez dans **Formulaires de saisie > Générer Modèle de Données Excel** depuis le menu Formulaires de saisie.

| Générer Facilit                            | é <mark>Modèle de c</mark> | lonnées Ex | cel               |                       |  |  |  |  |  |  |  |
|--------------------------------------------|----------------------------|------------|-------------------|-----------------------|--|--|--|--|--|--|--|
| Accueil / Générer Facilité Modèle de donné |                            |            |                   |                       |  |  |  |  |  |  |  |
| Générer Facilité Modèle de données Excel   |                            |            |                   |                       |  |  |  |  |  |  |  |
| Pays: Mali 🔻                               | Région : BAMAKO            | Cctobre    | 7 ▼ →<br>Bamako ▼ | Formation Sanitaire : |  |  |  |  |  |  |  |
| Export Excel Template                      |                            |            |                   |                       |  |  |  |  |  |  |  |

Dans la figure ci-dessus, l'utilisateur doit sélectionner les champs suivants pour saisir ou mettre à jour les données :

- > Pays : Mali.
- **Région :** Sélectionnez la région dans la liste déroulante.
- > **District :** Sélectionnez le district dans la liste déroulante.
- **Formation sanitaire :** Sélectionnez le nom de l'établissement dans la liste déroulante.
- > Mois : Sélectionnez le mois à partir dans la liste déroulante.
- > Année : Sélectionnez l'année dans la liste déroulante.

Après avoir sélectionné les champs ci-dessus, cliquer sur le bouton pour générer le canevas de saisie excel comme illustré ci-dessous :

| You are generating report for October, 2017. Do you want to generate excel template?              |
|---------------------------------------------------------------------------------------------------|
| Confirm Cancel                                                                                    |
| Si l'utilisateur souhaite générer un modèle Excel, appuyer sur confirm, sinon appuyer sur cancel. |

Après avoir cliqué sur "Confirmer", la fenêtre ci-dessous s'affiche :

| XI Enregistrer sous                                                                                                    | ×             |
|----------------------------------------------------------------------------------------------------|---------------|
| G 🕞 🗢 🔚 Bureau 🕨 🔹 🛃 Rechercher dans :                                                                                                    | : Bureau 🔎    |
| Organiser 🔻 Nouveau dossier                                                                                                    | ≝= <b>▼ ②</b> |
| Microsoft Excel     Bibliothèques       Dossier système                                                                                                    |               |
| Image: Second second second | E             |
| Urdinateur<br>Dropbox<br>Ordinateur<br>Dossier système                                                                                                    |               |
| Bibliothèques     Documents     Documents                                                                                                    | Ŧ             |
| Nom de fichier : Facility_Level_Patient_And_Stock_Status_2017-11-06_214329                                                                                                    | -             |
| Type : Classeur Excel                                                                                                    | <b></b>       |
| Auteurs : Unknown Creator Mots-clés : Ajoutez un mot-clé                                                                                                    |               |
| Enregistrer les<br>miniatures                                                                                                    |               |
| Cacher les dossiers Outils 👻 Enregistrer                                                                                                    | Annuler       |

Appuyez sur Enregistrer. Après avoir appuyé sur Enregistrer, le modèle Excel sera téléchargé sur le lecteur sélectionné.

Ci-dessous l'illustration du modèle de données Excel :

| XI   | <i>i</i>  | B B 5-             | C <sup>*</sup> · ∑ ≠ Facility                                                                                                    | y_Level_P       | atient_And_Stock_Status_201 | 7-11-06_21              | 4329 - Excel       |              |                                                                                 | ? [    | 不 - | - 8   |
|------|-----------|--------------------|----------------------------------------------------------------------------------------------------|-----------------|-----------------------------|-------------------------|--------------------|--------------|---------------------------------------------------------------------------------|--------|-----|-------|
| FIC  | HIER A    | CCUEIL INSERT      | ION MISE EN PAGE FORMULES DONNÉES                                                                                                    | RÉVIS           | ION AFFICHAGE               |                         |                    |              |                                                                                 |        |     | Conne |
| Co   | ller 💉    | Calibri<br>G I S - | $\begin{array}{c c} & & & \\ & & & \\ \hline & & & \\ \hline & & & \\ \hline & & & \\ \hline & & & \\ \hline & & & \\ \hline & & & \\ \hline & & & \\ \hline & & & \\ \hline & & \\ \hline \\ \hline$ | ndard<br>• % 00 |                             | • Mettre se<br>• de tal | bleau * cellules * | Supprimer •  | ∑ × AZT IIII<br>▼ Trier et Rechercher et<br>filtrer × sélectionner ×<br>Édition |        |     |       |
| FIES | e-papiers | FU FU              | Augmentente ist                                                                                                    | NOME            | ic is                       | Style                   |                    | Centres      | Euron                                                                           |        |     |       |
| H1   | 4         | X - 4              | fx                                                                                                    |                 |                             |                         |                    |              |                                                                                 |        |     |       |
|      |           |                    |                                                                                                    |                 |                             |                         |                    |              |                                                                                 |        |     |       |
|      | А         | В                  | С                                                                                                    |                 | D                           | Е                       | F                  | G            |                                                                                 | н      |     |       |
| 2    |           |                    |                                                                                                    |                 |                             |                         |                    |              |                                                                                 |        |     |       |
| 3    |           |                    |                                                                                                    | Nivea           | au Etablissement (          | de sant                 | é des stocks       | sur Octobre, | , 2017                                                                          |        |     |       |
| 4    |           |                    |                                                                                                    |                 | Pays : Mali, F              | ormatior                | Sanitaire : ASA    | CODJAN       |                                                                                 |        |     |       |
| 5    |           |                    |                                                                                                    |                 |                             |                         |                    |              |                                                                                 |        |     |       |
|      |           |                    |                                                                                                    |                 |                             |                         |                    |              |                                                                                 |        |     |       |
|      |           |                    |                                                                                                    |                 |                             |                         |                    |              |                                                                                 |        |     |       |
|      |           |                    |                                                                                                    |                 |                             |                         |                    |              |                                                                                 |        |     |       |
| 6    | #         | Grouped`article    | Nom du produit                                                                                                    |                 | Stock de depart             | recue                   | Dispensée          | Perte et a   | aiustement Raison de l'ai                                                       | usteme | nt  |       |
| 7    | 1         | FP                 | implanon                                                                                                    |                 |                             |                         |                    |              | ·,,                                                                             |        | -   |       |
| 8    | 2         | мсн                | Amoxicilline 500mg Gelule/Comprime                                                                                                    |                 | 1390                        |                         |                    |              |                                                                                 |        |     |       |
| 9    | 3         | MCH                | Ampicilline 1g, amp, injectable                                                                                                    |                 |                             |                         |                    |              |                                                                                 |        |     |       |
|      |           |                    | Arthemeter + Lumefantrine 20mg/120mg PI / 6X4                                                                                                    |                 |                             |                         |                    |              |                                                                                 |        |     |       |
| 10   | 4         | MALARIA            | Comprimé                                                                                                    |                 |                             |                         |                    |              |                                                                                 |        |     |       |
| 11   | 5         | МСН                | Cotrimoxazole 480 mg comprime                                                                                                    |                 | 1230                        |                         |                    |              |                                                                                 |        |     |       |

## 6.13. IMPORTATION DE DONNÉES A PARTIR D'EXCEL

Allez dans **Formulaires de saisie > Importation de Données à partir d'Excel** depuis le menu Formulaires de saisie.

| Facilité d'importation de données à partir d'Excel |        |
|----------------------------------------------------|--------|
| Facilité d'importation de données à partir d'Excel |        |
| Drag & drop files here                             | Browse |

Cliquez sur le bouton pour parcourir l'ordinateur et sélectionner le fichier (\* .xls) renseigné, comme illustré à la figure suivante :

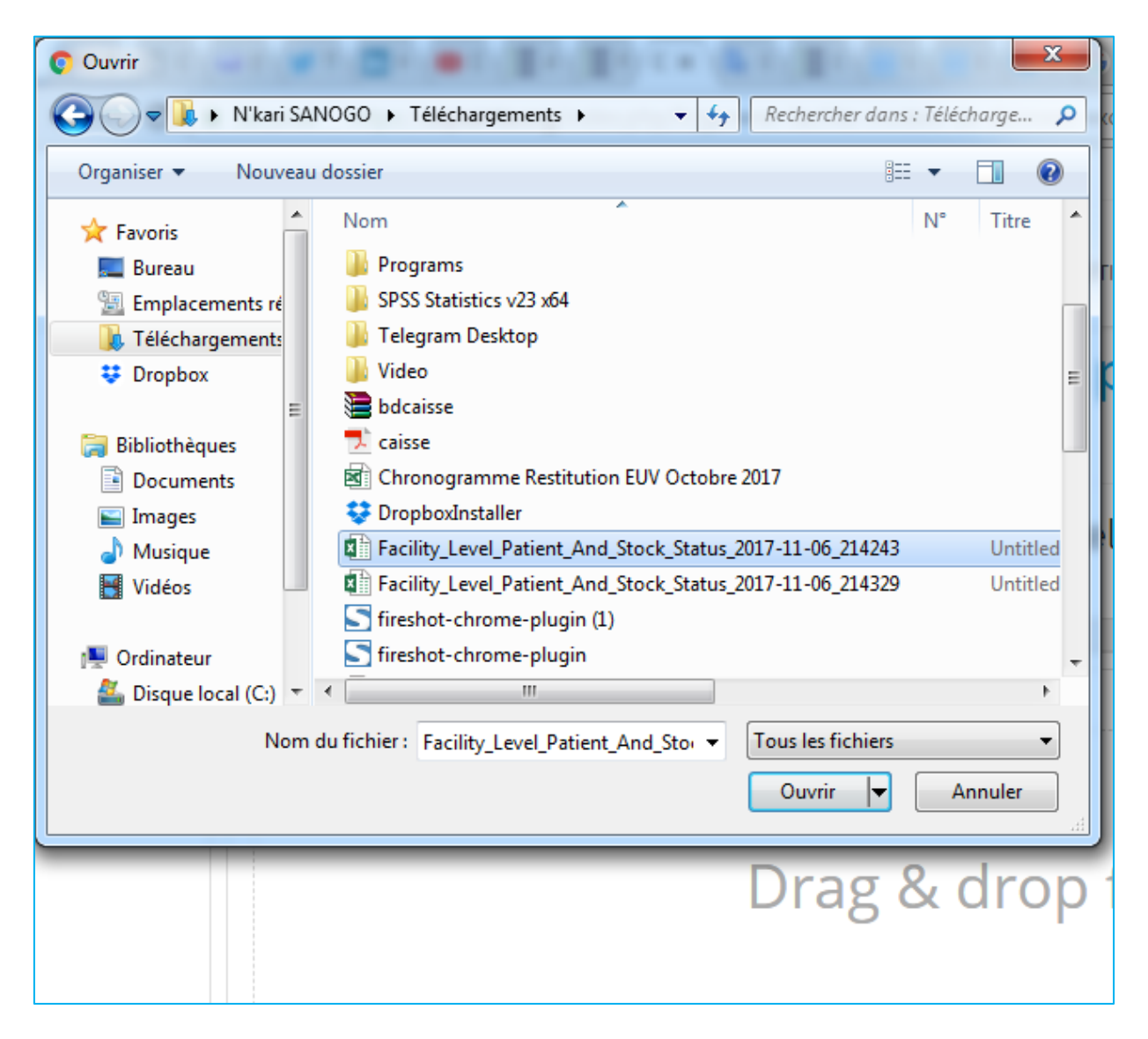

Cliquez sur Ouvrir dans la figure ci-dessus pour sélectionner le fichier à télécharger, comme illustré ci-dessous :

| Facilité d'importation de données à partir d'Excel             | <br>   |          |
|----------------------------------------------------------------|--------|----------|
| Loading                                                        |        |          |
| x<br>Facility_Level_Patient_And_St                             |        |          |
| Facility_Level_Patient_And_Stock_Status_2017-11-06_214243.xlsx | Opload | 🗁 Browse |

Cliquez sur dans la figure ci-dessus. Le fichier sera téléchargé pour importation. Si un format de fichier incorrect (autre que \* .xlsx ; Ex. '\* .docx') est sélectionné, l'erreur suivante s'affiche :

| Facilité d'importation de données à partir d'Excel                          |            |        |        |
|-----------------------------------------------------------------------------|------------|--------|--------|
|                                                                             |            |        |        |
| x                                                                           |            |        |        |
|                                                                             |            |        |        |
|                                                                             |            |        |        |
|                                                                             |            |        |        |
|                                                                             |            |        |        |
| Unualid extension for file "DECHADGE deev". Only "view" files are supported |            |        |        |
| invalid extension for the DECHARGE.dock . Only Xisk thes are supported.     |            |        |        |
| Distributions                                                               | <b>≜</b> D | 0      |        |
|                                                                             |            | Upload | Browse |

Si le téléchargement du fichier est effectué avec succès, le bouton apparaîtra comme suit :

| CKO NORD - Mali - July - 2015 |  |
|-------------------------------|--|
|                               |  |
| Facility_Level_Patient_And_St |  |
|                               |  |
| 100%                          |  |

Le bouton rightarrow va changer en bouton -cancel. Cancel (Annuler) signifie que l'utilisateur peut annuler le processus de téléchargement du fichier. Si le fichier est téléchargé à 100% alors le bouton -cancel n'est plus utile, il se transforme en bouton rightarrow.

Cliquez sur le bouton (IMPORT DATA), un message de confirmation apparaîtra. S'il s'agit de la première mise en ligne du rapport de l'établissement de santé, le message suivant s'affiche :

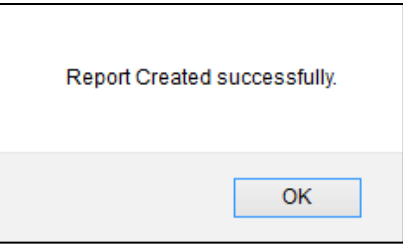

Sinon, si les données du mois de l'établissement existent déjà dans le système, le message suivant s'affiche :

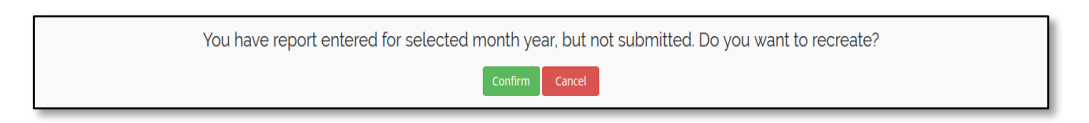

Cliquez sur cancel pour annuler l'opération, si nécessaire. Cliquez sur le bouton pour remplacer le rapport. Le message de confirmation de réussite s'affichera comme illustré ci-dessous :

| Report Created s | successfully. |
|------------------|---------------|
|                  | ОК            |

Cliquez sur OK pour terminer l'opération.

Si le fichier (\* .xlsx) contient des champs de données non concordantes ou des données non valides, après avoir cliqué sur le bouton de le bouton et le bouton (confirm), le message de validation s'affiche comme suit :

| An error occurred while importing the input file. Please make sure the input file | is in correct format. |
|-----------------------------------------------------------------------------------|-----------------------|
|                                                                                   | ОК                    |

Si aucune donnée n'existe dans le système, le message suivant s'affiche après avoir cliqué sur MPORT DATA.

| There is no report for this facility so far. Report start date is | s January, 2016. |
|-------------------------------------------------------------------|------------------|
|                                                                   | ОК               |

Si le rapport du mois est déjà publié, le message suivant s'affiche après avoir cliqué sur MPORT DATA :

| You have already report published for sel | ected month year. |
|-------------------------------------------|-------------------|
|                                           | ОК                |

Si le rapport du mois sélectionné n'est pas publié et est différent de ce qui est censé être saisi, le message suivant s'affiche après avoir cliqué sur **IMPORT DATA** :

1

| You are trying to enter different Month/Year's Report than expected. Please select Month (March) and Year (2016) |
|----------------------------------------------------------------------------------------------------|
| ОК                                                                                                    |

## 6.14. GÉNÉRER MODÈLE DE DONNEES EXCEL-ARV

Γ

Allez dans **Formulaires de saisie > Générer Modèle de Données Excel – ARV** depuis le menu Formulaires de saisie.

| Générer Facilit<br>Accueil / Générer Facilité Modèle de dor | t <b>é Modèle de don</b><br>nées facet | nées Excel-AR                        | <del>۱</del> ۷ |                       |
|-------------------------------------------------------------|----------------------------------------|--------------------------------------|----------------|-----------------------|
| Générer Facilité Mo                                         | odèle de données Exce                  | l                                    |                |                       |
| Pays: Mali •                                                | Région : BAMAKO                        | obre ▼ 2017 ▼ →<br>District : Bamako | •              | Formation Sanitaire : |
| Export Excel Template                                       |                                        |                                      |                |                       |

Dans la figure ci-dessus, l'utilisateur doit sélectionner les champs suivants pour saisir ou mettre à jour les données :

- > Pays : Mali.
- **Région :** Sélectionnez la région dans la liste déroulante.
- > **District :** Sélectionnez le district dans la liste déroulante.
- **Formation sanitaire :** Sélectionnez le nom de l'établissement dans la liste déroulante.
- > Mois : Sélectionnez le mois dans la liste déroulante.
- > Année : Sélectionnez l'année dans la liste déroulante.

| Après avoir sélectionné les champs ci-dessus, cliquez sur le bouton | Export Excel Template | pour | générer | le |
|---------------------------------------------------------------------|-----------------------|------|---------|----|
| canevas de saisie Excel comme illustré ci-dessous :                 |                       |      |         |    |

| You are generating report for February, 2016. Do you want to generate excel template?           |
|-------------------------------------------------------------------------------------------------|
| Confirm Cancel                                                                                  |
|                                                                                                 |
| si l'utilisateur souhaite générer un modèle Excel, appuyez sur Confirm sinon appuyez sur Cancel |

Si l'utilisateur souhaite générer un modèle Excel, appuyez sur sinon appuyez sur Après avoir cliqué sur "Confirmer", la fenêtre ci-dessous s'affiche :

| XI Enregistrer sous                                                                       |       |                                                                                          | ×    |
|-------------------------------------------------------------------------------------------|-------|------------------------------------------------------------------------------------------|------|
| 🕞 🔵 🗢 🔜 Bureau 🕨 🔫                                                                        | 49    | Rechercher dans : Bureau                                                                 | Q    |
| Organiser 👻 Nouveau dossier                                                               |       | <u></u> <u> </u> <u> </u> <u> </u> <u> </u> <u> </u> <u> </u> <u> </u> <u> </u> <u> </u> | 0    |
|                                                                                           |       |                                                                                          | •    |
| Emplacements ré                                                                           |       |                                                                                          |      |
| Unopbox Ordinateur<br>Ordinateur<br>Dossier système                                       |       |                                                                                          |      |
| Bibliothèques     Documents     Documents     Constitution     Réseau     Dossier système |       |                                                                                          | +    |
| Nom de fichier : Facility_Level_Patient_And_Stock_Status_2017-11                          | -06_2 | 14329                                                                                    | -    |
| Type : Classeur Excel                                                                     |       |                                                                                          | -    |
| Auteurs : Unknown Creator Mots-clés : Aj                                                  | outez | un mot-clé                                                                               |      |
| Enregistrer les miniatures                                                                |       |                                                                                          |      |
| Cacher les dossiers Outils                                                                | - (   | Enregistrer                                                                              | uler |

Ensuite, appuyez sur Enregistrer. Après avoir appuyé sur Enregistrer, le modèle Excel sera téléchargé sur le lecteur sélectionné.

Ci-dessous l'illustration du modèle de données Excel :

| <b>C</b> ., | ) 🖬 🤊                                                              | • ( <b>≥</b> - <b>≤</b> ) • I | Facility_Level_Patient_                          | And_Stock_  | Status   | _ARV_2016-08- | 18_110707.xlsx      | [Read-Only] - M  | icrosoft Excel |                  |                  | - 0 ×               |
|-------------|--------------------------------------------------------------------|-------------------------------|--------------------------------------------------|-------------|----------|---------------|---------------------|------------------|----------------|------------------|------------------|---------------------|
|             | Home Insert Page Layout Formulas Data Review View Foxt PDF 🛞 – 🗸 🛪 |                               |                                                  |             |          |               |                     |                  |                |                  |                  |                     |
|             | 🛛 🐰 Cu                                                             | t Calif                       |                                                  | Text        | Genera   | al 🗸          |                     | Normal           | Bad            |                  | Σ AutoSum        | · 🗛 🚓               |
| Desit       | L L Co                                                             | ру                            |                                                  |             | ocinen   |               | Canditional Form    |                  |                |                  | 🚚 💽 Fill 👻       | ZT uru              |
| Pds         | V 💞 Fo                                                             | rmat Painter                  |                                                  | & Center *  | \$ -     | % ,           | Formatting * as Tab | le *             | Neutrai        | insert Delete Po | * 🖉 Clear *      | Filter * Select *   |
|             | Clipboa                                                            | rd 🕞                          | Font 🕞 Alignment                                 | 5           |          | Number 🕞      |                     | Styles           |                | Cells            | E                | diting              |
|             | R7                                                                 | <del>-</del> (*               | fx =IF(Q7=0,0,Q7)                                |             |          |               |                     |                  |                |                  |                  | ¥                   |
|             | Α                                                                  | В                             | с                                                | D           |          | E             | F                   | G                | н              | 1                | К                | L                   |
| 2           |                                                                    |                               |                                                  |             |          |               |                     |                  |                |                  |                  |                     |
| 3           |                                                                    |                               | Facility Leve                                    | Stock S     | Status   | on Februar    | ry, 2016            |                  |                |                  |                  |                     |
| 4           |                                                                    |                               | Country                                          | /: Mali. Fa | cility : | CSCOM Asacob  | a                   |                  |                |                  |                  |                     |
| 5           |                                                                    |                               |                                                  |             |          |               |                     |                  |                |                  |                  |                     |
|             |                                                                    |                               |                                                  |             |          |               |                     |                  |                |                  |                  |                     |
|             |                                                                    |                               |                                                  |             |          |               |                     |                  |                |                  |                  |                     |
|             |                                                                    |                               |                                                  |             |          |               |                     |                  |                |                  |                  |                     |
|             |                                                                    |                               |                                                  |             |          |               |                     |                  |                |                  |                  | _                   |
| 6           | #                                                                  | Item Group                    | Item Name                                        |             | OBL      | Received      | Dispensed           | djusted Quantity | Adjust Reason  | Stock Out Days   | Stock Out Reason | Closin <sub>Į</sub> |
|             |                                                                    |                               | Tenofovir (TDF) + Lamivudine (3TC) + Efavirenz   |             |          |               |                     |                  |                |                  |                  |                     |
| 7           | 1                                                                  | ARV                           | (EFV)(300/300/600)                               |             |          |               |                     |                  |                |                  |                  |                     |
| 8           | 2                                                                  | ARV                           | Zidovudine (AZT) + Lamivudine (3TC) (300/150)    |             |          |               |                     |                  |                |                  |                  |                     |
| 9           | 3                                                                  | ARV                           | Efavirenz (EFV)(600)                             |             |          |               |                     |                  |                |                  |                  |                     |
| 10          | 4                                                                  | ARV                           | Abacavir (ABC) + Lamivudine (31C)(600/300)       |             |          |               |                     |                  |                |                  |                  |                     |
| 11          | 5                                                                  | ARV                           | Newiraping (NV/P)(200)                           |             |          |               |                     |                  |                |                  |                  |                     |
| 12          | 0                                                                  | ARV                           | Zidovudine (AZT) + Lamivudine (3TC) + Neviranine |             | -        |               |                     |                  |                |                  |                  |                     |
| 13          | 7                                                                  | ARV                           | (NVP)(300/150/200)                               |             |          |               |                     |                  |                |                  |                  |                     |
| 14          | 8                                                                  | ARV                           | Lopinavir / Ritonavir (LPV/r)(200/50)            |             |          |               |                     |                  |                |                  |                  |                     |
|             | -                                                                  |                               | Zidovudine (AZT) + Lamivudine (3TC) + Abacavir   |             |          |               |                     |                  |                |                  |                  |                     |
| 15          | 9                                                                  | ARV                           | (ABC)(300/150/300)                               |             |          |               |                     |                  |                |                  |                  |                     |
| 16          | 10                                                                 | ARV                           | Atazanavir/Ritonavir (ATV/r)(300/100)            |             |          |               |                     |                  |                |                  |                  |                     |
|             |                                                                    |                               | Zidovudine (AZT) + Lamivudine (3TC) + Nevirapine |             |          |               |                     |                  |                |                  |                  |                     |
| 17          | 11                                                                 | ARV                           | (NVP)(60/30/50)                                  |             |          |               |                     |                  |                |                  |                  |                     |
| 18          | 12                                                                 | ARV                           | Abacavir (ABC) + Lamivudine (3TC)(60/30)         |             |          |               |                     |                  |                |                  |                  |                     |
| 19          | 13                                                                 | ARV                           | Zidovudine (AZT) + Lamivudine (3TC)(60/30)       |             |          |               |                     |                  |                |                  |                  |                     |
| 20          | 14                                                                 | ARV                           | Efavirenz (EFV)(200)                             |             |          |               |                     |                  |                |                  |                  | _                   |
| 21          | 15                                                                 | ARV                           | Lopinavir / Ritonavir (LPV/r)(100/25)            |             |          |               |                     |                  |                |                  |                  |                     |
| 22          | 16                                                                 | ARV                           | Lopinavir / Ritonavir (LPV/r)(80/20)             |             |          |               |                     |                  |                |                  |                  |                     |
| 23          | 17                                                                 | ARV                           | Abacavir (ABC)(60)                               |             |          |               |                     |                  |                |                  |                  |                     |
| 24          | 18                                                                 | ARV                           | Abacavir (ABC)(300)                              |             |          |               |                     |                  |                |                  |                  | <b>~</b>            |
| 14 4        | ► ► St                                                             | ock Status / Wo               | rksheet 🖉                                        |             |          |               |                     |                  | III            |                  |                  | > I                 |

## 6.15. IMPORTATION DE DONNÉES A PARTIR D'EXCEL - ARV

Allez dans **Formulaires de saisie > Importation de Donnees à partir d'Excel- ARV** depuis le menu Formulaires de saisie.

| Facilité d'importation de données à partir d'Excel-ARY | V                 |        |        |
|--------------------------------------------------------|-------------------|--------|--------|
| Facilité d'importation de données à partir d'Excel     |                   |        |        |
| Drag & drop files here                                 | Remove     Remove | Upload | Browse |

Cliquez sur le bouton pour parcourir l'ordinateur et sélectionnez le fichier (\* .xls) renseigné, comme illustré dans la figure suivante :

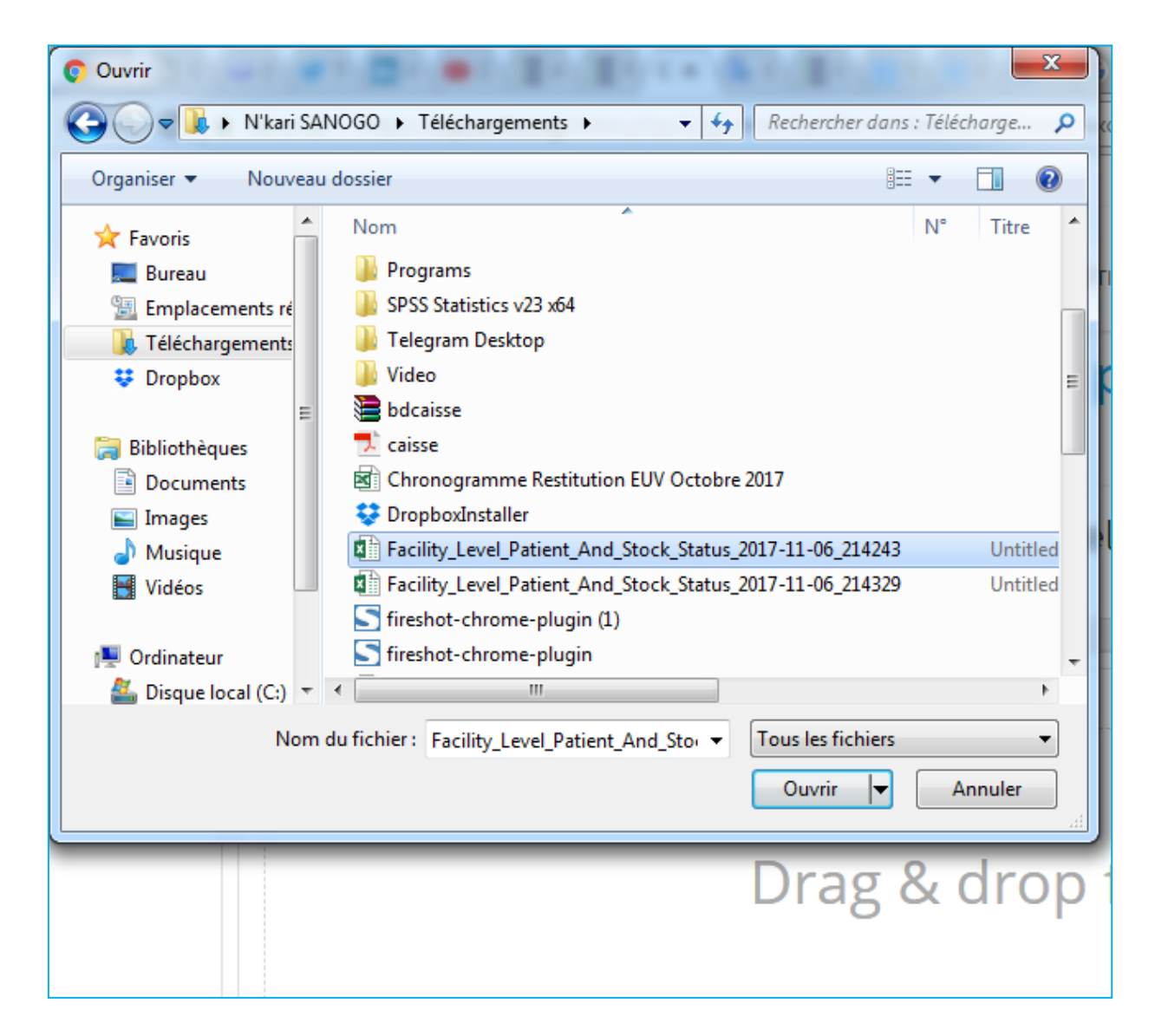

Cliquez sur Ouvrir dans la figure ci-dessus pour sélectionner le fichier à télécharger, comme illustré ci-dessous :

| Facilité d'importation de données à partir d'Excel                                                                           |                            |          |
|----------------------------------------------------------------------------------------------------|----------------------------|----------|
| Loading                                                                                                    |                            |          |
| x<br>Facility_Level_Patient_And_St<br>0<br>1<br>1<br>1<br>1<br>1<br>1<br>1<br>1<br>1<br>1<br>1<br>1<br>1<br>1<br>1<br>1<br>1 |                            |          |
| Facility_Level_Patient_And_Stock_Status_2017-11-06_214243.xlsx                                                               | <ul> <li>Upload</li> </ul> | 🗁 Browse |

Cliquez sur dans la figure ci-dessus. Le fichier sera téléchargé pour importation. Si un format de fichier incorrect (autre que \* .xlsx ; Ex. '\* .docx') est sélectionné, l'erreur suivante s'affiche :

| Facilité d'importation de données à partir d'Excel                           |          |          |
|------------------------------------------------------------------------------|----------|----------|
|                                                                              |          |          |
| x                                                                            |          |          |
|                                                                              |          |          |
|                                                                              |          |          |
|                                                                              |          |          |
|                                                                              |          |          |
| Invalid extension for file "DECHARGE.docx". Only "xlsx" files are supported. |          |          |
|                                                                              |          |          |
| Tile Upload Error                                                            | O Upload | 🗁 Browse |

Si le téléchargement du fichier est effectué avec succès, le bouton apparaîtra comme suit :

| Facility Data Import From Excel                                |          |          |          |
|----------------------------------------------------------------|----------|----------|----------|
| ASACKO NORD - Mali - July - 2015                               |          |          |          |
| Facility_Level_Patient_And_St                                  |          |          |          |
| 100%                                                           |          |          |          |
| Facility_Level_Patient_And_Stock_Status_2015-09-13_045838.xlsx | Ø Cancel | ⊕ Upload | 🝃 Browse |
| IMPORT DATA                                                    |          |          |          |

Le bouton reaction va changer en bouton cancel . Cancel (Annuler) signifie que l'utilisateur peut annuler le processus de téléchargement du fichier. Si le fichier est téléchargé à 100% alors le bouton reaction n'est plus utile, il se transforme en bouton reaction.

Cliquez sur le bouton un message de confirmation apparaîtra. S'il s'agit de la première mise en ligne du rapport de l'établissement de santé, le message suivant s'affiche :

| Report Created successfully. |  |
|------------------------------|--|
| ОК                           |  |

Sinon, si les données du mois de l'établissement existent déjà dans le système, le message suivant s'affiche :

| Confirm Cancel | You have report entered for selected month year, but not submitted. Do you want to recreate? |
|----------------|----------------------------------------------------------------------------------------------|
|                | Confirm Cancel                                                                               |

Cliquez sur <sup>Cancel</sup> pour annuler l'opération, si nécessaire. Cliquez sur le bouton <sup>Confirm</sup> pour remplacer le rapport. Le message de confirmation de réussite s'affichera comme illustré ci-dessous :

| Report Created s | uccessfully. |
|------------------|--------------|
|                  | ОК           |

Cliquez sur OK pour terminer l'opération.

Si le fichier (\* .xlsx) contient des champs de données non concordantes ou des données non valides, après avoir cliqué sur le bouton de le bouton et le bouton , le message de validation s'affiche comme suit :

| An error occurred while importing the input file. Please make sure the input file is | in correct format. |
|--------------------------------------------------------------------------------------|--------------------|
|                                                                                      | ОК                 |

Si aucune donnée n'existe dans le système, le message suivant s'affiche après avoir cliqué sur

| There is no report for this facility so far. Report start date is January, 2016. |  |
|----------------------------------------------------------------------------------|--|
| ОК                                                                               |  |

Si le rapport du mois est déjà publié, le message suivant s'affiche après avoir cliqué sur

| You have already report published | for selected month year. |
|-----------------------------------|--------------------------|
|                                   | ОК                       |

Si le rapport du mois sélectionné n'est pas publié et est différent de ce qui est censé être saisi, le message suivant s'affiche après avoir cliqué sur message :

| You are trying to enter different Month/Year's Report than expected. Please select Month (March) and Year (2016) |
|----------------------------------------------------------------------------------------------------|
| ОК                                                                                                    |

### 6.16. GENERER MODELE EXCEL DE DONNEES ETABLISSEMENT-NUTRITION

Allez dans **Formulaires de saisie > Générer Modèle Excel de Données Établissement – Nutrition** depuis le menu Formulaires de saisie.

| Generate Facility Data Excel Template-Nutrition |                   |                       |                          |  |  |  |
|-------------------------------------------------|-------------------|-----------------------|--------------------------|--|--|--|
| Generate Facility Data Excel Template           |                   |                       |                          |  |  |  |
|                                                 | ← March           | ▼ 2016 ¥ →            |                          |  |  |  |
| Country : Mail                                  | Region : BAMAKO 🗸 | District : COMMUNE1 V | Facility : ASACKO NORD * |  |  |  |
| Export Excel Template                           |                   |                       |                          |  |  |  |

Dans la figure ci-dessus, l'utilisateur doit sélectionner les champs suivants pour saisir ou mettre à jour les données :

- > Pays : Mali.
- > **Région :** Sélectionnez la région dans la liste déroulante.
- > **District :** Sélectionnez le district dans la liste déroulante.
- **Formation sanitaire :** Sélectionnez le nom de l'établissement dans la liste déroulante.
- > Mois : Sélectionnez le mois à partir dans la liste déroulante.
- > Année : Sélectionnez l'année dans la liste déroulante.

Après avoir sélectionné les champs ci-dessus, cliquez sur le bouton pour générer le canevas de saisie Excel comme illustré ci-dessous :
| You are generating report for October, 2017. Do you want to generate excel template? |  |
|--------------------------------------------------------------------------------------|--|
| Confirm Cancel                                                                       |  |

Si l'utilisateur souhaite générer un modèle Excel, appuyez sur confirm, sinon appuyez sur Après avoir cliqué sur "Confirmer", la fenêtre ci-dessous s'affiche :

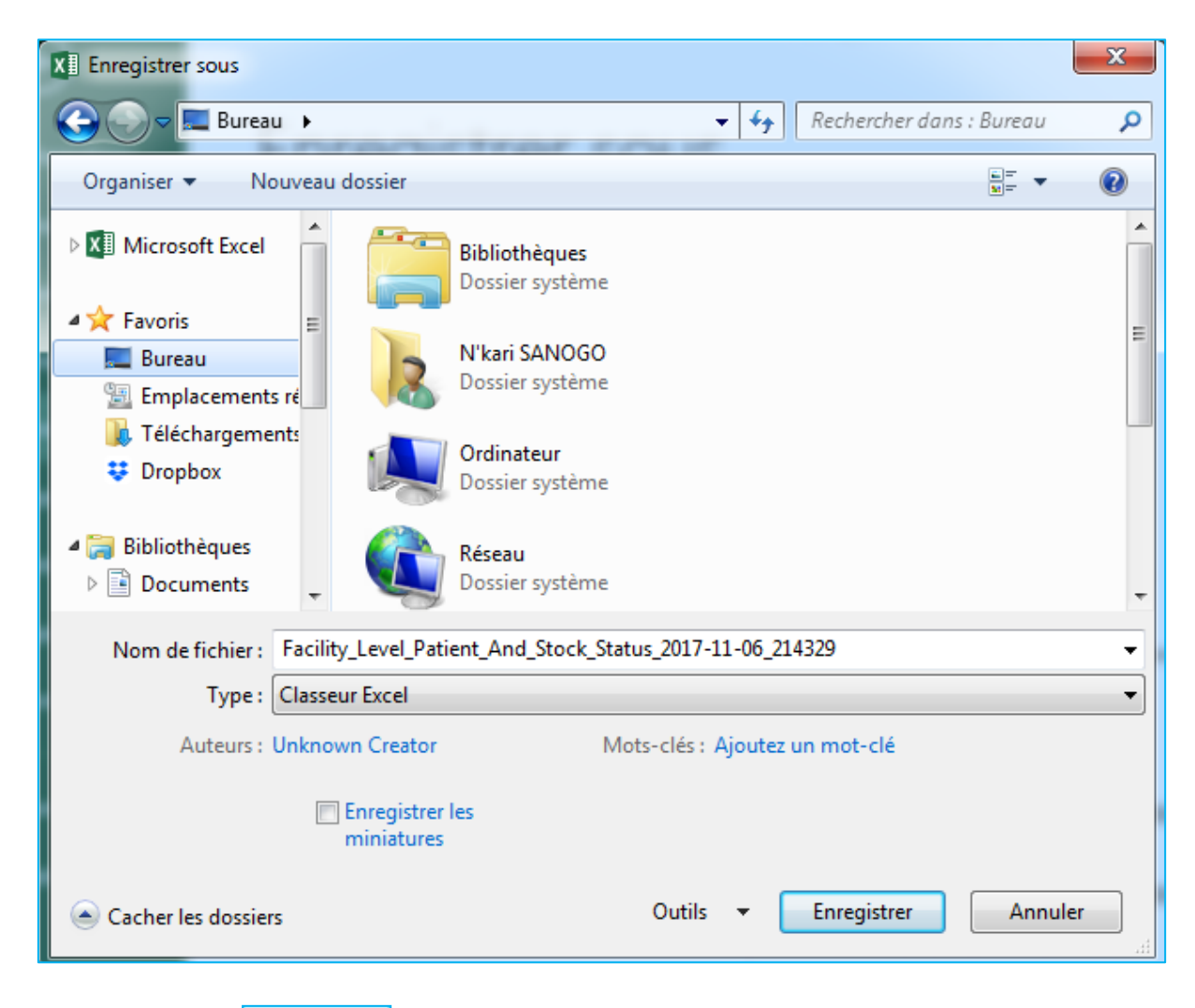

Ensuite, appuyez sur Enregistrer. Après avoir appuyé sur Enregistrer, le modèle Excel sera téléchargé sur le lecteur sélectionné.

Ci-dessous l'illustration du modèle de données Excel :

|      | 👝 🗽 🕫 - 🗈 - 🕹 Facility_Level_Patient_And_Stock_Status_Nutrition_2016-08-20_030939.xixx_ (Read-Only) - Microsoft Excel - 🗖 🔜 |             |                                     |                 |              |             |                   |                  | ×             |                  |                 |            |       |
|------|----------------------------------------------------------------------------------------------------|-------------|-------------------------------------|-----------------|--------------|-------------|-------------------|------------------|---------------|------------------|-----------------|------------|-------|
|      | 😬 Home Insert Page Layout Formulas Data Review View Foxt PDF 🛛 🐵 –                                                          |             |                                     |                 |              |             |                   | 0 -              | σx            |                  |                 |            |       |
|      | A Cut                                                                                                    |             |                                     | _               |              |             |                   |                  |               |                  | Σ AutoSum       | - A- 6     | *     |
|      | ) 🔓 👡                                                                                                    | Calib       |                                     | Text            | General      | *           | - 13              | Normal           | Bad           |                  | Fill -          | Zľ ú       | m –   |
| Pas  | te 🦪 For                                                                                                    | mat Painter | I 🗓 - 📴 - 💁 - 🛕 - 📄 🊍 🚝 🏥 🖾 Merg    | e & Center 👻    | \$ - º       | /6 , 58 398 | Conditional Form  | at Good          | Neutral 👳     | Insert Delete Fo | rmat 🖉 Clear 🗸  | Sort & Fir | nd &  |
|      | Clipboar                                                                                                    | d 5         | Font 5 Alignment                    | 6               | N            | umber G     | Tormatting as rab | Styles           |               | Cells            | -               | Editing    | eu    |
| _    | R7 ▼ (                                                                                                    |             |                                     |                 |              |             |                   |                  |               | *                |                 |            |       |
|      | Δ.                                                                                                    | P           | C                                   | D               | 1            | F           | F                 | 6                | н             | 1                | ĸ               |            |       |
| 2    | -                                                                                                    | 0           | C C                                 | 0               |              |             |                   | 5                |               |                  | K               |            | -     |
| 2    |                                                                                                    |             | Facility Lev                        | el Stock        | Statu        | s on March  | 2016              |                  |               |                  |                 |            |       |
| 3    |                                                                                                    |             | County Lot                          | Mall Fr         | a libra d    |             | ., 2010           |                  |               |                  |                 |            |       |
| 4    |                                                                                                    |             | Count                               | ry : Iviali, Fe | actificy : A | ASACKO NORL |                   |                  |               |                  |                 |            |       |
| 5    |                                                                                                    |             |                                     |                 |              |             |                   |                  |               |                  |                 |            |       |
|      |                                                                                                    |             |                                     |                 |              |             |                   |                  |               |                  |                 |            |       |
|      |                                                                                                    |             |                                     |                 |              |             |                   |                  |               |                  |                 |            |       |
|      |                                                                                                    |             |                                     |                 |              |             |                   |                  |               |                  |                 |            |       |
| 6    | #                                                                                                    | Item Group  | Item Name                           |                 | OBL          | Received    | Dispensed         | djusted Quantity | Adjust Reason | Stock Out Days   | Stock Out Reaso | c Clr      | osinį |
| 7    | 1                                                                                                    | Nutrition   | F75 poudre (sachet)                 |                 | 2400         |             |                   |                  |               |                  |                 |            |       |
| 8    | 2                                                                                                    | Nutrition   | F 100 poudre (sachet)               |                 | 860          |             |                   |                  |               |                  |                 |            |       |
| 9    | 3                                                                                                    | Nutrition   | Plumpy Nut pâte (sachet)            |                 |              |             |                   |                  |               |                  |                 |            |       |
| 10   | 4                                                                                                    | Nutrition   | Amoxycilline 125 mg susp            |                 |              |             |                   |                  |               |                  |                 |            |       |
| 11   | 5                                                                                                    | Nutrition   | Amoxycilline 250 mg susp            |                 |              |             |                   |                  |               |                  |                 |            |       |
| 12   | 6                                                                                                    | Nutrition   | Albendazole 200 mg comp             |                 | 650          |             |                   |                  |               |                  |                 |            |       |
| 13   | 7                                                                                                    | Nutrition   | Albendazole 400 mg comp             |                 |              |             |                   |                  |               |                  |                 |            |       |
| 14   | 8                                                                                                    | Nutrition   | Vitamin A 100 000 UI capsule        |                 |              |             |                   |                  |               |                  |                 |            |       |
| 15   | 9                                                                                                    | Nutrition   | Vitamin A 200 000 UI capsule        |                 | 895          |             |                   |                  |               |                  |                 |            | _     |
| 16   | 10                                                                                                    | Nutrition   | Cettriaxone 250 mg inj              |                 |              |             |                   |                  |               |                  |                 |            |       |
| 17   | 11                                                                                                    | Nutrition   | Gentamicyne inj 40mg/mi/2ml (80mg)  |                 | 1050         |             |                   |                  |               |                  |                 |            |       |
| 18   | 12                                                                                                    | Nutrition   | Nystatine suspension 100 000 UI     |                 | 4050         |             |                   |                  |               |                  |                 | -          |       |
| 19   | 14                                                                                                    | Nutrition   | PESOMAL pourte (sechet              |                 | 1034         |             |                   |                  |               |                  |                 |            | _     |
| 20   | 14                                                                                                    | Nutrition   | Dlumpy Sup pâte (cashet)            |                 | 2709         |             |                   |                  |               |                  |                 |            | _     |
| 21   | 15                                                                                                    | Nutrition   | Supercereal poudre en kg            |                 |              |             |                   |                  |               |                  |                 |            |       |
| 22   | 17                                                                                                    | Nutrition   | Supercereal+ poudre en ka           |                 |              |             |                   |                  |               |                  |                 |            | -     |
| 23   | 18                                                                                                    | Nutrition   | Supercerceal++ poudre en kg         |                 |              |             |                   |                  |               |                  |                 |            |       |
| 25   | 19                                                                                                    | Nutrition   | Huile en litre                      |                 |              |             |                   |                  |               |                  |                 |            | -     |
| 26   | 20                                                                                                    | Nutrition   | Fer Acide Folic en comp 60mg+400 µg |                 |              |             |                   |                  |               |                  |                 |            |       |
| 27   |                                                                                                    |             |                                     |                 |              |             |                   |                  |               |                  |                 |            |       |
| 28   |                                                                                                    |             |                                     |                 |              |             |                   |                  |               |                  |                 |            |       |
| 14 4 | ⊢ H St                                                                                                    | ock Status  | rksheet / 💬                         |                 |              |             |                   | 4                |               |                  |                 |            |       |
| Read | Ready                                                                                                    |             |                                     |                 |              |             |                   |                  |               |                  |                 |            |       |

# 6.17. IMPORTATION DE DONNEES D'ETABLISSEMENT A PARTIR D'EXCEL - NUTRITION

Allez dans **Formulaires de saisie > Importation de Donnees à partir d'Excel - Nutrition** depuis le menu Formulaires de saisie.

| Facilité d'importation de données à partir d'Excel-Nutrition |                        |  |  |
|--------------------------------------------------------------|------------------------|--|--|
| Facilité d'importation de données à partir d'Excel           |                        |  |  |
| Drag & drop files here                                       |                        |  |  |
|                                                              | Remove Outpload Browse |  |  |

Cliquez sur le bouton pour parcourir l'ordinateur et sélectionnez le fichier (\* .xls) renseigné, comme illustré dans la figure suivante :

| Ouvrir                                                                                                    | 1. The second second second second second second second second second second second second second second second                                                                                      | ×                                |
|----------------------------------------------------------------------------------------------------|----------------------------------------------------------------------------------------------------|----------------------------------|
| C V V Kari SA                                                                                                    | NOGO 🕨 Téléchargements 🕨 👻 🖌 Recherche                                                                                                    | er dans : Télécharge 🔎           |
| Organiser 🔻 Nouveau                                                                                                    | dossier                                                                                                    | :=                               |
| <ul> <li>★ Favoris</li> <li>Bureau</li> <li>Emplacements ré</li> <li>Téléchargements</li> <li>Dropbox</li> <li>Bibliothèques</li> <li>Documents</li> </ul> | Nom<br>Programs<br>SPSS Statistics v23 x64<br>Telegram Desktop<br>Video<br>bdcaisse<br>caisse<br>Chronogramme Restitution EUV Octobre 2017                                                           | N° Titre A                       |
| Musique<br>Vidéos<br>Sordinateur                                                                                                    | Dropboxinstaller     Facility_Level_Patient_And_Stock_Status_2017-11-06_2     Facility_Level_Patient_And_Stock_Status_2017-11-06_2     fireshot-chrome-plugin (1)     fireshot-chrome-plugin     III | 14243 Untitled<br>14329 Untitled |
| Nom                                                                                                    | du fichier : Facility_Level_Patient_And_Stor - Tous les fic                                                                                                    | thiers                           |
|                                                                                                    | Dra                                                                                                    | g & drop                         |

Cliquez sur Ouvrir dans la figure ci-dessus pour sélectionner le fichier à télécharger, comme illustré ci-dessous :

| Facilité d'importation de données à partir d'Excel             |  |          |          |  |  |
|----------------------------------------------------------------|--|----------|----------|--|--|
| Loading                                                        |  |          |          |  |  |
| x<br>Facility_Level_Patient_And_St                             |  |          |          |  |  |
| Facility_Level_Patient_And_Stock_Status_2017-11-06_214243.xlsx |  | 🕑 Upload | 🗁 Browse |  |  |

Cliquez sur dans la figure ci-dessus. Le fichier sera téléchargé pour Importation. Si un format de fichier incorrect (autre que \* .xlsx ; Ex. '\* .docx') est sélectionné, l'erreur suivante s'affiche :

| Facilité d'importation de données à partir d'Excel                           |        |          |
|------------------------------------------------------------------------------|--------|----------|
|                                                                              |        |          |
| X<br>DECHARGE.docx<br>DECHARGE.docx<br>DECHARGE.docx                         |        |          |
| Invalid extension for file "DECHARGE.docx". Only "xlsx" files are supported. |        |          |
|                                                                              |        |          |
| Tile Upload Error                                                            | Upload | 🗁 Browse |

Si le téléchargement du fichier est effectué avec succès, le bouton apparaîtra comme suit :

| Facility Data Import From Excel                                |          |          |        |  |
|----------------------------------------------------------------|----------|----------|--------|--|
| ASACKO NORD - Mali - July - 2015                               |          |          |        |  |
| Facility_Level_Patient_And_St                                  |          |          |        |  |
| 100%                                                           |          |          |        |  |
| Facility_Level_Patient_And_Stock_Status_2015-09-13_045838.xlsx | O Cancel | ⊕ Upload | Browse |  |
| IMPORT DATA                                                    |          |          |        |  |

Le bouton  $\boxed{\begin{tabular}{ll} \begin{tabular}{ll} \hline \begin{tabular}{ll} \hline \begin{tab$ 

Cliquez sur le bouton un message de confirmation apparaîtra. S'il s'agit de la première mise en ligne du rapport de l'établissement de santé, le message suivant s'affiche :

| I | Report Created successfully. |
|---|------------------------------|
|   | ОК                           |

Sinon, si les données du mois de l'établissement existent déjà dans le système, le message suivant s'affiche :

| You have report entered for selected month year, but not submitted. Do you want to recreate? |  |
|----------------------------------------------------------------------------------------------|--|
| Confirm Cancel                                                                               |  |

Cliquez sur cancel pour annuler l'opération, si nécessaire. Cliquez sur le bouton pour remplacer le rapport. Le message de confirmation de réussite s'affichera comme illustré ci-dessous :

| Report Created s | uccessfully. |
|------------------|--------------|
|                  | ОК           |

Cliquez sur OK pour terminer l'opération.

Si le fichier (\* .xlsx) contient des champs de données non concordantes ou des données non valides, après avoir cliqué sur le bouton de le bouton et le bouton , le message de validation s'affiche comme suit :

| An error occurred while importing the input file. Please make sure the input file is in correct format. |  |
|----------------------------------------------------------------------------------------------------|--|
| ОК                                                                                                    |  |

Si aucune donnée n'existe dans le système, le message suivant s'affiche après avoir cliqué sur IMPORT DATA.

| There is no report for this facility so far. Report start date | is January, 2016. |
|----------------------------------------------------------------|-------------------|
|                                                                | ОК                |

Si le rapport du mois est déjà publié, le message suivant s'affiche après avoir cliqué sur Meort data:

| You have already report published fo | r selected month year. |
|--------------------------------------|------------------------|
|                                      | ОК                     |

Si le rapport du mois sélectionné n'est pas publié et est différent de ce qui est censé être saisi, le message suivant s'affiche après avoir cliqué sur message :

| You are trying to enter different Month/Year's Report than expected. Please select Month (March) and Year (2016) |
|----------------------------------------------------------------------------------------------------|
| OK                                                                                                    |

# **6.18. ASSISTANT LOGISTIQUE RAPPORT MENSUEL**

Allez dans **Formulaires de saisie > Assistant Logistique Rapport Mensuel** depuis le menu Formulaires de saisie.

| Assist<br>Accueil / Assista | ant l  | LOGIS  | tique  | Rap    | port      | men    | suel   |        |              |
|-----------------------------|--------|--------|--------|--------|-----------|--------|--------|--------|--------------|
| Step 1<br>Next              | Step 2 | Step 3 | Step 4 | Step 5 | Step 6    | Step 7 | Step 8 | Step 9 |              |
| Pays Mali                   | Ŧ      |        |        |        | Mois Octo | obre   | ¥      |        | Année 2017 🔻 |

### 6.18.1. Rapport Logistique Mensuel

Etape 1 : Sélectionnez le pays, le mois, l'année et appuyez sur Suivant.

| Assist         | ant l<br>nt Logistique | LOGIS  | tique  | Rap    | port      | men    | suel   |        |              |
|----------------|------------------------|--------|--------|--------|-----------|--------|--------|--------|--------------|
| Step 1<br>Next | Step 2                 | Step 3 | Step 4 | Step 5 | Step 6    | Step 7 | Step 8 | Step 9 |              |
| Pays Mali      | Ŧ                      |        |        |        | Mois Octo | obre   | ¥      |        | Année 2017 🔻 |

Après avoir appuyé sur Suivant à l'étape 1, les statuts des produits de lutte contre le paludisme, de la PF, de la SMI et les médicaments du panier sont générés à l'étape 2. **Etape 2 :** 

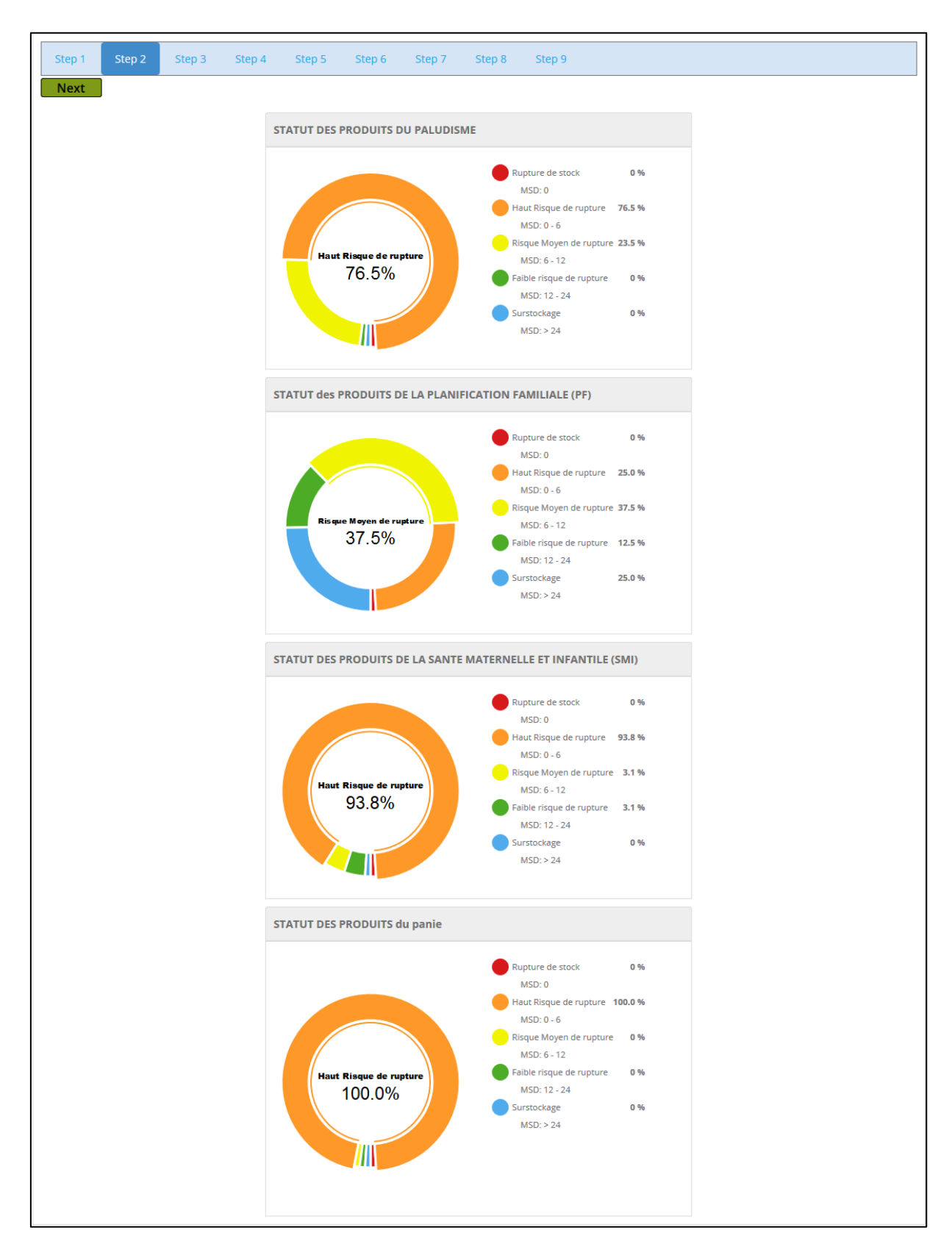

Appuyez sur Suivant pour générer le rapport du niveau de stock national des produits de lutte contre le paludisme à l'étape 3.

#### Etape 3 :

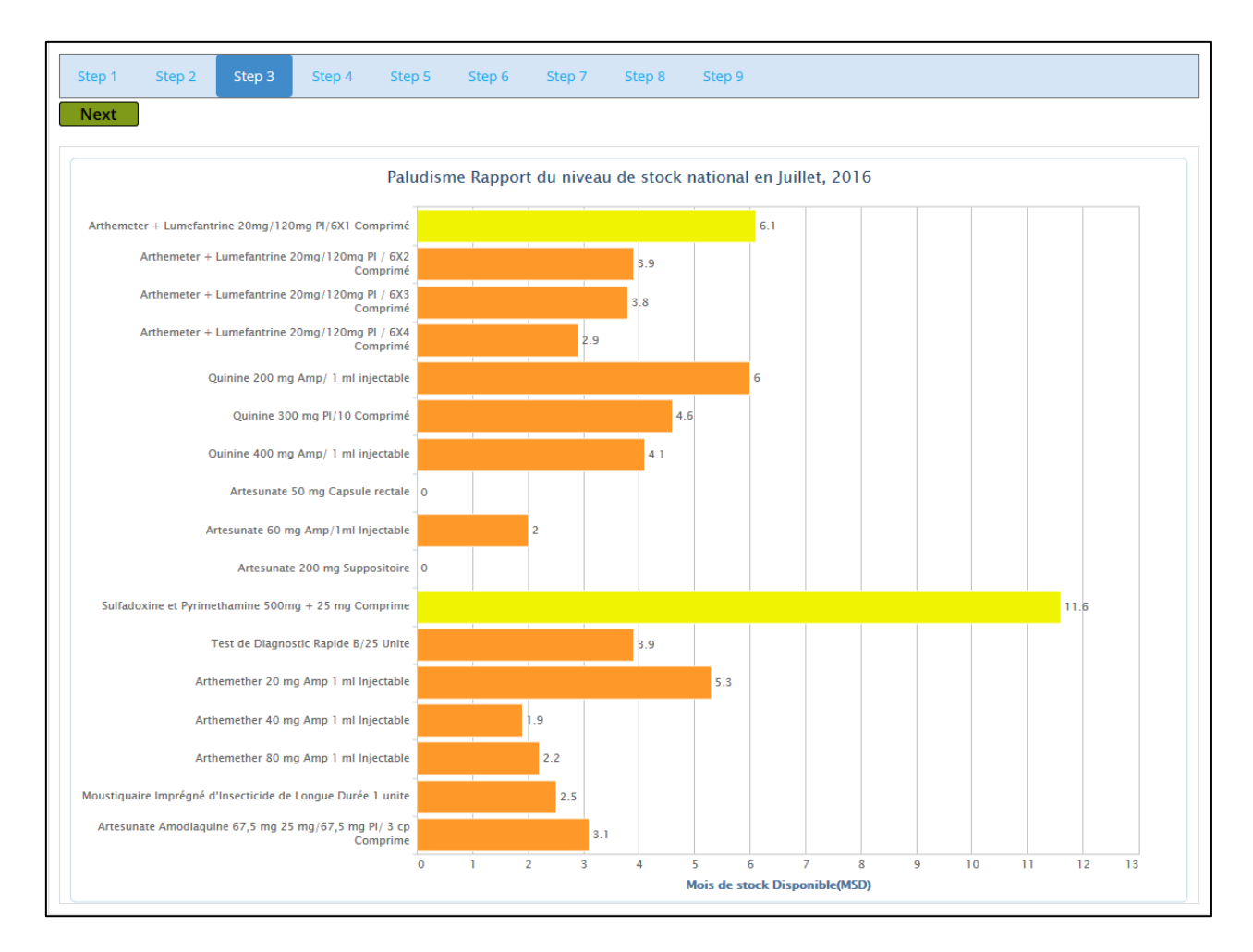

Appuyez sur Suivant pour générer le Rapport du niveau de stock national des produits de la PF à l'étape 4.

#### Etape 4 :

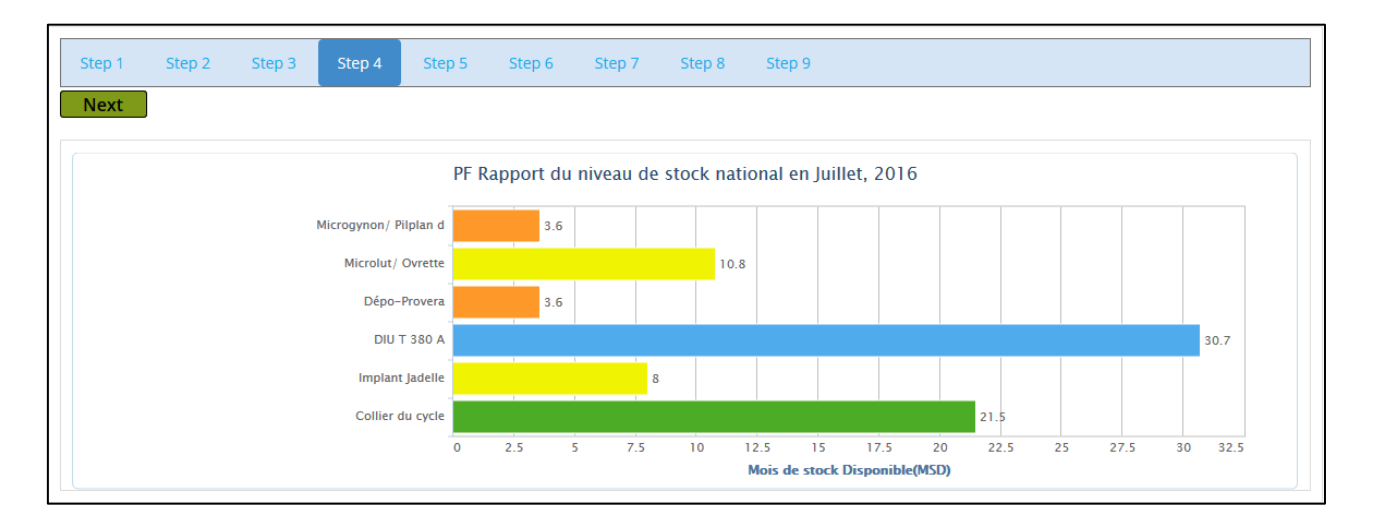

Appuyez sur Suivant pour générer le Rapport du niveau de stock national des produits de la SMI à l'étape 5.

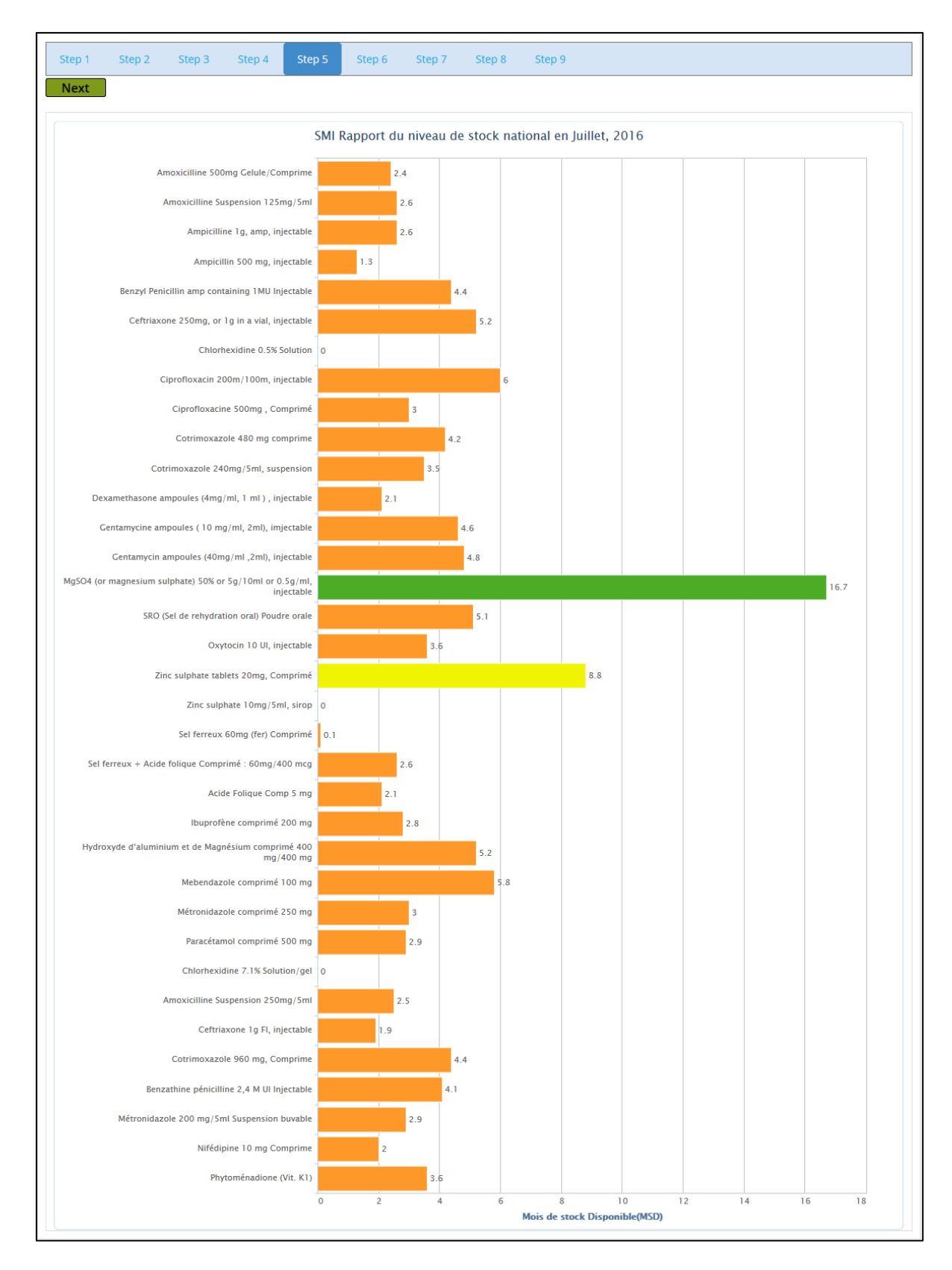

Appuyez sur Suivant pour générer le Rapport du niveau de stock national des médicaments du panier à l'étape 6.

#### Etape 6 :

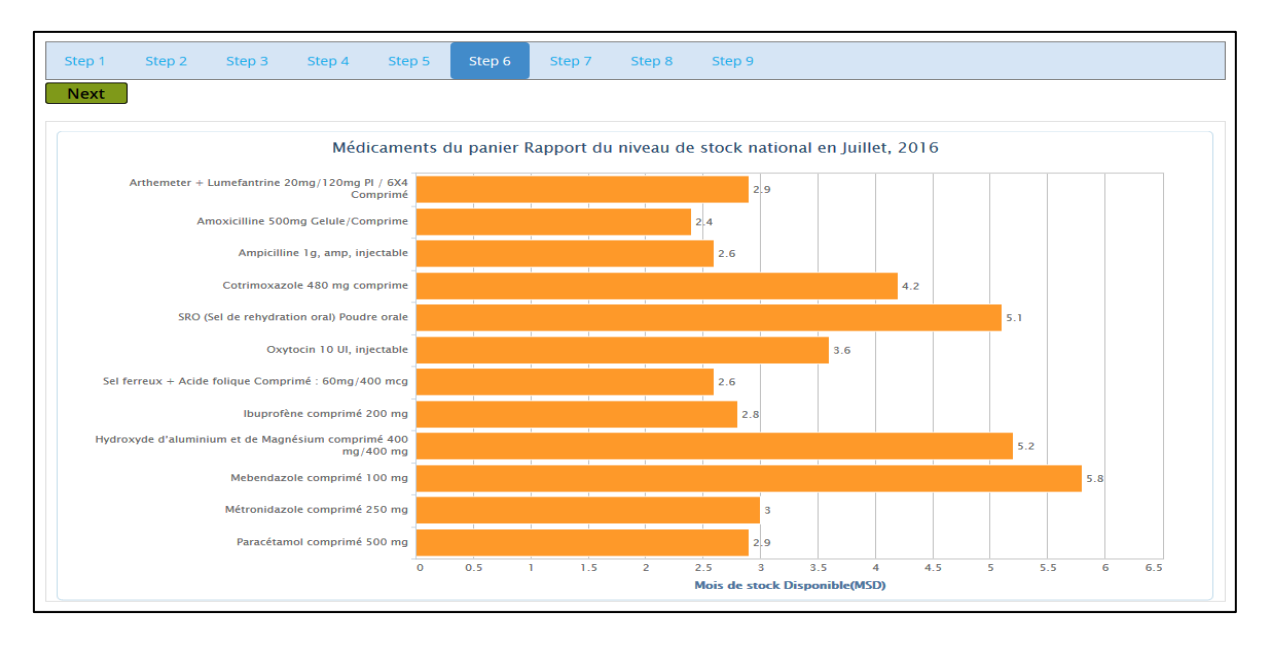

Appuyez sur Suivant pour générer à l'étape 7 le Rapport sur le pourcentage des établissements de santé qui ont connu une rupture de stock d'au moins un produit durant les 3 derniers mois pour les médicaments de lutte contre le paludisme, de la PF, de la SMI et les médicaments du panier.

## Etape 7 :

| tep 1                                |             |                                                                    |                                             |            |           |                                                         |                                                                                 |                                                                |                                                                                     |
|--------------------------------------|-------------|--------------------------------------------------------------------|---------------------------------------------|------------|-----------|---------------------------------------------------------|---------------------------------------------------------------------------------|----------------------------------------------------------------|-------------------------------------------------------------------------------------|
|                                      | 1 Step 2    | Step 3                                                             | Step 4                                      | Step 5     | Step 6    | Step 7                                                  | Step 8                                                                          | Step 9                                                         |                                                                                     |
| ext                                  | t           |                                                                    |                                             |            |           |                                                         |                                                                                 |                                                                |                                                                                     |
|                                      |             |                                                                    |                                             |            |           |                                                         |                                                                                 |                                                                |                                                                                     |
|                                      | Pourcentag  | e des établ                                                        | issements                                   | sanitaire  | s qui ont | connu une                                               | rupture de                                                                      | stock d'au mo                                                  | ins un produit de la Paludisme durant les 3                                         |
|                                      |             |                                                                    |                                             |            |           | der                                                     | niers mois                                                                      |                                                                |                                                                                     |
|                                      |             | 54.5                                                               | %                                           |            |           |                                                         |                                                                                 |                                                                | 51.2 %                                                                              |
|                                      |             |                                                                    |                                             |            |           |                                                         | 32.1 %                                                                          |                                                                |                                                                                     |
| -                                    |             |                                                                    |                                             |            |           |                                                         |                                                                                 |                                                                |                                                                                     |
|                                      |             | May 20                                                             | 16                                          |            |           |                                                         | Jun 2016                                                                        |                                                                | Jul 2016                                                                            |
|                                      |             |                                                                    |                                             |            | - Pourc   | entage des ét                                           | ablissements e                                                                  | n rupture de stock                                             |                                                                                     |
|                                      |             |                                                                    |                                             |            |           |                                                         |                                                                                 |                                                                | )                                                                                   |
|                                      | Pourcentage | o dos átabli                                                       | ccomonte                                    | conitairos | qui ont ( | connu uno                                               | rupturo do                                                                      | stock d'au moi                                                 | ins un produit de la DE durant los 2 derniers                                       |
|                                      | rourcentage | e des etabli                                                       | issements                                   | samtanes   | qui one e | connu une                                               | mois                                                                            | Stock a au mo                                                  | ins un produit de la FF durant les 5 derniers                                       |
| ° 🗆                                  |             |                                                                    |                                             |            |           |                                                         |                                                                                 |                                                                |                                                                                     |
| -                                    |             | 34.3 5                                                             | %                                           |            |           |                                                         | 30.5 %                                                                          |                                                                | 41.3%                                                                               |
| ,                                    |             |                                                                    |                                             |            |           |                                                         |                                                                                 |                                                                |                                                                                     |
|                                      |             |                                                                    |                                             |            |           |                                                         |                                                                                 |                                                                |                                                                                     |
|                                      |             | May 20                                                             | 16                                          |            |           |                                                         | Jun 2016                                                                        |                                                                | Jul 2016                                                                            |
|                                      |             |                                                                    |                                             |            | - Pourc   | entage des ét                                           | ablissements e                                                                  | n rupture de stock                                             | J                                                                                   |
|                                      |             |                                                                    |                                             |            |           |                                                         |                                                                                 |                                                                |                                                                                     |
|                                      |             |                                                                    |                                             |            |           |                                                         |                                                                                 |                                                                |                                                                                     |
|                                      | Pourcentage | des établis                                                        | ssements                                    | sanitaires | qui ont c | onnu une i                                              | upture de<br>mois                                                               | stock d'au moi                                                 | ns un produit de la SMI durant les 3 derniers                                       |
| ,                                    | Pourcentage | des établis                                                        | ssements                                    | sanitaires | qui ont c | onnu une i                                              | upture de<br>mois                                                               | stock d'au moi                                                 | ns un produit de la SMI durant les 3 derniers                                       |
|                                      | Pourcentage | e des établis                                                      | ssements                                    | sanitaires | qui ont c | onnu une i                                              | 45.9 %                                                                          | stock d'au moin                                                | ns un produit de la SMI durant les 3 derniers                                       |
|                                      | Pourcentage | e des établis                                                      | ssements<br>%                               | sanitaires | qui ont c | onnu une i                                              | 45.9 %                                                                          | stock d'au moii                                                | ns un produit de la SMI durant les 3 derniers<br>47.1 %                             |
|                                      | Pourcentage | e des établis                                                      | ssements<br>%                               | sanitaires | qui ont c | onnu une i                                              | 45.9 %                                                                          | stock d'au moin                                                | ns un produit de la SMI durant les 3 derniers<br>47.1 %                             |
|                                      | Pourcentage | e des établis<br>50.2 s<br>May 20                                  | %                                           | sanitaires | qui ont c | onnu une i                                              | Jun 2016                                                                        | stock d'au moin                                                | 47.1 %                                                                              |
|                                      | Pourcentage | e des établis<br>50.2 s<br>May 20                                  | %<br>16                                     | sanitaires | qui ont c | onnu une i                                              | 45.9 %<br>Jun 2016                                                              | stock d'au moin                                                | 47.1 %                                                                              |
|                                      | Pourcentage | e des établis<br>50.2 s<br>May 20                                  | 55ements<br>%                               | sanitaires | qui ont c | ONNU UNE I                                              | Jun 2016                                                                        | stock d'au moin                                                | 47.1 %                                                                              |
|                                      | Pourcentage | e des établie<br>50.2 3<br>May 20<br>ge des étab                   | 16<br>lissements                            | sanitaires | qui ont c | onnu une i<br>entage des été<br>connu une<br>durant le  | Jun 2016<br>ablissements e                                                      | n rupture de stock                                             | 47.1 %<br>47.1 %<br>Jul 2016                                                        |
|                                      | Pourcentage | e des établis<br>50.2 5<br>May 20<br>ge des étab                   | <sup>8</sup><br><sup>16</sup><br>lissement: | sanitaires | qui ont c | onnu une i<br>entage des été<br>connu une<br>durant les | Jun 2016<br>s Jun 2016<br>s Jun 2016                                            | n rupture de stock                                             | 47.1 %<br>47.1 %<br>Jul 2016                                                        |
| 5                                    | Pourcentage | e des établis<br>50.23<br>May 20<br>ge des étab                    | %<br>16<br>lissement:                       | sanitaires | qui ont c | connu une r<br>connu une<br>durant les                  | Jun 2016<br>ablissements e<br>s 3 derniers                                      | n rupture de stock<br>stock d'au moi<br>stock d'au mo<br>smois | 47.1 %<br>47.1 %<br>Jul 2016<br>Dins un produit des Médicaments du panier<br>52.1 % |
|                                      | Pourcentage | e des établis<br>50.23<br>May 20<br>ge des étab                    | 16<br>lissements                            | sanitaires | qui ont c | onnu une i<br>entage des étr<br>connu une<br>durant le: | Jun 2016<br>s 3 derniers<br>45.9 %                                              | n rupture de stock                                             | 47.1 %<br>47.1 %<br>Jul 2016<br>Dins un produit des Médicaments du panier<br>52.1 % |
| 0<br>0<br>0<br>0<br>0<br>0<br>5<br>5 | Pourcentage | e des établis<br>50.23<br>May 20<br>ge des étab                    | 16<br>lissements                            | sanitaires | qui ont c | onnu une i<br>entage des été<br>connu une<br>durant les | Jun 2016<br>rupture de<br>s 3 derniers<br>45.9 %                                | n rupture de stock                                             | 47.1 %<br>47.1 %<br>Jul 2016<br>bins un produit des Médicaments du panier<br>52.1 % |
|                                      | Pourcentage | e des établis<br>50.2 s<br>May 20<br>ge des étab<br>54 %<br>May 20 | 16<br>16                                    | sanitaires | qui ont c | onnu une i<br>entage des été<br>connu une<br>durant les | Jun 2016<br>45.9 %<br>Jun 2016<br>rupture di<br>3 dernier<br>47.7 %<br>Jun 2016 | n rupture de stock                                             | 47.1 %<br>47.1 %<br>Jul 2016<br>52.1 %                                              |

Appuyez sur Suivant pour générer le Taux de rapportage à l'étape 8.

#### Etape 8 :

| Step 1 Ste     | o 2 Step 3 | Step 4 | Step 5 | Step 6 | Step 7     | Step 8 | Step 9 |                    |
|----------------|------------|--------|--------|--------|------------|--------|--------|--------------------|
| Next           |            |        |        |        |            |        |        |                    |
|                |            |        |        |        |            |        |        |                    |
| National Leve  | 1          |        |        |        |            |        |        |                    |
| Niveau de ra   | pportage   |        |        |        |            |        |        | Taux de rapportage |
| PPM centrale   |            |        |        |        |            |        |        | 0.00%              |
| Niveau Dépo    | t Régional |        |        |        |            |        |        | 0.00%              |
| Niveau DRC     |            |        |        |        |            |        |        | 12.50%             |
| Niveau Etabli  | ssement    |        |        |        |            |        |        | 10.70%             |
|                |            |        |        |        |            |        |        |                    |
| Regional Leve  | 4          |        |        |        |            |        |        |                    |
| Nom de la ré   | igion      |        |        |        |            |        |        | Taux de rapportage |
| BAMAKO         |            |        |        |        |            |        |        | 1.32%              |
| KAYES          |            |        |        |        |            |        |        | 0.00%              |
| KOULIKORO      |            |        |        |        |            |        |        | 0.00%              |
| MOPTI          |            |        |        |        |            |        |        | 0.00%              |
| SEGOU          |            |        |        |        |            |        |        | 24.76%             |
| SIKASSO        |            |        |        |        |            |        |        | 29.72%             |
|                |            |        |        |        |            |        |        |                    |
| District Level |            |        |        |        |            |        |        |                    |
| Nom de la re   | igion      |        |        | 1      | Nom du dis | trict  |        | Taux de rapportage |
| BAMAKO         |            |        |        |        | COMMUNE1   |        |        | 7.14%              |
| BAMAKO         |            |        |        |        | COMMUNE2   |        |        | 0.00%              |
| BAMAKO         |            |        |        |        | COMMUNE3   |        |        | 0.00%              |
| BAMAKO         |            |        |        |        | COMMUNE4   |        |        | 0.00%              |
| BAMAKO         |            |        |        |        | COMMUNE5   |        |        | 0.00%              |
| BAMAKO         |            |        |        |        | COMMUNE    |        |        | 0.00%              |
| KAYES          |            |        |        |        | BAFOULABE  |        |        | 0.00%              |
| KAYES          |            |        |        |        | DIEMA      |        |        | 0.00%              |
| KAYES          |            |        |        |        | KAYES      |        |        | 0.00%              |
| KAYES          |            |        |        |        | KENIEBA    |        |        | 0.00%              |
| KAYES          |            |        |        |        | KITA       |        |        | 0.00%              |
| KAYES          |            |        |        |        | NIORO      |        |        | 0.00%              |
| KAYES          |            |        |        |        | OUSSOUBID  | IAGNA  |        | 0.00%              |
| KAYES          |            |        |        |        | YELIMANE   |        |        | 0.00%              |
| KOULIKORO      |            |        |        | 1      | BANAMBA    |        |        | 0.00%              |
| KOULIKORO      |            |        |        |        | DIOILA     |        |        | 0.00%              |
| KOULIKORO      |            |        |        |        | FANA       |        |        | 0.00%              |
| KOULIKORO      |            |        |        |        | KALABANCO  | RO     |        | 0.00%              |
| KOULIKORO      |            |        |        | 1      | KANGABA    |        |        | 0.00%              |
| KOULIKORO      |            |        |        |        | KATI       |        |        | 0.00%              |
| KOULIKORO      |            |        |        |        | KOLOKANI   |        |        | 0.00%              |
| KOULIKORO      |            |        |        |        | KOULIKORO  |        |        | 0.00%              |
| KOULIKORO      |            |        |        |        | NARA       |        |        | 0.00%              |
| KOULIKORO      |            |        |        |        | OUELESSEB  | DUGOU  |        | 0.00%              |

Appuyez sur Suivant pour générer l'ensemble des RAPPORTS générés de l'étape 1 à 8.

#### Etape 9 :

| Step 1    | Step 2      | Step 3 | Step 4 | Step 5 | Step 6 | Step 7 | Step 8 | Step 9 |
|-----------|-------------|--------|--------|--------|--------|--------|--------|--------|
| Combine / | All Reports |        |        |        |        |        |        |        |

Appuyez sur **Combine All Reports** (Combiner tous les RAPPORTS). Cela générera le rapport mensuel SIGL.

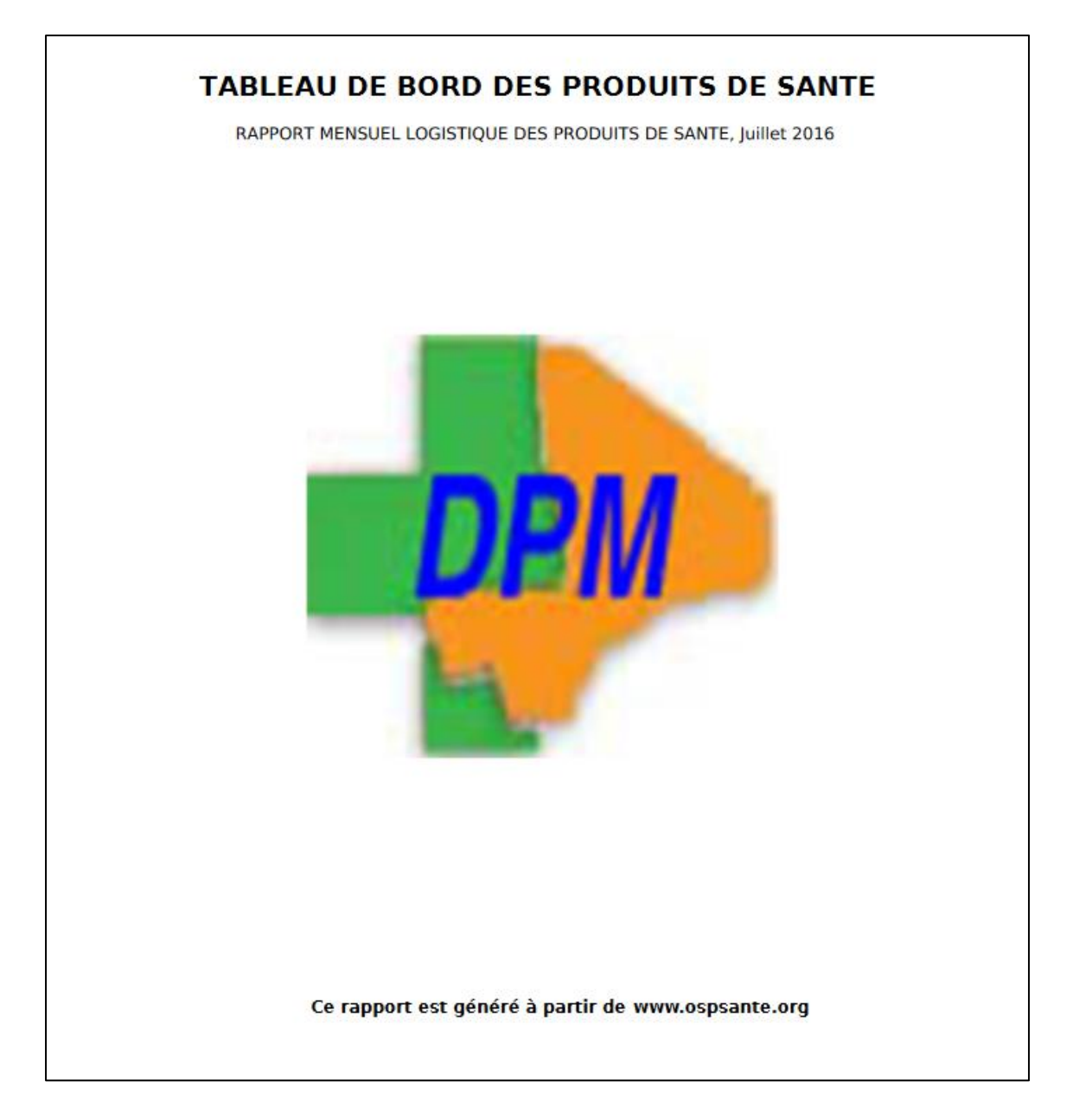

L'utilisateur peut télécharger le fichier sur son ordinateur.

# FIN